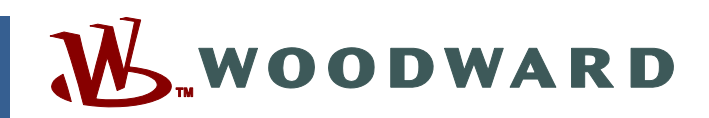

# Manual 85580V3 (Revision F) Original Instructions

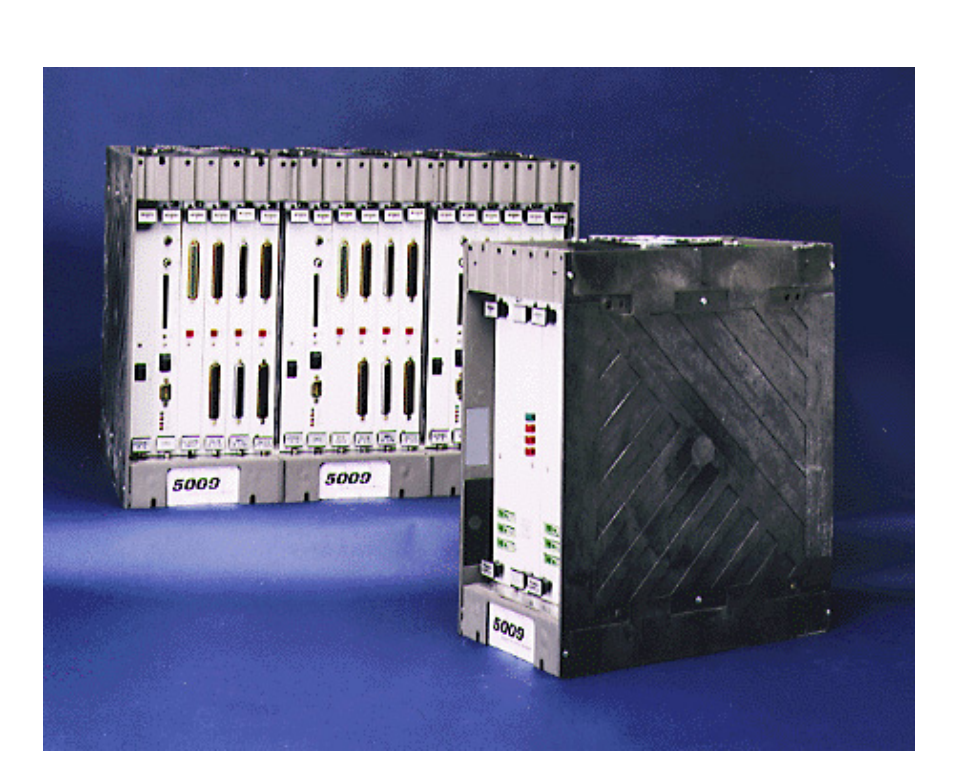

# MicroNet TMR<sup>®</sup> 5009 Digital Control System

Volume 3, PCI Software Manual Manual 85580 consists of 4 volumes (85580V1, 85580V2, 85580V3, 85580V4).

Installation and Operation Manual

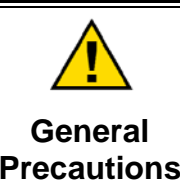

Read this entire manual and all other publications pertaining to the work to be performed before installing, operating, or servicing this equipment.

Practice all plant and safety instructions and precautions.

Failure to follow instructions can cause personal injury and/or property damage.

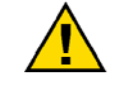

Revisions

This publication may have been revised or updated since this copy was produced. To verify that you have the latest revision, check manual 26311, *Revision Status & Distribution Restrictions of Woodward Technical Publications*, on the *publications page* of the Woodward website:

www.woodward.com/publications

The latest version of most publications is available on the *publications page*. If your publication is not there, please contact your customer service representative to get the latest copy.

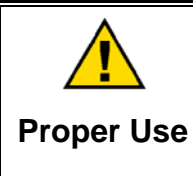

Any unauthorized modifications to or use of this equipment outside its specified mechanical, electrical, or other operating limits may cause personal injury and/or property damage, including damage to the equipment. Any such unauthorized modifications: (i) constitute "misuse" and/or "negligence" within the meaning of the product warranty thereby excluding warranty coverage for any resulting damage, and (ii) invalidate product certifications or listings.

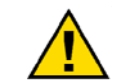

If the cover of this publication states "Translation of the Original Instructions" please note:

Translated Publications

The original source of this publication may have been updated since this translation was made. Be sure to check manual 26311, Revision Status &
 S Distribution Restrictions of Woodward Technical Publications, to verify whether this translation is up to date. Out-of-date translations are marked with A. Always compare with the original for technical specifications and for proper and safe installation and operation procedures.

Revisions—Changes in this publication since the last revision are indicated by a black line alongside the text.

Woodward reserves the right to update any portion of this publication at any time. Information provided by Woodward is believed to be correct and reliable. However, no responsibility is assumed by Woodward unless otherwise expressly undertaken.

# Contents

| WARNINGS AND NOTICES                                                                                                    | V                                      |
|----------------------------------------------------------------------------------------------------|----------------------------------------|
| ELECTROSTATIC DISCHARGE AWARENESS                                                                                                    | v                                      |
| CHAPTER 1. GENERAL INFORMATION                                                                                                    | <b>1</b><br>1<br>3<br>3<br>4<br>5<br>8 |
| CHAPTER 2. PCI INSTALLATION.                                                                                                    | <b>9</b><br>9<br>0<br>5<br>7           |
| CHAPTER 3. PROGRAM MODE PROCEDURES       11         Overview.       11         Program—Change Mode Procedure.       2         Program Mode Screen       2         Speed Control Page.       2         Speed Control Page.       30         Extraction, Admission, and Extraction/Admission Folders       33         Extraction/Admission Steam Map Information       34         Extraction Steam Map Page.       34         Admission Steam Map Page       4         Extraction/Admission Steam Map Folder       44         Driver Folder.       44         Analog Inputs Folder       44         Auxiliary Folder (Limiter and Controller)       56         Cascade Folder       57         Analog Readouts Folder       57         Relay Folder       57         Communications Folder       57         Communications Folder       57         Save to Control       66         Saving the Control's Configuration to a File       67         Labading a Configuration File to the Control       67 | 991150358145790356912456               |
| CHAPTER 4. RUN MODE PROCEDURES       64         Opening the Run Mode       64         RUN MODE Screen       64         Run Mode Folders       7         START TURBINE Folders       7         Speed Control Folder       7         Extraction And Admission Folders       8         Extraction\ Admission Control Folder       8                                                                                                    | <b>B</b><br>8812600                    |

# Contents

| Cascade Control Folder<br>Auxiliary Control/Limiter Folder  | 83<br>84 |
|-------------------------------------------------------------|----------|
| Alarm Folder<br>Alarm History Folder<br>Trip History Folder |          |
| CHAPTER 5. SERVICE MODE PROCEDURES                          | 91       |
| Overview                                                    |          |
| Service Mode Folders                                        | 94       |
| Application Folder                                          |          |
| Start Settings Folder                                       |          |
| Speed Control Folder                                        |          |
| Extraction/Admission Control Folder                         | 104      |
| Driver Configuration Folder                                 | 110      |
| Analog Input Folder                                         | 113      |
| Contact Input Folder                                        |          |
| Auxiliary Controller/Limiter Folder                         | 116      |
| Cascade Controller Folder                                   | 119      |
| Analog Readout Folder                                       | 122      |
| Relay Position Folder                                       | 123      |
| Relays Settings Folder                                      | 125      |
| CPU Communications Folder                                   | 126      |
| SIO Communications Folder                                   | 127      |
| PCI Troubleshooting Guide                                   | 130      |
| CHAPTER 6. ALARMS/TRIPS                                     | 131      |
| General                                                     | 131      |
| Major Alarm Indication                                      | 140      |
| CHAPTER 7. MODBUS                                           | 142      |
| Modbus Communications                                       | 142      |
| Port Adjustments                                            | 145      |
| Control Modbus Addresses                                    | 146      |
| Analog Reads Lookup Tables                                  | 168      |
| Specific Address Information                                | 180      |
| APPENDIX A. PASSWORDS                                       | 183      |
| APPENDIX B. 5009 PROGRAM MODE WORKSHEET                     | 185      |
| APPENDIX C. 5009 SERVICE MODE WORKSHEET                     | 193      |
|                                                             |          |

# **Illustrations and Tables**

| 2<br>7<br>8<br>9 |
|------------------|
| 37               |
| 40               |
| 43               |
| 143              |
| 144              |
|                  |
| 143              |
| 145              |
| 145              |
| 146              |
| 149              |
| 163              |
| 167              |
| 168              |
|                  |

# Warnings and Notices

## **Important Definitions**

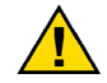

This is the safety alert symbol. It is used to alert you to potential personal injury hazards. Obey all safety messages that follow this symbol to avoid possible injury or death.

- **DANGER**—Indicates a hazardous situation which, if not avoided, will result in death or serious injury.
- **WARNING**—Indicates a hazardous situation which, if not avoided, could result in death or serious injury.
- **CAUTION**—Indicates a hazardous situation which, if not avoided, could result in minor or moderate injury.
- **NOTICE**—Indicates a hazard that could result in property damage only (including damage to the control).
- **IMPORTANT**—Designates an operating tip or maintenance suggestion.

| <b>WARNING</b><br>Overspeed /<br>Overtemperature /<br>Overpressure | The engine, turbine, or other type of prime mover should be<br>equipped with an overspeed shutdown device to protect against<br>runaway or damage to the prime mover with possible personal injury,<br>loss of life, or property damage.<br>The overspeed shutdown device must be totally independent of the<br>prime mover control system. An overtemperature or overpressure<br>shutdown device may also be needed for safety, as appropriate. |
|--------------------------------------------------------------------|----------------------------------------------------------------------------------------------------|
|                                                                    |                                                                                                    |
| <b>WARNING</b>                                                     | The products described in this publication may present risks that<br>could lead to personal injury, loss of life, or property damage. Always<br>wear the appropriate personal protective equipment (PPE) for the job<br>at hand. Equipment that should be considered includes but is not                                                                                                    |

ersonal Protectiv Equipment

- Eye Protection
- Hearing Protection
- Hard Hat
- Gloves

limited to:

- Safety Boots
- Respirator

Always read the proper Material Safety Data Sheet (MSDS) for any working fluid(s) and comply with recommended safety equipment.

**WARNING** Start-up

Be prepared to make an emergency shutdown when starting the engine, turbine, or other type of prime mover, to protect against runaway or overspeed with possible personal injury, loss of life, or property damage.

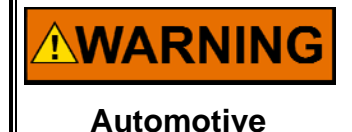

Applications

On- and off-highway Mobile Applications: Unless Woodward's control functions as the supervisory control, customer should install a system totally independent of the prime mover control system that monitors for supervisory control of engine (and takes appropriate action if supervisory control is lost) to protect against loss of engine control with possible personal injury, loss of life, or property damage.

# NOTICE

To prevent damage to a control system that uses an alternator or battery-charging device, make sure the charging device is turned off before disconnecting the battery from the system.

Battery Charging Device

# **Electrostatic Discharge Awareness**

| NOTICE                       | Electronic controls contain static-sensitive parts. Observe the following precautions to prevent damage to these parts:                                                                                                    |
|------------------------------|----------------------------------------------------------------------------------------------------|
| Electrostatic<br>Precautions | <ul> <li>Discharge body static before handling the control (with power to the control turned off, contact a grounded surface and maintain contact while handling the control).</li> <li>Avoid all plastic, vinyl, and Styrofoam (except antistatic versions) around printed circuit boards.</li> <li>Do not touch the components or conductors on a printed circuit board with your hands or with conductive devices.</li> <li>To prevent damage to electronic components caused by improper handling, read and observe the precautions in Woodward manual 82715, Guide for Handling and Protection of Electronic Controls, Printed Circuit Boards, and Modules.</li> </ul> |

Follow these precautions when working with or near the control.

- 1. Avoid the build-up of static electricity on your body by not wearing clothing made of synthetic materials. Wear cotton or cotton-blend materials as much as possible because these do not store static electric charges as much as synthetics.
- 2. Do not remove the printed circuit board (PCB) from the control cabinet unless absolutely necessary. If you must remove the PCB from the control cabinet, follow these precautions:
  - Do not touch any part of the PCB except the edges.
  - Do not touch the electrical conductors, the connectors, or the components with conductive devices or with your hands.
  - When replacing a PCB, keep the new PCB in the plastic antistatic protective bag it comes in until you are ready to install it. Immediately after removing the old PCB from the control cabinet, place it in the antistatic protective bag.

# Chapter 1. General Information

## Introduction

The technical documentation for the 5009 Control System consists of the following volumes:

**Volume 1**—provides information on system application, control functionality, fault tolerant logic, control logic, PID setting instructions, and system operation procedures.

**Volume 2**—provides hardware descriptions, mechanical and electrical installation instructions, hardware specifications, hardware troubleshooting help, and basic repair procedures.

**Volume 3**—provides installation procedures for the 5009 control's personal computer based interface software program (PCI), information on all PCI features and modes (Program, Service and Run), and a lists of the control's Modbus<sup>®</sup> \* registers and DDE tag names.

\*—Modbus is a registered trademark of Schneider Automation Inc.

**Volume 4**—provides details on installation and operation of the OpView<sup>™</sup> operator control station, if provided with your system.

Active 5009 part numbers covered in this manual are: 9907-794, 9907-795, 9907-796, 9907-797, 9907-846, 9907-847, 9907-848, 9907-849, 9907-850, 9907-886, 9907-887, 9907-889, 9907-890, 9907-991, 9907-1000, 9907-1001, 9907-1002, 9907-1003, 9907-1004, 9907-1005, 9907-1006, 9907-1007, 9907-1011, 9907-1012.

This volume provides software installation, configuration and troubleshooting information for the 5009 control's PC Interface program.

## **PCI Software Package**

The 5009 control is a field configurable steam turbine control. A software package is included as an installation kit with every 5009 control to allow users to program, service, and operate (Run) their 5009 control. The provided software package must be installed on a capable computer which is connected to the 5009 control to allow users to interact with the 5009 control. The different modes of the PCI program allow it to function as an engineering workstation and or an operator control panel.

Refer to Figure 1-1 of this manual for installed software program relationships. The PCI installation kit includes the following programs:

- PCI—operator interface program
- Watch Window—debug program
- Servlink—DDE communications program
- Print Program—configuration & wiring list print program

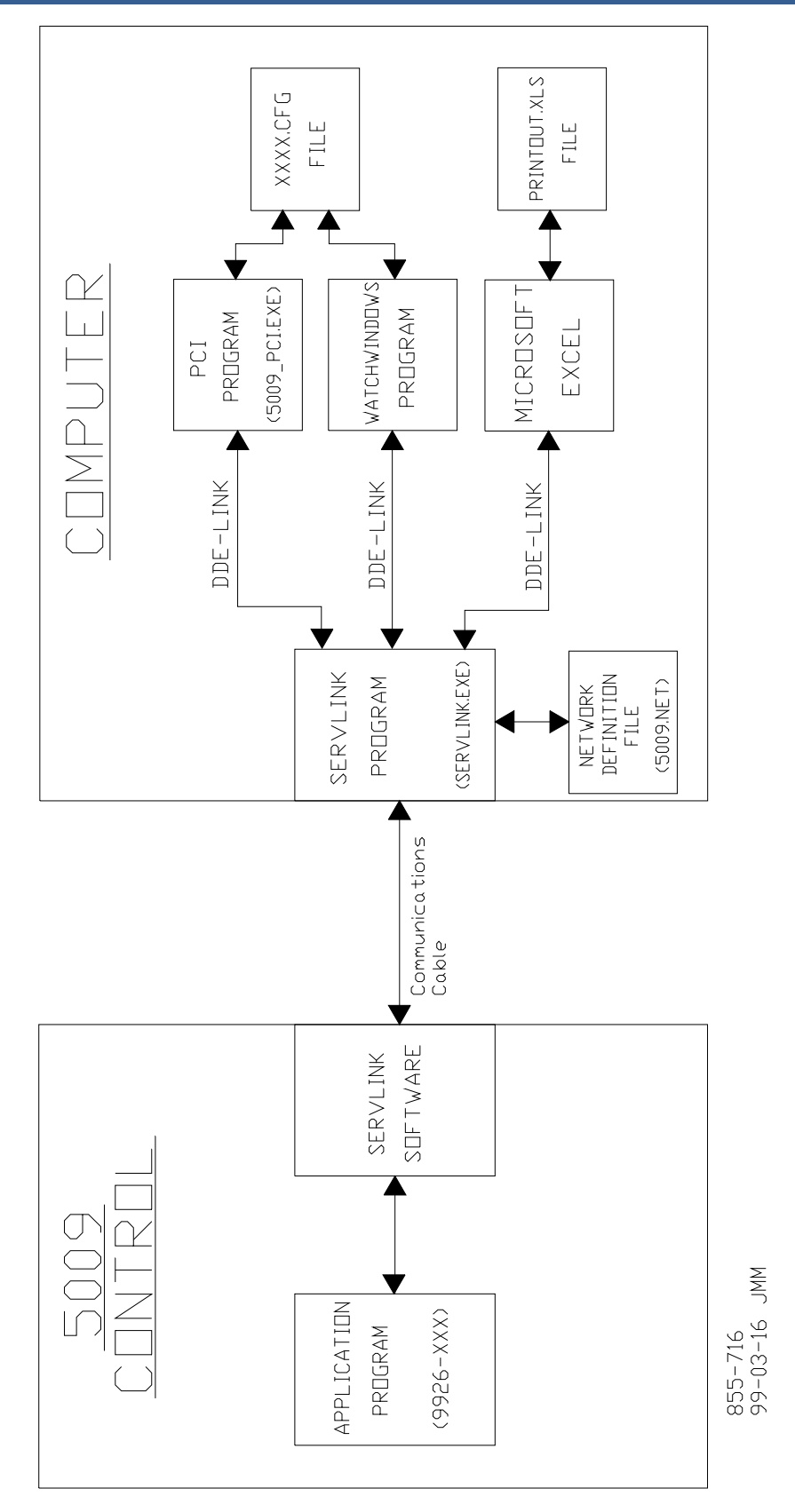

Figure 1-1. 5009 Software Program Relationships

## **PCI Program**

The 5009\_PCI program is the interface program which will be started and used to program, service, and operate the 5009 control. This program's interface modes are as follows:

**Program Mode**—This mode has password based security and is used when the system is shutdown to:

- Configure the control to an application
- Change control input/output voting logic
- Load a control's configuration from a computer file

**Service Mode**—This mode has password based security and is used when the system is operating on-line to:

- Calibrate control inputs and outputs
- Tune system settings
- Monitor Control Health
- Change Voting logic
- Test Voting Logic
- Test control and system protection logic

Run Mode—This mode can be used as an operator control panel to:

- Start and Stop the turbine
- Enable and Disable all system control modes (Aux, Cascade, Ext/Adm, Sync, etc.)
- Monitor control and application alarms
- Monitor control and application trips

This volume applies to all 5009 control systems but may not include information that is unique to your system. It also does not apply to any custom MicroNet TMR<sup>®</sup> applications. This volume and the PCI software described covers only the 5009 application program as generated by Woodward.

## 5009 PCI Program

As with any Windows based program, the folders and options inside the folders change radically depending on the input from the user. If certain options of the PCI program are not used, entire folders will disappear and not be shown. For the purpose of this manual, all options and all folders have been displayed in the figures that follow. The folders and screens that you as the user will see on your own PC will be different. Sometimes conflicting options have been shown so that the figure can display all the information necessary to the different types of applications. i.e. Extraction, Admission, and Extraction/Admission folders cannot all appear at the same time on the PC.

The primary way to select options in the 5009 control is the pull-down menu. An option will appear in the appropriate folder with a pull down box shown after it. The selected option will be displayed in the pull-down box. If the user clicks on the arrow in the box with the mouse (placing the mouse cursor over it and clicking the left mouse button), all available options will appear below the pull-down menu. Clicking on any of the options will place that option in the display area of the pull-down box, and make that option the selected one for the 5009 control. At that time additional options may appear or disappear depending on whether they are valid.

| 5009 | PCI | Softwa | re |
|------|-----|--------|----|
|------|-----|--------|----|

Т

| urbine Type | Extraction/Admission | ▼ Turbine Type | <b>•</b>                                                                                        |
|-------------|----------------------|----------------|-------------------------------------------------------------------------------------------------|
|             |                      |                | Single Valve<br>Split Range Valves<br>Extraction Only<br>Admission Only<br>Extraction/Admission |
|             |                      |                |                                                                                                 |

Extraction/Admission Option Selected

Select Option

The other way to select options in the 5009 control is the check box. An option will appear in the appropriate folder with a small box in front of the text. If the option or the box is clicked on with the mouse (placing the mouse cursor over it and clicking the left mouse button), the box will show a small check mark inside it. If the option is clicked on again, the check mark will disappear. The check mark determines the use or non-use of the option.

| Use Local/Remote Fuction | Use Local/Remote Fuction |
|--------------------------|--------------------------|
| Option Selected          | Option Not Selected      |

As options are selected (check mark appears) other options or input values appear in the folder and allow the user to further define the 5009 control. If Use Remote Speed Setpoint is "checked", the necessary input values corresponding to a 4 mA speed setpoint and a 20 mA speed Setpoint need to be entered into the edit boxes that appear only when the option is selected. Some options will not be available for a certain configuration, but will remain visible. These options will be shaded to inform the user that they cannot be selected due to a conflicting option selected elsewhere.

## Watch Window Program

The Watch Window program is a trouble shooting and debugging tool that provides a window into the control system. This program is provided with all Woodward Servlink (DDE) based controls to allow internal program calculation and logic monitoring by Woodward technicians and engineers. It is anticipated that a typical 5009 control user will never use this program.

Watch Window presents variables in a tabular format. The user chooses the variables to view at any given time. Multiple pages of variables can be created, each with useful parameters for various trouble shooting or tuning procedures. The user can toggle between screens depending on the work being done.

# Servlink Program

The PCI software program runs in parallel with a communications program called Servlink. Servlink is an interface program which directs and manages the transfer of data between the PCI program and the 5009 control. Refer to Figure 1-1.

The setup program that installs the PCI and Watch Windows programs on your computer will also install the Servlink program. All PCI-to-5009 control communications are performed through the Servlink program (designated computer port, baud rate, etc.).

This program can also be used to link Microsoft based programs (Excel, Access, Word) to the control for monitoring or report purposes. This link is performed through DDE communications, thus the program linked-to must be compatible with DDE (Dynamic Data Exchange) servers (communications). Refer to Figure 1-1.

To link a Microsoft based program, close the PCI program and open both the Servlink program and the Microsoft based program at the same time. From the 5009 Servlink program, open the ".net" file then step to the output signal desired by double clicking on the desired program folder to, open it to the next level (category, block output), then select the output desired. Reference this Volume's Modbus list for a list of available application program output signals. At this point perform a Copy command from the Servlink program's Edit menu, open the Microsoft program, and perform a paste special function (selecting the paste link option). After the path has been copied once, any further connections can be made by simply typing in the path name; including the desired output signal name.

## **Network Definition File**

The Servlink program uses a network definition file to communicate with the 5009 control's application software. This file acts as an encoded tag-name look up table so that only encoded tag names are used when communicating with the control. This type of encoding logic allows for faster communications speeds.

This file must be created before the PCI program can communicate with the 5009 control. Once created this file will not have to be recreated unless it is accidentally deleted, the computer port being used is changed, or the 5009 control's application program changes (via an application upgrade). A new network definition file can be created at any time with no affect on the 5009 control's operation.

## Printing

Printing control information and configurations can be performed through one of two methods. One method of printing system related information is to issue a "Print Current Page" command from the Tool Bar's File menu. A second method of printing system related information is to use the provided Microsoft Excel based file (PrntoutX.xls) to print the control's Program mode configuration, Service mode configuration, and wiring list.

## **Print Current Page**

The visible folder of the PCI program can be sent to a printer by using the Print Current Page option of the "File" pull-down menu as shown below. The printed pages can be used to record the control's configuration and RUN mode information in a paper format. As an example, most of the figures in this manual resemble the printed output of a folder.

## Print Program, Service, & Wiring Lists

The Microsoft Excel based file (PrntoutX.xls) provided with control's PCI software kit allows the control's Program mode configuration, Service mode configuration, and I/O wiring list to be printed out. A Microsoft Excel based file is used for this purpose because of its public acceptance, and DDE interface capabilities. This file allows users to record, save, and printout the control's configuration in a readable format. A set of wiring printout sheets is also created for each of the control's field termination modules, which can be customized with site-specific information before printing.

The PrntoutX.xls print-file can be accessed from Windows Task bar's Start— Programs—Woodward 5009 PCI Group menu. This file can be opened at any time to allow system printing. Once opened this file momentarily establishes a DDE link to the control, reads the control's configuration, then breaks the DDE link. The read configuration data can then be stored, and or printed out. If the control's configuration is changed the print-file's data must be updated again to reflect the control's latest configuration.

If while the print-file is opened a change is made to the control's configuration, the print-file data can also be updated by clicking on the "Read Control Configuration" button located on the Update\_Data page.

Once the print-file has completed reading the control's configuration, the user can customize the printout sheets to meet their needs. Site specific information can be added to any and all sheets (i.e. turbine ID numbers, cable numbers, junction box labels, device names, etc.).

## **Printing Procedure**

- 1. Verify that the Microsoft Excel program is resident on the computer being utilized.
- 2. If the 5009\_PCI program is running, and communicating with the control (using a network definition file named 5009.net) skip to step #5.
- 3. Verify that the Network Definition file used is named 5009.net. If it is not, temporarily rename the file "5009.net".
- 4. Verify that Servlink is open and communicating with the control using the 5009.net network definition file. The Servlink program is located in the Woodward 5009 PCI Tools Group. Optionally the 5009\_PCI.exe program can be started to accomplish this task.
- 5. From the Windows Task bar's Start—Programs—Woodward 5009 PCI Tools Group menu select the "Print Program" file.
- When prompted to Re-establish links, select "YES". At this point the print- file reads the control's configuration by updating each linked data point. Depending on computer loading, this step may take up to 5 minutes.
- 7. When prompted that the print-file's update routine is complete, select the desired sheet or sheets by clicking on its TAB, perform any additions or modifications to the sheet(s), and issue an Excel based print command. This will result in the selected sheet/folder being printed to the computer's defaulted printer.

- 8. At this point the updated print-file can also be saved to a computer directory and or diskette.
- 9. If at any point the control's configuration changes, the print-file's data can be updated by clicking on the "Read Control Configuration" button.

| GOVERNOR SERIAL NUMBI                  | E <u>R:</u>              | -        |
|----------------------------------------|--------------------------|----------|
| DATE:                                  |                          | -        |
| ADDI ICATION COLDED                    |                          |          |
| Site:                                  |                          | -        |
| Turbine:                               |                          | -        |
| ID Tag:                                |                          | -        |
| Turbine Type:                          | Single Valve             | -        |
| Application:                           | Generator Drive          | _        |
|                                        |                          | -        |
| START SETTINGS FOLDER                  |                          | -        |
| Start Routine:                         | Automatic                | _        |
| Idle to Rated Routine:                 | Automatic Start Sequence | _        |
| Speed Setpoint Rate to Min Spe         | ed: 100.00               | _rpm/sec |
| HP Valve Limiter Rate:                 | 2.50                     | %/sec    |
| Use Critical Speed Avoidance?          | Yes                      | _        |
| Critical Rate:                         | 150.00                   | _rpm/sec |
| Critical Speed Band 1 Minimum          | n: 1100.00               | rpm      |
| Critical Speed Band 1 Maximu           | n: 1500.00               | rpm      |
| Use Critical Speed Avoidance B         | and 2? Yes               | _        |
| Critical Speed Band 2 Minimum          | n: 2100.00               | rpm      |
| Critical Speed Band 2 Maximu           | n: 2500.00               | rpm      |
| AUTO SEQUENCE SETTINGS                 |                          |          |
| Cold Star (> xx hrs <u>):</u>          | 10.00                    | hrs      |
| Hot Start (< xx hrs <u>):</u>          | 1.00                     | hrs      |
| Low Idle Setpoint:                     | 500.00                   | rpm      |
| Low Idle Delay (Col <u>d):</u>         | 0.50                     | min      |
| Low Idle Delay (Hot <u>):</u>          | 0.00                     | min      |
| Low Idle to High Idle Rate (Cold       | ): 75.00                 | _rpm/sec |
| Low Idle to High Idle Rate (Hot)       | : 100.00                 | rpm/sec  |
| High Idle Setpoint:                    | 2000.00                  | rpm      |
| High Idle Delay Time (Cold <u>):</u>   | 0.50                     | min      |
| High Idle Delay Time (Hot):            | 0.00                     |          |
| High Idle to Rated Rate (Cold):        | 75.00                    | _rpm/sec |
| High Idle to Rated Rate (Hot <u>):</u> | 100.00                   | _rpm/sec |
| Rated Setpoint:                        | 3600.00                  | rpm      |
|                                        |                          |          |
| SPEED CONTROL FOLDER                   |                          | -        |
| Overspeed Test Limit:                  | 4000.00                  | rpm      |
| Overspeed Trip Level:                  | 3780.00                  | rpm      |
| Max Control Setpoint:                  | 3780.00                  | rpm      |
| Min Control Setpoint:                  | 3420.00                  | _rpm     |
| Semont Slow Rate:                      | 6.05                     | _rpm/sec |
| - Use 4.70mA Remote Sneed Set          | NOINT? Ves               |          |

49.50 Remote Setpt Max Rate: rpm/sec Off-Line Proportional Gain: 3.53 % Off-Line Integral Gain: 1.28 rps Off-Line Derivative Ratio: 5.00 % % On-Line Proportional Gain: 5.86 On-Line Integral Gain: 1.60 rps **On-Line Derivative Ratio:** 5.00 %

Figure 1-2. Example Program Printout Sheet

| ATM-1                    | TB | CONFIGURED FOR                  | WIRED TO |
|--------------------------|----|---------------------------------|----------|
| Speed Input #1           |    |                                 |          |
| A & B Kernel Input (+)   | 1  | MPU #!                          |          |
| A & B Kernel Input (-)   | 27 | MPU #!                          |          |
| C Kernel Input (+)       | 2  | Jumper to TB1                   |          |
| C Kernel Input (+)       | 28 | Jumper to TB27                  |          |
| Shield                   | 3  | Shield                          |          |
| Speed Input #2           |    |                                 |          |
| A & B Kernel Input (+)   | 31 | MPU #2                          |          |
| A & B Kernel Input (-)   | 6  | MPU #2                          |          |
| C Kernel Input (+)       | 32 | Jumper to TB31                  |          |
| C Kernel Input (+)       | 7  | Jumper to TB6                   |          |
| Shield                   | 33 | Shield                          |          |
| Analog Output #1         |    |                                 |          |
| Output (+)               | 36 | Speed Meter (+)                 |          |
| Output (-)               | 11 | Speed Meter (-)                 |          |
| Shield                   | 10 | Shield                          |          |
| Actuator Driver #1       |    |                                 |          |
| A & B Output (+)         | 39 | Actuator #1 (+)                 |          |
| A & B Output (-)         | 14 | Actuator #1 (-)                 |          |
| C Output (+)             | 40 | Jumper to TB39                  |          |
| C Output (+)             | 15 | Jumper to TB14                  |          |
| Shield                   | 13 | Shield                          |          |
| Analog In #1 (Loop Pwrd) |    |                                 |          |
| +24Vdc Power             | 16 | Remote Speed Setpoint Input (+) |          |
| Input (+)                | 18 | Remote Speed Setpoint Input (-) |          |
| Shield                   | 17 | Shield                          |          |
| Input (-)                | 43 | Jumper to TB42                  |          |
| Common                   | 42 | Jumper to TB43                  |          |
| Chassis Ground           | 52 | Earth Ground                    |          |

| Figure 1-3.  | Example | Wirina | List | Printout Shee     | et |
|--------------|---------|--------|------|-------------------|----|
| 1 19010 1 01 | Enampio | •••••• |      | i initio at Orioo |    |

# **Regulatory Compliance**

Peripheral equipment must be suitable for the location in which it is used.

Wiring must be in accordance with the authority having jurisdiction.

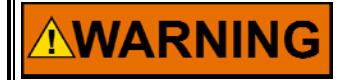

EXPLOSION HAZARD—Do not connect or disconnect while circuit is live unless area is known to be non-hazardous.

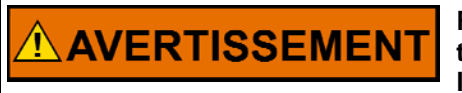

RISQUE D'EXPLOSION—Ne pas raccorder ni débrancher tant que l'installation est sous tension, sauf en cas l'ambiance est décidément non dangereuse.

# Chapter 2. PCI Installation

# Introduction

The 5009 control's PCI software installation kit is included with the control on either 3.5" floppy computer diskettes or on a CD-ROM. The diskettes or CD-ROM must be inserted into and used to install the PCI software kit on a computer that meets the below listed requirements. Once installed the PCI program and associated computer function together as an engineering workstation and operator control panel.

**IMPORTANT** Woodward recommends deleting previous versions of PCI software prior to installing updated versions.

# Requirements

The PCI software package is installed and runs on any compatible PC hardware platform with the following minimum restrictions:

| As a Configuration Only Tool | As an On-line Operator Interface |
|------------------------------|----------------------------------|
| 486 50 MHz                   | Pentium 200 MHz                  |
| 24 Meg RAM                   | 48 Meg RAM                       |
| 10 Meg Disk Drive Space      | 10 Meg Disk Drive Space          |
| Windows 95, Windows NT,      | Windows NT, Windows 2000         |
| 3.5" floppy or CD-ROM drive  | 3.5" floppy or CD-ROM drive      |

Any PC that has the above list of features will function as a host for the PCI software package. As the speed and memory capabilities of the PC are increased, so will the speed of the PCI software program.

The connection between the PC and the 5009 control consists of a standard Nullmodem computer cable with a standard 9 Pin-Sub-D, female connector used to interface with the 5009 control. The control-to-PCI-computer cable provided with the control system, is a 3.05 meter (10') serial cable with 9 Pin-Sub-D, female connectors. If a custom cable is necessary, reference the RS-232 pinout diagram in Figure 2-1. The 5009 control must be connected to the designated computer before the PCI program can be successfully started.

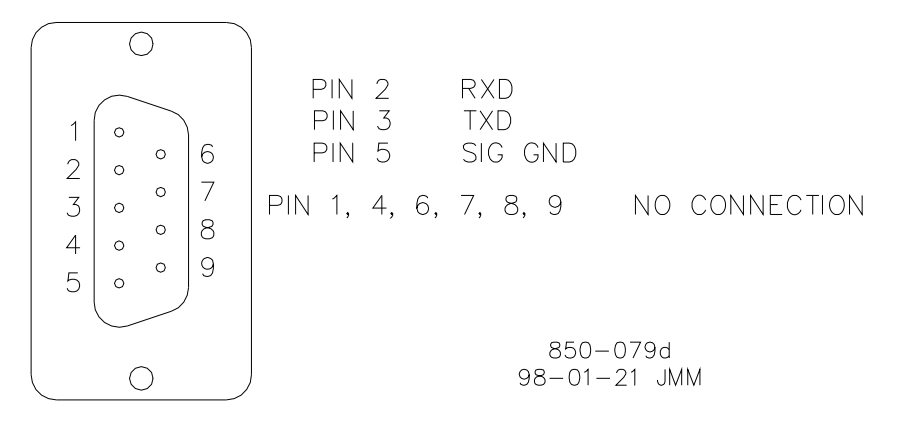

Figure 2-1. CPU RS-232 Pinouts

This manual is not intended to teach the user the basics of how to operate a Windows based program. The user should be familiar with how to open and close folders and how to execute pull-down menu options. The PCI program and the Servlink program are both 32 bit operating system programs. This means that Windows 3.1 will NOT work for this application. Windows 95 or Windows NT are the only two operating systems that these programs have been tested with. A Windows compatible 32 bit operating system should work with these programs, but only the Windows 95 and Windows NT have been verified.

# **PCI Installation Procedure**

**STEP 1**: Insert Diskette 1 of the installation disks or the CD-ROM provided with the 5009 control into the appropriate drive of your PC. Open the Run folder under Windows 95, Windows NT, or Windows 2000 as shown below.

| Run           | ? ×                                                                                   |
|---------------|---------------------------------------------------------------------------------------|
|               | Type the name of a program, folder, or document, and<br>Windows will open it for you. |
| <u>O</u> pen: | A:\setup.exe                                                                          |
|               | OK Cancel <u>B</u> rowse                                                              |

You can use the Browse feature of this folder to find the **Setup.exe** file on the disk or enter it directly on the Open line as **drive letter:\ setup.exe**. In the above figure the drive letter is A. Upon pressing a <CR> or clicking on the "OK" button the setup program will proceed to install the PCI and Servlink programs.

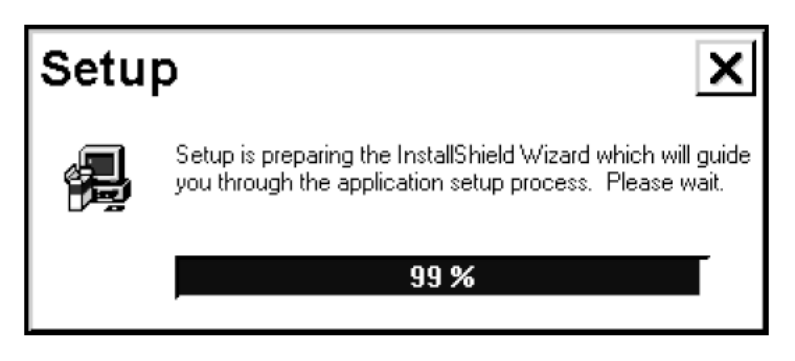

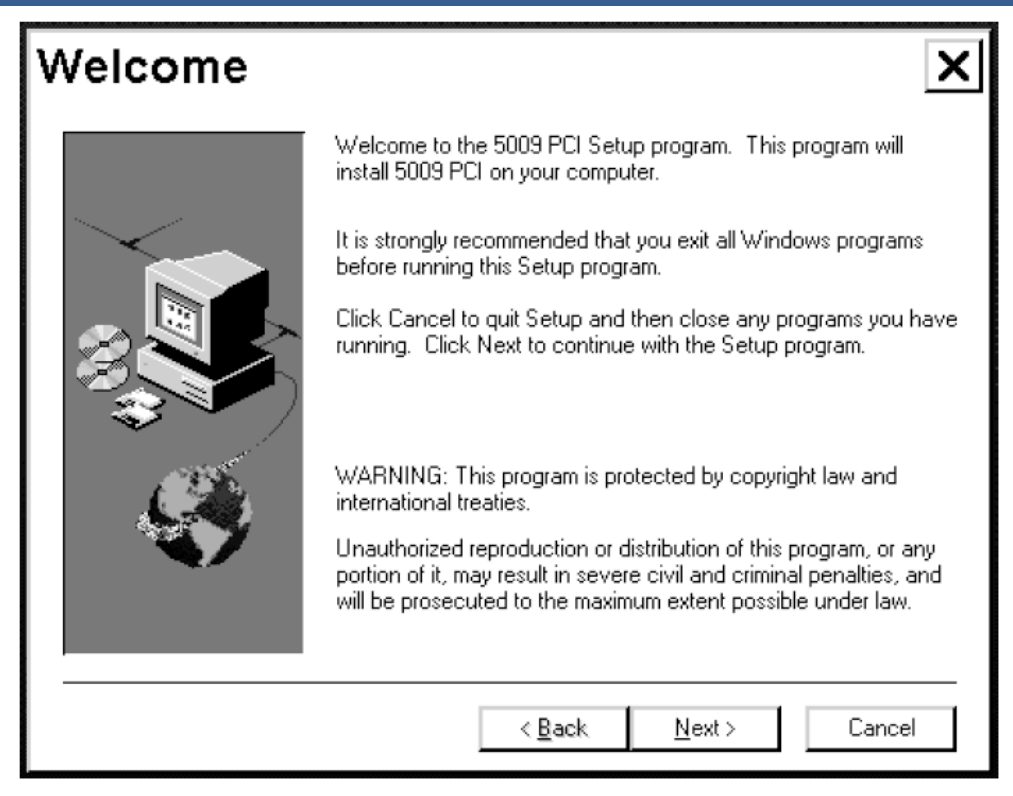

Once the setup program Welcomes you, click on "Next" button to copy all necessary files from the installation disks to your PC. When prompted insert Diskette 2.

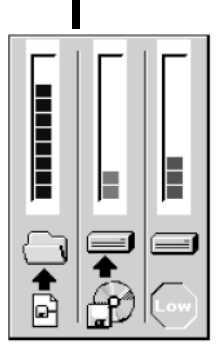

| Setup                                 |        |
|---------------------------------------|--------|
| Copying program files<br>5009_pci.exe |        |
|                                       | 82 %   |
|                                       | Cancel |

When the setup program has completed the installation, click OK on the screen below.

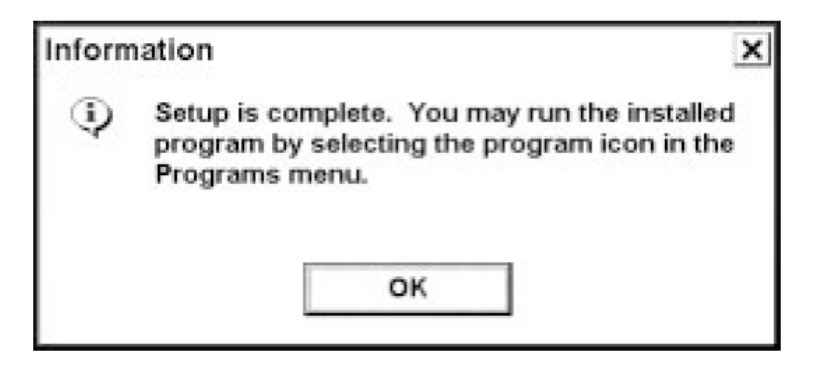

The setup program will install a Woodward 5009 PCI Tools menu into the Windows Start—Program menu tree. Within this menu the 5000\_PCI, Print, Servlink, and Watch Window programs can be accessed. These programs can be initiated run by double-clicking on the icons associated with each program.

The setup program will automatically place all the necessary files for the PCI and Servlink programs in the **C:\Program Files \Woodward** directory. Once the installation is complete, you can verify that the files listed below have been installed on your PC. The size and dates of the files may not be the same as the ones at the time of this publication, and additional files may have been added for future features and upgrades.

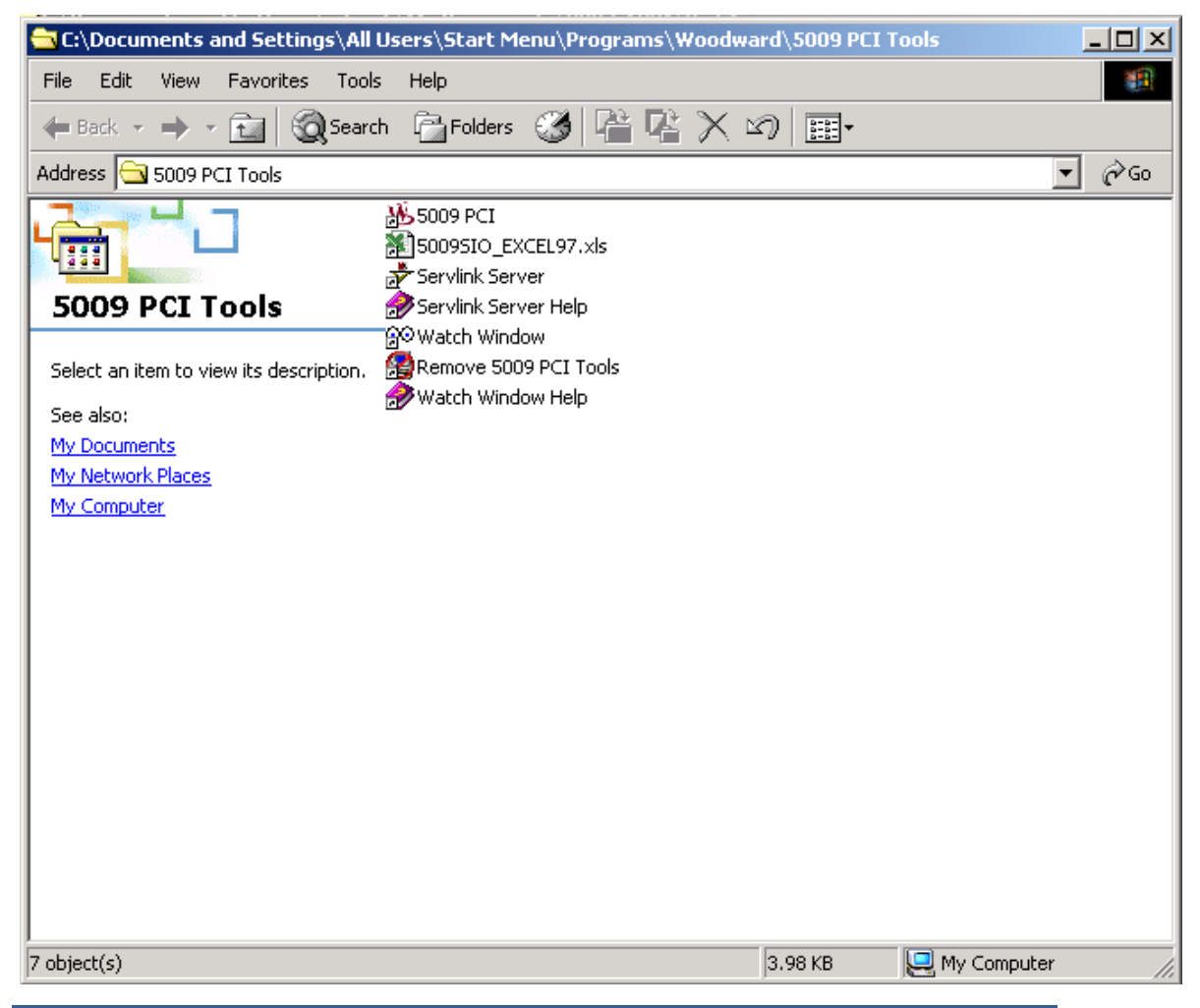

**STEP 2**: Verify that the 5009 control has been properly installed with power applied and that all CPU's are correctly reset (reference Volume 1, CONTROL SYSTEM INSTALLATION PROCEDURE).

**STEP 3**: Connect the provided RS-232 serial cable (W20) between the 5009 control's CPU-C port and the desired computer port.

**STEP 4**: Open the Servlink program by selecting the Servlink Server option from the Windows Task bar's Start—Programs—Woodward 5009 PCI Tools menu or by Windows Explorer with the **C:\Program Files\Woodward\Servlink Server** directory open.

# **IMPORTANT** If when opening this program a TAPI error is received, install or reinstall the computer's modem drivers. The Servlink program uses one of the computer's modem ".dll" library files which is loaded with the computer's modem drivers.

**STEP 5**: Within the Servlink program click on the New Page icon in the tool bar or select "NEW" under the "File" pull down menu. At this point a menu will appear to set up communications with the control. Select the communication port that the 5009 control is connected to, then click on the "OK" button. Unless otherwise directed by a Woodward representative, do not change any of the other default settings. The Default settings are: Communications Port—COM1, Mode—Point-to-Point, Baud Rate—38400.

Once the "OK" button has been selected, Servlink will access the control and build the network configuration file. The building of the network definition file may take 5 to 10 minutes. The "Reading Control information" folder will remain active until the Servlink program has finished building the configuration file. In the event that communications between the PC and the control are not working, a message will appear to that effect. Check your cable connections and verify your option selections in the above folder until the "Reading Control information" folder appears.

| rile View Help     | _ 🗆 × |
|--------------------|-------|
|                    |       |
|                    |       |
|                    |       |
|                    |       |
|                    |       |
| For Help, press F1 |       |

| > Vie                 | nk<br>w Help                                                                                      |                                                         | _ [[ |
|-----------------------|---------------------------------------------------------------------------------------------------|---------------------------------------------------------|------|
|                       | ® <b>? №</b>                                                                                      |                                                         |      |
|                       |                                                                                                   |                                                         |      |
| Netw                  | ork Options                                                                                       | ×                                                       |      |
| Use this p            | ort<br>Port:<br>Communications Port (COM1)                                                        | From this location  Location:  Default Location  Cancel |      |
|                       | Communications Port (COM2)<br>Communications Port (COM4)<br>Versa 6000 28.8Kbps<br>Configure Port | Using this phone number                                 |      |
| - In this mo          | de                                                                                                | Country Code:                                           |      |
|                       | Mode:                                                                                             | United States of America (1)                            |      |
| 000                   | Multidrop<br>Point-to-Point                                                                       | Area Code:                                              |      |
| At this ba            | ud rate                                                                                           |                                                         |      |
| <u>B</u> a            | ud Rate:                                                                                          | Phone Number:                                           |      |
| 241<br>481<br>961     |                                                                                                   | Number Being Dialed:                                    |      |
| 38                    | 400                                                                                               |                                                         |      |
| yr Ser<br>File<br>D⊯⊒ | /Link<br>⊻iew Help<br>™® ?™?                                                                      | _                                                       |      |
| 4                     | ≑Net1                                                                                             | _ <b>_</b> X                                            |      |
|                       | Readi                                                                                             | ng control infor                                        |      |
|                       |                                                                                                   |                                                         |      |
|                       |                                                                                                   |                                                         |      |

**STEP 6**: Once the program has finished building the file, the new network definition file must be saved. Use the Save As option in the File pull-down menu of the Servlink toolbar to save the new file under the "**C:\Program Files\Woodward\Servlink Server**" directory. The Servlink—Net1 folder shows the new Dflt\_Control\_ID.NET file that has been created. Because the PCI program is defaulted to look for network definition file "5009.net" it is recommended that the new file be named "5009.net". In cases where multiple controls are being interfaced to with one computer it is recommended that each network definition file be given a unique name.

| 📌 ServLink                | - Net        | 1               |       |                |              | _ 🗆 X |
|---------------------------|--------------|-----------------|-------|----------------|--------------|-------|
| <u>F</u> ile <u>E</u> dit | <u>V</u> iew | <u>O</u> ptions | Tools | <u>W</u> indow | <u>H</u> elp |       |
|                           | १ <b>№</b> ? |                 |       |                |              |       |
| (++> Ne                   | t1           |                 |       |                |              | _ 🗆 🗙 |
| ⊞ <sub>A</sub> Di         | flt Cont     | trol ID         |       |                |              |       |
|                           |              |                 |       |                |              |       |
|                           |              |                 |       |                |              |       |
|                           |              |                 |       |                |              |       |
|                           |              |                 |       |                |              |       |
|                           |              |                 |       |                |              |       |
|                           |              |                 |       |                |              |       |
|                           |              |                 |       |                |              |       |
|                           |              |                 |       |                |              |       |
|                           |              |                 |       |                |              |       |
| Ear Halp, prass           | <b>E1</b>    |                 |       |                |              |       |
| For Help, press           | F1           |                 |       |                |              |       |

**STEP 7**: Close the Servlink Program. At this point the PCI and Servlink programs are fully installed and are ready for communication with the 5009 control. When the PCI program is opened and a network configuration file is requested, select the new file (typically 5009.net). This should guarantee compatibility between the control and the PCI program.

# Starting the PCI

The PCI program is the only program that needs to be started to initiate communications with the 5009 control. The Servlink program will be automatically started by the PCI program as soon as a mode of operation is selected. The 5009 control must be connected to the designated computer before the PCI program can be started.

- 1. Verify that the PCI program has been installed on the designated computer (reference Volume 3, chapter 2, PCI INSTALATION PROCEDURE).
- 2. Verify that the 5009 control has been properly installed with power applied and that all CPU's are correctly reset (reference Volume 1, CONTROL SYSTEM INSTALLATION PROCEDURE).
- 3. Connect the provided RS-232 serial cable between the control's CPU-C serial port and the designated RS-232 port on the computer.

The connection between the PC and the 5009 control consists of an EMI filter pin connector and a standard Null-modem computer cable with a standard 9 Pin-Sub-D, female connector used to interface with the 5009 control. The control-to- PCI-computer cable provided with the control system, is a 3.05 meter (10') serial cable with 9 Pin-Sub-D, female connectors. If a custom cable is necessary, reference the RS-232 Pinout diagram in Figure 2-1. The 5009 control must be connected to the designated computer before the PCI program can be successfully started.

- Open the 5009\_PCI program from the Windows Task bar's Start— Programs—Woodward 5009 PCI Tools menu or by Windows Explorer with the C:\Program Files\Woodward\5009 PCI directory open.
- 5. Select the Program, Run, or Service mode as desired.
- 6. When prompted select the Network definition file (5009.net) then select the "Open" button or press enter.

| Run           | ? ×                                                                                   |
|---------------|---------------------------------------------------------------------------------------|
|               | Type the name of a program, folder, or document, and<br>Windows will open it for you. |
| <u>O</u> pen: | •                                                                                     |
|               | OK Cancel <u>B</u> rowse                                                              |

The following screen will appear if the PCI program is started correctly.

| 650          | 09 PC        | Interface           |                         |              |   |
|--------------|--------------|---------------------|-------------------------|--------------|---|
| <u>F</u> ile | <u>M</u> ode | <u>O</u> ptions     | <u>W</u> indows         |              |   |
| 🏶 Prog       | ram Dn-Line  | 🌳 Program Officiale | 🐞 Run Mode              | Service Mode |   |
|              |              |                     |                         |              |   |
|              |              |                     |                         |              |   |
|              |              |                     |                         |              |   |
|              |              |                     |                         |              |   |
|              |              |                     |                         |              |   |
|              |              |                     |                         |              |   |
|              |              |                     |                         |              |   |
|              |              |                     |                         |              |   |
|              |              |                     |                         |              |   |
|              |              |                     |                         |              |   |
|              |              |                     |                         |              |   |
|              |              |                     |                         |              |   |
| Not Active.  |              | Control St          | atus: Not Communicating |              | 4 |

As shown below the control's CPU C's communication port is used to connect to the PCI program. Optionally the control can be configured to switch PCI communications from CPU C's port to CPU B's port if CPU C fails. Refer to Volume 2 of this manual for all possible PCI port options.

## **Entering Modes**

To enter one of the most commonly used modes of the PCI, the tool bar shown below can be used. Simply click on the appropriate button and the PCI will automatically initialize into the selected mode.

| Program On-Line | Program Off-Line | 🙀 Run Mode | Service Mode |
|-----------------|------------------|------------|--------------|
|                 |                  |            |              |

Run

Program On-Line

Service Change

If a user wants to only view the 5009 control settings and not make any changes, both the Program and Service Modes offer View Only modes. The folder below shows all of the available modes of the PCI. Use the Mode pull-down menu of the PCI toolbar to select which mode you wish to use.

| 500          | 9 PC Interf      | ace  |                  |              | <u> </u> |
|--------------|------------------|------|------------------|--------------|----------|
| <u>E</u> ile | Mode <u>O</u> pt | ions | <u>W</u> indows  |              |          |
| 🕈 Prog       | Program          | Þ    | <u>C</u> hange   | Service Mode |          |
|              | <u>S</u> ervice  | •    | <u>View Only</u> |              |          |
|              | <u>R</u> un      | ╧    |                  |              |          |
| Ī            | Program          | •    |                  |              |          |
|              | Service          | •    | Change           |              |          |
|              | <u>R</u> un      |      | View Only        |              |          |
|              |                  |      |                  |              |          |
|              |                  |      |                  |              |          |
|              |                  |      |                  |              |          |
|              |                  |      |                  |              |          |
|              |                  |      |                  |              |          |
|              |                  |      |                  |              |          |

Once a mode has been selected, the PCI will open and start the Servlink program as shown below. It may take several seconds before the selected mode is activated and the PCI program begins communicating to the 5009 control.

| Elle       Mode       Options       Windows         * Program Diriting       * Program OfFilms       * Program OfFilms       * Service Mode         Working       Starting Server         Please wait | X |
|----------------------------------------------------------------------------------------------------|---|
| Program Diritine Program Officiane Program Officiane Service Mode           Working         X           Starting Server         Please wait                                                           |   |
| Working X<br>Starting Server<br>Please wait                                                                                                    |   |
| Working X<br>Starting Server                                                                                                    |   |
| Working X<br>Starting Server                                                                                                    |   |
| Working X<br>Starting Server                                                                                                    |   |
| Starting Server                                                                                                    |   |
| Starting Server                                                                                                    |   |
| Please wait                                                                                                    |   |
| Pleace wait                                                                                                    |   |
| r lease wait                                                                                                    |   |
|                                                                                                    |   |
|                                                                                                    |   |
|                                                                                                    |   |
|                                                                                                    |   |
|                                                                                                    |   |
|                                                                                                    |   |
|                                                                                                    |   |

For further information on the different modes and how each mode effects the 5009 control, see Chapter 3 for the Program Mode, Chapter 4 for the Run Mode, and Chapter 5 for the Service Mode.

| 35009 PC Interface<br>File Mode Options Win                                   | dows       |                                                      |   |
|-------------------------------------------------------------------------------|------------|------------------------------------------------------|---|
| <u>Save values to file</u><br>Load values from file<br>Send values to control | 🏶 Run Mode | <table-of-contents> Service Mode</table-of-contents> |   |
| Print <u>c</u> urrent page                                                    |            |                                                      |   |
| E <u>x</u> it                                                                 |            |                                                      |   |
|                                                                               |            |                                                      |   |
|                                                                               |            |                                                      |   |
|                                                                               |            |                                                      |   |
|                                                                               |            |                                                      |   |
|                                                                               |            |                                                      |   |
| Active. Control Status:                                                       | Running    |                                                      | 4 |

# Chapter 3. Program Mode Procedures

## Overview

The Program Mode of the PC Interface program is a step by step procedure to program the MicroNet TMR<sup>®</sup> 5009 control. A series of folders are used to allow the user to answer questions to every option the 5009 control contains. The following screens will step a user through all of the programmable features of the control system. For a better feel of the available options, the user can refer to the sample applications and the functional descriptions in Volume 1.

## **Opening the Program Mode**

Two Program mode options are offered within the PCI software program (Program-Change, Program-View Only). The Program-Change mode is used to configure the control to the application, and is only accessible when the turbine is shutdown. The Program-View Only mode is used to view control configuration settings, with the turbine running or shutdown, but does not allow any settings to be changed.

The 5009 control and PCI host computer must be connected (via a serial RS-232 cable) before the PCI Program mode can be opened. Trying to open the PCI Program mode without a serial connection will result in a communications error.

To enter the "Program Change" Mode click on the "Program On-Line" button on the program's main tool bar in the screen below. If the PCI program has established communications with the control, when an open Program Mode request is made, the Program Mode opens immediately. If the PCI program is not communicating with the control, when an open Program Mode request is made, the program will make communication with the control via the Servlink program, then open the Program Mode. During the time the Server program is establishing communications with the control, a "Starting Server" indication box will appear.

| 650          | 09 PC         | Interfa        | ce                      |              |  |
|--------------|---------------|----------------|-------------------------|--------------|--|
| <u>E</u> ilə | Mode          | <u>O</u> ption | ns <u>W</u> indows      |              |  |
| 🛊 Prog       | <u>P</u> rog  | ram 🔸          | <u>C</u> hange          | Service Mode |  |
|              | <u>S</u> ervi | ice 🕨 🕨        | <u> </u> ¥iew Only      |              |  |
|              | <u>R</u> un   |                |                         |              |  |
|              |               |                | _                       |              |  |
|              |               |                |                         |              |  |
|              |               |                |                         |              |  |
|              |               |                |                         |              |  |
|              |               |                |                         |              |  |
|              |               |                |                         |              |  |
|              |               |                |                         |              |  |
|              |               |                |                         |              |  |
|              |               |                |                         |              |  |
| Active       |               |                | ontrol Statue: Busening |              |  |

#### 5009 PCI Software

In order to open the Program-Change mode, the 5009 control must be running and the turbine must be shutdown. In the event the turbine is not in a shutdown mode, the following screen will be displayed, and the 5009 control will not accept program changes.

| 5009 PC I                 | Interface                                                                 |  |
|---------------------------|---------------------------------------------------------------------------|--|
| <u>F</u> ile <u>M</u> ode | <u>O</u> ptions <u>W</u> indows                                           |  |
| 🏶 Piogram Un Line         | 🕈 Program Officiana 🛛 🖨 Flum Mada 🛛 😹 Service Mada                        |  |
|                           |                                                                           |  |
|                           | Information X                                                             |  |
|                           | Configure mode is not enabled on the control (Control must be shut down). |  |
|                           | ОК                                                                        |  |
|                           |                                                                           |  |
| Activa.                   | Control Status: Running                                                   |  |

If a program change is necessary, shutdown the turbine and try again. For security purposes the program-change mode is password protected. The correct password must be entered before the program-change mode can be opened. The password for the program-change mode is located in Appendix A at the back of this manual. This allows Appendix A to be removed from the manual to limit access to the 5009 control.

| <b>5009</b> P<br><u>File M</u> od | C Interface<br>le <u>O</u> ptions | <u>W</u> indows                               |              |   |
|-----------------------------------|-----------------------------------|-----------------------------------------------|--------------|---|
| 🏶 Program On-Line                 | 🕈 Piogram Oli-Line                | 🕏 Run Mode                                    | Service Mode |   |
|                                   | Secur<br>Enter par                | rity<br>seword for Program mode:<br>OK KCance |              |   |
| Activa.                           | Control Stat                      | ux Running                                    |              | 4 |

## **Program—Change Mode Procedure**

- 1. Verify that the turbine is shutdown.
- 2. Select the Program-Change mode by double-clicking on the "Program On-Line" button or via the "Mode"—"Program" menus, selecting the "Change" option.
- 3. Enter the correct password (refer to Appendix A of this volume)
- 4. Configure the control by stepping through each setting on each folder of the mode, starting with the Application folder (The Application folder settings determine the options and visibility of all other program folders). Refer to this chapter for an explanation on each setting.
- 5. When all configuration settings are complete select the "Save To Control" button by clicking on it.
  - At this point if any configuration errors were detected the program will display an error box with a list of the errors detected and a brief explanation of each. By selecting the error (line), then clicking on the branch button the program will step you to the page where the error was detected. (The error box may need to be moved or closed to view/modify the program settings.) When all errors are corrected close the error box and select the "Save To Control" button again.
  - At this point if no configuration errors were detected, a pop-up box displaying "Program Configuration has passed the error check. Re-initialize Control? Yes/Cancel" will appear.
- 6. Click on the "Yes" button to exit the program mode and initialize the control for system start-up. A pop-up box will then momentarily appear displaying "Performing Control Initialization".
- 7. At this point the PCI program can be closed or any PCI mode entered. The "RUN" mode can be entered to start and operate the turbine.

## **Program-View Mode Procedure**

- 1. At any time select the Program-View Only mode via the "Mode"—"Program" menus, then select the "View Only" option.
- 2. View any settings desired.
- 3. This mode can be minimized or closed at any point by using the Window's option buttons in the screen's upper right hand corner.

## **Program Mode Screen**

## PCI Mode & Folder Panel

This panel is located at the top of the PCI program screen and indicates the PCI mode and folder that is opened and currently being displayed. An indication of "5009 PC Interface—[Program Mode—Speed Control]" indicates that the PCI's Program mode is opened and the Speed Control folder is currently being viewed.

## Control Status Panel

This panel is located in the PCI screen's lower most left corner and displays the status of the control.

## **Control Mode—Communications Status Panel**

This panel is located at the bottom and middle of the PCI screen, and displays the control's current mode of operation, and the status of the Servlink program and communication link.

## **Option Bar**

The screen's Option Bar, can be used like any Window's based program's option bar to select different program functionality through pull-down menus.

File—This menu is used to select, file saving, uploading, and print current page routines.

Mode—This menu allows a user access to open the different PCI program's modes.

Options—The routines associated with this menu are not complete or accessible

Windows—This menu is used to select the window's layout, when multiple modes are open.

## Tool Bar

The screen's Tool bar has Program Mode specific command buttons, which are accessible from all folders.

## Save To Control Button

This button is used after all Program mode parameters have been configured, to save the configuration settings to the control. Before configuration settings are saved, they are checked to verify that there are no configuration conflicts. Refer to the "Save to Control" section of this chapter, for more information on this button's functionality.

## Save To File Button

This button can be used to save the configuration settings to a file, for backup purposes. Refer to the "Saving the Control's Configuration to a File" section of this chapter for more information on this button's functionality.

## Load From File Button

This button can be used to upload a previously saved configuration file into the PCI program. Refer to the "Uploading a Configuration File to the Control" section of this chapter for more information on this button's functionality.

## **Application Page**

| 5009 PC                   | Interface - [P<br>de Options                                                                                            | rogram Mode - Aj<br>Windows         | pplication]                                        |                  |
|---------------------------|----------------------------------------------------------------------------------------------------|-------------------------------------|----------------------------------------------------|------------------|
| Save To Contol            | Save To File                                                                                                    | Load From File                      |                                                    |                  |
| Application Start Setting | p Speed Control Extr/Adm                                                                                                | Control Ext/Adm Steam Map Driver Co | nfig Analog Inputs Contact Inputs A                | ux Control Case: |
| Site Woodw                | ard Governor                                                                                                    |                                     |                                                    |                  |
| Turbine Company           | 9                                                                                                    |                                     |                                                    |                  |
| ID Tag Manual             |                                                                                                    |                                     |                                                    |                  |
| Turbine Type              | Extraction/Admission<br>Single Valve<br>Split Range Valves<br>Extraction Only<br>Admission Only<br>Extraction/Admission | <b>▼</b>                            |                                                    |                  |
| Application               | Generator<br>Mechanical Drive<br>Generator                                                                              |                                     |                                                    |                  |
| Rado/Limiter Mode         | Decoupled Inter (HP)<br>Coupled HP & LP<br>Decoupled Inter (HP)<br>Decoupled Exhaust (LP)<br>Decoupled HP & LP          | Cperaling System Version            | : Version 2.07-2                                   |                  |
| Use Auxiliary PID         | Controlles<br>Not Used<br>Controlles<br>Limiter                                                                         | Configuration Name:                 | Date: new6009 Thu Deo 19 13:63:11<br>Dft Config ID | 1897             |
| Use Cascade PID           | Controlles<br>Not Used<br>Controlles                                                                                    |                                     |                                                    |                  |
| Activa                    | Control Status:                                                                                                    | Program Mode                        |                                                    |                  |

The Applications page is the first page or screen that appears upon entering the program mode and is used to match the control functionality to the application. The Application page settings determine the options and visibility of other program pages. The above screen is shown with all options and drop-down menu options are displayed for explanation reasons only.

**Application Definitions**—Site, Turbine, and ID Tag fields may be used to distinguish between applications and turbines. This information can help identify a turbine when downloading a program to a turbine or retrieving a program from a turbine. This information is saved in the control and is also saved in the configuration file when the control's configuration is saved to a file. When a file is retrieved, this information can identify which turbine is associated with this file.

#### **Turbine Type**

#### dflt = Single Valve

Single Valve

Select this option if the turbine being controlled is a basic steam turbine with only one steam valve.

Split Range Valves

Select this option if the turbine being controlled has two inlet steam valves with or without an offset between them. The two valves are controlled together to control only one parameter at a time.

#### **Extraction Only**

Select this option if the turbine being controlled is a single controlled extraction turbine (has two modulating control valves; one inlet control valve and one extraction control valve).

#### Admission Only

Select this option if the turbine being controlled is a single controlled admission(induction) turbine (has two modulating control valves; one inlet control valve and one admission control valve).

#### Extraction and Admission

Select this option if the turbine being controlled is a single controlled extraction/admission turbine (has two modulating control valves; one inlet control valve and one extraction/admission control valve). With this type of application, the turbine can extract or admit steam, depending on system requirements.

#### Application

Generator

Select this option if the turbine is driving a generator. (This option requires two contact inputs to be configured as generator and utility tie breaker position inputs).

Mechanical Drive

Select this option if the turbine is not driving a generator.

#### **Ratio/Limiter Mode**

## dflt = Couple HP & LP

dflt = Mechanical Drive

This application option is only visible when configured for extraction, admission, or extraction/admission turbine types. The ratio/limiter logic controls the interaction of both HP and LP valves to control the desired turbine related parameters (i.e. speed/load, extraction pressure/flow, inlet pressure/flow, exhaust pressure/flow) and minimize the effects of one controlled process on the other controlled process.

When correcting for a system demand change in one process it may be desirable to have the control move both turbine valves at the same time in order to reduce or stop the interaction of one process on the other. For this reason the 5009's Ratio/ Limiter can be configured in the following operational modes depending on the parameters being controlled and the turbine's function within the system (reference Volume 1, chapter 4 for detailed descriptions).

Coupled HP and LP

This mode is typically used when the two controlled parameters during normal operation are turbine speed/load and extraction pressure (or flow). Decoupled Inlet (HP)

This mode is typically used when the two controlled parameters during normal operation are turbine inlet pressure (or flow) and extraction pressure (or flow).

Decoupled Exhaust (LP)

This mode is typically used when the two controlled parameters during normal operation are turbine exhaust pressure (or flow) and extraction pressure (or flow).

Decoupled HP and LP

This mode is typically used when the two controlled parameters during normal operation are turbine inlet pressure (or flow) and exhaust pressure (or flow).

## **Auxiliary Controller**

#### dflt = Not Used

Select the Auxiliary PID's functionality by configuring it as a Limiter or Controller. The Auxiliary PID can be used to limit or control generator power, plant import power (control only) \export power, turbine inlet pressure, turbine exhaust pressure, pump/compressor discharge pressure, or any other auxiliary parameters directly related to turbine speed/load.

Limiter

When configured as a limiter, the Auxiliary Control is low signal selected (LSS) with the Speed PID, allowing it to limit turbine speed/load based on any process directly related to turbine speed/load.

#### Controller

When configured as a controller, the Auxiliary PID may be enabled and disabled on command. When Auxiliary Control is enabled it instantly takes full control of the LSS bus and the Speed PID is switched to a tracking mode. When Auxiliary Control is disabled the Speed PID instantly takes control of the LSS bus. When the Auxiliary PID is disabled, its setpoint tracks the Auxiliary PID's input process signal.

#### **Cascade Controller**

#### dflt = Not Used

Controller

Select the Cascade PID's functionality by configuring it as a Controller. The Cascade Control can be configured to control any system process, related to or affected by turbine speed or load. Typically this controller is configured and used as a turbine inlet or exhaust pressure controller. Cascade Control is a PID controller that is cascaded with the Speed PID. By cascading these two PIDs, a bumpless transfer between the two controlling parameters can be performed.

**Program Information**—Additional program information is displayed on the screen. This information displays the version of the 5009's operating software, application software, and what configuration file is being used. The software version information is for Woodward documentation and troubleshooting purposes only. The configuration file information allows the user to verify which configuration file the 5009 is using. Reference the "Saving the control's configuration to a file" and "Uploading a Configuration File to the Control" sections of this chapter for more information on configuration files.

| 5009 PC Interface - [Program Mode - Start Settings] |                                                                                                    |              |  |  |
|-----------------------------------------------------|----------------------------------------------------------------------------------------------------|--------------|--|--|
| 🔶 Eile Mo                                           | de <u>O</u> ptions <u>W</u> indows                                                                   |              |  |  |
| 🏶 Save To Control                                   | Save To File 🕒 Load From File                                                                        |              |  |  |
| Application Start Setting:                          | Speed Control Extr/Adm Control Ext/Adm Steam Map Driver Config Analog Inputs Contact Inputs Aux      | Control Case |  |  |
| Start Routine                                       | Manual Use Initial V1 Position On Startup                                                            |              |  |  |
|                                                     | Manual V1 Init Position 30.00 ♥●♥ %<br>Semiautomatic<br>Automatic                                    |              |  |  |
| Idle To Reted Routine                               | Ide/Rated Ramp  Volume Veed No Idle Veed Manual Raise/Lower Only Ide/Rated Ramp Auto Statup Sequence |              |  |  |
| Speed Setpoint Rate To                              | Min Speed 100.00 + HPM/Sec                                                                           |              |  |  |
| HP Valve Liniter Rate 2.50 🚔 🖨 %/Sec                |                                                                                                    |              |  |  |
| ☑ U≠e Critical Speed Avoidance                      |                                                                                                    |              |  |  |
| Critical Rate 150.00                                | RPM/Sec 🔲 Use Critical Speed Avoidance Band #2                                                       |              |  |  |
| -Critical Speed Avoids                              | ince Band 1                                                                                          |              |  |  |
| Minimum <u>1100.00</u><br>Maximum <u>1500.00</u>    |                                                                                                    |              |  |  |
| Idle/Rated Ramp<br>Idle Setpoint                    | 500.00 PPM                                                                                           |              |  |  |
| Rated Setpoint                                      | 3600.00 🖨 🖨 RPM                                                                                      |              |  |  |
| Setpoint Rate                                       | 50.00 <b>• • •</b> RPM/Sec                                                                           |              |  |  |
|                                                     |                                                                                                    |              |  |  |
| Control is shutdown.                                | Control Status: Program Mode                                                                         |              |  |  |

## **Start Modes Page**

## **Start Settings**

## dflt = Manual Start

As different routines are selected, different options will become available. In the figure above all options have been displayed for ease of explanation.

**Start Routine** (One of the three start modes must be selected before the unit will *run*)

Manual Start

When configured for a manual start mode, the operator controls the turbine speed from zero up to the minimum control speed using an external tripthrottle valve. The Manual Start Sequence would be: Issue a Start command. The actuators automatically move to max position. Lastly, the operator slowly opens the trip-throttle valve until the governor takes control. Semiautomatic Start

When configured, the 5009s HP limiter must be manually opened by the operator, slowly, to open the control valve and bring the turbine speed from zero up to the minimum control speed. The Semi-automatic Start Sequence would be: Open the T&T valve, then issue a Start Command. The 5009 control's valve limiter must then be raised by the operator until governor takes control.

Automatic Start

When configured for an automatic start mode, the 5009 controls the turbine speed from zero up to the minimum control speed. The Automatic Start Sequence would be: Operator opens the T&T valve, then issue a Start command. The HP valve limiter opens automatically until the governor takes control.

#### V1 Initial Position

## dflt = Not Used or dflt = 30% (0, 100)

This option is only available when the control is configured for a manual start routine. If used this value will determine what percentage the inlet control (HP) valve limiter is initialized to when a Start command is given. From this position the limiter can be raised or lowered as desired. With this option, the HP Limiter will need to be raised to 100% after the unit is started.

## **Idle To Rated Routine**

## dflt = Idle/Rated Ramp

No Idle Used

Select this routine to have the control begin controlling turbine speed at the Min Control Setting. From the Min Control setting, the control's speed setpoint can be manually adjusted between the min and max control setpoint settings. Critical avoidance bands are not used or allowed with this routine.

## Manual Raise/Lower Only

Select this routine to have the control begin controlling speed at an idle speed setting, then allow an operator to manually raise the speed setpoint to the turbine's rated speed range. Critical avoidance bands can be used with this routine. Reference this Volume's Service mode descriptions for options on allowing the re-selection of idle speed.

## Idle/Rated Ramp

Select this routine to have the control begin controlling speed at an Idle speed setting, then allow an operator to manually raise the speed setpoint or issue a "Ramp to Rated" command. The control will ramp from the Idle speed setting to the Rated speed setting when a Ramp to Rated command is given (via the PCI, Modbus or an external contact input). Critical avoidance bands can be used with this routine. Reference this Volume's Service mode descriptions for options on allowing the re- selection of idle speed.

#### Auto Start Sequence

Select this routine to have the control turbine speed from zero up to rated speed using Hot and Cold start routines based on how long the turbine was shutdown. Once a Start command is given, this routine ramps the speed setpoint to a low idle speed setting, holds for a set delay time, ramps the speed setpoint to a high idle speed setting, holds for a set delay time, then ramps the speed setpoint to a rated speed setting. This routine can be halted and continued at any point through PCI, Modbus or external contact input commands. Even though configured for an automatic start, and operator can at any time choose to raise or lower the speed setpoint manually to complete a system start-up.

#### Speed Setpoint Rate to Min Speed

dflt = 100.0 (.01, 500)Enter the speed setpoint acceleration rate to minimum. This is the rate the setpoint moves from zero to the lowest controlling speed on a start command (assuming the turbine is at zero speed). The minimum controlling speed will be either 'idle' if idle/rated is used or 'low idle' if the auto start sequence is used. If neither of these start-up features is used, the min speed will be the minimum aovernor speed setpoint.

#### **HP Valve Limiter Rate**

dflt = 2.5 (0.01, 25)

Enter the HP Valve Limiter Rate, in percent per second. This is the rate at which the HP valve limiter moves when a RUN command is given or when the limiter setting is changed through Raise/Lower commands. When using a semiautomatic or automatic start, this setting should be very slow--- typically less than 2%/sec. When using a manual start, this setting is less critical and can be left at the default of 5% / sec.

#### Critical Speed Avoidance(s)

When checked, allows up to two critical speed avoidance bands to be programmed. Within the band, the speed setpoint cannot be stopped. These bands are used to protect the turbine and driven device from speeds that result in inherently high vibration.

(Must program either 'Idle/Rated' or 'Auto Start Sequence' to use critical speed avoidance. The lowest critical speed min has to be greater than idle or low idle.)

## **Critical Rate**

#### dflt = 150.0 (1.0, 2000)

Set the rate that the speed setpoint will move through the critical speed avoidance ranges (in rpm/second) (Must be greater than the 'Speed Setpt Slow Rate' Setting)

#### **Critical Speed Avoidance Bands**

dflt = 1100 (1.0, 25000)Set the lower limit (in rpm) of the critical speed avoidance band. (Must be less than the 'Critical Speed Maximum' Setting)

#### Maximum

Minimum

dflt = 1500 (1.0, 25000)Set the upper limit (in rpm) of the critical speed avoidance band.

(Must be less than the 'Minimum Governor Speed' Setting)

## Idle/Rated Ramp Settings

Idle Setpoint

dflt = 500 (0.0, 25000)

Enter the Idle Speed setpoint desired. This is the lowest speed control setpoint when using the Idle/Rated function. dflt = 3600 (0.0, 25000)

#### Rated Setpoint

Enter the Rated Speed setpoint desired. This is the speed control setpoint that the unit accelerates to when using the Idle/Rated function. (Must be greater than or equal to the 'Minimum Control Setpoint' Setting)

Setpoint Rate

dflt = 5.0 (0.1, 2100)

Enter the Idle/Rated rate (rpm/second). This is the rate at which the speed setpoint moves between Idle and Rated speed setpoints when using the Idle/Rated commands.

| <b>9</b> 5009 P       | C Interface -               | [Program Mode - Start Settings]                                           |                                 |
|-----------------------|-----------------------------|---------------------------------------------------------------------------|---------------------------------|
| 🍎 Eile 🛛 🛉            | ode <u>O</u> ptions         | s <u>W</u> indows                                                         | _ <del>-</del> - <del>-</del> × |
| 🏶 Save To Contro      | ol 🔲 Save To File           | 🕒 Load From File                                                          |                                 |
| Application Start Se  | ttings Speed Control Extr/A | dm Control Ext/Adm Steam Map Driver Config Analog Inputs Contact Inputs A | ux Control Case 4 🕨             |
| Critical Rate 150.0   | D 🗧 🖨 RPM/Sec               | Use Critical Speed Avoidance Band #2                                      | <b></b>                         |
| -Critical Speed Av    | oidance Band 1              | Critical Speed Avoidance Band 2                                           |                                 |
| Minimum 1100.         | .00 •••                     | Minimum 2100.00 🖝 🖶 BPM                                                   |                                 |
| Maximum 1500.         | .00 🔷 🗘 RPM                 | Maximum 2500.00 🖨 🖨 RPM                                                   |                                 |
| Auto Sequence S       | ottings                     |                                                                           |                                 |
| Cold Start (> xx HR!  | s) 10.00 <b></b> HRS H      | ot Start (< xx HRS) 1.00 HRS                                              |                                 |
| -Low Idle             |                             |                                                                           |                                 |
| Setpoint              | 500.00 🗧 🖨 RPM              |                                                                           |                                 |
| Delay Time (Cold)     | 30.00 <b>ÇÇ</b> MIN         | Dekey Time (Hot) 0.00 🙀 🖨 MIN                                             |                                 |
| -Low Idle To High     | Idle Rate                   |                                                                           |                                 |
| Cold                  |                             | ac Hot SUUD PREARPM/Sec                                                   |                                 |
| High Idle<br>Setpoint | 2000.00 🖨 🖨 BPM             |                                                                           |                                 |
| Delay Time (Cold)     | 30.00 <b>•••</b> MIN        | Delay Time (Hot) 0.00 IIIMIN                                              |                                 |
| -High IdleTo Rate     | d Rate                      |                                                                           |                                 |
| Cold                  | 10.00 <b>+++</b> RPM/Se     | ec Hot 50.00                                                              |                                 |
| Rated                 |                             |                                                                           |                                 |
| Setpoint              | 3600.00 🔶 🜩 RPM             |                                                                           | ▼                               |
| Control is shutdown.  | Control Sta                 | tus: Program Mode                                                         |                                 |

## **Auto Sequence Settings**

Cold Start (Hours)

dflt = 10 (0.0, 200)

Enter the time in hours allowed after a trip before the 'cold start' sequence curves are to be used. If this much time has expired (or more) after a trip condition, then the control will use the cold start values. If less than this time has expired, the control will interpolate between the hot and cold start values to determine rates and hold times.

Hot Start (Hours)

dflt = 1.0 (0.0, 200)

Enter the maximum time allowed after a trip for the 'hot start' sequence curves to be used. If less than this time has expired after a trip condition, then the control will use the hot start values.

(Must be less than or equal to the 'Cold Start' Hours)

Low Idle Setpoint dflt = 500 (0.0, 25000)

Enter the Low Idle Speed Setting. This is the first hold speed when using the automatic start sequence. The speed setpoint will remain at this setting until the low idle delay/hold time has expired.

Delay Time (Cold)—Minutes dflt = 1.0 (0.0, 500)Enter the cold start hold time desired at low idle. This is the programmable time, in minutes, that the turbine will wait/hold at the low idle speed when a cold start is determined.
Delay Time (Hot)-Minutes

dflt = 0.10 (0.0, 500)

Enter the hot start hold time at low idle. This is the programmable time, in minutes, that the turbine will wait/hold at the low idle speed when a hot start is determined. If the turbine has been shutdown for longer than the Hot time but shorter than the Cold time, the control will interpolate between the Hot and Cold delays to determine the low idle hold time. (Must be less than or equal to the 'Low Idle Delay Time—Cold' Setting)

Low Idle To High Idle Rate

Cold (rpm/sec)

dflt = 5 (0.1, 500)

Enter the cold start rate to high idle. This is the programmable rate, in rpm per second, that the speed setpoint will accelerate at when moving to high idle when a cold start is determined.

Hot (rpm/sec)

dflt = 25 (0.1, 500)

Enter the hot start rate to high idle. This is the programmable rate, in rpm per second, that the speed setpoint will accelerate at when moving to high idle when a hot start is determined. If the turbine has been shutdown for longer than the Hot time but shorter than the Cold time, the control will interpolate between the Hot and Cold rates to determine the acceleration rate to the hi idle setpoint.

(Must be greater than or equal to the 'Rate to Hi Idle—Cold' Setting)

High Idle

Setpoint (rpm)

dflt = 2000 (0.0, 25000)

Enter the Hi Idle Speed Setting. This is the second hold speed when using the automatic start sequence. The speed setpoint will remain at this setting until the High Idle Delay/hold time has expired.

(Must be greater than the 'Low Idle' Setting)

Delay Time(Cold)—Minutes dflt = 1.0 (0.0, 500) Enter the cold start hold time desired at high idle. This is the programmable time, in minutes, that the turbine will wait/hold at the high idle speed when a cold start is determined.

Delay Time(Hot)—Minutes

dflt = 0.1 (0.0, 500)

Enter the hot start hold time desired at high idle. This is the programmable time, in minutes, that the turbine will wait/hold at the hi idle speed when a hot start is determined. If the turbine has been shutdown for longer than the Hot time but shorter than the Cold time, the control will interpolate between the Hot and Cold delays to determine the high idle hold time. (Must be less than or equal to the 'High Idle Delay Time—Cold' Setting)

High Idle To Rated Rate Cold (rpm/sec)

dflt = 5.0 (0.1, 500)

Enter the cold start rate to the rated speed setpoint. This is the programmable rate, in rpm per second, that the speed setpoint will accelerate at when moving to rated from High Idle when a cold start is determined.

Hot (rpm/sec)

dflt = 25.0 (0.1, 500)

Enter the hot start rate to the rated speed setpoint. This is the programmable rate, in rpm per second, that the speed setpoint will accelerate at when moving to rated speed from High Idle when a hot start is determined. If the turbine has been shutdown for longer than the Hot time but shorter than the Cold time, the control will interpolate between the Hot and Cold rates to determine the acceleration rate to the rated speed setpoint.

(Must be greater than or equal to the 'Rate to Rated—Cold' Setting)

Rated Speed (rpm)

dflt = 3600 (0.0, 25000)

Setpoint Enter the Rated Speed Setting. This is the final speed setting when using the automatic start sequence. Once this speed setpoint is reached, the start sequence is complete.

(Must be greater than or equal to the 'Minimum Control Setpoint' Setting)

# **Speed Control Page**

| 5009 PC Interface - [Program Mode - Speed Control] |                             |                                                                                 | <u>- 🗆 ×</u> |
|----------------------------------------------------|-----------------------------|---------------------------------------------------------------------------------|--------------|
| 🔶 Eile 🛛 Mo                                        | de <u>O</u> ptions          | Windows                                                                         | _ 8 ×        |
| 🗣 Save To Control                                  | Save To File                | 🖴 Load From File                                                                |              |
| Application Start Setting                          | ps Speed Control Extr/Adm ( | Control Ext/Adm Steam Map Driver Config Analog Inpute Contact Inpute Aux Contro | ol Casca + ト |
| Sotpoint Values                                    |                             | Initial PID Settings                                                            |              |
| Overspeed Test Limit                               | 4000.00 🜻 🖨 RPM             | Off-Line Prop Gain 1.60 🚔 🖨 🎗                                                   |              |
| Overspeed Trip Level                               | 3900.00 🐥 🖨 RPM             | Off-Line Integral Gain 1.60 📫 🖨 rps                                             |              |
| Max Control Setpoint                               | 3780.00 🗧 🖨 RPM             | Off-Line Deriv Ratio                                                            |              |
| Min Control Setpoint                               | 3420.00 🚔 🖨 RPM             | On-Line Prop Gain 12.00 🚔 🖨 🎗                                                   |              |
| Setpoint Slow Rate                                 | 5.00 RPM/Sec                | On-Line Int Gain 1.00 🚺 🖶 rps                                                   |              |
| 🗹 Use 4-20 mA Remo                                 | te Speed Setpoint           | On-Line Deriv Ratio 5.00 🚺 🖉                                                    |              |
| Rmt Selpt Max Rate                                 | 50.00 POINT RPM/Sec         |                                                                                 |              |
| Droop Settings                                     |                             |                                                                                 |              |
| Type Of Droop                                      | Actuator Position 🛛 👻       | Dracep 5.00 🗰 🛠                                                                 |              |
|                                                    | Load Units 🛛 K 😾 💌          | Rated Selpoint 3600.00 Here RPM                                                 |              |
| Speed Sensor Settin                                | 0 <del>.</del>              |                                                                                 |              |
| Teeth Seen By Speed F                              | Probe 60                    | Gear Radio 1.0 To 1.000                                                         |              |
| Speed input #1                                     | MPU 🔻                       | FTM Channels Used 3 Channels 👻 3 Channels                                       |              |
| Speed Input #2                                     | MPU 💌 P                     | howing - Ettype The FTM Channels Used 3 Channels -                              |              |
| Speed Input #3                                     | MPU 👻                       | FTM Channels Used 3 Channels 💌                                                  | <u></u>      |
| Speed Input #4                                     | MPU 💌                       | FTM Channels Used 3 Channels 💌                                                  | -            |
| Control is shutdown.                               | Control Status:             | Program Mode                                                                    |              |

#### **Setpoint Values**

Overspeed Test Limit dflt = 4000 (0.0, 25000) Set the overspeed test limit (in rpm). This is the maximum speed setpoint the control will increase to when overspeed testing the unit. The setpoint can only be raised to this level when the overspeed test function is being performed.

| Overspeed Trip Level                           | dflt = 3900 (0.0, 25000)         |
|------------------------------------------------|----------------------------------|
| Set the 5009's overspeed trip level (in rpm).  | This is the governor overspeed   |
| trip setpoint only and is not to be used as ul | timate overspeed protection.     |
| (Must be less than the 'Overspeed Test Lim     | it' Setting)                     |
| Maximum Control Setpoint                       | dflt = 3780 (0.0, 25000)         |
| Set the maximum governor control speed. T      | his is the normal governor       |
| operation upper limit. For turbine/generator   | applications, this value must be |
| at least equal to [Rated Speed + (Droop %)     | K Rated Speed)].                 |
| (Must be less than the 'Overspeed Trip Leve    | el' Setting)                     |
| Minimum Control Setpoint                       | dflt = 3420 (0.0, 25000)         |
| Set the minimum governor control speed. T      | his is the normal governor       |
| operation lower limit.                         |                                  |
| (Must be less than the 'Maximum In Control     | Setpoint')                       |

Setpoint Slow Rate

dflt = 5 (0.0, 100)Enter the speed setpoint slow rate in rpm per second. This is the rate of speed change for normal operation.

Use 4-20 mA Remote Speed Setpoint dflt = No (0.0, 25000) If checked, allows an external 4-20mA signal to change the speed setpoint.

Rmt Setpt Max Rate

dflt = 50 (0.1, 500)

Enter the Maximum Rate of speed change for Remote Speed Setpoint operation. This will determine the maximum rate at which the Speed Control Setpoint will follow the Remote Speed Setting Input.

#### **Initial PID Settings**

For a description of PID Settings and their effect on turbine operation, see Volume 1.

**Off-Line Proportional Gain** 

dflt = 1.0 (0.0, 100)

Enter the off-line PID proportional gain percentage. This value is used to set speed/load control response when the Generator and Utility Tie breaker contacts are open (if the unit is a generator) or if the turbine speed is below minimum governor speed (if the unit is not a generator) or when the Select Dynamics function is used and the contact is open. This value can be changed in the Run Mode while the turbine is operating. A recommended starting value is 5%.

**Off-Line Integral Gain** 

dflt = 1.0 (.01, 50)Enter the off-line PID integral gain in repeats-per-second (rps). This value is used to set speed/load control response when the Generator and Utility Tie breaker contacts are open (if the unit is a generator) or if the turbine speed is below minimum governor speed (if the unit is not a generator) or when the Select Dynamics function is used and the contact is open. This value can be changed in the Run Mode while the turbine is operating. A recommended starting value is 0.5 rps.

**Off-Line Derivative Ratio** 

dflt 5.0 (0.0, 100)

Enter the off-line PID derivative ratio. This value is used to set speed/load control response when the Generator and Utility Tie breaker contacts are open (if the unit is a generator) or if the turbine speed is below minimum governor speed (if the unit is not a generator) or when the Select Dynamics function is used and the contact is open. This value can be changed in the Run Mode while the turbine is operating. A recommended starting value is 5%.

**On-Line Proportional Gain** 

dflt = 1.0 (0.0, 100)

Enter the on-line PID proportional gain percentage. This value is used to set speed/load control response when the Generator and Utility Tie breaker contacts are closed (if the unit is a generator) or if the turbine speed is above minimum governor speed (if the unit is not a generator) or when the Select Dynamics function is used and the contact is closed. This value can be changed in the Run Mode while the turbine is operating. A recommended starting value is 5%.

### **On-Line Integral Gain**

dflt = 1.0 (0.01, 50)

Enter the on-line PID integral gain, in repeats-per-second (rps). This value is used to set speed/load control response when the Generator and Utility Tie breaker contacts are closed (if the unit is a generator) or if the turbine speed is above minimum governor speed (if the unit is not a generator) or when the Select Dynamics function is used and the contact is closed. This value can be changed in the Run Mode while the turbine is operating. A recommended starting value is 0.5 rps.

#### 5009 PCI Software

## Manual 85580V3

### **On-Line Derivative Ratio**

dflt = 5.0 (0.0, 100)

Enter the on-line PID derivative ratio. This value is used to set speed/load control response when the Generator and Utility Tie breaker contacts are closed (if the unit is a generator) or if the turbine speed is above minimum governor speed (if the unit is not a generator) or when the Select Dynamics function is used and the contact is closed. This value can be changed in the Run Mode while the turbine is operating. A recommended starting value is 5%.

### **Droop Settings**

Type of Droop (This setting is only selectable for generator applications.)

dflt = Actuator Position

Actuator Position

Select this option to have Speed PID, control valve position (actuator driver output) position when the turbine generator set is tied to the utility grid. It is recommended that this option be selected whenever using a Decoupling Ratio/Limiter Mode.

KW / Unit Load

Select this option to have Speed PID control generator output power when the turbine generator set is tied to the utility grid. This option requires an analog input to be configured as "KW\Unit load Input", and an external Watt transducer, sensing generator output power, to be wired to the respective input.

Droop

dflt = 5.0 (0.0, 10)

Enter the droop percentage. Typically set between 4-6% and not more than 10%. If droop is required, the unit must be programmed as a 'Generator Application'.

#### Maximum Load (Not Shown)

This setting limits the maximum load the turbine/generator can carry, and must be less than or equal to the "KW input at 20mA" setting.

Units dflt = KWSelect MW for Megawatt or KW for Kilowatt. Rated Setpoint dflt = 3600 (0.0, 25000) Enter the generator's rated speed setpoint.

(Must be greater than or equal to the 'Minimum Control Setpoint' Setting)

### Speed Sensor Settings

Teeth Seen By Speed Probe dflt = 60 (1.0, 300)Enter the number of teeth on the gear that the speed probe is mounted on. Gear Ratio 1 to x.x dflt = 1.0 (0.05, 100 Enter the speed sensor gear ratio. This value is the ratio of the speed sensor gear to the turbine shaft. This gear ratio is the result of dividing the speed of the speed sensor gear by the speed of the turbine shaft. If speed sensor gear is mounted on the turbine shaft, the ratio is 1. Speed Input #1-4

dflt = MPU

MPU—(Magnetic Pickup Unit) The speed sensor used is passive probe. Proximity—24Vdc

The speed sensor used is an active probe powered by 24Vdc. Proximity—12Vdc

The speed sensor used is an active probe powered by 12Vdc.

#### FTM Channels Used

Select the number of input channels used (A,B,C). 3 channels are used when the Cin terminals are jumpered to the Ain & Bin terminals on the ATM. 2 channels are used when the Cin terminals are not jumpered to the other ATM terminals. Unless a MPU loading problem occurs it is recommended for TMR redundancy issues that all three channels be used.

# Extraction, Admission, and Extraction/Admission Folders

| 5009 PC Interface - [Pi                                                                                                    | rogram Mode - Extr/Adm Control]                                                                                 |
|----------------------------------------------------------------------------------------------------|----------------------------------------------------------------------------------------------------|
| File Mode Options                                                                                                    | <u>W</u> indows _ 문자                                                                                            |
| 🗣 Save To Control 🛛 📮 Save To File                                                                                                    | 🕒 Load From File                                                                                                |
| Application Start Settings Speed Control Extr/Adm 0                                                                                                   | Control Ext/Adm Steam Map Driver Config Analog Inputs Contact Inputs Aux Control Case 💶                         |
| Setpoint Values<br>Extr/Adm Units psi<br>Max Setpoint 100.00 (PS)<br>Min Setpoint 0.00 (PS)                                                           | Initial PID Settings<br>Proportional Gain 3.00 全体。<br>Integral Gain 0.30 全体。                                    |
| Use Setpoint Tracking<br>Setpt Init Value 0.00 <b>(000)</b> psi<br>Setpoint Rate 5.00 <b>(000)</b> psi /sec<br>Use 4-20 mA Remote Extr/Adm Setpoint   | Derivative Ratio 99.99 +++ %<br>Droop 0.00 ++++ %                                                               |
| Extraction/Admission Control Settings       Lost Extr/Adm Input     Shutdown Unit       E/A Demand Rate     0.50       LP Valve Limiter Rate     1.00 | Extr/Adm Perm Speed 1000.00 RPM<br>Disable Extr/Adm On Open Tie Breaker<br>Disable Extr/Adm On Open Gen Breaker |
| Min HP Valve Liit 0.00 000 %<br>Min LP Valve Liit 0.00 000 %                                                                                          | Program Mode                                                                                                    |

The 5009 can be configured for extraction, admission, or extraction/admission types of steam turbines. Following are examples for each of these configurations. Please proceed to the appropriate configuration for your application.

Due to the similarities in the Extraction, Admission, and Extr/Adm Folders, the separate pages are displayed below, however the folder's option descriptions are combined.

| Setpoint Values |                              |             |
|-----------------|------------------------------|-------------|
| Units           | Select one of the following: | dflt = None |
| psi             | #/hr                         |             |
| kPa             | kg/hr                        |             |
| kg/cm2          | bar                          |             |
| t/ĥ             | atm                          |             |
| k#/hr           | (none)                       |             |
|                 |                              |             |

Maximum Setpoint

dflt = 0.0 (-325000, 325000)

Set the maximum extraction/admission setpoint. This value is the maximum setpoint value that the extraction/admission setpoint can be increased/raised to (upper limit of extraction/admission setpoint). (*Must be greater than the 'Minimum Setpoint' Setting*)

|                                                                                                    | Mandal 00                                                                                                    |
|----------------------------------------------------------------------------------------------------|----------------------------------------------------------------------------------------------------|
| Minimum Setpoint<br>Set the minimum extraction/admission setp<br>setpoint value that the extraction/admission<br>decreased/lowered to (lower limit of extract                                                                                                    | dflt = 0.0 (-325000, 325000)<br>oint. This value is the minimum<br>a setpoint can be<br>ion/admission setpoint).                                                                                                    |
| Use Setpoint Tracking<br>If checked, the extraction/admission setpoint<br>bumpless transfer to extraction/admission of<br>checked, the setpoint remains at the last in<br>power-up or exiting the program mode at w<br>Setpoint Initial Value                                                                                                    | dflt = Yes<br>nt tracks the input to provide<br>control when it is enabled. If not<br>control position, except on<br>thich point it will go to the                                                                                                    |
| Setpoint Initial Value                                                                                                    | dflt - 0.0 (-325000, 325000)                                                                                                    |
| Enter the setpoint initialization value for the<br>When not using the Setpoint Tracking funct<br>setpoint initializes to upon power-up or exit<br>(Must be less than or equal to the 'Max adr                                                                                                    | e extraction/admission setpoint.<br>tion, this is the value that the<br>ing the program mode.<br><i>mission Setpt' Setting</i> )                                                                                                    |
| Setpoint Rate—(Slow)                                                                                                    | dflt = 5.0 (0.01, 10000)                                                                                                    |
| Enter the extraction/admission setpoint slow<br>which extraction/admission setpoint moves<br>seconds. After 3 seconds the rate will incre<br>rate, fast rate time delay (defaulted to 3 sec<br>all adjustable in the PCI's Service mode.                                                                                                    | w rate (in units per second) at<br>when adjusted for less than 3<br>ase to 3 times this rate. The slow<br>conds), and fast rate settings are                                                                                                    |
| Use 4–20 mA Remote Extraction/Admission Set<br>If checked, an external 4-20mA signal can<br>Input page) to change the extraction/admis<br>admission control setpoint will move to this<br>Remote Extraction/Admission Setpoint is en                                                                                                    | point dflt = No<br>be used (configure in Analog<br>sion setpoint. The extraction/<br>input signal whenever the<br>nabled.                                                                                                    |
| Remote Setpoint Maximum Rate<br>Enter the maximum desired rate that the exchange for a large step change in the Remo<br>Setpoint signal.                                                                                                    | dflt = 50 (0.01, 10000)<br>traction/admission setpoint will<br>ote Extraction/Admission                                                                                                    |
| Initial PID Settings                                                                                                    |                                                                                                    |
| Proportional Gain<br>Enter the Extraction/admission PID proport<br>used to set extraction/admission control res<br>changed in the Run Mode while the turbine<br>recommended starting value is 1%.                                                                                                    | dflt = 3.0 (0.0, 99.99)<br>ional gain value. This value is<br>sponse. This value can be<br>is operating. If unknown, a                                                                                                    |
| Integral Gain<br>Enter the Extraction/admission PID integral<br>second (rps). This value is used to set extra<br>response. This value can be changed in the<br>operating. If unknown, a recommended sta                                                                                                    | dflt = 0.3 (0.001, 50)<br>gain value, in repeats-per-<br>action/admission control<br>e Run Mode while the turbine is<br>rting value is 0.3 rps.                                                                                                    |
| Derivative Ratio<br>Enter the Extraction/Admission PID derivati<br>extraction/admission control response. This<br>Service Mode while the turbine is operating<br>starting value is 99.99%.                                                                                                    | dflt = 99.99 (0.01, 99.99)<br>ive ratio. This value is used to set<br>s value can be changed in the<br>J. If unknown, a recommended                                                                                                    |
| Droop<br>Enter the droop percentage. If required, typ<br>more than 10%.                                                                                                    | dflt = $0.0 (0.0, 100)$<br>bically set between 4-6% and not                                                                                                    |
| Use Automatic Enable (Used with "Extraction On<br>Select this box if it is desired to have the op<br>and have the LP valve limiter automatically<br>control (or issue a disable command to hav<br>raise to disable extraction control). With this<br>can choose to manually or automatically low<br>control can be enabled through the PCI, a command. If this option is not selected, the<br>manually lowered\raised to enable\disable | hly" turbines) dflt = Yes<br>berator issue an enable command<br>lower to enable extraction<br>re the LP limiter automatically<br>s option selected the operator<br>wer the LP valve. Extraction<br>contact input or a Modbus<br>LP valve limiter will need to be<br>Extraction control. |

Invert Extraction/Admission Input

dflt = NoCheck this box if the extraction/admission control action required is reverse acting. If selected this option will result in the LP valve being opened to increase extraction/admission pressure/flow.

#### **Extraction/ Admission Control Settings**

- Lost Extraction/Admission Input dflt = Shutdown Select the type of action desired if all extraction/admission inputs are lost: Shutdown the Turbine, Ramp LP valve to its minimum (0%) position, Ramp the LP Valve to its maximum (100%) position, Hold the LP valve at its last position. In all cases a loss of the extraction/admission input signal is alarmed.
- Extraction/Admission Perm Speed dflt = 1000 (0.0, 25000)Enter the turbine speed at which it will be permissible to enable extraction/admission control. The speed of the turbine must be above this speed for extraction/admission control to be enabled. Extraction/Admission Demand Rate dflt = 0.5 (0.01, 10)

(not used with "Extraction Only" turbines)

Enter the rate (%/second) that the extraction/admission Demand will ramp when issuing raise and lower commands. The Demand setpoint is used during enabling and disabling extraction/admission control.

- LP Valve Limiter Rate dflt = 1.0 (0.01, 50)Enter the rate (%/second) at which the LP valve limiter will ramp when raise and lower commands are given. For "Extraction Only" turbines, this value is also the rate that the LP valve limiter will be raised and lowered when enabling and disabling extraction control. Care should be taken to make sure that this rate is not set faster then the plant's letdown station (turbine bypass valve) can move.
- Disable Extraction/Admission On Open Tie Breaker dflt = YesIf checked extraction/admission control will be disabled when the utility tie breaker opens. If not checked, then extraction/admission control will not be disabled when the utility tie breaker is opened.
- Disable Extraction/Admission On Open Generator Breaker dflt = YesSelect if the extraction/admission control will be disabled when the generator breaker opens. If not checked, then extraction/admission control will not be disabled when the generator breaker is opened.
- Min HP Valve Lift (Not used by "Extraction Only" turbines) dflt = 0.0 (0.0, 40)This value will determine what the Minimum HP Valve position will be. It is measured in % opened. Typically used to guarantee some steam flow (cooling steam).
- Min LP Valve Lift

dflt = 0.0 (0.0, 40)

This value will determine what the Minimum LP Valve position will be. It is measured in % opened. Typically used to guarantee some steam flow (cooling steam).

# Extraction/Admission Steam Map Information

Before configuring the extraction/admission control folders and steam maps, read the Steam Map description below. This discusses steam maps and how to convert your steam map information into a format usable by the 5009 control.

The steam map is a graphical representation of the operating range and limitations of an extraction and/or admission steam turbine. This map is often called a steam envelope, since normal turbine operation must be contained within the envelope lines.

#### 5009 PCI Software

The 5009 uses the values programmed to calculate the turbine's internal pressure ratios and limits. In order to get these values from your steam map, you must first check the following conditions and, if necessary, modify the map so it meets these conditions:

- The map must be linear (all lines must be straight).
- Lines extraction/admission flow = 0% and extraction/admission flow =100% must be parallel, and lines LP valve = 0% and LP valve = 100% must be parallel.

If your envelope lines are not all straight and parallel (conditions 1 and 2), redraw the envelope so that they are (use graph paper). Make sure your redrawn envelope approximates the old envelope as closely as possible.

The lines on the envelope define the operating characteristics of your turbine. Refer to the example steam maps in this manual. The different lines or limits of a Steam map are:

- The horizontal axis shows turbine power (S).
- The vertical axis shows HP valve position (HP).
- The vertical line called S=100 is the maximum power limiter. This limiter prevents turbine operation beyond the maximum power limit.
- The horizontal line called HP=100 is the maximum HP flow limiter. The HP flow limiter prevents turbine operation beyond the desired maximum HP flow limit.
- The parallel lines called P=0 and P=100 define the extraction/admission flow range (from no flow or maximum admission flow to maximum extraction flow). The "P" term is used to represent pressure demand.
- The parallel lines called LP=0 and LP=100 define the LP valve position range (from closed to 100% open).

The turbine's operating characteristics are programmed into the 5009 as extraction/admission data. This data is taken from the turbine's steam map or envelope. When entering extraction/admission data into the 5009, it does not matter which units you use, as long as you use the same units throughout for power, and the same units throughout for HP and extraction/admission flow.

The 5009 calculates an extraction and/or admission turbine's ratios and limits from the steam map's Max power, Max HP Flow, point A, point B, and point C values (as shown in the following example figures). The points A, B, and C are entered through programming their horizontal and vertical axis values, as explained below.

Steam maps often show a series of parallel lines representing extraction flow, as do our examples. The bottom line of all the flow lines must be P=0, and the top of the flow lines must be P=100. The "P" term is used to represent pressure demand. The higher the pressure at this point in a turbine the higher the extraction steam flow is, or the lower the admitted steam flow is. Notice, that all the "P" lines in our examples are indeed parallel.

The remaining pair of lines on opposite sides of the envelope must correspond to LP=0 (extraction valve closed) and LP=100 (extraction valve fully open). Note that the LP=0 line is parallel to the LP=100 line (condition 2).

**Extraction Only Steam Map**—Before a turbine's extraction steam map can be programmed into the control, it must have the intersection points A, B, & C (refer to figure 3-1).

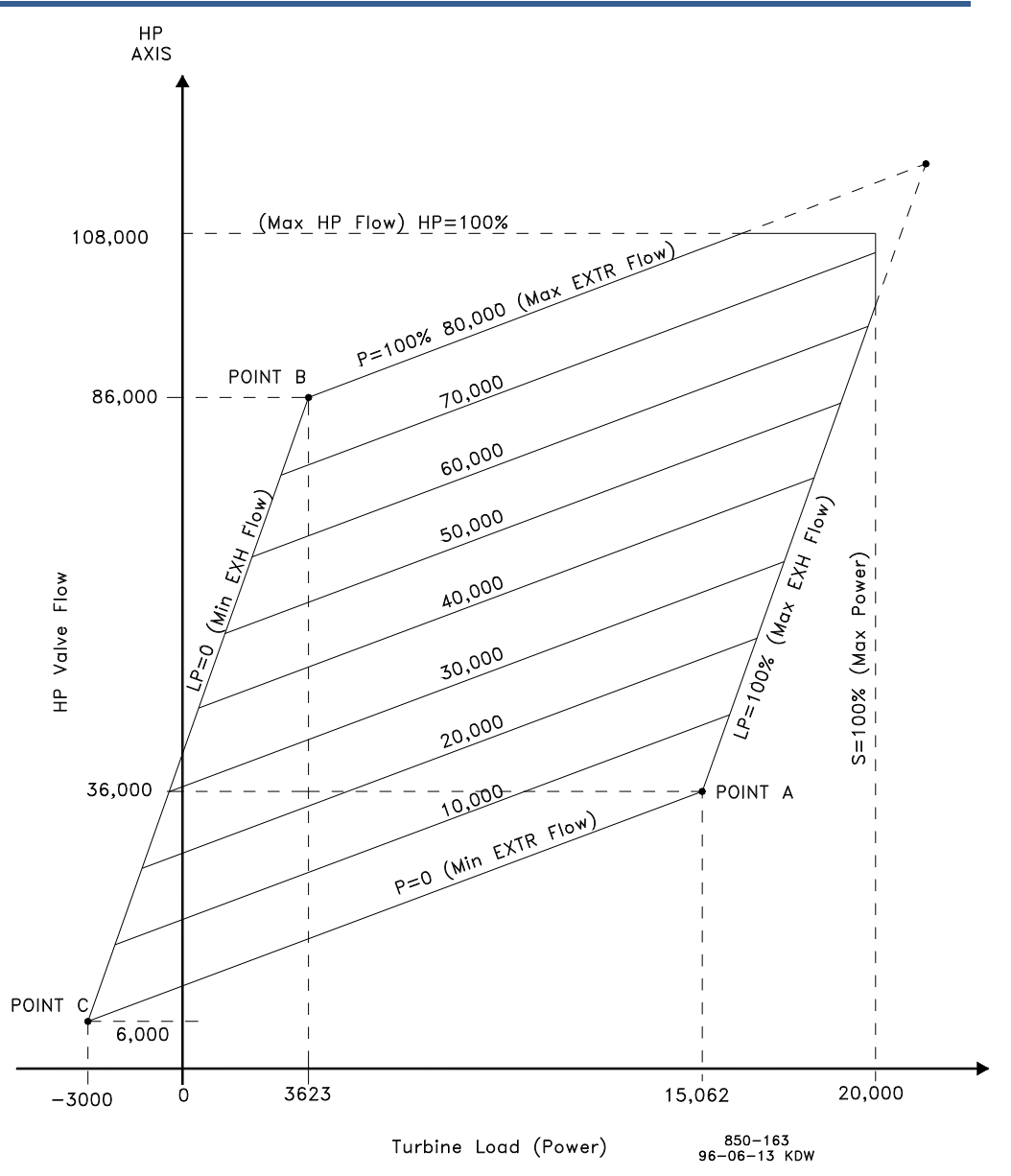

Figure 3-1. Typical Extraction Steam Map

Typically Point C the intersection of the LP=O line and the P=O line does not exist. If this is the case it will be necessary to convert your steam map. The only conversion necessary is the extension of the LP=O line and the P=O line until they cross or intersect. This point where the LP=O line intersects the P=O line is defined as Point C, and is required by the control to calculate the turbine's internal pressure ratios and limits.

The eight values needed can be taken from the converted steam map. As an example, the following data was derived, using the above steam map in Figure 3-1:

The MAX POWER value is the load where the S=100 line crosses the s-axis (about 20,000 KW in our example). The MAX HP FLOW value is the flow where the HP=100 line crosses the HP-axis (about 108,000 lbs/hr).

Point A is where the P=0 and LP=100 lines intersect (MAX POWER @ MIN EXTRACTION = about 15,062 KW; HP FLOW @ MIN EXTRACTION = about 36,000 lbs/hr).

Point B is where the LP=0 and P=100 lines intersect (MIN POWER @ MAX EXTRACTION = about 3,623 KW; HP FLOW @ MAX EXTRACTION = about 86,000 lbs/hr).

Point C is where the LP=0 and P=0 lines intersect (MIN POWER @ MIN EXTRACTION = about -3,000 KW; MIN HP FLOW @ MIN EXTRACTION = about 6,000 lbs/hr).

In the folder below values have been entered as a percentage. The ratio of one value to another is what is important. It does not matter if values are entered in engineering units, percentages, or values. As long as all values are entered in the same units, the map will ratio correctly.

| 5009 PC Interface - [Program Mode - Extraction Steam M                                                                                     |
|----------------------------------------------------------------------------------------------------|
|                                                                                                    |
| Save lo Londol Save lo File Coad From File                                                                                                 |
| Application Stat Settings Speed Control Extraction Control Extraction Steam Map Driver Config Analog Inputs Contact Inputs Aux Control Cat |
| Maximum Values<br>Maximum Power 100.00 ••••• units Maximum HP Flow 100.00 ••••• units                                                      |
| -Point A Values                                                                                                    |
| Max Power @ Min Extr 77.70 😝 😝 unit: Max HP Flow @ Min Extr 28.60 😝 😝 unit:                                                                |
| -Point B Values                                                                                                    |
| Min Power @ Max Extr 27.40 III Min HP Flow @ Max Extr 80.00 III write                                                                      |
| -Point C Values                                                                                                    |
| Min Power @ Min Extr 0.00 🙀 🛊 units Min HP Flow @ Min Extr 0.00 🙀 🛊 units                                                                  |
| Priority On Steam Map Limits Speed                                                                                                    |
| Extraction w/Auto Priority Switch<br>Extraction w/Menual Priority Switch                                                                   |
| Pressure Priority Override on LP Maximum Lift Limit                                                                                        |
| Control is shutdown. Control Status: Program Mode                                                                                          |

# **Extraction Steam Map Page**

### **Extraction Steam Map Values**

| Maximum Values                                   |                           |
|--------------------------------------------------|---------------------------|
| Maximum Power                                    | dflt = 100 (0.0, 999999)  |
| Enter the Maximum Rated turbine Power.           |                           |
| Maximum HP Flow                                  | dflt = 100 (0.0, 999999)  |
| Enter the Maximum Rated HP Valve Flow.           |                           |
| Point A Values                                   |                           |
| Maximum Power @ Minimum Extraction               | dflt = 77.7 (0.0, 999999) |
| Enter the maximum power attainable at zero extra | action flow.              |

Maximum HP Flow @ Minimum Extraction dflt = 28.6 (1.0, 999999) Enter the maximum HP Valve Flow attainable at zero extraction flow.

#### **Point B Values**

Minimum Power @ Maximum Extractiondflt = 27.4 (-99999, 999999)Enter the minimum power attainable at 100% or maximum extraction flow.Minimum HP Flow @ Maximum Extractiondflt = 80.0 (-99999, 999999)

Enter the minimum HP Valve Flow at 100% or maximum extraction flow.

#### Point C Values

- Minimum Power @ Minimum Extractiondflt = 0.0 (-99999, 999999)Enter the minimum power attainable at zero extraction flow.
- Minimum HP Flow @ Minimum Extraction dflt = 0.0 (-99999, 999999) Enter the minimum HP Valve Flow at zero extraction flow.

#### **Priority On Map Limits**

#### dflt = Speed

(Due to the similarities in control functionality, the following descriptions include extraction only, admission only, and extr/adm turbine applications.)

With two unlimited valves(HP&LP) the control can control two parameters at a time. However when the turbine reaches an operating limit (maximum power or one of the valves reaches a mechanical limit), only one parameter can be controlled. This field determines which controlling parameter will be controlled when the turbine reaches an operating limit. Speed/load is the default priority during a start-up, and when in Frequency control.

Speed

Select this option to control turbine speed/load when the turbine is on an operating limit.

Extraction/Admission w/Auto Priority Switching

Select this option to control turbine extraction/admission pressure/flow when the turbine is on an operating limit. The control will switch from speed to extraction/admission priority as soon as the LP valve limiter is at its minimum position, both the gen and tie breakers are closed (if programmed as a generator), and the unit is not already at a limit.

Ext/Adm w/Manual Priority Switching

Select this option to control turbine extraction/admission pressure/flow when the turbine is on an operating limit. The control will allow extraction/admission priority to be enabled as soon as the LP valve limiter is at its minimum position, both the gen and tie breakers are closed (if programmed as a generator), and the unit is not already at a limit. The priority must be manually switched from speed to extraction/admission once the above conditions are met and can be preformed from the Run Mode of the PCI, a contact input, and from a Modbus command.

Pressure Priority Override on LP Maximum Lift Limit dflt = No Check this box to have the control switch to extraction/admission priority whenever the LP valve is on its maximum limit regardless of the priority selected or enabled.

# **Admission Only Steam Map**

Before a turbine's admission steam map can be programmed into the control, it must have the intersection points A, B, & C (refer to Figure 3-2).

If points A & B already exist, the only conversion necessary is the extension of the LP=100 line and the P=100 line until they cross or intersect (this is Point C for programming).

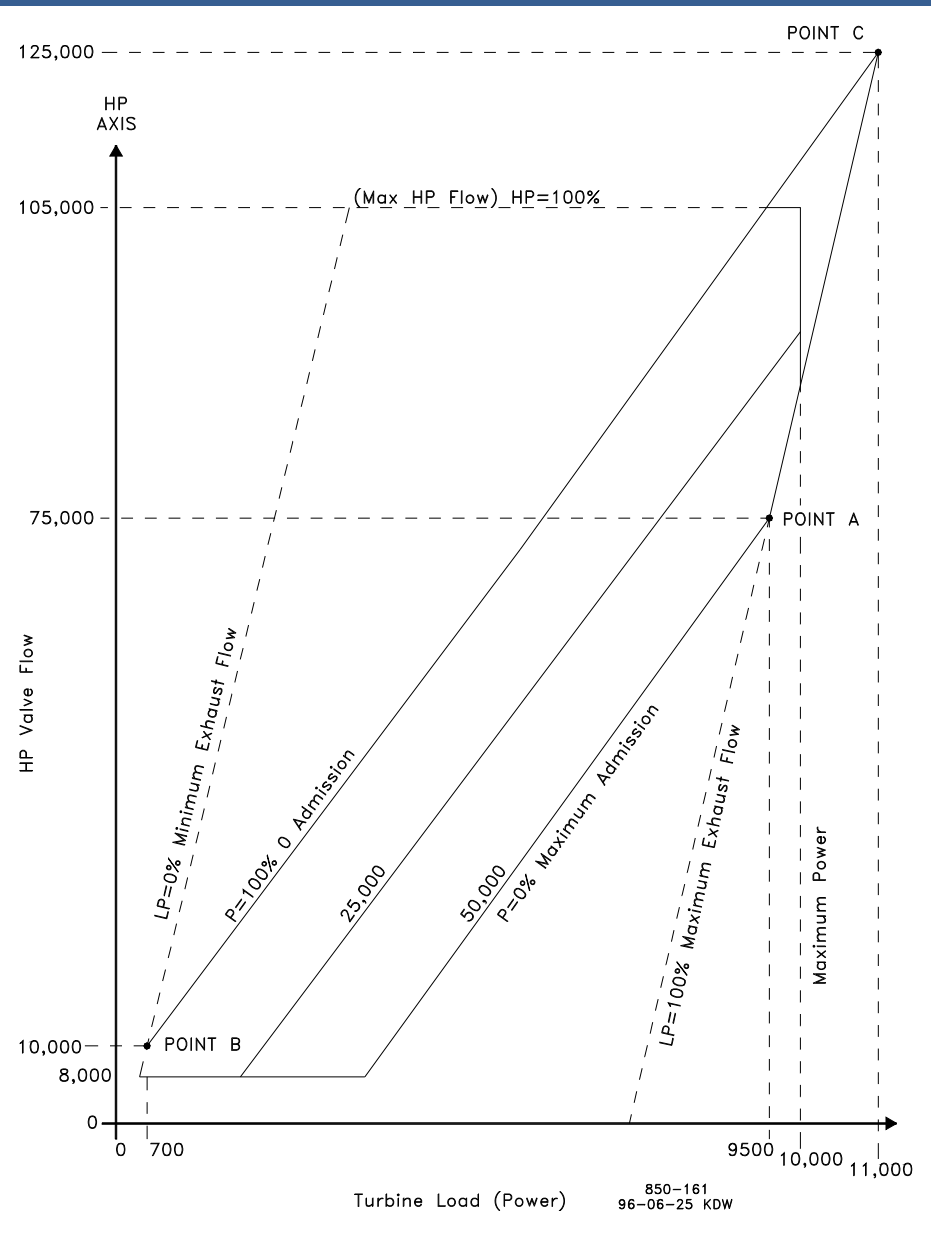

Figure 3-2. Typical Admission Steam Map

If only point A exists, your map will have to be modified to include points B & C. The LP=0 line will need to be created. To create the LP=0 line you must know the minimum required steam flow through the back-end of the turbine. In our example steam map (figure 3-2) the minimum required flow was 10,000 lbs/hr.

- 1. Extend the zero admission (or induction) line (p=100%). Refer to figure 3-2.
- 2. Find your turbine's minimum back-end steam flow (this will be point B's HP flow).
- 3. Mark the intersection of the zero admission line and the turbine's minimum back-end (cooling) steam flow. This mark will be Point B for programming.
- 4. Draw a line parallel to the LP=100 line, through the mark created in step 3. This will be your LP=0 line or LP valve closed line.

 Mark the intersection of the P=100 and the LP=100 line. This will be Point C for programming. Typically Point C the intersection of the LP=100 line and the P=100 line does not exist.

Points A, B, and C are required by the control to calculate the turbine's internal pressure ratios and limits.

The nine values needed can be taken from the converted steam map. An example has been provided using the steam map in Figure 3-2.

The MAX POWER value is the load where the S=100 line crosses the s-axis (about 10,000 KW in our example). The MAX HP FLOW value is the flow where the HP=100 line crosses the HP-axis (about 105,000 lbs/hr).

Point A is where the P=0 and LP=100 lines intersect (MAX POWER @ MAX ADMISSION = about 9,500 KW; HP FLOW @ MAX ADMISSION = about 75,000 lbs/hr).

The ADMISSION FLOW @ MAX ADMISSION = about 50,000 lbs/hr.

Point B is where the LP=0 and P=100 lines intersect (MIN POWER @ MIN ADMISSION = about 700 kW; HP FLOW @ MIN ADMISSION = about 10,000 lbs/hr). This point was used because 10,000 lbs/hr is the minimum back-end cooling steam flow required by the turbine.

Point C is where the LP=100 and P=100 lines intersect (MAX POWER @ MIN ADMISSION = about 11,000 kW; MAX HP FLOW @ MIN ADMISSION = about 125,000 lbs/hr).

An additional parameter, MIN HP LIFT (%), would also be set to 8000/105,000 = 7.6%.

In the folder below values have been entered as a percentage. The ratio of one value to another is what is important. It does not matter if values are entered in engineering units, percentages, or values. As long as all values are entered in the same units, the map will ratio correctly.

| 95009 PC Interface - [Program Mode - Admission Steam 💶                                                                                    |
|----------------------------------------------------------------------------------------------------|
| 🗣 File Mode Options Windows                                                                                                    |
| 🏶 Save To Control 🛛 Save To File 🕵 Load From File                                                                                         |
| Application Start Settings Speed Control Admission Control Admission Steam Map Driver Config Analog Inputs Contact Inputs Aux Control Cas |
| Maximum Values     Maximum HP Flow     100.00       Maximum Power     100.00     Maximum Adm Flow     50.00                               |
| Point A Values<br>Max Power @ Max Adm 95.40 💏 units Max HP Flow @ Max Adm 66.20 🖨 🖨 units                                                 |
| Hin Power @ Min Adm 4.60 ••••• units Min HP Flow @ Min Adm 8.70 ••••• units                                                               |
| Point C Values<br>Max Power @ Min Adm 111.30 III Max HP Flow @ Min Adm 117.00 III mits                                                    |
| Priority On Steam Map Limits Speed<br>Speed<br>Admission w/Auto Priority Switch<br>Admission w/Manual Priority Switch                     |
| Pressure Priority Override on LP Maximum Lift Limit                                                                                       |
| Control is shutdown. Control Status: Program Mode                                                                                         |

# **Admission Steam Map Page**

Woodward

### **Admission Steam Map Values**

#### **Maximum Values**

Maximum Power Enter the Maximum Rated Turbine Power. Maximum HP Flow Enter the Maximum Rated HP Valve Flow. Maximum Admission Flow Enter the Maximum Rated Low Pressure(Admission) Flow for the turbine.

#### **Point A Values**

Maximum Power @ Maximum Admission

Enter the maximum power attainable at 100% or maximum admission flow. Maximum HP Flow @ Maximum Admission

Enter the maximum HP Valve Flow attainable at 100% or maximum admission flow.

#### Point B Values

Minimum Power @ Minimum Admission Enter the minimum power attainable at zero admission flow. Minimum HP Flow @ Minimum Admission Enter the minimum HP Valve Flow at zero admission flow.

#### **Point C Values**

Maximum Power @ Minimum Admission

Enter the maximum power attainable at zero admission flow.

Maximum HP Flow @ Minimum Admission

Enter the maximum HP Valve Flow at zero admission flow.

**Priority On Map Limits**—Select the desired control priority when the turbine is operating on a limit. Refer to the "Priority On Map Limits" description under the Extraction Steam Map Folder section of this chapter for a detailed description of each option.

**Extraction & Admission Steam Map**—Before a turbine's extraction/ admission steam map can be programmed into the control, it must have the intersection points A, B, & C (refer to figure 3-3).

If points A & B already exist, the only conversion necessary is the extension of the LP=0 line and the zero extraction and admission flow line until they cross or intersect (this is Point C for programming). If point A does not exist, the extension of the LP=100 line and the zero extraction and admission flow line until they cross or intersect is Point A for programming.

If points B & C do not exist, your map will have to be modified to include points B & C. The LP=0 line will need to be created. To create the LP=0 line you must know the minimum required steam flow through the back-end of the turbine. In our example steam map (figure 3-3) the minimum required flow was 8,000 lbs/hr.

- 1. Extend the maximum extraction line. Refer to figure 3-3.
- 2. Extend the zero extraction & admission line.
- 3. Find your turbine's minimum back-end steam flow (this will be point C's HP flow).
- Mark the intersection of the zero extraction & admission flow line and the turbine's minimum back-end steam flow. This mark will be Point C for programming.

- 5. Draw a line parallel to the LP=100 line, through the mark created in step 4. This will be your LP=0 line or LP valve closed line.
- 6. Mark the intersection of the maximum extraction line and the created LP=0 line. This will be Point B for programming.

Points A, B, and C are required by the control to calculate the turbine's internal pressure ratios and limits.

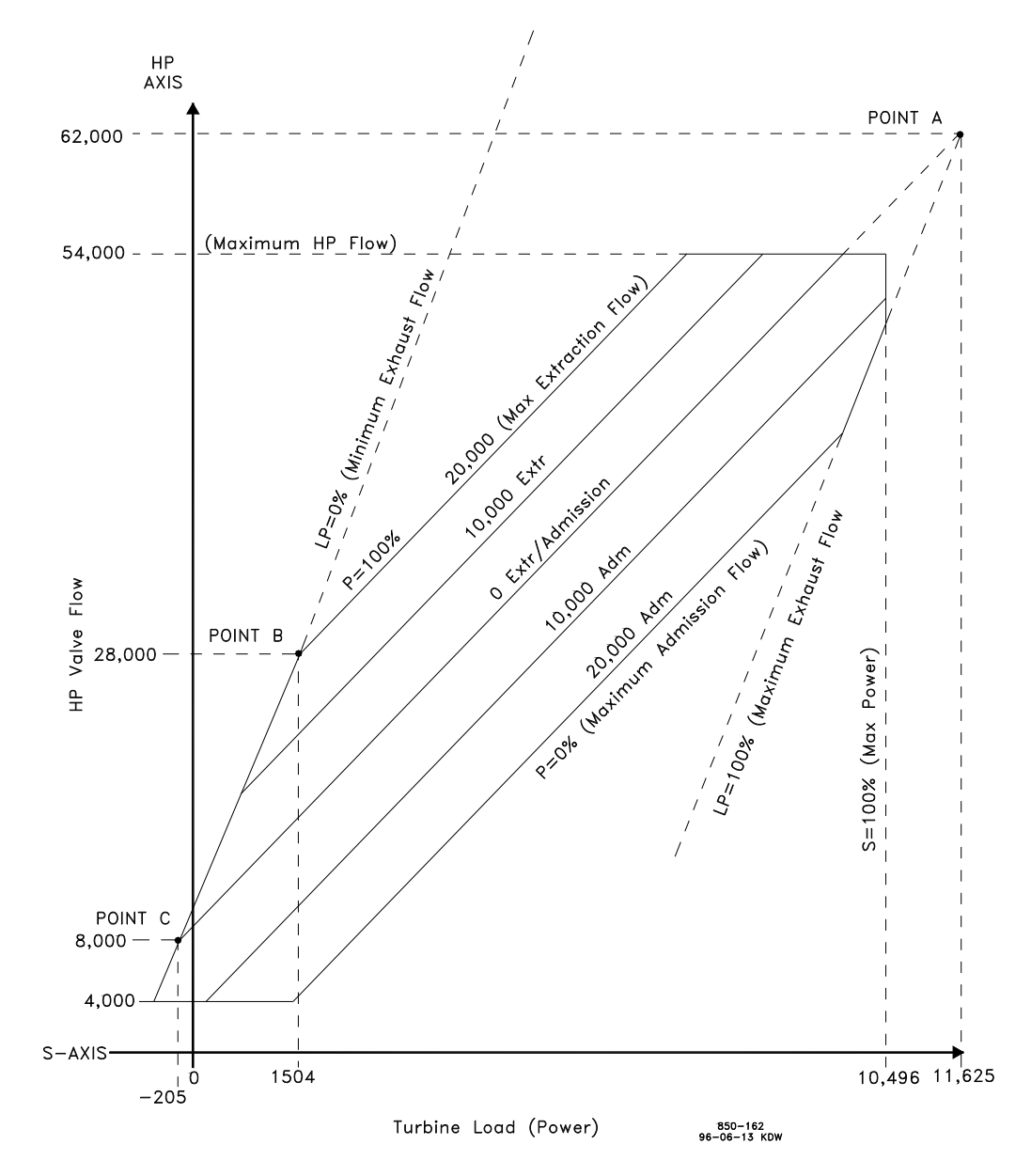

Figure 3-3. Typical Extraction & Admission Steam Map

The ten values needed can be taken from the converted steam map. An example has been provided below, using the steam map in Figure 3-3:

The MAX POWER value is the load where the S=100 line crosses the s-axis (about 10,496 kW in our example). The MAX HP FLOW value is the flow where the HP=100 line crosses the HP-axis (about 54,000 lbs/hr).

Point A is where the P=0 extr/adm and LP=100 lines intersect (MAX POWER @ 0 EXTR/ADM = about 11,625 kW; MAX HP FLOW @ 0 EXTR/ ADM = about 62,000 lbs/hr). MAX ADMISSION = about 20,000 lbs/hr.

Point B is where the LP=0 and P=100 lines intersect (MIN POWER @ MAX EXTRACTION = about 1504 kW; MIN HP FLOW @ MAX EXTRACTION = about 28,000 lbs/hr).

Point C is where the LP=0 and zero extraction & admission flow lines intersect (MIN POWER @ ZERO EXTRACTION/ADMISSION = about—205 kW; MIN HP FLOW @ ZERO EXTRACTION/ADMISSION = about 8,000 lbs/hr).

An additional parameter, MIN HP LIFT (%), would also be set to 4000/54000 = 7.4%.

In the folder below values have been entered as a percentage. The ratio of one value to another is what is important. It does not matter if values are entered in engineering units, percentages, or values. As long as all values are entered in the same units, the map will ratio correctly.

# **Extraction/Admission Steam Map Folder**

| 5009 PC Int                                | terface - [                                                                   | Program M                                     | ode - Ext//                          | Adm Steam               | Map] _ 🗆 🗙             |
|--------------------------------------------|-------------------------------------------------------------------------------|-----------------------------------------------|--------------------------------------|-------------------------|------------------------|
| 🔷 <u>E</u> ile <u>M</u> ode                | <u>O</u> ptions                                                               | <u>W</u> indows                               |                                      |                         | _ & ×                  |
| 🗣 Save To Control                          | 🞴 Save To Fie                                                                 | 🗣 Load From File                              |                                      |                         |                        |
| Application Start Setting: S               | peed Control Extr/Ac                                                          | m Control Ext/Adm Stee                        | m Map Driver Config                  | Analog Inputs Contact I | nputs Aux Control Case |
| - Maximum Values<br>Maximum Power 100      | 100 🍦 🌩 units                                                                 | Maximum HP Flow<br>Maximum Adm Flow           | 100.00 •••• units<br>37.50 ••• units |                         |                        |
| Point A Values<br>Max Power @ 0 E/A 111    | 1.00                                                                          | Max HP Flow @ 0 E/A                           | 115.00 💠 🗘 units                     |                         |                        |
| Point B Values<br>Min Power @ Max Extr 15. | 20 🔷 🗘 units                                                                  | Min HP Flow @ Max Extr                        | 49.90 🗘 🗘 units                      |                         |                        |
| Point C Values<br>Min Power @ 0 E/A -23    | 90 🏟 🏟 units                                                                  | Min HP Flow @ 0 E/A                           | 14.00 <b>•</b> • units               |                         |                        |
| Priority On Steam Map Limits               | Speed<br>Speed<br>Extr/Adm w/Auto<br>Extr/Adm w/Manu<br>on LP Maximum Lift Li | Priority Switch<br>all Priority Switch<br>mit | T                                    |                         |                        |
| Control is shutdown.                       | Control Stab                                                                  | x: Program Mode                               |                                      |                         |                        |

### **Extraction/ Admission Steam Map Values**

#### **Maximum Values**

| Maximum Power                             | dflt = 100 (0.0, 999999)    |
|-------------------------------------------|-----------------------------|
| Enter the Maximum Rated Turbine Power.    |                             |
| Maximum HP Flow                           | dflt = 100 (0.0, 999999)    |
| Enter the Maximum Rated HP Valve Flow for | the turbine.                |
| Maximum Admission Flow                    | dflt = 0.0 (0.0, 999999)    |
| Enter the Maximum Rated Low Pressure Valv | ve Flow (Admission) for the |
| turbine.                                  |                             |
|                                           |                             |

#### **Point A Values**

| Maximum Power @ 0 E/A                    | dflt = 77.7 (1.0, 999999)  |
|------------------------------------------|----------------------------|
| Enter the maximum power attainable at ze | ro extr/adm flow.          |
| Maximum HP Flow @ 0 E/A                  | dflt = 28.6 (1.0, 999999)  |
| Enter the maximum HP Valve Flow attaina  | ble at zero extr/adm flow. |

#### **Point B Values**

Minimum Power @ Maximum Extraction dflt = 27.4 (-99999, 999999) Enter the minimum power attainable at maximum extraction flow.

Minimum HP Flow @ Maximum Extraction dflt = 80.0 (-99999, 999999) Enter the minimum HP Valve Flow at maximum extraction flow.

### **Point C Values**

#### **Priority On Map Limits**

dflt = Speed

Select the desired control priority when the turbine is operating on a limit. Refer to the "Priority On Map Limits" description under the Extraction Steam Map Folder section of this chapter for a detailed description of each option.

# **Driver Folder**

| <b>5009</b> PC Ir                                              | nterface - [F<br>e <u>O</u> ptions                                  | Program Mode - Driver Config]<br>Windows                                            | × 🗆 🔤                 |
|----------------------------------------------------------------|---------------------------------------------------------------------|-------------------------------------------------------------------------------------|-----------------------|
| Save To Control<br>Application Start Settings                  | Save To File                                                        | Load From File<br>Control Est/Adm Steam Map Driver Config Analog Inputs Contact Inp | uts Aux Control Casca |
| Act #1 (HP) Settings<br>Range                                  | 20-160 mA ▼<br>4-20 mA<br>20-160 mA                                 |                                                                                     |                       |
| Dither<br>Calibration Value at 0%<br>Calibration Value at 100% | 0.00 🗘 🖨 mA<br>20.00 🔶 🏟 mA<br>160.00 🔶 🏘 mA                        | Dual Coil Invest Driver Output Trip On All Failed                                   |                       |
| -Act #2 (LP) Settings<br>Range                                 | 20-160 mA ▼<br>4-20 mA<br>20-160 mA                                 |                                                                                     |                       |
| Dither<br>Calibration Value at 0%<br>Calibration Value at 100% | 0.00 <b>• •</b> mA<br>20.00 <b>• •</b> mA<br>160.00 <b>• • •</b> mA | Dual Coil Invert Driver Output Trip On All Failed                                   |                       |
| Active.                                                        | Control Status                                                      | < Program Mode                                                                      |                       |

# Settings

Identical settings are used for both the HP value and the LP value, Act #1 and Act #2.

| Range dflt = 20—160 mA                                                                                                    |
|----------------------------------------------------------------------------------------------------|
| Select either a 4—20 mA driver range or a 20—160 mA driver range.                                                                                                    |
| Typically Woodward actuators have a 20—160 mA range.                                                                                                    |
| Dither $dfl = 0.0 (0.0, 10)$                                                                                                    |
| Enter the dither, in milliamps, for the actuator. Enter 0.0 if no dither is                                                                                                    |
| required. Woodward TM-type actuators typically require dither. This value                                                                                                    |
| can be changed in the Run Mode while the turbine is operating.                                                                                                    |
| Calibration Value at $0\%$ dflt = 4 (1.8,12) or 20 (8, 100)                                                                                                    |
| Enter the milliamp setting that corresponds to 0% flow. This number can be                                                                                                    |
| tuned in Run Mode.                                                                                                    |
| Calibration Value at 100% $dfl = 20 (12,24) \text{ or } 160 (100, 196)$                                                                                                    |
| Enter the milliamp setting that corresponds to 100% flow. This number can                                                                                                    |
| be tuned in Run Mode.                                                                                                    |
| Dual Coll dflt = No                                                                                                    |
| Uneck this box if the actuator being used has a dual coll. Reference the                                                                                                    |
| Hardware Installation section of Volume 2 for the proper wiring of the dual                                                                                                    |
| coll actuator.                                                                                                    |
| Check this hav if the actuator requires an inverted driver. (One on a                                                                                                    |
| decrease in current to the actuator                                                                                                    |
| Trip Op All Epilod                                                                                                    |
| Check this hav if the 5000 should shutdown and go to a failed sofe condition                                                                                                    |
| if an actuator failure has been detected. It should be noted that all three lags                                                                                                    |
| of the actuator drivers, both coils of a dual coil actuator, or the optica                                                                                                    |
| Trip On All Failed<br>Check this box if the 5009 should shutdown and go to a failed safe condition<br>if an actuator failure has been detected. It should be noted that all three legs<br>of the actuator drivers, both coils of a dual coil actuator, or the entire |

of the actuator drivers, both coils of a dual coil actuator, or the entire actuators field wiring would have to fail in order to cause a 'Trip on all Failed'.

| 5009 PC Interface                        | - [Program Mode - Driver Config]                                                                                                    | _ 🗆 🗙             |
|------------------------------------------|----------------------------------------------------------------------------------------------------|-------------------|
| <b>• Eile Mode <u>O</u>ptic</b>          | ons <u>W</u> indows                                                                                                    | _ 8 ×             |
| 🗣 Save To Control 🛛 🖬 Save To Fi         | le 🏙 Load From File                                                                                                    |                   |
| Application Start Settings Speed Control | viver Config Analog Inputs Contact Inputs Aux Control Cascade Control Readouts                                                                                                    | Relays Commun 💶 🕨 |
| Act #1 Settings<br>Range 20-160 mA ▼     | 1                                                                                                    |                   |
| Dither 0.00                              | mA 🔲 Dual Coil                                                                                                    |                   |
| Calibration Value at 0% 20.00 🜻 🜻        | mA 🔲 Invert Driver Output                                                                                                    |                   |
| Calibration Value at 100% 160.00         | mA Trip On Al Failed                                                                                                    |                   |
| Act #2 Readout Settings                  |                                                                                                    |                   |
| tead Use Act #2As a Readout Read         | Actual Speed       Actual Speed       Speed Setpoint       Load Share Input       Sync Input       Sync Input       Cascade Setpoint       Cascade Setpoint       Remote Cascade Setpoint       Auxiliary Setpoint       Remote Cascade Setpoint       Auxiliary Setpoint       Remote Cascade Setpoint       Auxiliary Setpoint       Act 1 Valve Limiter Setpoint       Actual Demand       First Stage Pressue Input       Monitor Analog Input       mA Value       100.00 |                   |
| Active.                                  | ol Status; Program Mode                                                                                                    |                   |
|                                          |                                                                                                    |                   |

dflt = Actual Speed

#### Act #2 Offset (Not Shown)

When the control is configured for a split-range turbine type this setting is visible, and Act #2 can be configured to begin opening at an offset value of Act#1 position. If this setting is 50%, then Valve #2 will begin opening when Valve #1 reaches 50%. The control will continue to open both valves to 100%, with a position difference of 50%.

### ACT #2 Readout Settings

If the application has been programmed for a Single valve Turbine type, Act #2 can be programmed for a 4—20 mA analog Readout. Select this option by clicking on the check box to the left of the Use Act #2 As a Readout text.

10. Auxiliary Input

11. Auxiliary Setpoint

12. Rmt Auxiliary Setpt

14. Act 1 Valve Demand

16. First Stg Press Input

17. Monitor Analog Input

15. Actuator Demand

13. Act 1 Valve Limiter Setpt

#### **Readout Options**

Select from the list of options below:

- 1. Actual Speed
- 2. Speed Setpoint
- 3. Remote Speed Setpt
- 4. Load Share Input
- 5. Sync Input
- 6. KW Input
- 7. Cascade Input
- 8. Cascade Setpoint
- 9. Rmt Cascade Setpt
- 4 mA Value

dflt = 0.0 (-325000, 325000)

Enter the value (in engineering units) that corresponds to 4 milliamps (mA) on the analog output.

20 mA Value

dflt = 100 (-325000, 325000)

Enter the value (in engineering units) that corresponds to 20 milliamps (mA) on the analog output.

(Must be greater than the '4 mA Value' Setting)

# Analog Inputs Folder

## Analog Input #X

All Analog Inputs are entered in the same way. As functions are defined in the 5009 control, Analog Inputs are needed to read parameters and close the control loop. If a function is defined, but a needed analog input is not provided, the completeness check at the end of programming will inform the user and bring him back to this page to enter the appropriate analog input. Up to eight analog inputs can be programmed.

#### dflt= 0.0(0.0, 100)

| 35009 PC Interface - IProgram                       | m Mode - Analog Innuts]                                                                |                     |  |  |
|-----------------------------------------------------|----------------------------------------------------------------------------------------|---------------------|--|--|
| File Mode Options                                   | Windows                                                                                |                     |  |  |
| Save To Control                                     | 💼 - Load From File                                                                     |                     |  |  |
| Application Start Settings Speed Control Extraction | Control Extraction Steam Man Driver Config Analog Inputs Contact Inputs                | Cascade Control 🔍 🕨 |  |  |
| Analog Input #1                                     | Analog Input #5                                                                        |                     |  |  |
| Extraction/Admission Input # 👻                      | Auxiliary Input #1                                                                     |                     |  |  |
| 4 mA Value 0.00                                     | 4 mA Value 0.00                                                                        |                     |  |  |
| 20 mA Value 100.00                                  | 20 mA Value 30.00 Sync/Load Share Input #1                                             |                     |  |  |
| Device Rever                                        | Sync/Load Share Input #3                                                               |                     |  |  |
|                                                     | KW/Unit Load Input #2                                                                  |                     |  |  |
| Analog Input #2                                     | Analog Input #6 Extraction/Admission Input #1                                          |                     |  |  |
| Extraction/Admission Input # 👻                      | KW/Unit Load Input #1  Extraction/Admission Input #2 Extraction/Admission Input #3     |                     |  |  |
| 4 mA Value 0.00 😫 🖨                                 | 4 mA Value 0.00 +++ Remote Extr/Adm Setpoint                                           |                     |  |  |
| 20 mA Value 150.00 😫 🖨                              | 20 mA Value 100.00                                                                     |                     |  |  |
| Device Power Loop Powered 🔽                         | Device Power Self Powered  Cascade Input #3 Remote Cascade Setpoint Auxiliary Input #1 |                     |  |  |
| Analog Input #3                                     | Analog Input #7 Auxiliary Input #2                                                     |                     |  |  |
| Cascade Input #1 🗸                                  | First Stage Pressure Input  Auxiliary Input #3 Remote Auxiliary Setpoint               |                     |  |  |
| 4 mA Value 400.00 🗘 🗘                               | 4 mA Value 0.00 First Stage Pressure Input                                             |                     |  |  |
| 20 mA Value 600.00 🚔 🖨                              | 20 mA Value 100.00 🚔 🖨                                                                 |                     |  |  |
| Device Power Self Powered 👻                         | Device Power Self Powered                                                              |                     |  |  |
| Analog Input #4                                     | Analog Input #8                                                                        |                     |  |  |
| Remote Cascade Setpoint 🛛 👻                         | Monitor Analog Input                                                                   |                     |  |  |
| 4 mA Value 400.00 🖨 🖨                               | 4 mA Value 0.00 🜩 🜩                                                                    |                     |  |  |
| 20 mA Value 600.00 🜲 🖨                              | 20 mA Value 100.00                                                                     |                     |  |  |
| Device Power Self Powered 🔽                         | Device Power Self Powered                                                              | I                   |  |  |
| <u> </u>                                            |                                                                                        |                     |  |  |
| Active. Control Status:                             | Program Mode                                                                           |                     |  |  |

### Input Option dflt = Not Used

Select one from the following list. If more than one input is needed for one function, (i.e. Cascade Input) use a different numbered selection for each analog function(i.e. Cascade Input #1, Cascade Input #2, Cascade Input #3) Not Used Remote Speed Setpoint Synchronizing Input Sync/Load Share Input #1 Sync/Load Share Input #2 Sync/Load Share Input #3 KW/Unit Load Input #1 KW/Unit Load Input #2 KW/Unit Load Input #3 Extraction/Admission Input #1 Extraction/Admission Input #2 Extraction/Admission Input #3 Remote Extraction/Admission Setpoint Cascade Input #1 Cascade Input #2 Cascade Input #3 Remote Cascade Setpoint Auxiliary Input #1 Auxiliary Input #2 Auxiliary Input #3 Remote Auxiliary Setpoint First Stage Pressure Input

#### Value at 4 mA

| e at 4 mA                            | dflt = 0.0 (-325000, 325000)            |
|--------------------------------------|-----------------------------------------|
| Set the value (in engineering units) | that corresponds to 4 milliamps (mA) on |
| the analog input.                    |                                         |

Value at 20 mA

dflt = 100 (-325000, 325000)

Set the value (in engineering units) that corresponds to 20 milliamps (mA) on the analog input.

(Must be greater than the 'Value at 4 mA' Setting)

#### **Device Power**

Select the power configuration used by the input device (Self Powered or Loop Powered). Select the "Self Powered" setting if the input device has its own power. Select the "Loop Powered" setting if the input device is powered by the 5009 control.

# **Contact Inputs Folder**

| 👪 5009 PC Interface - [Program Mode - Contact Inputs] |                                                                                         |               |           |        |                       |               |          |                                                                    |            |           |
|-------------------------------------------------------|-----------------------------------------------------------------------------------------|---------------|-----------|--------|-----------------------|---------------|----------|--------------------------------------------------------------------|------------|-----------|
| 🍫 <u>F</u> ile                                        | <u>M</u> ode                                                                            | <u>O</u> ptio | ns        | ₩i     | ndows                 |               |          |                                                                    | _ 8        | X         |
| 🏶 Save To I                                           | Control                                                                                 | Save To       | File      |        | Load From File        |               |          |                                                                    |            |           |
| Application Sta                                       | art Settings S                                                                          | peed Control  | Extractio | on Con | trol Extraction Stea  | am Map Driver | Config   | Analog Inputs Contact Inputs Casca                                 | de Control | • •       |
| Contact Inpu                                          | ts                                                                                      |               |           |        |                       |               |          |                                                                    |            |           |
| #1 Externa                                            | al Trip Input                                                                           |               |           | #13    | Not Used              |               | •        | Not Used<br>Generator Breaker Position                             |            | $\square$ |
| #2 Reset                                              | Alarm/Trip Con                                                                          | ditions       |           | #14    | Not Used              |               | •        | Utility Tie Breaker Position                                       |            |           |
| #3 Raise 9                                            | Speed                                                                                   |               |           | #15    | Not Used              |               | •        | Select Uverspeed Test<br>Start Command                             |            |           |
| #4 Lower                                              | Speed                                                                                   |               |           | #16    | Not Used              |               | <b>•</b> | Start Permissive<br>Select Idle/Bated Sneed Setupint               |            |           |
| #5 Select                                             | Speed Setpion                                                                           | it Fast Rate  | Ŧ         | #17    | Not Used              |               | <b>•</b> | Halt/Continue Auto Start Sequence                                  |            |           |
| #6 NotUs                                              | sed.                                                                                    |               | <b>•</b>  | #18    | Not Used              |               | <b>•</b> | Select On-Line Speed PID Dynamic                                   |            |           |
| #7 NotUs                                              | ed:                                                                                     |               | Ŧ         | #19    | Not Used              |               | •        | Select Local/Remote Interface Mode<br>Remote Speed Setpoint Enable |            |           |
| #8 NotUs                                              | ed                                                                                      |               | •         | # 20   | Not Used              |               | <b>•</b> | Sync Input Enable<br>Select Speed Setroint East Bate               |            |           |
| #9 NotUs                                              | ed                                                                                      |               | Ŧ         | # 21   | Not Used              |               | <b>•</b> | Frequency Control Arm/Disarm                                       |            |           |
| #10 Not Us                                            | ed                                                                                      |               | •         | # 22   | Not Used              |               | •        | Extr/Adm Setpoint Lower                                            |            |           |
| # 11 Not Us                                           | ed                                                                                      |               | <b>•</b>  | # 23   | Not Used              |               | <b>–</b> | Extr/Adm Control Enable<br>Remote Extr/Adm Setpoint Enable         |            |           |
| #12 Not Us                                            | ed:                                                                                     |               | <b>•</b>  | # 24   | Not Used              |               | <b>•</b> | Select Extr/Adm Priority<br>Cascade Setpoint Baise                 |            |           |
|                                                       | Cascade Setpoint Lower                                                                  |               |           |        |                       |               |          |                                                                    |            |           |
| Contact Inpu                                          | Contact Input Power Configuration Cascade Control Enable Remote Cascade Setpoint Enable |               |           |        |                       |               |          |                                                                    |            |           |
| Inputs 1-3 (                                          | Config Inter                                                                            | nal 24Vdc     | Ŧ         | Incu   | its 13-15 Config      | ernal 24Vdc   | Ŧ        | Auxiliary Setpoint Raise<br>Auxiliary Setpoint Lower               |            |           |
| Inputs 4-61                                           | Config Inter                                                                            | nal 24Vdc     | ÷         | Inni   | its 16-18 Config Link | ernal 24Vdc   | Ť        | Auxiliary Control Enable<br>Remote Auxiliary Setpoint Enable       |            |           |
| Inpute 7.91                                           | Config Inter                                                                            | nal 24Vdc     | ÷         | Inni   | te 19-21 Config Inte  | ernal 24/dc   | ÷        | HP Valve Limiter Raise                                             |            |           |
| Inpute 10.1                                           | 2 Contine Inter                                                                         | nal 24/4c     | ÷         | loos   | to 22-24 Config Inte  | emal 20/de    | ÷        | LP Valve Limiter Raise                                             |            |           |
| Inputs 10-1                                           | 2 coning linter                                                                         | nal 24Vdc     | Ť         | inpu   | its 22-24 Coning The  | einai 24V0C   | ÷        | LP Valve Limiter Lower<br>Extr/Adm Demand Raise                    |            |           |
|                                                       | Exte                                                                                    | mal 24Vdc     |           |        |                       |               |          | Extr/Adm Demand Lower<br>External Trip Input 2 - 10                |            |           |
|                                                       | Exte                                                                                    | mai 125Vdc    |           |        |                       |               |          | External Alarm Input 1-10                                          |            |           |
|                                                       |                                                                                         |               |           |        |                       |               |          | Controlled Shutdown Command                                        |            |           |
|                                                       |                                                                                         |               |           |        |                       |               |          | synchronize i me or Day                                            |            | T         |
| I Control Status Deserves Media                       |                                                                                         |               |           |        |                       |               |          |                                                                    |            |           |
| AGUTE.                                                |                                                                                         |               | uoi statu | s. r10 | grammoue              |               |          |                                                                    |            |           |

## **Contact Inputs**

(Except for the External Trip and External Alarm contacts, each contact input option may be configured only once. In addition, the function that the contact input uses must be programmed or a completeness check error message will occur. For example, to use the Cascade Control Enable contact input, the 'Use Cascade' function must be programmed.)

#### Contact Input Power dflt = Internal 24 Vdc

Select the power source that will be used to drive the contact inputs. External Trip

Contact Input #1 is dedicated as an External Trip input. If the contact is open (power removed) the Control will issue a fail safe shutdown.

#### 5009 PCI Software

#### Reset

Contact Input #2 is dedicated as a Control Reset input. If the contact is closed (power applied) the Control will issue a reset command.

#### Raise Speed

Contact Input #3 is dedicated as a Raise Speed Setpoint command. If the contact is closed (power applied) the Control will raise the speed setpoint. Lower Speed

Contact Input #4 is dedicated as a Lower Speed Setpoint command. If the contact is closed (power applied) the Control will lower the speed setpoint.

# **Contact Input X**

#### Function

(Not Used)

Scroll through the option list and select an option by clicking on it. CONTACT INPUT OPTIONS

| Generator Breaker                    | Select Extr/Adm Priority      |
|--------------------------------------|-------------------------------|
| Utility Tie Breaker                  | Casc Setpt Raise              |
| Select Overspeed Test                | Casc Setpt Lower              |
| Start Command                        | Casc Control Enable           |
| Start Permissive                     | Remote Casc Setpt Enable      |
| Select Idle / Rated Speed Setpoint   | Auxiliary Setpt Raise         |
| Halt / Continue Auto Start Sequence  | Auxiliary Setpt Lower         |
| Override Speed Sensor Fault          | Auxiliary Control Enable      |
| Select On-Line Speed PID Dynamics    | Remote Auxiliary Setpt Enable |
| Select Local / Remote Interface Mode | HP Valve Limiter Raise        |
| Remote Speed Setpt Enable            | HP Valve Limiter Lower        |
| Sync Input Enable                    | LP Valve Limiter Raise        |
| Select Speed Setpoint Fast Rate      | LP Valve Limiter Lower        |
| Frequency Control Arm/Disarm         | Extr/Adm Demand Raise         |
| Extr/Adm Setpt Raise                 | Extr/Adm Demand Lower         |
| Extr/Adm Setpt Lower                 | External Trip 2—10            |
| Extr/Adm Control Enable              | External Alarm 2—10           |
| Remote Extr/Adm Setpoint Enable      | Controlled Shutdown Command   |
|                                      | Synchronize Time of Day       |

#### **Contact Input Power Configuration**

Inputs X-X Config dflt = Internal 24Vdc Select the contact input circuit wetting voltage used by each set of contact inputs. Select the "Internal 24Vdc" setting if the 5009 control is supplying the circuit's contact input wetting voltage.

# **Auxiliary Folder (Limiter and Controller)**

The difference between Auxiliary as a Limiter and Auxiliary as a Controller is in how they function and are enabled/disabled. There are no programming differences, besides the "Setpoint Init Value" option. Because the Auxiliary Controller uses setpoint tracking when disabled, the Setpoint Init Value option is not used.

| Seve To Control     Seve To File     Application     Seve To Control     Seve To File     Application     Seve To Control     Seve To File     Ausiliary     Units     pei     pei     None     pei     None     None     pei     None     pei     None     pei     None     pei     None     None     pei     None     pei     None     pei     None     pei     None     pei     None     None     pei     None     None     pei     None     None     pei     None     None     pei     None     None     pei     None     None     pei     None     None     pei     None     None     pei     None     None     None     pei     None     None | 5009 PC Interface - [Program Mo                                                                                                    | de - Aux Limiter]                                                                                                    |
|----------------------------------------------------------------------------------------------------|----------------------------------------------------------------------------------------------------|----------------------------------------------------------------------------------------------------|
| Lost Ausiliary Input Shutdown     Lost Ausiliary Input Shutdown     Lost Ausiliary Input     Disable Ausiliary On Open Tie Breaker     Lost Ausiliary On Open Gen Breaker                                                                                                    | Image: Save To Control       Save To File       Image: Save To File         Application       Start Settings       Speed Control       Extr/Adm Control       Extr/Adm Steam M         Setpoint       Values       Values       None       Prince       Prince       Prince         Max Setpoint       100.00       Prince       Prince       Prince       Prince       Prince         Max Setpoint       100.00       Prince       Prince       Prince       Prince       Prince         Min Setpoint       100.00       Prince       Prince       Mw       Prince       Prince       Prine       Prince       Prince | ep Driver Config Analog Inputs Contact Inputs Aux Limiter Cesce   Proportional Gain 3.00   Proportional Gain 0.30   Proportional Gain 0.30   Propo |
|                                                                                                    | Lost Ausiliary Input Shutdown                                                                                                    | 🗹 Disable Auxiliary On Open Tie Breaker<br>🗹 Disable Auxiliary On Open Gen Breaker                                                                                                    |

### **Auxiliary Setpoint Values**

Units: Select one of the following: psi #/hr KW MW kPa kg/hr degF degC

bar

ka/cm<sup>2</sup>

dflt = None

t/h atm k#/hr (none) Maximum Setpoint dflt = 0.0 (-325000, 325000) Set the maximum auxiliary setpoint. This value is the maximum setpoint value that the auxiliary setpoint can be increased/raised to (upper limit of auxiliary control). (Must be greater than the 'Min Aux Setpt' Setting) Minimum Setpoint dflt = 0.0 (-325000, 325000) Set the minimum auxiliary setpoint. This value is the minimum setpoint value that the auxiliary setpoint can be decreased/lowered to (lower limit of auxiliary control). Setpoint Initial Value (Limiter Only) dflt = 0.0 (-325000, 325000) Enter the setpoint initialization value. When not using the Aux Enable function, this is the value that the auxiliary setpoint initializes to upon powerup or exiting the program mode. (Must be less than or equal to the 'Max Aux Setpoint' Setting) Setpoint Rate (Slow) dflt = 5.0 (0.01, 10000)Enter the auxiliary setpoint slow rate (in units per second) at which auxiliary setpoint moves when adjusted for less than 3 seconds. After 3 seconds the

rate will increase to 3 times this rate. The slow rate, fast rate time delay (defaulted to 3 seconds), and fast rate settings are all adjustable in the PCI's Service mode.

| Use 4-20mA Remote Auxiliary Setpoint<br>If checked, an external 4-20mA signal can be used (configure in An<br>Input page) to change the Auxiliary setpoint. The Auxiliary Control S<br>will move to this input signal whenever the Remote Auxiliary Setpoi<br>enabled.                                            | dflt = No<br>nalog<br>Setpoint<br>int is              |
|----------------------------------------------------------------------------------------------------|-------------------------------------------------------|
| Remote Setpoint Maximum Rate dflt = 5.0 (0.<br>Enter the maximum desired rate that the Auxiliary Setpoint will char<br>large step change in the Remote Auxiliary Setpoint signal.                                                                                                    | 1, 10000)<br>nge for a                                |
| Initial PID Settings                                                                                                    |                                                       |
| Proportional Gain dflt = 3.0 (0<br>Enter the aux PID proportional gain value. This value is used to set<br>control response. This value can be changed in the Run Mode while<br>turbine is operating. If unknown, a recommended starting value is 1<br>Integral Gain dflt = 0.3 (0.00                             | 0.0, 99.99)<br>auxiliary<br>e the<br>%.<br>01, 99.99) |
| Enter the aux PID integral gain value, in repeats-per-second (rps).<br>value is used to set auxiliary control response. This value can be ch<br>the Run Mode while the turbine is operating. If unknown, a recomm<br>starting value is 0.3 rps.                                                                   | This<br>nanged in<br>nended                           |
| Derivative Ratio<br>Enter the aux PID derivative ratio. This value is used to set auxiliary<br>response. This value can be changed in the Service Mode while the<br>is operating. If unknown, a recommended starting value is 100%.                                                                               | 01, 99.99)<br>y control<br>e turbine                  |
| Droop dfIt = 0.0<br>Enter the droop percentage. If required, typically set between 4-6% more than 100%.                                                                                                    | (0.0, 100)<br>and not                                 |
| Invert Auxiliary<br>Check this box if the auxiliary control action required is reverse acti<br>selected, this option will result in the HP valve (S-term) decreasing<br>increase the auxiliary input parameter. An example when the input<br>inverted is when Aux PID is being used for turbine inlet pressure co | dflt = No<br>ng. lf<br>to<br>would be<br>ontrol.      |
| Auxiliary Control Settings                                                                                                    |                                                       |
| Lost Auxiliary Input Shutdown<br>Check this box if you want the 5009 to trip or go to a failed safe cor<br>loss of the auxiliary analog input signal. If not checked, the control v<br>issue an alarm if the Aux input fails.                                                                                     | dflt = No<br>ndition on<br>will only                  |
| Use KW Input<br>If checked, allows the auxiliary control PID will use the KW Unit Loa<br>programmed in the analog input folder as the control input paramet<br>checked, no auxiliary analog input is used or needed.                                                                                              | dflt = No<br>ad Input<br>er. When                     |
| Disable Auxiliary On Open Tie Breaker<br>Select to disable the Auxiliary control when the utility tie breaker op<br>not checked, then Auxiliary control will not be disabled when the uti<br>breaker is opened.                                                                                                   | dflt = Yes<br>ens. If<br>ility tie                    |
| Disable Auxiliary On Open Generator Breaker<br>Select to disable the Auxiliary control when the generator breaker of<br>not checked, then Auxiliary control will not be disabled when the generator breaker is opened.                                                                                            | dflt = Yes<br>opens. If<br>enerator                   |

# **Cascade Folder**

| Image: Save To Control       Save To File       Image: Load From File         Start Settings       Speed Control       Extr/Adm Control       Extr/Adm | 5009 PC Interface - [Pi <u>F</u> ile <u>M</u> ode <u>O</u> ptions                                                                                                    | rogram Mode - Cascade Control] 폰<br>Windows 문론                                                                                                    |
|----------------------------------------------------------------------------------------------------|----------------------------------------------------------------------------------------------------|----------------------------------------------------------------------------------------------------|
| Start Settings       Speed Control       Ext/Adm Control       Ext/Adm Control       Ext/Adm Control       Ext/Adm Control       Cascade Control       (1)         Setpoint Values:       Initial PID Settings:       Initial PID Settings:       Proportional Gain       324       (1)       (1)       (1)       (1)       (1)       (1)       (1)       (1)       (1)       (1)       (1)       (1)       (1)       (1)       (1)       (1)       (1)       (1)       (1)       (1)       (1)       (1)       (1)       (1)       (1)       (1)       (1)       (1)       (1)       (1)       (1)       (1)       (1)       (1)       (1)       (1)       (1)       (1)       (1)       (1)       (1)       (1)       (1)       (1)       (1)       (1)       (1)       (1)       (1)       (1)       (1)       (1)       (1)       (1)       (1)       (1)       (1)       (1)       (1)       (1)       (1)       (1)       (1)       (1)       (1)       (1)       (1)       (1)       (1)       (1)       (1)       (1)       (1)       (1)       (1)       (1)       (1)       (1)       (1)       (1)       (1)       (1)       (1)       (1)       (1)                                                                                                    | 🗣 Save To Control 🛛 🗬 Save To File                                                                                                    | 🖶 Load From File                                                                                                    |
| Setpt Init Values       75.00       Image: psi / sec       -Speed Setpoint Values         Setpoint Rate       5.00       Image: psi / sec       Max Spd Setpt       3790.00       Image: psi / sec         If Use 4-20 mA Remote Cascade Setpoint       Min Spd Setpt       3605.40       Image: psi / sec       Spd Setpt       3605.40       Image: psi / sec         Rmt Setpt Max Rate       5.00       Image: psi / sec       Spd Setpt Rate       20.00       Image: psi / sec         Remote Cascade Setpoint       Spd Setpt Rate       20.00       Image: psi / sec       Spd Setpt Rate                                                                                                    | Start Settings Speed Control Extr/Adm Control Ext/Adm Control Ext/Adm Control | Adm Steam Map       Driver Config       Analog Inputs       Contact Inputs       Aux Control       Cascade Control         Initial PID Settings         Proportional Gain       3.24       \$       \$         Integral Gain       0.18       \$       \$         Derivative Ratio       99.99       \$       \$         Droop       0.00       \$       \$         Invert Cescade Input       \$       \$ |
|                                                                                                    | Setpoint Rate 5.00 🖨 🖨 psi /sec                                                                                                    | -Speed Setpoint Values<br>Mex Spd Setpt 3790.00 • om<br>Min Spd Setpt 3605.40 • om<br>Spd Setpt Rate 20.00 • om/sec                                                                                                    |
| Longrou Segungs*     Disable Cascade On Open Tie Breaker     Disable Cascade On Open Tie Breaker     Disable Cascade On Open Gen Breaker                                                                                                    | Cascade Control Settings                                                                                                    | Disable Cascade On Open Tie Breaker Disable Cascade On Open Gen Breaker                                                                                                    |

# **Cascade Setpoint Values**

| Units: Select one of the | ollowing.                             | dflt = None              |
|--------------------------|---------------------------------------|--------------------------|
| nsi                      | t/hr                                  |                          |
| KW                       |                                       |                          |
| kPa                      | a/hr                                  |                          |
| deaE                     | leaC                                  |                          |
| ka/cm <sup>2</sup>       | ar                                    |                          |
| t/b                      | atm                                   |                          |
| k#/hr                    | none)                                 |                          |
| N//TH                    |                                       |                          |
| Maximum Setpoint         | dflt =                                | 0.0 (-325000, 325000)    |
| Enter the maximur        | cascade setpoint. This value is th    | e maximum setpoint       |
| value that the case      | de setpoint can be increased/rais     | ed to (upper limit of    |
| cascade control).        |                                       |                          |
| (Must be greater th      | n the 'Min Cascade Setpt' Setting     | ()                       |
| Minimum Setpoint         | dflt =                                | 0.0 (-325000, 325000)    |
| Enter the minimum        | cascade setpoint. This value is the   | e minimum setpoint       |
| value that the case      | de setpoint can be decreased/low      | vered to (lower limit of |
| cascade control).        |                                       |                          |
| Use Setpoint Tracking?   |                                       | dflt = No                |
| If checked, the cas      | ade setpoint tracks the cascade ir    | nput to provide          |
| bumpless transfer        | cascade control when it is enable     | ed. If not checked, the  |
| cascade setpoint r       | mains at the last in control position | n, except on power-up    |
| or exiting the prog      | m mode at which point it will go to   | the Setpoint Initial     |
| Value.                   |                                       |                          |
| Setpoint Initial Value   | dflt =                                | 0.0 (-325000, 325000)    |
| Enter the setpoint       | itialization value. When not using    | the Setpoint Tracking    |
| function, this is the    | alue that the cascade setpoint ini    | tializes to upon power-  |
| up or exiting the pr     | gram mode.                            |                          |
| (Must be less than       | or equal to the 'Max Cascade Setp     | oť Setting)              |
|                          |                                       |                          |

| 5009 PCI Software                                                                                                    | Manual 8                                                                                                    |
|----------------------------------------------------------------------------------------------------|----------------------------------------------------------------------------------------------------|
| Setpoint Rate (Slow)<br>Enter the Cascade setpoint slow rate<br>setpoint moves when adjusted for les<br>rate will increase to 3 times this rate.<br>(defaulted to 3 seconds), and fast rat<br>Service mode                        | dflt = 5.0 (0.01, 10000)<br>(in units per second) at which cascade<br>is than 3 seconds. After 3 seconds the<br>The slow rate, fast rate time delay<br>e settings are all adjustable in the PCI's |
| Use 4-20mA Remote Cascade Setpoint<br>If checked, an external 4-20mA signa<br>Input page) to change the Cascade s<br>will move to this input signal whenever<br>enabled                                                           | dflt = No<br>al can be used (configure in Analog<br>setpoint. The Cascade Control Setpoint<br>er the Remote Cascade Setpoint is                                                                   |
| Remote Setpoint Maximum Rate<br>Enter the maximum desired rate that<br>large step change in the Remote Cas                                                                                                    | dflt = 5.0 (0.01, 10000)<br>the Cascade Setpoint will change for a<br>scade Setpoint signal.                                                                                                    |
| Initial PID Settings<br>Proportional Gain<br>Enter the cascade PID proportional g<br>cascade control response. This value<br>while the turbine is operating. If unkn                                                              | dflt = 3.0 (0.0, 99.99)<br>ain value. This value is used to set<br>e can be changed in the Run Mode<br>own, a recommended starting value is                                                       |
| Integral Gain<br>Enter the cascade PID integral gain v<br>value is used to set cascade control of<br>the Run Mode while the turbine is op<br>starting value is 0.3 rps.                                                           | dflt = 0.3 (0.001, 50)<br>value, in repeats-per-second (rps). This<br>response. This value can be changed in<br>erating. If unknown, a recommended                                                |
| Derivative Ratio<br>Enter the cascade PID derivative rati<br>control response. This value can be o<br>turbine is operating. If unknown, a re-                                                                                     | dflt = 99.99 (0.01, 99.99)<br>o. This value is used to set cascade<br>changed in the Service Mode while the<br>commended starting value is 100%.<br>dflt = $0.0$ (0.0, 100)                       |
| Enter the droop percentage. If neede more than 10%.                                                                                                    | d, typically set between 4-6% and not                                                                                                    |
| Invert Cascade Input<br>Select this box if the cascade control<br>the control will be forward acting. If s<br>Valve (S-Term) decreasing, to increa<br>example of when the input would be<br>being used for turbine inlet pressure | dflt = No<br>will be reverse acting. If not checked,<br>elected, this option will result in the HP<br>se the Cascade input parameter. An<br>inverted is when the Cascade PID is<br>control.       |
| Speed Setpoint Values<br>Maximum Speed Setpoint<br>Enter the maximum speed setpoint th<br>speed setpoint to. This value is used<br>powering the unit. (Must be less than<br>Speed Setpt' Setting)                                 | dflt = 3780 (0.0, 25000)<br>nat the Cascade controller can raise the<br>to limit the Cascade PID from over<br>or equal to the 'Maximum Control                                                    |
| Minimum Speed Setpoint<br>Enter the minimum speed setpoint th<br>speed setpoint to. This value is used<br>powering a unit. To protect the unit, t<br>speed if the unit is a generator. (Mus                                       | dflt = 3600 (0.0, 25000)<br>at the Cascade controller can lower the<br>to limit the Cascade PID from reverse<br>his value should be at or above rated<br>t be greater than or equal to the        |
| Speed Setpoint Rate (Maximum)<br>Enter the maximum desired rate at w<br>speed setpoint.                                                                                                    | dflt = 20 (0.1, 500)<br>hich the cascade control can vary the                                                                                                    |

#### Cascade Control Settings

Use KW Input

dflt = No

If checked, allows the Cascade control PID will use the KW/Unit Load Input programmed in the analog input folder. When checked, no Cascade analog input is needed as the control input parameter.

Disable Cascade On Open Tie Breaker

dflt = Yes

Select to disable Cascade control when the utility tie breaker opens. If not checked, then Cascade control will not be disabled when the utility tie breaker is opened.

Disable Cascade On Open Generator Breaker

dflt = Yes

Select disable Cascade control when the generator breaker opens. If not checked, then Cascade control will not be disabled when the generator breaker is opened.

# **Analog Readouts Folder**

| 5009 PC Interface - [Program Mo                                         | de - Readouts]                                                              |
|-------------------------------------------------------------------------|-----------------------------------------------------------------------------|
| <u>File</u> Mode Options Windows                                        |                                                                             |
| 🧠 Save To Control 🛛 🗳 Save To File 👘 Load From File                     |                                                                             |
| Speed Control Extr/Adm Control Ext/Adm Steam Map Driver Config Analog I | nputs Contact Inputs Aux Control Cascade Control Readouts Relate            |
| CAnalog Headout #1                                                      |                                                                             |
| Readout Option Actual Speed 💌                                           | Actual Speed<br>Speed Setpoint                                              |
| 4 mA Value 0.00 🔶 20 mA Value 6000.00 🔶                                 | Remote Speed Setpoint<br>Load Share Input<br>Swee Input                     |
| Analog Readout #2                                                       | KW Input                                                                    |
| Readout Option Speed Selpoint 💌                                         | Extr/Adm Input<br>Extr/Adm Setpoint                                         |
| 4 mA Value 0.00 💠 20 mA Value 6000.00 💠                                 | Remote Extr/Adm Setpoint<br>Cascade Input<br>Cascade Setpoint               |
| Analog Readout #3                                                       | Remote Cascade Setpoint                                                     |
| Readout Option Act 1 (HP) Valve Demand 🔽                                | Auxiliary Input<br>Auxiliary Setpoint<br>Benetic Autificar Categoint        |
| 4 mA Value 0.00 💠 20 mA Value 100.00 💠 🗘                                | Speed/Load Demand<br>Extr/Adm Demand<br>Act 1 (1917 Value 1) inter Setociat |
| Analog Readout #4                                                       | Act 2 (LP) Valve Limiter Setopint                                           |
| Readout Option Act 2 (LP) Valve Demand 🛛 🗸                              | Act 1 (HP) Valve Demand<br>Act 2 (LP) Valve Demand                          |
| 4 mA Value 0.00 💠 🗘 20 mA Value 100.00 💠 🖨                              | Actuator Demand<br>First Stage Pressure Input<br>Monitor Analog Input       |
| A stiller                                                               |                                                                             |
| Incarko Status: Program Mode                                            |                                                                             |

# Analog Readout #X

All four 4-20 mA analog readouts may be configured in the same way. The function that the readout uses must be programmed or a completeness check error message will occur. For example, to use the Cascade Setpoint readout, the 'Use Cascade' function must be programmed.

#### 5009 PCI Software

| Output Option                | dflt = Not Used                                   |
|------------------------------|---------------------------------------------------|
| Select one of the following: |                                                   |
| (Not Used)                   |                                                   |
| Actual Speed                 | Auxiliary Input                                   |
| Speed Setpoint               | Auxiliary Setpoint                                |
| Remote Speed Setpt           | Rmt Auxiliary Setpt                               |
| Sync/Load Share Input        | Speed/Load Demand                                 |
| Sync Input                   | Extr/Adm Demand                                   |
| KW Input                     | ACT 1 (HP) Valve Limiter Setpt                    |
| Extr/Adm Input               | ACT 2 (LP) Valve Limiter Setpt                    |
| Extr/Adm Setpt               | ACT 1 (HP) Valve Demand                           |
| Rmt Extr/Adm Setpt           | ACT 2 (LP) Valve Demand                           |
| Cascade Input                | Actuator Demand                                   |
| Cascade Setpoint             | First Stage Press Input                           |
| Rmt Cascade Setpt            | Monitor Analog Input                              |
| Value at 4 mA                | dflt = 0.0 (-325000, 325000)                      |
| Enter the value (in enginee  | ring units) that corresponds to 4 milliamps (mA)  |
| on the analog output.        |                                                   |
| Value at 20 mA               | dflt = 100 (-325000, 325000)                      |
| Enter the value (in enginee  | ring units) that corresponds to 20 milliamps (mA) |
| on the analog output.        |                                                   |

(Must be greater than the 'Readout 4mA Value' Setting)

# **Relay Folder**

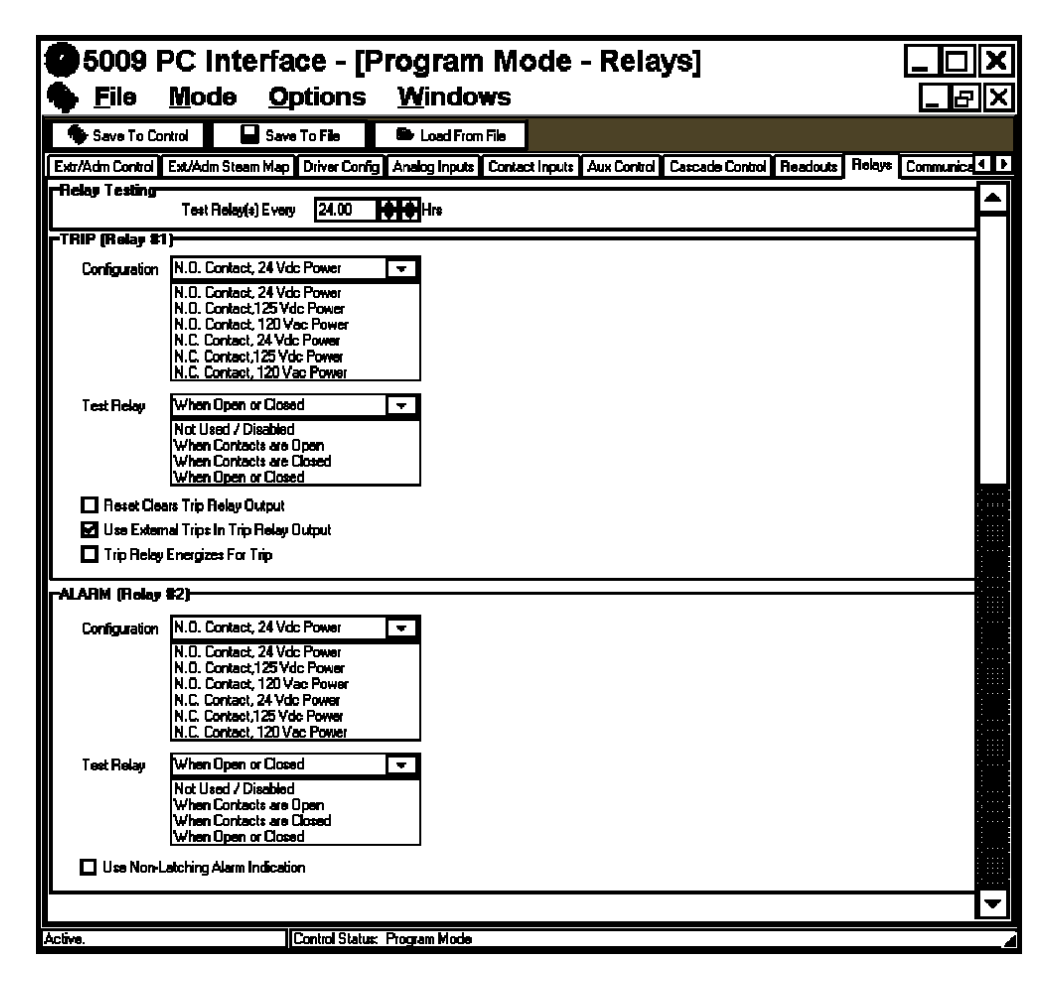

You may configure up to 10 relays in addition to the two pre-assigned relays (Trip, Alarm). Each relay can be configured to function as either a level switch or as a state indication. An example of a level switch is a Speed Switch (relay changes state above a certain level) and an example of a state indication is Cascade Control Enabled (the relay energizes on the indicated state = true).

## Relay Testing

#### Test Relay(s) Every

dflt = 24 (0.0, 1000)Enter the length of time in hours between which the selected relays in each FT relay assembly are to be tested. Each relay output that is configured to be tested (its "Test Relay" option set to When Contacts are open. When Contacts are closed, or When Open or Closed) will be tested when the set time expires. With each test, all relay outputs configured for testing will have their individual relay's cycled, without affecting the state of the overall relay output. The test relay timer is reset when the program mode is exited, a manual test command is given, and after each timed test.

# Trip Relay #1

This relay is predefined as the control's trip command/indication output. This relay output can be configured to energize or de-energize on a trip condition.

#### Configuration

#### dflt = N.O. Contact, 24 Vdc Power

Select the configuration used for the trip relay (contacts used, power interfaced with). Normally Open (NO) and Normally Closed(NC) options are available for three different power sources (24Volts DC, 125Volts DC, 120 Volts AC). This setting allows the control to correctly test the relay output, and print out the correct wiring-list terminals and jumpers. If the relay is not being tested (the relay's "Test Relay" option set for Not Used/Disabled), and a wiring list is not being utilized this option need not be selected.

#### **Test Relay**

### dflt = When Open or Closed

The FT relay assemblies automatically test each relay in the assembly once every time period as entered above. This option allows for that test to be disabled or only preformed when the contacts are in a certain state. To determine if the test needs to be disabled for one or both contact settings, see Volume 1 of this manual.

Reset Clears Output

#### dflt = No

When this option is checked, the trip relay will change from its shutdown state to its normal operating state when the control is shutdown and a control reset command is issued.

#### Use External Trips

dflt = YesWhen this option is selected or checked, the control's trip relay will change to its tripped state when external trip commands (trip contact inputs) have been sensed. When this option is not selected, the control's trip relay will only change state based on internal control shutdown conditions (i.e. Overspeed, all speed inputs failed conditions).

#### Energize on Trip

dflt = No When selected or checked, this option reverses the conditional state of the trip relay. Instead of de-energizing on a trip condition, the Trip relay will energize on a trip condition. Care should be taken in using this option, in the event of a power loss, the Trip relay will not energize.

# Alarm Relay #2

This relay is predefined for an alarm indication. When the 5009 control has sensed a control alarm, this relay is energized.

#### Configuration

#### dflt = N.O. Contact, 24Vdc Power

Select the configuration used for the trip relay (contacts used, power interfaced with). Normally Open (NO) and Normally Closed(NC) options are available for three different power sources (24Volts DC, 125Volts DC, 120 Volts AC). This setting allows the control to correctly test the relay output, and print out the correct wiring-list terminals and jumpers. If the relay is not being tested (the relay's "Test Relay" option set for Not Used/Disabled), and a wiring list is not being utilized this option need not be selected.

#### Testing Configuration

#### dflt = When Open or Closed

The FT relay assemblies automatically test each relay in the assembly once every time period as entered above. This option allows for that test to be disabled or only preformed when the contacts are in a certain state. To determine if the test needs to be disabled for one or both contact settings, see Volume 1 of this manual.

Use Non-Latching Alarm Indication

dflt = No

When selected or checked, this option will energize the alarm relay when an alarm condition exists. When the alarm condition is removed the relay will de-energize. If this option is not checked, any alarm indication will energize the alarm relay and the relay will remain "latched" until a control reset command is received.

# **Relay Folder**

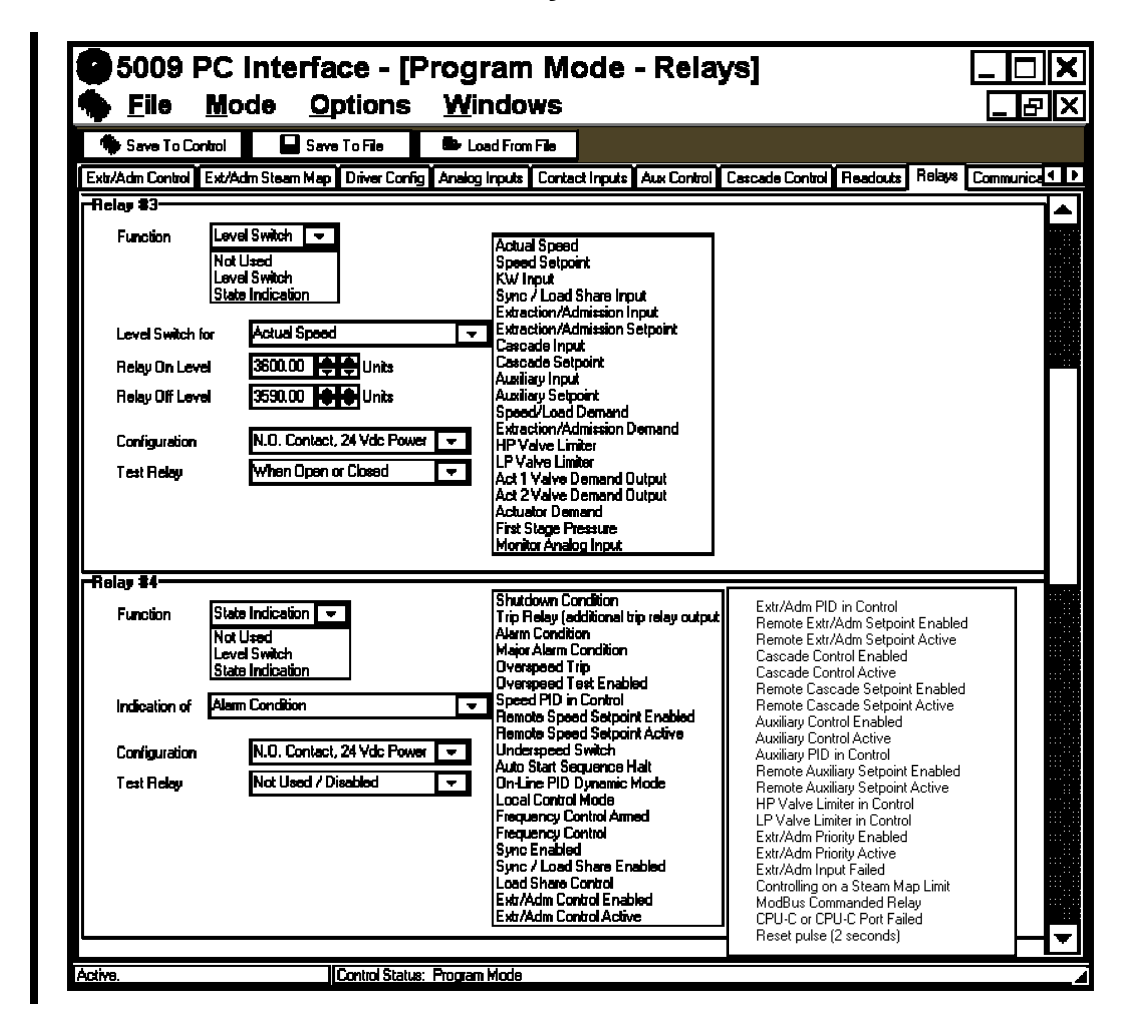

# Relay (#3—#12) Level Switch

#### Function

Level Switch

The level switch option allows the relay to change state above a certain level. For the example above, the relay will energize once the actual sensed turbine speed goes above 3600 RPM. It will remain energized as long as the speed remains above 3590 RPM. Once the speed drops below 3590 RPM the relay will de-energize and remain de-energized until the speed once again reaches above 3600 RPM. This provides a level of hysteresis.

#### **Output Option**

| AYS IF USED TO INDICATE A LEVEL |
|---------------------------------|
| Auxiliary Setpoint              |
| Speed/Load Demand               |
| Extr/Adm Demand                 |
| HP Valve Limiter                |
| LP Valve Limiter                |
| Act 1 Valve Demand Output       |
| Act 2 Valve Demand Output       |
| Actuator Demand                 |
| First Stage Pressure            |
| Monitor Analog Input            |
|                                 |

#### Relay On Level

#### dflt = 1.0 (-325000, 325000)

Enter the level (in the configured parameter's units) at which the relay is to be energized. The relay will energize once the selected parameter's level is at or above this setting.

#### Relav Off Level

dflt = 0.0 (-325000, 325000) Enter the level (in the configured parameter's units) at which the relay will de-energize (must be at or below the On Level). This setting determines the switch's hysteresis value. The relay will remain energized until the parameter's level lowers to a level at or below this setting.

#### Configuration

### dflt = N.O. Contact, 24Vdc Power

Select the configuration used for the trip relay (contacts used, power interfaced with). Normally Open (NO) and Normally Closed(NC) options are available for three different power sources (24Volts DC, 125Volts DC, 120 Volts AC). This setting allows the control to correctly test the relay output, and print out the correct wiring-list terminals and jumpers. If the relay is not being tested (the relay's "Test Relay" option set for Not Used/Disabled), and a wiring list is not being utilized this option need not be selected.

### **Testing Configuration**

### dflt = When Open or Closed

The FT relay assemblies automatically test each relay in the assembly once every time period as entered above. This option allows for that test to be disabled or only preformed when the contacts are in a certain state. To determine if the test needs to be disabled for one or both contact settings, see Volume 1 of this manual.

# Relay (#3—#12) State Indication

### Function

State Indication

The State Indication option provides a True/False indication for any of the options below. In the figure above, the relay will be energized whenever the Control senses an Alarm Condition.

Indication of:

| ation of:                            |                                  |
|--------------------------------------|----------------------------------|
| OPTIONS FOR RELAYS IF U              | SED TO INDICATE STATE            |
| Shutdown Condition                   | Extr/Adm PID in Control          |
| Trip Relay (add'l trip relay output) | Remote Extr/Adm Setpt Enabled    |
| Alarm Condition                      | Remote Extr/Adm Setpt Active     |
| Major Alarm Condition                | Cascade Control Enabled          |
| Overspeed Trip                       | Cascade Control Active           |
| Overspeed Test Enabled               | Remote Casc Setpt Enabled        |
| Speed PID in Control                 | Remote Casc Setpt Active         |
| Remote Speed Setpt Enabled           | Aux Control Enabled              |
| Remote Speed Setpt Active            | Aux Control Active               |
| Underspeed Switch                    | Auxiliary PID in Control         |
| Auto Start Sequence Halted           | Remote Aux Setpt Enabled         |
| On-Line Spd PID Dynamics Mode        | Remote Aux Setpt Active          |
| Local Interface Mode Selected        | HP Valve Limiter in Control      |
| Frequency Control Armed              | LP Valve Limiter in Control      |
| Frequency Control                    | Extr/Adm Priority Enabled        |
| Sync Input Enabled                   | Extr/Adm Priority Active         |
| Sync / Load Share Input Enabled      | Extr/Adm Input Failed            |
| Load Share Mode Active               | Controlling on a Steam Map Limit |
| Extr/Adm Control Enabled             | Modbus Commanded Relay           |
| Extr/Adm Control Active              | CPU-C Module or Port Failed      |
|                                      | Reset Pulse: 2 Seconds           |

#### **5009 PCI Software**

#### Configuration

dflt = N.O. Contact, 24 Vdc Power Select the configuration used for the trip relay (contacts used, power interfaced with). Normally Open (NO) and Normally Closed(NC) options are available for three different power sources (24Volts DC, 125Volts DC, 120 Volts AC). This setting allows the control to correctly test the relay output, and print out the correct wiring-list terminals and jumpers. If the relay is not being tested (the relay's "Test Relay" option set for Not Used/Disabled), and a wiring list is not being utilized this option need not be selected.

#### **Testing Configuration**

dflt = When Open or Closed

The FT relay assemblies automatically test each relay in the assembly once every time period as entered above. This option allows for that test to be disabled or only preformed when the contacts are in a certain state. To determine if the test needs to be disabled for one or both contact settings, see Volume 1 of this manual.

| 🐱 5009 PC Interface - [Program Mode - Communications]                                                                  |
|----------------------------------------------------------------------------------------------------|
| 🎭 File Mode Options Windows About                                                                                      |
| 👋 Save To Control 🛛 🕞 Save To File 🖉 🗁 Load From File                                                                  |
| Application Start Settings Speed Control Driver Config Analog Inputs Contact Inputs Readouts Relays Communications SIG |
| MODBUS#1 general settings                                                                                              |
| Driver Protocol RTU  Device Number 1                                                                                   |
| MODBUS#1:Port 1 (CPU-A or SIO-A channel 3)                                                                             |
| Port Configuration Modbus #1 CPU-A By-passed for Modbus                                                                |
| Baud Rate 19200  RS-232  Communication protocol on SIOA-port3                                                          |
| Stop Bits 1 Stop Bits 💌                                                                                                |
| Parity None 💌                                                                                                    |
|                                                                                                    |

# **Communications Folder**

# Port 1 (CPU-A) Modbus Settings

| Port Configuration<br>Port 1 or the CPU A communication<br>control. If the control is talking to the                                             | Not Used<br>ns port is a Modbus port for the 5009<br>e OpView or to any other Modbus device,                                     |
|----------------------------------------------------------------------------------------------------|----------------------------------------------------------------------------------------------------|
| It can be connected through this po                                                                                                    | rt.<br>dflt – RTU                                                                                                    |
| ASCII or RTU                                                                                                    |                                                                                                    |
| Select between ASCII or RTU Modl<br>which type of Modbus is necessary<br>event it is unknown, this field can be<br>communications.               | ous. The external device will determine<br>. For the OpView RTU is defaulted. In the<br>e tuned in the Service mode to establish |
| Device Number                                                                                                    | dflt = 1.0 ((1.0, 246)                                                                                                    |
| Enter the integer corresponding to t<br>required. For the OpView 1 is defau<br>can be tuned in the Service mode to                               | the Modbus device number/address<br>ilted. In the event it is unknown, this field<br>o establish communications.                 |
| Baud Rate                                                                                                    | dflt = 19200                                                                                                    |
| Select the Baud Rate that the exter<br>communicating with the 5009 contro<br>the event it is unknown, this field ca<br>establish communications. | nal device will be using when<br>ol. For the OpView 19200 is defaulted. In<br>In be tuned in the Service mode to                 |

#### Parity

mode to establish communications.

dflt = None

Select the Parity setting that the external device will be using when communicating with the 5009 control. For the OpView None is defaulted. In the event it is unknown, this field can be tuned in the Service mode to establish communications.

# **Communications Folder**

|   | MODBUS#2 general settings |                          |                 |                          |               |  |
|---|---------------------------|--------------------------|-----------------|--------------------------|---------------|--|
|   | MODDOJ#2 general          | Driver Protocol          | RTU 💌           | Device Number            | 1             |  |
| Г | MODBUS#2: Port 2          | (CPU-B or SIO-B cha      | nnel 4)         |                          |               |  |
|   | CPU-B Config              | Printer 💌                | 🔲 disable Modb  | us#2 port 2 on SIO-B cha | innel 4?      |  |
|   | PCI To Revert T           | o Port B On Port C Fault | CPU-B By-passed | for Modbus               |               |  |
|   | Baud Rate<br>Stop Bits    | 19200 💌<br>1 Stop Bits 💌 | RS-232 💌        | Communication protoco    | on SIOB-port3 |  |
|   | Parity                    | None 💌                   |                 |                          |               |  |
|   | Port 3 (CPU-C) PCI 9      | Settings                 |                 |                          |               |  |
|   | 🔲 Use Local/Remo          | te Function              |                 |                          |               |  |
|   | 🔽 Allow Emergency         | Shutdown from Run Mo     | de              |                          |               |  |
| Г | CPUB- printer setting     | ]\$                      |                 |                          |               |  |
|   | Baud Rate                 | 19200 💌                  |                 |                          |               |  |
|   | Data Bits                 | 8 Bits 💌                 |                 |                          |               |  |
|   | Stop Bits                 | 1 Stop Bits 💌            |                 |                          |               |  |
|   | Parity                    | None 💌                   |                 |                          |               |  |
|   | Echo                      | Off 🗨                    |                 |                          |               |  |
|   | Flow                      | Off 🗨                    |                 |                          |               |  |
|   | EndLine Character         | CR                       |                 |                          |               |  |
|   | Ignore CR                 | Off 🗨                    |                 |                          |               |  |
|   |                           |                          |                 |                          |               |  |

# Port 2 (CPU-B) Settings

Port Type

dflt = Not Used

Port 2 or the CPU-B communications port can be configured to function as a Modbus Port or a printer port. The CPU-B port is the only port which has the capability to interface with a printer.

Modbus #2

When configured as a Modbus #2 port the control can communicate with the OpView or any other Modbus device connected to this port.

Printer

When configured as a printer port, a line printer can be utilized with the 5009 control to print alarms and trips as they occur. Reference Volume 2 of this manual for printer connection instructions. Once connected match the printer communication settings to the CPU-B port's settings or vice- versa.

#### A typical Alarm line would appear on a line printer as: Alarm—Casc Input #2 Failed 1997/8/18 10:58:29.724

PCI To revert to Port B On Port C Fault

dflt = NoIn addition to the Port Type options above, port 2 can also be configured to function as a backup PCI port, in the event that the Kernel-C CPU fails. If this option is selected or checked, any fault to the Kernel-C CPU will cause port 2 to stop any Modbus or printer communications and function as a PCI port. This option allows a user to access the 5009 control through the PCI program in the event that the Kernel-C CPU fails.

Once the Kernel-C CPU is restored and reset, the CPU-B port will revert back the its original functionality (Modbus or Printer communications).

#### **Driver Protocol**

dflt = RTU

Select between ASCII or RTU Modbus. The external device will determine which type of Modbus is necessary. In the event it is unknown, this field can be tuned in the Service mode to establish communications.

#### **Device Number**

dflt = 1.0 (1.0, 246)Enter the integer corresponding to the Modbus device number/address required. In the event it is unknown, this field can be tuned in the Service mode to establish communications.

#### Baud Rate

dflt = 38400

Select the Baud Rate that the external device will be using when communicating with the 5009 control. In the event it is unknown, this field can be tuned in the Service mode to establish communications.

#### Stop Bits

dflt = 1 Stop Bit Select the Stop Bit setting that the external device will be using when communicating with the 5009 control. In the event it is unknown, this field can be tuned in the Service mode to establish communications.

#### Parity

dflt = None

Select the Parity setting that the external device will be using when communicating with the 5009 control. In the event it is unknown, this field can be tuned in the Service mode to establish communications.

## Port 3 (CPU-C) PCI Settings

#### Use Local/Remote

dflt = No

Check this option to select the control's Local/Remote control logic. This logic permits a user to lock out all control commands from one or several of the control's interfaces (Modbus Port 1, Modbus Port 2, contact inputs). If not checked, the commands from all interfaces are active at all times.

When in the REMOTE control mode, the commands from all interfaces are acted upon by the control. When in the LOCAL control mode only commands from the control interfaces, which have been configured to have access are acted upon. Each interface group (Modbus Port 1, Modbus Port contact inputs) can be independently configured for access when LOCAL mode is selected. The PCI program commands are active at all times and can not be locked out. Access configuration prompts for each interface are only visible in the PCI when the "Use Local/Remote" option is selected. Refer to Volume 1 for more information on Local/Remote logic.

Allow Emergency Shutdown from Run Mode

dflt = Yes

If this option is selected/checked, the user will be able to initiate an emergency stop from the PCI Run Mode. If selected, a two step process is used to avoid unwanted trips. If not selected, only a controlled shutdown is available from the Run Mode.

# Save to Control

Once all the program settings have been configured, they can be saved to the control. Click on the "Save to Control" button to initiate the save routine. When a Save to Control command is issued, the PCI program performs a configuration error check before any values are saved. If no configuration errors were found, a pop-up box appears and displays "Program Configuration has passed the error check." and asks if you want to Re-initialize the control. Click on the "Yes" button to exit the Program mode and initialize the control for start-up, or click the "Cancel" button to stay in the Program mode.

If any configuration errors were detected by the save routine, the program will display a Configuration Error box with a list of the errors detected and a brief explanation of each. By selecting the error (line), then clicking on the "Branch" button the program will step you to the page where the error was detected. Double-clicking on the error will perform the same function. (The error box may need to be moved or closed to view/modify the program settings.)

If desired once an error has been corrected it can be removed from the list by clicking on the "Remove" button. Once all errors have been corrected, close the Configuration Error Box by clicking on the "X" Button then try to save to the control again by clicking the "Save To Control" Button. Continue this process until the program informs you that the "Program Configuration has passed the error check." and asks if you want to Re-initialize the control. Click on the "Yes" button to exit the Program mode and initialize the control for start-up.

In the example below three configuration errors were detected and displayed by the Error pop-up box. All detected errors will be listed in this folder.

| 5009 PC Interf<br><u>File M</u> ode <u>C</u> | ace - [Program Mode - Application]X<br>2ptions <u>W</u> indows                                         |
|----------------------------------------------|----------------------------------------------------------------------------------------------------|
| 🏶 Save To Control 🛛 🗖 Sa                     | və To File 🚽 📥 Load From File                                                                          |
| Application Start Settings Speed Co          | ontrol Extr/Adm Control Ext/Adm Steam Map Driver Config Analog Inputs Contact Inputs Aux Control Casce |
| Site Woodward Governor                       |                                                                                                    |
| Turbine Company                              | Configuration Errors                                                                                   |
| ID Tag Manual                                |                                                                                                    |
| Turbine Type Extraction//                    | Ad Prom Error - No Rmt Spd Anlg Input (Check analog inputs)                                            |
| Application Generator                        | Prgm Error - No Aux Analog Input<br>Prgm Error - No Fimt Aux Anig Input (Check analog inputs)          |
| Ratio/Limiter Mode Decoupled                 | In                                                                                                    |
| Use Auxiliary PID Controller                 |                                                                                                    |
| Use Cascade PID Controller                   |                                                                                                    |
|                                              |                                                                                                    |
|                                              |                                                                                                    |
| Operating System Version:                    | Version 2.07-2                                                                                         |
| Application Filename and Date:               | new5009 Thu Dec 18 13:53:11 1997                                                                       |
| Configuration Name:                          | Dílt Config ID                                                                                         |
| Active.                                      | Control Status: Program Mode                                                                           |
On the Configuration box, being displayed below, the control's program has passed the program's error check routine, and the control can be re-initialized and put into operation. At this point, if Cancel is selected, the PCI program will remain in program mode and the 5009 will remain in a turbine shutdown mode. If a control reset or a control power down is experienced before the Program Mode is exited, all changes will be lost. If Yes is selected, the 5009 control will exit the program mode and be ready to operate the turbine. Once the 5009 control exists the program mode all the above program changes are saved in the control and they will take affect.

| 🕉 5009 PC Interface                  | - [Program Mode - Application]                                                                             |
|--------------------------------------|----------------------------------------------------------------------------------------------------|
| 🍖 <u>F</u> ile <u>M</u> ode <u>O</u> | otions <u>W</u> indows                                                                                     |
| 🏶 Save To Control 🛛 🗳 Sa             | ve To File 🖉 Load From File                                                                                |
| Application Start Settings Speed Co  | ntrol Extraction Control Extraction Steam Map Driver Config Analog Inputs Contact Inputs Cascade Control 💶 |
| Site Woodward                        |                                                                                                    |
| Turbine Industrial Controls Gro      | q                                                                                                    |
| ID Tag Manual                        |                                                                                                    |
| Turbine Type Confi                   | m 🛛                                                                                                    |
| Application                          |                                                                                                    |
| Ratio/Limiter Mode                   | Program Configuration has passed the                                                                       |
| Use Auxiliary PID                    | error check. Re-Initialize Control?                                                                        |
| Use Cascade PID                      |                                                                                                    |
|                                      | Yes Cancel                                                                                                 |
|                                      |                                                                                                    |
| Uperating System Vers                |                                                                                                    |
| Application Filename and Date:       | 9926841 Wed Nov 11 13:37:02 1998                                                                           |
| Configuration Name:                  | ExtrMech                                                                                                   |
| Active.                              | Control is checking for configuration errors                                                               |

After the control leaves the program mode, the original screen reappears. The turbine is now ready to start and any of the PCI modes can be entered, including the program mode again. See Chapter 4 for information on entering the Run Mode and starting the turbine.

### Saving the Control's Configuration to a File

At any time when the PCI program is open and communicating with the control, the control's configuration can be saved to a configuration file on the computer or to a disk.

To save the control's configuration settings to a file:

- 1. Select the "Save values to file" option from the screen's "File" menu, or from the Program mode click on the "Save To File" button.
- 2. A confirmation box will then appear, asking the user to confirm this action, and informing the user that saving the configuration file may take up to 5 minutes and that during this time exiting/entering the program mode or making configuration changes is not recommended.

#### 5009 PCI Software

3. Once the Save request is confirmed a "Save Configuration values" box will then appear. At this point if desired, change the save-to file name and location (computer directory or disk), then click on the box's "Save" button to begin the save routine.

**IMPORTANT** The name applied to the characters before the "directory on the computed directory on the computed directory o

The name applied to the ".cfg" file cannot contain more than 5 characters before the ".cfg" (XXXXX.cfg) unless saved to a different directory on the computer.

- 4. The PCI program's status panel (located in the screen's lower left corner) will display the different stages of the Save routine (i.e. Reading File, Reading Configuration Values, etc.). The program will save this configuration file with a ".cfg" extension. During the Save routine, all PCI modes can be monitored, and any Run mode command given. It is recommended that during this routine no Program or Service mode changes be made.
- 5. When the Save Routine is finished a "XXX.cfg save Complete" message box appears.

| 5009 PC Interfa                     | ace - [Progra             | ram Mode - Application]                                                        |
|-------------------------------------|---------------------------|--------------------------------------------------------------------------------|
| Save To Control                     | ve To File 🕒 Load         | .oad From File                                                                 |
| Application Start Settings Speed Co | ontrol Extr/Adm Control E | Ext/Adm Steam Map Driver Config Analog Inputs Contact Inputs Cascade Control R |
| Site Woodward Governor              |                           | Save configuration values ?X                                                   |
| Turbine Company                     |                           | Savejn: 🔄 Upci 💽 🖬 💕 🇱                                                         |
| ID Tag Manual                       |                           | Turbine1.cfg                                                                   |
| Turbine Type Extraction/A           | Admission 👻               |                                                                                |
| Application Generator               | *                         |                                                                                |
| Ratio/Limiter Mode Decoupled        | Inlet (HP) 🛛 👻            |                                                                                |
| Use Auxiliary PID Not Used          | <b>*</b>                  |                                                                                |
| Use Cascade PID Controller          | <b>T</b>                  |                                                                                |
|                                     |                           | Save as lune: 5009 Configuration File                                          |
|                                     |                           |                                                                                |
| Uperating System Version:           | Version 2.07-2            | L Upen as (eac-only                                                            |
| Application Filename and Date:      | new5009 Thu Dec 18 13:5   | 353:11 1997                                                                    |
| Configuration Name:                 | Dflt Config ID            |                                                                                |
| Active.                             | Control Status: Program H | m Mode                                                                         |

### Uploading a Configuration File to the Control

Uploading a configuration file to a control can only be performed if a configuration file has already been created and saved. This procedure may be useful when installing multiple 5009's in a plant, to verify that they each have the same configuration. This procedure is not required when replacing any one CPU. If a single CPU is replaced, it will be automatically configured to the settings used by the other two CPUs, during its initialization procedure.

To Upload a stored configuration file into the control:

1. Open the PCI's Program-Change mode

- 2. Click on the "Load From File" button. A confirmation box will then appear notifying the user that this function may take up to 5 minutes, and asking for confirmation to Load anyway. Confirm the request by clicking on the box's "Yes" button.
- 3. At this point a "Select 5009 Configuration file" box appears. Use the box's directory tools to locate and select the file, then click on the box's "Open" button to initiate the Upload routine.
- 4. A "Loading Values to control, Please wait" message box will appear during the load routine's operation, and the PCI program's status panel (located in the screen's lower left corner) will display the different stages of the upload routine (i.e. Reading File, Configuring Control, etc.). This step may take several minutes.
- 5. When the Upload Routine is finished a "XXX.cfg load Complete" message box appears. The configuration file loaded and used by the control is displayed in the Program mode's Application Folder.
- 6. Perform any needed program changes.
- 7. After any or all configuration changes have been made save the new configuration settings to the control, by clicking on the "Save To Control" button. Refer to the Program-change mode procedure for detailed instructions on saving a configuration to the control.

| 5009 PC Interf                      | ace - [Progra<br>Options Wind | ım Mod<br>lows     | e - Application                  | ן                   |                     |
|-------------------------------------|-------------------------------|--------------------|----------------------------------|---------------------|---------------------|
| 🧌 Save To Control 🛛 🖬 Sa            | ave ToFile 🛛 🕮 Load           | From File          |                                  |                     |                     |
| Application Start Settings Speed Co | ontrol Extr/Adm Control Ext   | /Adm Steam Ma      | p Driver Config Analog Inputs    | Contact Inputs Case | ede Control 🛛 🖡 🕨 🕨 |
| Site Woodward Governor              |                               | Select             | 5009 configur                    | ation file          | ?×                  |
| Turbine Company                     |                               | Look jn:           | 🚔 Upci                           |                     |                     |
| ID Tag Manual                       |                               | Turb               | ine1.cfa                         |                     |                     |
| Turbine Type Extraction//           | Admission 👻                   |                    |                                  |                     |                     |
| Application Generator               | <b>T</b>                      |                    |                                  |                     |                     |
| Ratio/Limiter Mode Decoupled        | Inlet (HP) 🔻                  |                    |                                  |                     |                     |
| Use Auxiliary PID Not Used          | •                             |                    |                                  |                     |                     |
| Use Cascade PID Controller          | ¥                             | File <u>n</u> ame: | Turbine1.cfg                     |                     | <u>O</u> pen        |
|                                     |                               | Files of type:     | 5009 Configuration Files (*.cfg) |                     | Cancel              |
| Operating System Version:           | Version 2.07-2                |                    | Dpen as read-only                |                     |                     |
| Application Filename and Date:      | new5009 Thu Dec 18 13:53      | 11 1997            |                                  |                     |                     |
| Configuration Name:                 | Dfit Config ID                |                    |                                  |                     |                     |
| Active.                             | Control Status: Program Mo    | ode                |                                  |                     |                     |

# Chapter 4. Run Mode Procedures

### **Opening the Run Mode**

The PCI program's Run Mode functions as an operator interface to allow a user to start, stop, and operate the turbine. To enter the Run Mode click on the "Run Mode" button on the program's main tool bar in the screen below. If the PCI program has established communications with the control, when an open Run Mode request is made, the Run Mode opens immediately. If the PCI program is not communicating with the control, when an open Run Mode request is made, the program will make communication with the control via the Server program, then open the Run Mode. During the time the Server program is establishing communications with the control, a "Starting Server" indication box will appear.

| 5009 PC Interface                              | - [Run Mode - Start Turbine]                                  |          |            |
|------------------------------------------------|---------------------------------------------------------------|----------|------------|
| <u>File</u> <u>Mode</u> <u>Optio</u>           | ns <u>W</u> indows                                            |          |            |
| Shutdown 😡 Alama                               |                                                               | HP 1.3 % | LP 100.0 % |
| Start Turbine Speed Control Extraction Control | ol Auxiliary Limiter Valves Alarms Alarm History Trip History |          |            |
| Reset                                          | ed <b>3598</b> rpm                                            |          |            |
| Setpo                                          | int <b>3600</b> ↑ <u>S</u> et                                 |          |            |
| HP Valve Limi                                  | tər 100.0 ↑ % S <u>e</u> t                                    |          |            |
| Continue Start Seq Stat                        | us Completed                                                  |          |            |
|                                                |                                                               |          |            |
| Controlled Stationen                           | Confirm X                                                     |          |            |
|                                                | Confirm Action                                                |          |            |
|                                                | Shutdown                                                      |          |            |
|                                                |                                                               |          |            |
|                                                |                                                               |          |            |
| Spee                                           | ed/Off-Line and LP Valve Lmter                                | ctrl     |            |
| Active. Control                                | Statua: Running                                               |          |            |

### **RUN MODE Screen**

### PCI Mode & Folder Panel

This panel is located at the top of the PCI program screen and indicates the PCI mode and folder that is opened and currently being displayed. An indication of "5009 PC Interface—[Run Mode—Start Turbine]" indicates that the PCI program's RUN mode is opened and the Start Turbine folder is currently being viewed.

### Controlling Parameters Panel

The panel is located at the bottom of every folder, just above the Mode and Servlink status panels and displays the control's mode(s) of operation, and reason(s) for shutdown.

### **Mode Status Panel**

This panel is located in the PCI screen's lower most left corner and displays the status of the PCI's PROGRAM, RUN, and SERVICE modes.

### Servlink—Communications Status Panel

This panel is located at the bottom and middle of the PCI screen, and displays the status of the Servlink program and communication link.

### Run Mode—Tool Bar

The Run Mode tool bar has Run Mode specific command buttons and valve position information. The Tool Bar is accessible from all Run Mode folders. The valve position information displays position in percent open for one control valve or two depending on the configuration. The number and type of buttons which appear in this tool bar also depend on the control's configuration. The following is a list of all possible tool bar buttons:

### **Emergency Shutdown Button**

If the control is configured to allow an Emergency Shutdown to be performed via the PCI program's Run Mode (set in the Communications Folder in Program or Service Modes) the Emergency Shutdown Button will appear in the tool bar. If configured, this shutdown command uses a two step approach. When the Emergency Shutdown Button is selected a confirmation pop-up box will appear (shown below). The user must then confirm the shutdown command by clicking on the "Emergency Shutdown" button in the pop-up confirmation box, or Cancel the command with the "Cancel" button. After an Emergency Shutdown confirmation is given the control will immediately trip the turbine to a failed-safe condition.

### Local/Remote Button

If the control is programmed to allow the PCI to perform a Local/Remote switch (Communications Folder in Program Mode), the Remote Button will appear in the tool bar. The name in the button dictates what mode the control will go to if selected. i.e. If the button says Remote, the control is in Local Mode and will go to Remote Mode only if the button is clicked or selected. At that time the button will switch to say Local. For a full description of the Local/Remote function, see Volume 1.

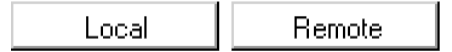

### **Alarms Button**

This button allows the user to go to the Alarms folder and will appear anytime an alarm condition is present. It performs the same function as clicking on the Alarms folder.

### **Security Button**

The Security button allows users to secure and unsecure critical RUN mode settings (PID, valve calibration, and control time settings). This button is defaulted to its locked (secured) position when the RUN mode is opened, and must be unlocked (unsecured) before any control PID setting, valve calibration setting, or control time adjustment can be performed.

To unlock RUN mode security, click on the Security Button. At this command, a pop-up "Password entry" box then appear. Enter the correct password. (located in Appendix A at the end of this manual), and select the box's "OK" button. This action will allow all critical RUN mode settings to be adjusted.

To lock RUN mode security, click on the Security Button. At this command, a confirmation pop-up box will appear. Confirm the command by selecting the box's "OK" button. This action will secure all PID, valve calibration, and control time settings

The Security Button changes appearance according to what state the Run Mode security logic is in. If the RUN mode security logic is locked the "lock" in the picture is closed. If the Run Mode security logic is unlocked, the "lock" in the picture is opened.

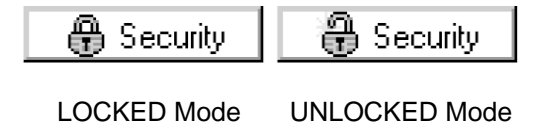

### **Overspeed Button**

This button only appears in the Speed Control folder. The Overspeed Test button is used to display a pop-up Overspeed Test box from which an Overspeed test can be performed. The control's Overspeed Test function allows an operator to periodically increase turbine speed above its rated operating range to test the turbine's electrical and/or mechanical overspeed protection devices, logic and circuitry. Reference Volume 1 Chapter 5 for overspeed testing procedures.

### Set Time/Date Button

This button only appears in the Alarms folder. The Set Time/Date button is used to pop-up a "Set Time and Date" box from which the control's time and date can be set. Reference the Setting Time & Date procedure located in this chapter for time and date setting instructions.

### **Reset Alarms Button**

This button only appears on the Alarms folder, and is used to Reset alarm and trip conditions. All trip conditions must be reset before the control will allow the unit to be started. Once an alarm condition has been corrected, an Alarm can be reset at any time during operation.

### **Run Mode Folders**

The Run Mode consists of a series of folders that allow a user to view and manipulate the turbine and its parameters. Each folder is labeled according to it's basic functions. The following is a description of the functions that can be preformed from each folder. To get a better idea of the functions available and a complete description on their purposes, see Volume 1 and the sample application section at the back of this manual. To move between folders click on the folder title. The first folder to appear on the screen will be the Start Turbine folder.

### Set Button

Control setpoint values can be directly entered when in the RUN mode by the use of the "Set" button (located next to every applicable setpoint display). When selected or clicked, this button opens an edit box that a number can be directly entered into (as shown below). After a number has been typed in, a <CR> or "enter" command must be pressed on the PC's keyboard to have the number accepted. The number must be within the configured limits set forth in the Program Mode as described in Chapter 3.

After the entered number has been accepted by the program as a valid setting, the "OK" button must be selected before the setpoint will begin ramping to this new setpoint level. The "Setpoint entered rate" value located in the PCI's Service mode, in the respective folder (Speed, Aux, Cascade. etc.) sets the rate at which a setpoint ramps to the newly entered value. The defaulted rate is the "setpoint slow rate" value programmed in the PCI's Program mode. The "OK" button can be selected at any time when the control mode is enable or active, to have the setpoint ramp to the edit box's "displayed setpoint value".

If desired, the "Close" button can be selected/clicked-on at any time to close/hide the setpoint's direct entry edit box.

| Speed    | 500 | rpm                |    |               |
|----------|-----|--------------------|----|---------------|
| Setpoint | 500 | ↑<br>↓ <u>S</u> et |    |               |
| Speed    | 500 | rpm                |    |               |
| Setpoint | 500 | ↑ 3600.00          | OK | <u>C</u> lose |

### Setting Time & Date

From the Run Mode's Alarms folder, system time and date settings can be changed by selecting the tool bar's "Set Time/Date" button. This button opens a Time & Date edit box, from which all settings can be individually or collectively set. If the RUN mode's Security logic is locked the "Set Time/Date" button can not be accessed. If the RUN mode's Security logic is unlocked, the "Set Time/ Date" button can be accessed, and all clock settings changed. Reference the Security Button section of this chapter for instructions on locking and unlocking the Run Mode's Security logic.

From the Set Time & Date edit box, directly enter the time or date setting, then click the respective parameter's Save button at the exact time (setting) that you have entered. At this point the control's Real Time clock will be updated, and the edit box's "Control Time of Day" display will reflect the change(s). Click the "Close" or "X" buttons to close the Time and Date display box. The control's Real Time Clock output is also displayed at the top of the folder, after the "Current Alarms" title.

| 5009 PC Interface - [Run Mode - Start Turbine] File Mode Options Windows                                  |      |     |      |           |
|----------------------------------------------------------------------------------------------------|------|-----|------|-----------|
| Shutdown                                                                                                  | HP ( | 0.0 | % LF | > 100.0 % |
| Start Turbine Speed Control Extraction Control Auxiliary Limiter Valves Alarms Alarm History Trip History |      |     |      |           |
| Reset     Speed     86     rpm       Setpoint     0     ↑     Set                                         |      |     |      |           |
| Start HP Valve Limiter 0.0 ↑ % Sgt                                                                        |      |     |      |           |
| Continue Start Seq Status Halted                                                                          |      |     |      |           |
| Reted<br>Idle/Rated Status Stopped                                                                        |      |     |      |           |
| Controlled Shutdown                                                                                       |      |     |      |           |
|                                                                                                    |      |     |      |           |
| Ready to Start                                                                                            |      |     |      |           |
| Active Control Status: Bunning                                                                            |      |     |      | 4         |

### **START TURBINE Folders**

### **Start Turbine Features**

The Start Turbine folder is used primarily to bring the turbine up to rated speed. Once that has been accomplished, the remaining folders are used to bring other controlling parameters into control. The Start Turbine folder allows the user to change the 5009 control's Speed settings and start parameters from their PC. The Speed input is displayed in the Speed display box at all times. The 5009 control will attempt to control the turbine such that the Speed input matches the Speed Setpoint. The Speed Setpoint can be manually changed by pressing the arrow keys to the right of the Setpoint display box. The status of the Speed controller does not effect whether the setpoint can be adjusted or not. The setpoint can also be manually set to a value by using the Set button to the right of the arrow keys as described earlier. The rate at which the setpoint can change is set in the Program mode as Setpoint Rate. The HP Valve Limiter can be manipulated from this screen. The HP Limiter can be raised and lowered by pushing the arrows to the right of the HP Valve Limiter display box or by using the Set button as described earlier.

### **Reset Button**

Clicking on, or selecting, the Reset button issues a reset command to the 5009 control. This is identical to the Contact closure or the Modbus run command. This command will reset both alarms and trips, and if all start permissives are met, ready the turbine for the configured start procedure. This command will not start the turbine.

### **Start Button**

Clicking or selecting the Start button is used to issue a start command to the 5009 control. This command is identical to the Contact input or the Modbus RUN commands. This command will initiate the configured start procedure. All start permissives must be met before the start command is accepted. This button will disappear after the start procedure is complete.

### **Continue/Halt Button**

This button only appears if the Auto Start Sequence option is configured. Clicking or selecting the Halt button is used to issue a halt command to the 5009 control. This command is identical to the Contact input or Modbus Continue/Halt commands. This is used to stop the start procedure at any moment and to keep the turbine at that place in the start procedure. The Continue button is used in the same way, to reinitiate the start procedure from the place that it was halted. The status of the Start Sequence is continually displayed in the Start Seq Status display box in this folder.

### **Rated/Idle Button**

This button only appears when the Idle/Rated Start Sequence is configured. Clicking or selecting the Rated or Idle button is used to issue a rated or idle command to the 5009 control. This command is identical to the Contact input or the Modbus Rated/Idle command. This command is used to ramp the turbine speed from idle to rated if the Rated button is selected, or to ramp the turbine speed from rated to idle if the button is selected.

### **Open Limiter Button**

This button only appears when the Manual Start and the Use Initial V1 position on Startup functions are configured. Clicking or selecting the Open Limiter button is used to initiate the 5009 to open the HP Limiter at the HP Valve Limiter Rate as configured in the Program Mode of the Start Turbine folder.

### **Start Mode Configurations**

In the above folder the turbine has been issued a Reset command, is at 86 rpm and is waiting for a Start command to initiate the Start Procedure. There are three basic types of start mode procedures. They are discussed in length in Volume 1 with all of the different options that are available. The control's Program Mode configuration will determine how the turbine is started.

### Manual Or No Idle Start

With these start routines, once a Start command is issued, the control will ramp the inlet (HP) valves open, ramp the speed setpoint from zero to its min setting, and when turbine speed increases above its speed PID's setpoint begin controlling turbine speed. The turbine's Trip & Throttle valve (T&T) can be opened before or after a control Start Command is issued, it makes no difference to the control.

If a Semi-automatic startup is being used, the HP valve limiter, will have to be raised to allow steam flow into the turbine. As turbine speed reaches the control's setpoint it will begin controlling turbine speed via the turbine control (throttle) valves. At this point the speed of the turbine can be manually adjusted as desired. If configured, Critical Speed ranges will be avoided and ramped through at the rates configured. Once turbine speed is at or above the Min Control Setpoint setting, the turbine is considered to be started and other PCI folders can be accessed from which to control turbine operation.

### Idle/Rated Start

With this start routine, once a Start command is issued, the control will ramp the inlet (HP) valves open, ramp the speed setpoint from zero to the idle speed setting, and when turbine speed increases above its Speed PID's setpoint begin controlling turbine speed. The turbine's Trip & Throttle valve (T&T) can be opened before or after a control Start Command is issued, it makes no difference to the control.

If a Semi-automatic startup is being used, the HP valve limiter, will have to be raised to allow steam flow into the turbine. From the Idle speed setting, the speed setting to an be manually or automatically ramped to the turbine's rated speed setting. The control will ramp from the Idle speed setting to the Rated speed setting when a Ramp-to-Rated command is given (via the PCI, Modbus or an external contact input). If configured, Critical Speed ranges will be avoided and ramped through at the rates configured. Reference this Volume's Service mode descriptions for options on allowing the re-selection of idle speed.

Once turbine speed is at or above the Rated Speed setting, the turbine is considered to be started and other PCI folders can be accessed from which to control turbine operation.

### **Automatic Start Sequence**

With this start routine, once a Start command is issued, the control will ramp the inlet (HP) valves open, ramp the speed setpoint from zero to the low idle speed setting, and when turbine speed increases above its Speed PID's setpoint begin controlling turbine speed. The turbine's Trip & Throttle valve (T&T) can be opened before or after a control Start Command is issued, it makes no difference to the control. If a Semi-automatic startup is being used, the HP valve limiter, will have to be raised to allow steam flow into the turbine.

The control determines whether to use the cold start routine, hot start routine or in-between start routine, based on how long the control was shutdown. This routine ramps the speed setpoint to a low idle speed setting, verifies that turbine speed is at or above the low idle setting, holds for a set delay time, ramps the speed setpoint to a high idle speed setting, verifies that turbine speed is at or above the high idle speed setting. This routine can be halted and continued at any point through PCI, Modbus or external contact input commands. Even though configured for an automatic start, and operator can at any time choose to raise or lower the speed setpoint manually to complete a system startup.

If configured, Critical Speed ranges will be avoided and ramped through at the rates configured. Once turbine speed is at or above the Rated Speed setting, the turbine is considered to be started and other PCI folders can be accessed from which to control turbine operation. The above folder shows the status of the start sequence and the remaining time that the turbine will remain at Low Idle. Once the timer counts down to zero minutes the turbine will ramp to High Idle at the configured rate.

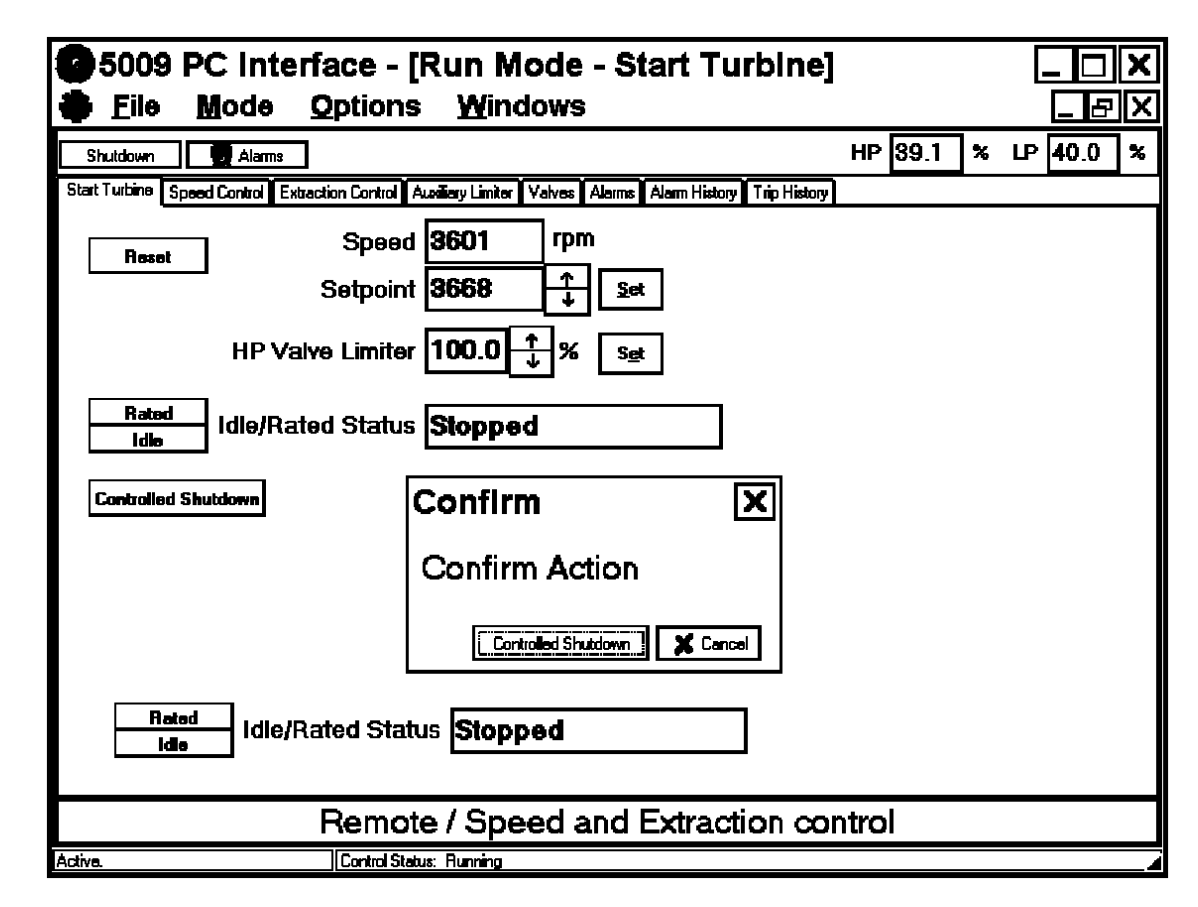

### **Controlled Shutdown**

The Controlled Shutdown button allows a user to stop the turbine in a controlled manner. The 5009 control can be configured to ramp all controlling parameters down to a controlled turbine stop. The 5009 uses a two step process to initiate the controlled shutdown. When the main Controlled Shutdown button is selected a separate Confirm display box will appear. The Controlled Shutdown button in the Confirm box must be selected to initiate the controlled shutdown. If at any time during the controlled shutdown, the operator wishes to discontinue the shutdown, the Halt button (not shown) will return the turbine to a run mode.

| 5009 PC Interface - [Run Mode - Speed Control] |                                                                                        |  |  |
|------------------------------------------------|----------------------------------------------------------------------------------------|--|--|
| 🏶 <u>F</u> ile <u>M</u> ode <u>O</u>           | ptions <u>W</u> indows 문区                                                              |  |  |
| Shutdown Alarms                                | Becunity Overspeed Test HP 33.9 % LP 38.5 %                                            |  |  |
| Start Turbine Speed Control Extracti           | on Control Cascade Control Austiliary Limiter Valves Alarms Alarm History Trip History |  |  |
| Speed                                          | 3600 rpm                                                                               |  |  |
| Setpoint                                       | 3663 <u>↑</u> <u>S</u> et                                                              |  |  |
| PID                                            | 38.1 % Dynamics                                                                        |  |  |
| Remote Setpoint                                | 3662.74 rpm In Control Enable Disable                                                  |  |  |
| Load                                           | 84.95 %                                                                                |  |  |
| FSP                                            | 33.25                                                                                  |  |  |
| Sync                                           | 18.67 rpm Inhibited Enable Disable                                                     |  |  |
| Frequency Control                              | Armed Disam                                                                            |  |  |
|                                                |                                                                                        |  |  |
|                                                |                                                                                        |  |  |
|                                                |                                                                                        |  |  |
| Remote / Speed and Extraction control          |                                                                                        |  |  |
| Active.                                        | Control Status: Running                                                                |  |  |

### **Speed Control Folder**

### **Speed Control Features**

The Speed Control folder is available for viewing under any configuration of the 5009 control. The Speed folder allows the user to change the 5009 control's Speed settings from their PC. The Speed input is displayed in the Speed display box at all times. The 5009 control will attempt to control the turbine such that the Speed input matches the Speed Setpoint. Once the Generator Tie Breaker closes, the Speed setpoint can be increased above the actual speed input to increase the load of the turbine. The Speed Control function is active at all times. Another control function (Auxiliary Limiter) can take control of the valves, however, the Speed Control function is still active and will regain control as soon as the actual speed plus the load is greater than the setpoint. The Controlling Parameters box will display what mode the Speed Control function is in at all times.

The Speed Setpoint can be manually changed by pressing the arrow keys to the right of the Setpoint display box. The setpoint can also be manually set to a value by using the Set button to the right of the arrow keys as described earlier. The rate at which the setpoint can change is set in the Program mode and adjustable in the Service Mode. The output of the PID controller is displayed in the PID display box. This output can be used to determine if the PID is in control or if there are stability problems.

The Speed setpoint can also be turned over to the Remote Speed Setpoint by enabling that function. The Enable/Disable button to the right of the Remote Setpoint Status display box will enable and disable the remote setpoint function. When the Remote Setpoint function is enabled, the Speed Setpoint will move to the Remote Setpoint at the programmed Rmt Setpt Not Matched Rate. The status of the Remote function is continually displayed in the Remote Status display box if the Remote Speed function is configured in the 5009 control.

### Load

In applications where the turbine is configured as a generator, the Load display box will display the amount of load the 5009 control is sensing. If the 5009 is configured for a KW Load input, that analog input will be displayed here. If not, the valve position will be used to calculate the perceived amount of load. The Maximum Load in the Droop Settings portion of the Program Mode Speed Control folder will determine the value displayed.

### **First Stage Pressure**

In applications where First Stage Pressure (FSP) is configured to be an input, FSP is displayed in the FSP display box. It may be necessary to monitor the FSP while making changes to the speed and loading of the turbine/generator.

### **Frequency Control**

To use this feature, a Frequency Arm/Disarm contact input must be programmed. When the programmed contact input is closed the unit's Frequency control mode is Armed. When the programmed contact input is open the unit's Frequency control mode is Disarmed. In addition, the Frequency Control can be armed or disarmed by clicking on the Arm/Disarm button to the right of the Frequency Control display box. The status of the Frequency Control function is always displayed in the status display box. For a further description of Frequency Control see Volume 1.

### Sync Speed

To use this feature, an Analog Input must be programmed for a Synchronizing input. When the Enable button is selected to the right of the Sync status display box, the synchronizing input (normally from a DSLC) will bias the internal speed setpoint to allow synchronization. When the Disable button is selected to the right of the Sync status display box, the synchronizing function will be disabled and the setpoint bias will be zero. The status display box will show the status of whether the synchronizer can be enabled or not, and the Sync display box will show the speed setpoint.

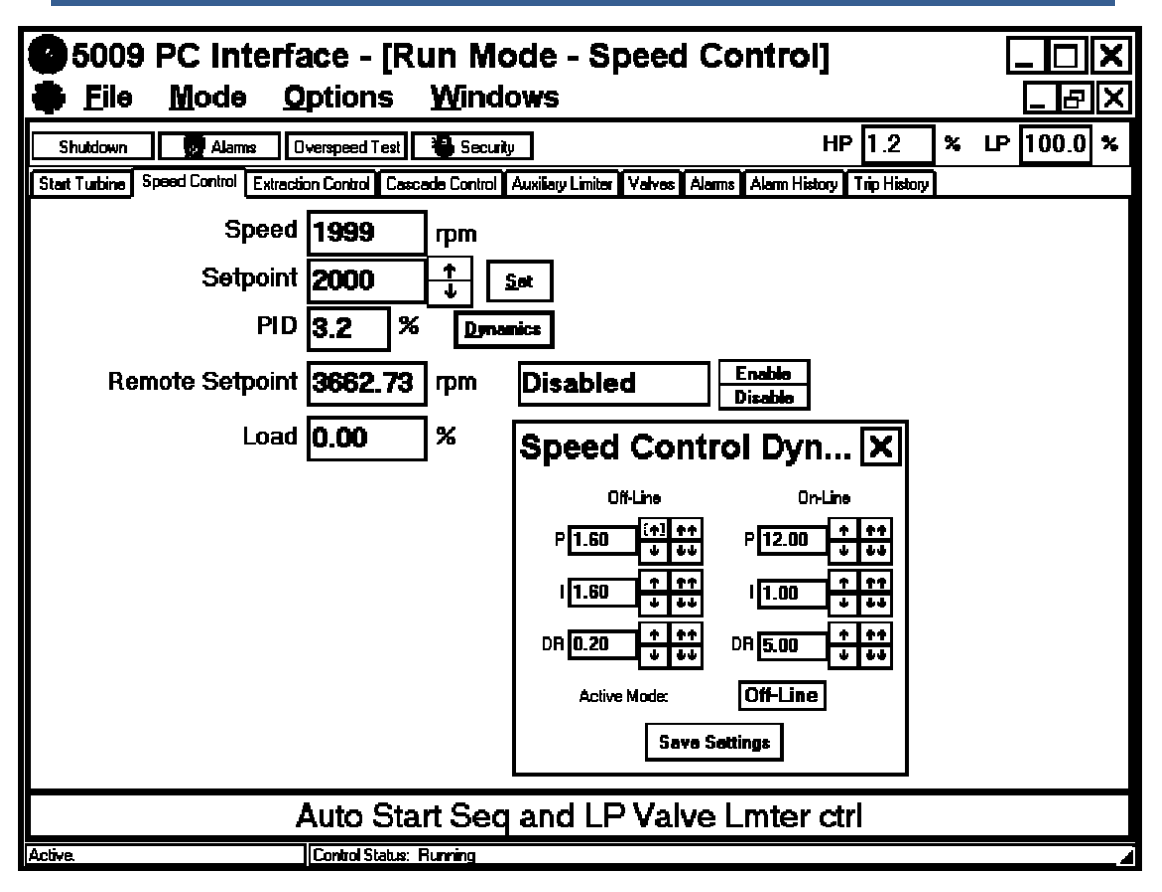

### **Speed Control Dynamics**

The Speed Control's PID settings can be monitored and changed by selecting the Dynamics button. If the RUN mode's Security logic is locked the PID's settings can only be monitored. If the RUN mode's Security logic is unlocked, the PID's settings can be monitored and changed. Reference the Security Button section of this chapter for instructions on locking and unlocking the Run Mode's Security logic.

Selecting the "Dynamics button on the Speed Control folder will allow access to the Dynamics display box. This Speed Control Dynamics display box displays the Speed PID dynamic settings. The Controlling Parameter display at the bottom of the folder will inform the user when the Speed PID is in control. The Speed Control's P, I, and D terms can be adjusted with the arrow buttons to the right of each term.

The Speed PID uses the settings displayed in the Dynamics Display box to determine PID response; any change to these setting will immediately effect PID response (when the Speed PID is in-control). These values are stored in the control's RAM memory. The box's "Save Settings" button can be selected to immediately upload the new values to the control's EEPROM memory. This insures that if all power to the control is lost the PID values will be saved. If the "Save Settings" button is not selected, the control will automatically save these values within 15 minutes. Reference Volume 1, chapter 5 for detailed information on adjusting PID dynamic settings.

In the case of the Speed Control PID, two sets of PID terms are used. One in normal speed control (Speed off-line) and one when the control is on line and handling a load. Both sets of PID terms can be adjusted independent of whether or not the control is on line. This allows two separate sets of dynamics for the two basic modes of speed control (Dual-Dynamics). Care needs to be taken that the terms changed are the correct terms for the case needed. Adjusting the PID terms for the On-Line selection while the turbine is running Off-Line will not effect the turbines operation, until the turbine is placed On-Line. The active state, On-Line or Off-Line, is displayed at all times in the Active Mode display box. Both sets of PID terms can be adjusted before speed control is in effect. This allows the user, during initial startup, to adjust dynamic settings before they take effect to insure stable operation. The control can then be fined tuned, once the turbine is up to speed. The same can be done for the Off-Line adjustments.

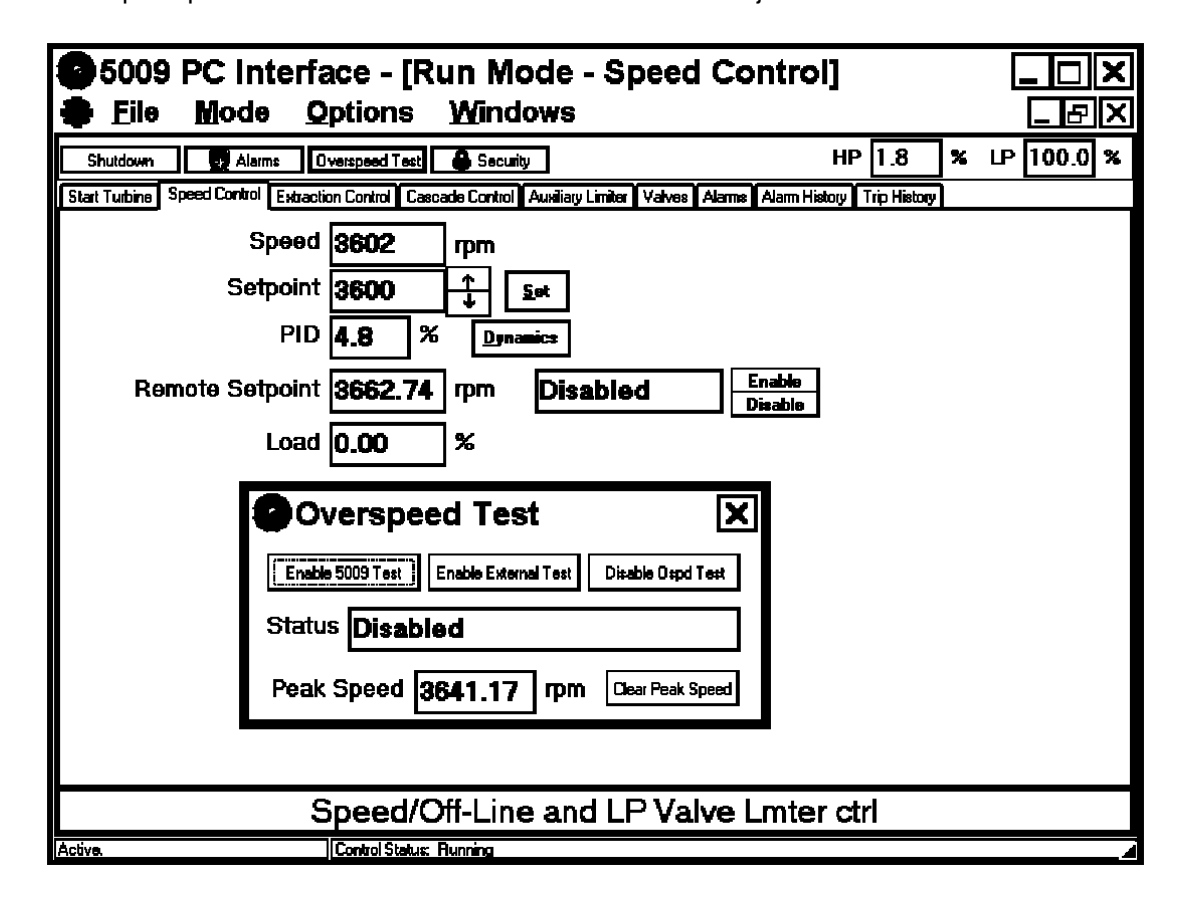

### **Overspeed Test**

An internal or external overspeed test can be performed from this folder. The above folder shows an example of the Overspeed Test display box. This box is displayed by selecting the "Overspeed Test" button on the Tool Bar. In order to initiate the test, the speed set point must be at the maximum controllable setpoint as configured in the 5009 control. The turbine must be in speed control, and all auxiliary control functions must be disabled. At that time, the Status edit box in the Overspeed Test display box will indicate a permissible status.

Clicking the Disable Ospd Test button at any time will cause the speed set point to ramp down to the maximum controllable setpoint. Changing the speed setpoint is done by pushing the arrow buttons to the right of the speed and speed setpoint or by a contact input.

#### 5009 PCI Software

Clicking the Enable 5009 Test button will allow the speed setpoint to be raised to the Overspeed Trip Level as configured in the 5009 control. Once the speed reaches the electrical overspeed set point the 5009 will trip the turbine.

Clicking the Enable External Test button will allow the speed setpoint to be raised to the Overspeed Test Limit as configured in the 5009 control. The mechanical or external overspeed protection of the turbine should trip during this test. The speed of the turbine can not be increased past the Overspeed Test Limit.

If the speed setpoint is not changed within 60 seconds during either of the tests, the control automatically discontinues the overspeed test. At that time, if the speed of the turbine is above the electrical overspeed setpoint, the turbine will trip. If it is below the electrical trip setpoint it will ramp down to the maximum controllable setpoint.

A Peak Speed is shown that displays the highest speed the turbine has attained since the Clear Peak Speed button has been selected.

### **Extraction And Admission Folders**

These folders are only visible when the control is configured for Extraction, Admission, or Extr/Adm types of turbines. Because there is very little difference in the options between these folders the, descriptions for all three folders have been combined. Depending on the type of turbine configured, the folder and gauge titles will change from Extraction Control, Admission Control, or Extr/Adm Control. For description purposes the Extr/Adm Folder is displayed below.

| 5009 PC Interface - [Run Mode - Ext/Adm Control]                                                              |                  |
|----------------------------------------------------------------------------------------------------|------------------|
| File Mode Options Windows                                                                                     | _ & X            |
| Shutdown BAlarms Becurity HP                                                                                  | 27.4 × LP 13.7 × |
| Start Turbine Speed Control Ext/Adm Control Cascade Control Austiary Limiter Valves Alarma Alarm History Trip | History          |
| Ext/Adm 50.00 psi                                                                                             |                  |
| Setpoint 50.00 1 Set                                                                                          |                  |
| PID 29.37 % Dynamics                                                                                          | Ext./Ad 🗶        |
| Status In Control Enable Disable                                                                              |                  |
| Demand <b>29.35</b>                                                                                           | DR <b>99.99</b>  |
| Remote Setpoint 55.19 psi Disabled Enable Disable                                                             | Save Settings    |
| LP Valve Limiter 100.0 🕂 😽 Set                                                                                |                  |
| Map Limit Priority Spd Priority Active                                                                        |                  |
|                                                                                                    |                  |
|                                                                                                    |                  |
|                                                                                                    |                  |
| Speed / On-Line and Extr / Adm control                                                                        |                  |
| Active. Control Status: Running                                                                               |                  |

### Extraction\ Admission Control Folder

### **Extraction/Admission Control Features**

The Extraction/Admission folder allows an operator to start, operate and stop the control's Extraction/Admission control. The Extraction/Admission input is displayed in the Extraction/Admission display box at all times.

When configured for Extraction only turbines, Extraction control can be enabled and disabled manually by lowering and raising the LP valve limiter, respectively, or automatically (if so configured) by selecting the folder's Enable/Disable buttons to the right of the Status gauge.

When configured for Admission or Extr/Adm type turbines, Adm or Ext/Adm control is enabled/disabled by selecting the Enable/Disable buttons to the right of the Status display gauge. The status gauge displays the Extraction/Admission Control status at all times. It is recommended with Adm or Extr/Adm turbines that the Demand Setpoint be used to match pressure across the Adm header's T&T valve, and the T&T valve opened, before Extr/Adm control is enabled. Reference Volume 1 for all control enabling/disabling procedures.

The control setpoint will determine what level the Extraction/Admission controller will maintain the turbine at once enabled. The setpoint can also be manually set to a value by using the Set button to the right of the arrow keys as described earlier. The rate at which the setpoint can change is set in the Service mode.

When the Extraction/Admission Controller is disabled the setpoint will remain at the last valid setpoint and will control at that setpoint when the Extraction/ Admission controller is again enabled. If the control mode's Setpoint Tracking feature is configured, the setpoint will track the input whenever the Extraction/ Admission Controller is disabled, allowing a "bumpless" transfer of control when enabling this control mode.

The Extraction/Admission setpoint can also be varied by a 4-20mA Remote Extraction/Admission Setpoint signal. The 4-20mA Remote Extraction/ Admission Setpoint information is only visible if the function is configured in the Program mode. The Enable/Disable buttons to the right of the Remote Setpoint Status display gauge are used to enable and disable the remote setpoint function. If configured, the status of the 4-20mA Remote Ext/Adm function is continually displayed in the Remote Status display gauge.

The output of the PID controller is displayed in the PID display gauge. This output can be used to determine if the PID is in control or if there are stability problems.

The LP Valve Limiter can be manipulated from this screen. The LP Limiter can be raised and lowered by selecting the arrows to the right of the LP Valve Limiter display box or by using the Set button as described earlier.

### **Demand Setting**

The Demand setting is used with Admission or Ext/Adm turbines to allow admission (extr/adm) control to be enabled and disabled bumplessly. The Demand signal as shown in the Demand display gauge, represents admission input flow demand ("P term"). By manually adjusting this Demand setpoint, the user can manipulate the turbine valves to create an internal pressure at the turbine's admission entry point that is identical to the pressure on the other side of the admission header's T&T valve. Once pressure is matched across the admission T&T valve, the valve can be opened, and Adm or Ext/Adm control enabled.

Refer to Volume 1, Chapter 4 for a detailed instructions on enabling and disabling the extraction/admission control.

### **Map Limit Priority**

The priority of the control's Ratio/Limiter is displayed and (if so configured) manually changeable from this folder. This priority is the controlling parameter which will be controlled when the turbine reaches and operating limit (HP or LP mechanical stop). The two options displayed (Speed and Extraction/Admission) represent the Ratio/Limiter's input demand signals. Speed priority as displayed refers to the PID controlling the Ratio/Limiter's "S" demand. The "S" demand may be speed, load, Cascade PID input, or Auxiliary PID input, depending on the control's configuration. Extraction/Admission priority refers to the Extraction/Admission PID input parameter only.

The priority select buttons (Speed, Ext/Adm) will only appear/function if Ext/ Adm priority switching is configured/selected in the control's Program mode.

### **Extraction/ Admission Control Dynamics**

The Extraction/Admission Control's PID settings can be monitored and changed by selecting the Dynamics button. If the RUN mode's Security logic is locked the PID's settings can only be monitored. If the RUN mode's Security logic is unlocked, the PID's settings can be monitored and changed. Reference the Security Button section of this chapter for instructions on locking and unlocking the Run Mode's Security logic.

Selecting the "Dynamics button on the Extraction/Admission Control folder will allow access to the Dynamics display box. This Extraction/Admission Control Dynamics display box displays the Extraction/Admission PID dynamic settings. The Controlling Parameter display at the bottom of the folder will inform the user when the Extraction/Admission PID is in control. The Extraction/Admission Control's P, I, and D terms can be adjusted with the arrow buttons to the right of each term.

The Extraction/Admission PID uses the settings displayed in the Dynamics Display box to determine PID response; any change to these setting will immediately effect PID response (when the Extraction/Admission PID is incontrol). These values are stored in the control's RAM memory. The box's "Save Settings" button can be selected to immediately upload the new values to the control's EEPROM memory. This insures that if all power to the control is lost the PID values will be saved. If the "Save Settings" button is not selected, the control will automatically save these values within 15 minutes. Reference Volume 1, chapter 5 for detailed information on adjusting PID dynamic settings.

### **Cascade Control Folder**

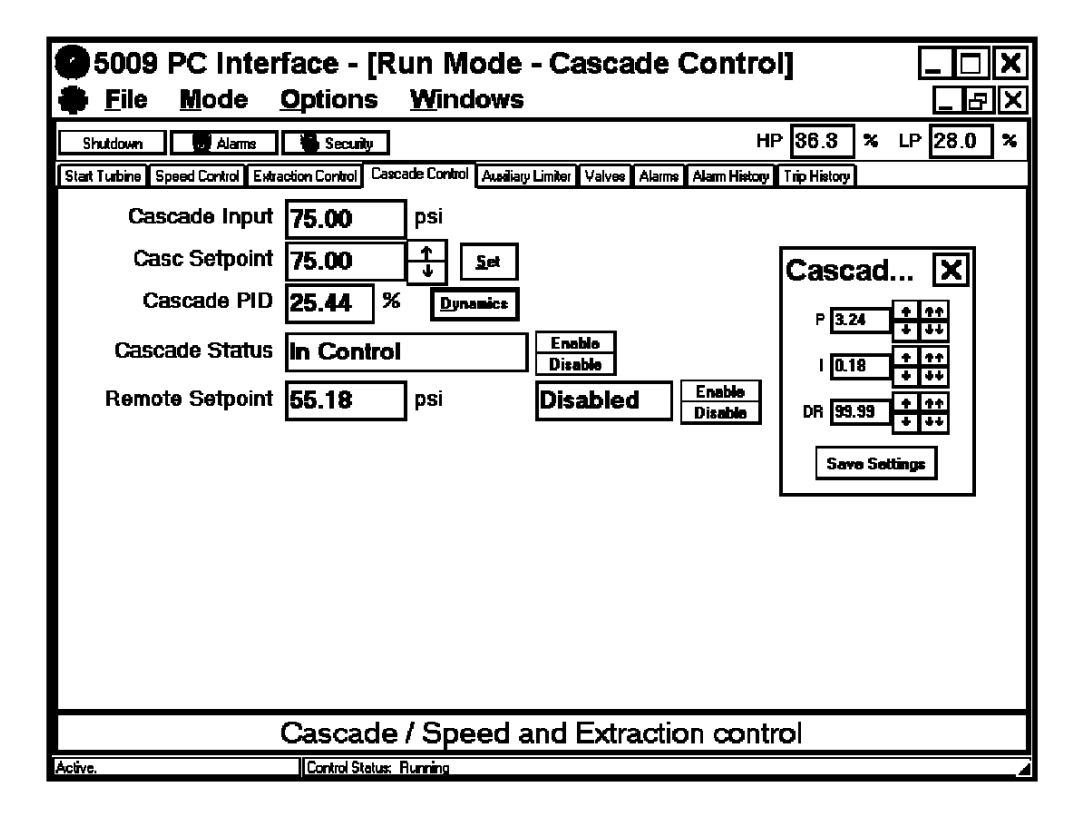

### **Cascade Control Features**

The Cascade Control folder is visible only when Cascade Control is configured into the 5009 control. The Cascade folder allows the user to change the 5009 control's cascade settings from their PC. The Cascade input is displayed in the Cascade Input display box at all times. The 5009 control will attempt to control the turbine such that the Cascade input matches the Cascade Setpoint whenever the Cascade Controller has been enabled. The Cascade Control function can be enabled and disabled by manually selecting the Enable/Disable buttons to the right of the Cascade Status display box. The status box will display what mode the Cascade Control function is in at all times. The Cascade Setpoint can be manually changed by pressing the arrow keys to the right of the Casc Setpoint display box. The status of the Cascade controller does not effect whether the setpoint can be adjusted or not. The setpoint will determine what level the Cascade controller will maintain the turbine at once enabled. The setpoint can also be manually set to a value by using the Set button to the right of the arrow keys as described earlier. The rate at which the setpoint can change is set in the Program mode as Setpoint Rate. The output of the PID controller will be displayed in the Cascade PID display box. This output can be used to determine if the PID is in control or if there are stability problems.

When the Cascade Controller is disabled the setpoint will remain at the last valid setpoint and will control at that setpoint when the Cascade controller is again enabled. If the Setpoint Tracking feature is configured into the Cascade portion of the 5009 control, the setpoint will track the input whenever the Cascade Controller is disabled and when enabled will allow a "bumpless" transfer to control.

The Cascade setpoint can also be varied by a 4-20mA Remote Cascade Setpoint signal. The 4-20mA Remote Cascade Setpoint information is only visible if the function is configured in the Program mode. The Enable/Disable buttons to the right of the Remote Setpoint Status display gauge are used to enable and disable the remote setpoint function. If configured, the status of the 4-20mA Remote Cascade function is continually displayed in the Remote Status display gauge.

### **Cascade Control Dynamics**

The Cascade Control's PID settings can be monitored and changed by selecting the Dynamics button. If the RUN mode's Security logic is locked the PID's settings can only be monitored. If the RUN mode's Security logic is unlocked, the PID's settings can be monitored and changed. Reference the Security Button section of this chapter for instructions on locking and unlocking the Run Mode's Security logic.

Selecting the "Dynamics button on the Cascade Control folder will allow access to the Dynamics display box. This Cascade Control Dynamics display box displays the Cascade PID dynamic settings. The Controlling Parameter display at the bottom of the folder will inform the user when the Cascade PID is in control. The Cascade Control's P, I, and D terms can be adjusted with the arrow buttons to the right of each term.

The Cascade PID uses the settings displayed in the Dynamics Display box to determine PID response; any change to these setting will immediately effect PID response (when the Cascade PID is in-control). These values are stored in the control's RAM memory. The box's "Save Settings" button can be selected to immediately upload the new values to the control's EEPROM memory. This insures that if all power to the control is lost the PID values will be saved. If the "Save Settings" button is not selected, the control will automatically save these values within 15 minutes. Reference Volume 1, chapter 5 for detailed information on adjusting PID dynamic settings.

## **Auxiliary Control/Limiter Folder**

### **Auxiliary Control Features**

The Auxiliary folder is visible only when Auxiliary Control is configured into the 5009 control. The Auxiliary Control folder and the Auxiliary Limiter folder look identical and perform the same functions as each other. The difference between the two is in the way they are implemented in the 5009 control loops. The Auxiliary Controller will take control of the valves any time it is enabled and in control. The Auxiliary Limiter will wait for the Auxiliary Input to meet the Auxiliary Setpoint before it "limits" the valve from traveling any further. The PID settings and the control loop is the same for both types.

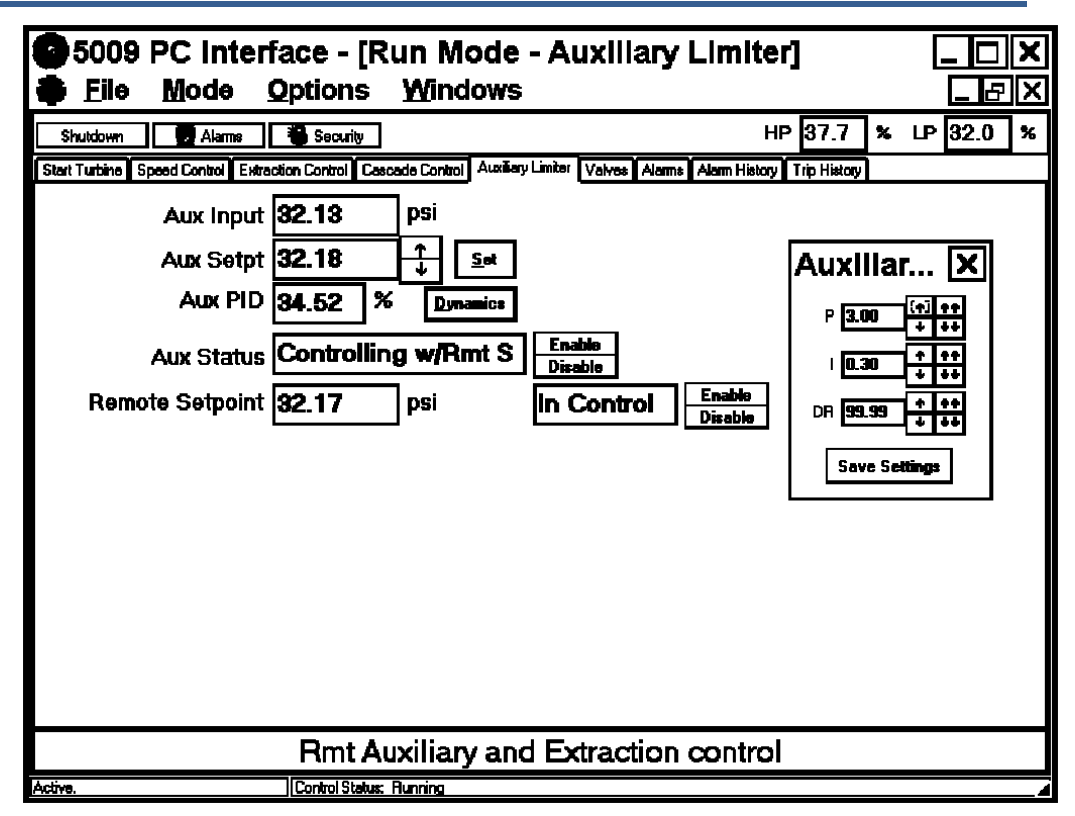

The Auxiliary folder allows the user to change the 5009 control's auxiliary settings from their PC. The Auxiliary input is constantly displayed in the Aux Input display box. Once Auxiliary Control is enabled, the 5009 will be attempting to match the input to the setpoint if the Auxiliary Controller is configured as a controller. If configured as a limiter the 5009 will not use the Auxiliary controller until the input is greater than the setpoint. The Auxiliary Control function can be enabled and disabled by manually selecting the Enable/Disable buttons to the right of the Auxiliary Status display box. The status box will display what mode the Auxiliary Control function is in at all times. The Auxiliary Setpoint can be manually changed by pressing the arrow keys to the right of the Aux Setpt display box. The status of the Auxiliary controller does not effect whether the setpoint can be adjusted or not. The setpoint will determine what level the Auxiliary controller will maintain or limit the turbine to once enabled. The setpoint can also be manually set to a value by using the Set button to the right of the arrow keys as described earlier. The rate at which the setpoint can change is set in the Program mode as Setpoint Rate. The output of the Aux PID controller will be displayed in the PID display box. This output can be used to determine if the PID is in control or if there are stability problems. For the Aux Limiter, the PID will ramp out of he way until the input matches the setpoint.

When the Auxiliary Controller is disabled the setpoint will remain at the last valid setpoint and will control at that setpoint when the Auxiliary controller is again enabled. If the Setpoint Tracking feature is configured into the Auxiliary portion of the 5009 control, the setpoint will track the input whenever the Auxiliary Controller is disabled and when enabled will allow a "bumpless" transfer to control.

#### 5009 PCI Software

The Auxiliary setpoint can also be varied by a 4-20mA Remote Auxiliary Setpoint signal. The 4-20mA Remote Auxiliary Setpoint information is only visible if the function is configured in the Program mode. The Enable/Disable buttons to the right of the Remote Setpoint Status display gauge are used to enable and disable the remote setpoint function. If configured, the status of the 4-20mA Remote Auxiliary function is continually displayed in the Remote Status display gauge.

### **Auxiliary Control Dynamics**

The Auxiliary Control's PID settings can be monitored and changed by selecting the Dynamics button. If the RUN mode's Security logic is locked the PID's settings can only be monitored. If the RUN mode's Security logic is unlocked, the PID's settings can be monitored and changed. Reference the Security Button section of this chapter for instructions on locking and unlocking the Run Mode's Security logic.

Selecting the "Dynamics button on the Auxiliary Control folder will allow access to the Dynamics display box. This Auxiliary Control Dynamics display box displays the Auxiliary PID dynamic settings. The Controlling Parameter display at the bottom of the folder will inform the user when the Auxiliary PID is in control. The Auxiliary Control's P, I, and D terms can be adjusted with the arrow buttons to the right of each term.

The Auxiliary PID uses the settings displayed in the Dynamics Display box to determine PID response; any change to these setting will immediately effect PID response (when the Auxiliary PID is in-control). These values are stored in the control's RAM memory. The box's "Save Settings" button can be selected to immediately upload the new values to the control's EEPROM memory. This insures that if all power to the control is lost the PID values will be saved. If the "Save Settings" button is not selected, the control will automatically save these values within 15 minutes. Reference Volume 1, chapter 5 for detailed information on adjusting PID dynamic settings.

### Valve Calibration Folder

Before initial operation or after a turbine overhaul where any actuator or valve travel may have been affected, the control must be calibrated or re-calibrated to the turbine valves.

# 

The control uses valve position (based off of actuator drive current) to determine turbine operating conditions and limits. The turbine may not function correctly if the control is not correctly calibrated to the turbine valves.

Valve Calibration is performed via this folder. The above folder shows an example of the Valve Calibration folder. The screen will show either one valve, or both the HP valve and the LP valve, depending on how the 5009 is configured. The valve calibration settings can be monitored and changed by selecting the "Calibrate" button. If the RUN mode's Security logic is locked the settings can only be monitored. If the RUN mode's Security logic is unlocked, the settings can be monitored and changed. Reference the Security Button section of this chapter for instructions on locking and unlocking the Run Mode's Security logic.

| 5009 PC Interfac                         | e - [Run Mode - Valves]                                   |                          |  |
|------------------------------------------|-----------------------------------------------------------|--------------------------|--|
| Eile Mode Opt                            | tions <u>W</u> indows                                     |                          |  |
| Shutdown 🚺 Alarms 🍓                      | Security                                                  | HP 39.7 % LP 38.1 %      |  |
| Start Turbine Speed Control Extraction ( | Control Cascade Control Austilary Limiter Valves Alarm# A | ann History Trip History |  |
| HP 39.7 🏼 🛪                              | LP 38.1 %                                                 |                          |  |
| Act. Current 75.56 mA                    | Act. Current 73.45 mA                                     |                          |  |
| Valve Dither 0.00                        | mA Valve Dither 0.00                                      | mA                       |  |
| Status Speed > 10                        | 00rpm Status Speed > 1000                                 | грм                      |  |
| Manual Pos 0.00 6o M                     | lan % Monuel Pos 0.00 Ge Man                              | *                        |  |
| Max Current 160.0 Go M                   | aa mA Max Current 160.0 Go Max                            | mA                       |  |
| Min Current 20.00 Go k                   | lin mA Min Current 20.00 Go Min                           | mA                       |  |
| Enable Disa                              | ble Enable Disable                                        |                          |  |
|                                          | Close Calibrate Save Settings                             |                          |  |
|                                          |                                                           |                          |  |
|                                          |                                                           |                          |  |
|                                          |                                                           |                          |  |
|                                          |                                                           |                          |  |
| Speed / On-Line and Extraction control   |                                                           |                          |  |
| Activa.                                  | ontrol Status: Running                                    |                          |  |

In order for the actuator valves to be calibrated, the turbine must be shutdown and turbine speed must be below 1000 RPM. The valve calibration status gauge displays mode status at all times. If calibration permissives are met the calibration mode can be enabled by clicking the Enable button. One or both valves can be calibrated at the same time.

By raising and lowering the Min and Max mA settings for each valve, the valve can be adjusted to be at its minimum stop setpoint (normally 0 steam flow at 0%) and at its maximum stop setpoint (normally full steam flow at 100%). To go to the maximum mA setpoint click on the Go Max button. Once selected, a set of arrows will appear and allow the user to increase or decrease the mA setting until 100% flow or 100% open has been reached. The same procedure can be followed to set the minimum mA setting. The Go Man button can be selected to manual adjust the valve from 0% open to 100 % open.

Upon completion of the valve calibration routine, it is recommended/expected that the control's valve position demand accurately reflect turbine valve position/ flow (within 1%). It is also recommended/expected that turbine valve over travel on mechanical stops be no greater than 2%. The control is only as accurate as the valves it is interfacing with. Valve linearity issues can be corrected via valve linearization settings in the program's Service mode.

The calibration values are stored in the control's RAM memory. The box's "Save Settings" button can be selected to immediately upload the new values to the control's EEPROM memory. This insures that if all power to the control is lost the values will be saved. If the "Save Settings" button is not selected, the control will automatically save these values within 15 minutes. Reference Volume 1, Chapter 5 for detailed valve stroking instructions.

### Alarm Folder

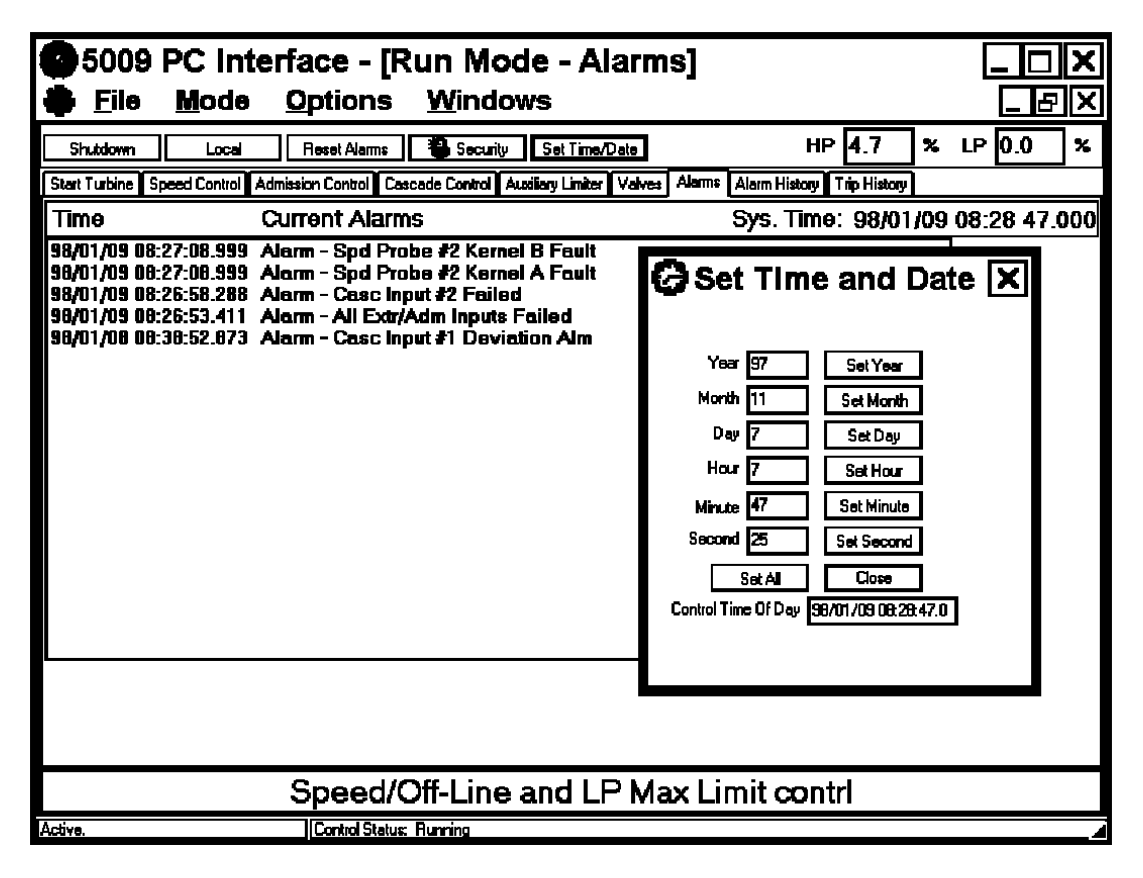

### Alarm Features

The above folder shows an example of the Alarm folder. Alarms are generated from the control and represent a condition that the 5009 application considers to be wrong but not dangerous enough to initiate an emergency shutdown.

The alarms in the Alarm folder are listed in the order that they occurred. The first column is the date the alarm occurred, the second column is the time the alarm occurred, and the third is a description of the alarm. A reset command is issued by selecting the Reset Alarms button in the main tool bar. Once the reset has been initiated, all alarms listed in this folder will be erased and only the alarms that are still active will return. The last 100 "alarms" are archived in the Alarm History folder.

The control's Real Time Clock can be set from this folder. The controls Real Time Clock output is displayed at the top of the folder, after the "Current Alarms" title. The time and date settings can be changed by selecting the tool bar's "Set Time/Date" button. This button opens a Time & Date edit box, from which all settings can be individually or collectively set. If the RUN mode's Security logic is locked the "Set Time/Date" button can not be accessed. If the RUN mode's Security logic is unlocked, the "Set Time/Date" button can be accessed, and all clock settings changed. Reference the Security Button section of this chapter for instructions on locking and unlocking the Run Mode's Security logic.

Enter the new time and date in the edit boxes provided, then click on the respective Set "Value" button at the exact time that you have entered. The "Cancel" button will restore the current settings. Click the "X" button to close the Time and Date display box.

### **Alarm History Folder**

| 5009 PC In                                                                                       | terface - [Run Mode - Alarm History]                                                                                                    |                   |
|--------------------------------------------------------------------------------------------------|----------------------------------------------------------------------------------------------------|-------------------|
| 🖨 <u>F</u> ile <u>M</u> ode                                                                      | o <u>O</u> ptions <u>W</u> indows                                                                                                    |                   |
| Shutdown Local                                                                                   | HP 5.0                                                                                                    | <b>%</b> ∟Р 0.0 % |
| Start Turbine Speed Control                                                                      | Admission Control Cascade Control Austiliary Limiter Valves Alarms Alarm History Trip History                                                     | <u>ه</u>          |
| Time                                                                                             | Alarm History                                                                                                    |                   |
| 98/01/09 08:27:08.999<br>96/01/09 08:27:06.999<br>98/01/09 08:26:58.288                          | ) Alarm - Spd Probe #2 Kernel B Fault<br>) Alarm - Spd Probe #2 Kernel A Fault<br>) Alarm - Casc Input #2 Failed                                  | <u></u>           |
| 96/01/09 08:26:53.411<br>98/01/09 07:27:27.059<br>96/01/09 07:23:09.000<br>98/01/09 07:23:09.000 | Alarm - All Extr/Adm Inputs Failed<br>  Alarm - Relay #3 A1 Fault<br>  Alarm - Relay #3 C2 Fault<br>  Alarm - Belay #3 A1 Fault                   |                   |
| 98/01/08 11:06:42.000<br>98/01/08 11:06:42.000<br>98/01/08 11:06:42.000<br>98/01/08 11:06:42.000 | Alarm - Spidy #3 Al Fault<br>Alarm - Spid Probe #3 Kernel A Fault<br>Alarm - Spid Probe #2 Kernel A Fault<br>Alarm - Spid Probe #1 Kernel A Fault |                   |
| 96/01/08 09:31:18.116<br>96/01/08 09:31:18.116<br>98/01/08 08:39:00.019                          | ) Alarm - Kernel A Comm Link Failed<br>) Alarm - Kernel A Fault<br>) Alarm - Kernel B Comm Link Failed                                            |                   |
| 98/01/08 08:38:52.873<br>98/01/08 08:38:52.873<br>98/01/08 08:38:52.873                          | ) Alarm - Analog Out #4 Failed<br>} Alarm - Analog Out #3 Failed<br>} Alarm - Analog Out #2 Failed                                                |                   |
| 98/01/08 08:38:52.873<br>98/01/08 08:38:52.873<br>98/01/08 08:38:52.873                          | ) Alarm - Analog Out #1 Failed<br>) Alarm - Casc Input #1 Deviation Alm<br>) Alarm - Turbine Trip                                                 |                   |
| 98/01/07 14:39:55.112<br>98/01/07 10:25:43.527<br>98/01/07 10:25:43.527<br>98/01/07 10:25:43.527 | 2 Alarm - Lurbine Trip<br>7 Alarm - Spd Probe #3 Kernel C Fault<br>7 Alarm - Spd Probe #3 Kernel B Fault<br>2 Alarm - Spd Probe #3 Kernel C Fault |                   |
| 90/01/07 10:25:43.527                                                                            | Alarm - Spd Probe #2 Kernel B Fault                                                                                                    |                   |
|                                                                                                  | Speed/Off-Line and LP Max Limit contrl                                                                                                    |                   |
| Active.                                                                                          | Control Status: Running                                                                                                    |                   |

### **Alarm History Features**

The above folder shows an example of the Alarm History folder. The alarms are listed in the order that they occurred. The first column is the date the alarm occurred, the second column is the time the alarm occurred, and the third is a description of the alarm. The 5009 control has the ability to store up to 100 alarms. The last 100 alarms are available to the user. An alarm reset will not clear the Alarm History folder as in the Alarms folder. The last 100 alarms are displayed in the order that they occurred.

### **Trip History Folder**

| 5009 PC Interface - [Run Moc                                                                                                    | le - Trip ł           | listory]             |              |     | _ 🗆   | ×  |
|----------------------------------------------------------------------------------------------------|-----------------------|----------------------|--------------|-----|-------|----|
| Eile Mode Options Window                                                                                                    | vs                    |                      |              |     | _ 5   | X  |
| Shutdown Local Alarms Set Time/Date                                                                                                    |                       | HP                   | 2.2          | % L | Р 0.0 | ]% |
| Start Turbine Speed Control Admission Control Cascade Control Au                                                                                                    | aliary Limiter Valves | Alarms Alarm History | Trip History |     |       |    |
| Time Trip History                                                                                                    |                       |                      |              |     |       |    |
| 98/01/09 09:16:07.015 Trip - External Trip #10<br>98/01/09 09:16:00.727 Trip - External Trip #9<br>98/01/09 09:15:09.603 Trip - Overspeed Trip<br>98/01/09 09:14:56.360 Trip - Overspeed Trip<br>98/01/09 09:14:56.360 Trip - Overspeed Trip<br>98/01/09 09:13:54.085 Trip - External Trip #9<br>98/01/09 09:13:50.637 Trip - External Trip Input<br>98/01/09 09:13:50.637 Trip - External Trip Input<br>98/01/09 09:12:39.710 Trip - Aux Input Failed<br>98/01/09 09:10:27.070 Trip - Gen Breaker Opened<br>98/01/09 09:02:56.759 Trip - Extr/Adm Input Failed<br>98/01/09 09:02:38.303 Trip - Extr/Adm Input Failed<br>98/01/09 09:02:38.303 Trip - Extr/Adm Input Failed<br>98/01/09 09:02:31.677 Trip - Aux Input Failed<br>98/01/09 08:45:23.376 Trip - Extr/Adm Input Failed<br>98/01/09 08:45:33.687 Trip - Extr/Adm Input Failed<br>98/01/09 08:45:33.687 Trip - Aux Input Failed<br>98/01/09 08:45:33.687 Trip - Extr/Adm Input Failed<br>98/01/09 08:45:33.687 Trip - Extr/Adm Input Failed<br>98/01/09 08:45:33.687 Trip - Extr/Adm Input Failed<br>98/01/09 08:45:33.687 Trip - Aux Input Failed<br>98/01/09 08:45:33.687 Trip - Aux Input Failed<br>98/01/09 08:45:33.368 Trip - Act #1 (HP) Fault<br>98/01/09 08:45:33.368 Trip - Extr/Adm Input Failed<br>98/01/09 08:45:33.368 Trip - Extr/Adm Input Failed<br>98/01/09 08:45:33.368 Trip - Extr/Adm Input Failed<br>98/01/09 08:45:33.368 Trip - Extr/Adm Input Failed<br>98/01/09 08:45:33.368 Trip - Extr/Adm Input Failed<br>98/01/09 08:45:33.368 Trip - Extr/Adm Input Failed<br>98/01/09 08:45:33.52 Trip - Extr/Adm Input Failed<br>98/01/09 08:43:34.128 Trip - External Trip #10 |                       |                      |              |     |       |    |
| Speed/Off-Line                                                                                                    | and LP M              | in Limit cont        | rl           |     |       |    |
| Active. Control Status: Running                                                                                                    |                       |                      |              |     |       |    |

### **Trip History Features**

The above folder shows example trip conditions indications. Trips are listed in the order that they occurred. The first column is the date the trip occurred, the second column is the time the trip occurred, and the third is a description of the trip. A trip is considered to be any condition that causes the 5009 control to immediately take the turbine to a failed safe condition (Emergency Shutdown). The 5009 control has the ability to store up to 20 trips. The last 20 trips are available to the user.

# Chapter 5. Service Mode Procedures

### Overview

The Service mode is accessed through the PC interface and has the same easy to follow format as the program mode. The service mode can be used to change control settings, test control hardware, and calibrate control inputs/outputs while the unit is on-line (operating at any load). The parameters that are tuned in the service mode may affect system performance. Caution is advised when tuning any parameter with the turbine not shutdown. The Service Mode can not be used to operate the turbine or to perform Run Mode functions. The Service Mode is to be used for internal adjustments only.

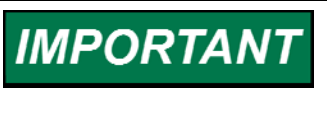

Not all page parameters are referred to or explained in this chapter. This chapter provides descriptions for parameters which only exist in the Service Mode. Refer to this Volume's Program mode chapter for all other page parameter descriptions.

The PCI's service mode can be accessed at any time the control is powered up. In order to enter the Service mode click on the Service Mode button or select the appropriate Service option from the Mode pull down menu as shown below.

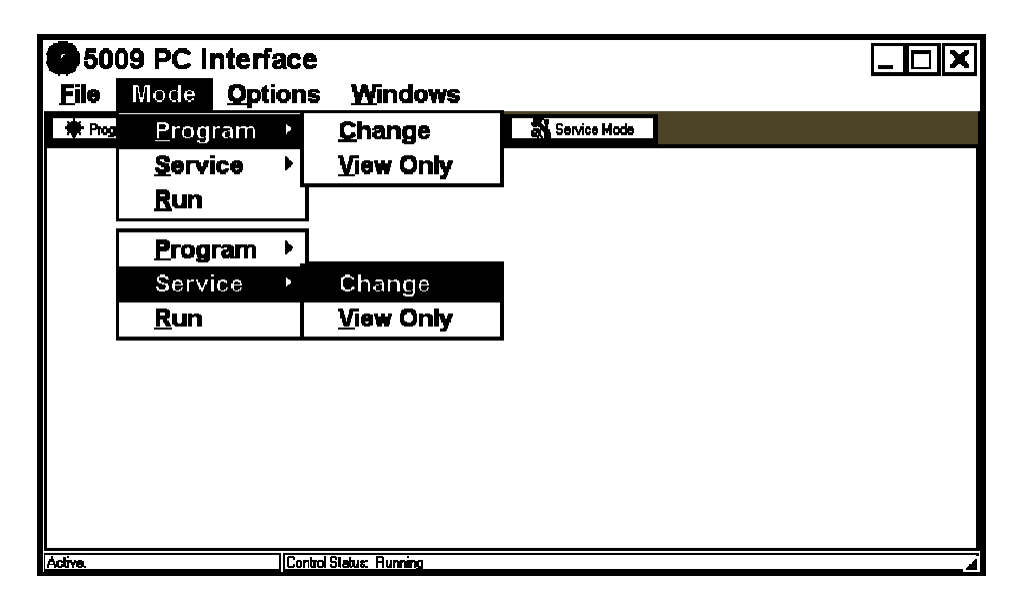

### **Opening the Service Mode**

Two Service mode options are offered within the PCI program (Service-Change, Service-View Only). The Service-Change mode is used to change control settings, test control hardware, and calibrate control I/O, while the turbine is in operation or shutdown. For security purposes, the Service-Change mode is password protected. The Service-View Only mode is used to only view Service mode settings, while the turbine is in operation or shutdown. No Service mode settings can be changed via the View Only mode.

The 5009 control and PCI host computer must be connected (via a serial RS-232 cable) before the PCI Program mode can be opened. Trying to open the PCI Program mode without a serial connection will result in a communications error.

To enter the "Service-Change" mode click on the "Mode" button on the program's main tool bar, or use the program's Mode—Service menus. Once communications with the control has been established, the mode's "Security Password entry box" will appear. At this point enter the Service mode password (reference Appendix A of this Volume).

If the PCI program is not communicating with the control, when an open Service mode request is made, the program will make communication with the control via the Servlink program, then open the Service mode and its Security password box. During the time the Server program is establishing communications with the control, a "Starting Server" indication box will appear.

| 95009 PC I                | nterface            |                                                |  |
|---------------------------|---------------------|------------------------------------------------|--|
| <u>F</u> ile <u>M</u> ode | <u>O</u> ptions     | <u>W</u> indows                                |  |
| 🏶 Program On-Line         | 9 Program Olif Line | 🏶 Run Mode 🛛 🕈 Service Mode                    |  |
| Activa                    | Control Sta         | Security X<br>Enter password for Service mode: |  |

| Application Start Settings Speed Control Extraction Control Extraction Steam Map Driver Config Analog Inputs Contact Inputs Aux Limiter Case                                                                                                    | Save C                   | hanges        | Save To File                                 | Reset Alam±                 |                      |                          |                         |
|----------------------------------------------------------------------------------------------------|--------------------------|---------------|----------------------------------------------|-----------------------------|----------------------|--------------------------|-------------------------|
| Sile Woodward Governor<br>Turbine Company<br>ID Tag Manual<br>Turbine Type Extraction Only V<br>Application Generator V<br>Retio/Limiter Mode Coupled HP & LP V<br>Use Auxiliary PID Limiter V<br>Use Cascade PID Controller V<br>Use Cascade PID Controller V<br>Operating System Version: Version 2.07-2<br>Application Fileneme and Date: new5009 Thu Dec 18 13:53:11 1997                          | Application S            | tart Settings | Speed Control Extracti                       | on Control Extraction Sta   | am Map Driver Config | Analog Inputs Contact In | puts Aux Limiter Case 4 |
| Turbine       Company         ID Tag       Manual         Turbine Type       Extraction Only         Application       Generator         Retio/Limiter Mode       Coupled HP & LP         Use Audilary PID       Limiter         Use Cascade PID       Controller         Operating System Version:       Version 2.07-2         Application Filename and Date:       new5009 Thu Dec 18 13:53:11 1997 | Site                     | Woodwar       | d Governor                                   |                             |                      |                          |                         |
| ID Tag Manual<br>Turbine Type Extraction Only<br>Application Generator<br>Ratio/Limiter Mode Coupled HP & LP<br>Use Auxiliary PID Limiter<br>Use Cascade PID Controller<br>Use Cascade PID Controller<br>Operating System Version: Version 2.07-2<br>Application Fileneme and Date: new5009 Thu Dec 18 13:53:11 1997                                                                                   | Turbine                  | Company       |                                              |                             |                      |                          |                         |
| Turbine Type       Extraction Only         Application       Generator         Ratio/Limiter Mode       Coupled HP & LP         Use Ausdiary PID       Limiter         Use Cascade PID       Controller         Operating System Version:       Version 2.07-2         Application Fileneme and Date:       new5009 Thu Dec 18 13:53:11 1397                                                           | ID Tag                   | Manual        |                                              |                             |                      |                          |                         |
| Application       Generator         Ratio/Limiter Mode       Coupled HP % LP         Use Ausdiary PID       Limiter         Use Cascade PID       Controller         Operating System Version:       Version 2.07-2         Application Fileneme and Date:       new5009 Thu Dec 18 13:53:11 1997                                                                                                    | Turbine Ty               | pe            | Extraction Only                              | •                           |                      |                          |                         |
| Ratio/Limiter Mode Coupled HP & LP<br>Use Auxiliary PID Limiter<br>Use Cascade PID Controller<br>Use Cascade PID Controller<br>Operating System Version: Version 2.07-2<br>Application Filename and Date: new5009 Thu Dec 18 13:53:11 1997                                                                                                    | Application              | 1             | Generator                                    | •                           |                      |                          |                         |
| Use Cascade PID Controller  Use Cascade PID Controller  Operating System Version 2.07-2 Application Filename and Date new5009 Thu Dec 18 13:53:11 1997                                                                                                    | Ratio/Limi               | er Mode       | Coupled HP & LP                              | •                           |                      |                          |                         |
| Use Cascade PID Controller<br>Operating System Version: Version 2.07-2<br>Application Filename and Date: new5009 Thu Dec 18 13:53:11 1997                                                                                                    | Use Auxilia              | iry PID       | Limiter                                      | -                           |                      |                          |                         |
| Operating System Version: Version 2.07-2<br>Application Filename and Date: new5009 Thu Dec 18 13:53:11 1997                                                                                                    | Use Casca                | de PID        | Controller                                   | -                           |                      |                          |                         |
|                                                                                                    | Operating<br>Application | System Vera   | sion: Version 2.07-<br>and Date: new5009 The | 2<br>; Dec 18 13:53:11 1997 |                      |                          |                         |

### **Save Changes**

The Service Mode allows the user to change values internal to the 5009 control. The 5009 has two copies of the internal values. One it keeps in SRAM and the other it keeps in Non-volatile EEPROM, both on the CPU modules. When the 5009 control is powered up or reset it transfers the values from EEPROM to the SRAM and uses the values in SRAM. When the user makes changes in the Service Mode, he is making changes to the SRAM values. If the 5009 control is powered down or reset before the new values are stored into the EEPROM on the CPU modules the changes are lost and cannot be retrieved. Clicking the Save Changes button will store the new values into the EEPROM of the 5009 control. When the control has finished the save procedure, the display box shown below will appear. If the "Save Changes" button is not selected, the control will automatically save these values within 15 minutes.

| 25009 PC                  | Interface - [         | Service Mode - Application]                                            |  |
|---------------------------|-----------------------|------------------------------------------------------------------------|--|
| C Lie III.                |                       |                                                                        |  |
| Save Changes              | Save lo File          |                                                                        |  |
| Application Start Setting | Speed Lontrol Extract | on Control Extraction Steam Map Driver Coning Analog inputs Contact in |  |
|                           | u dovenu              | =                                                                      |  |
| Turbine Company           |                       |                                                                        |  |
| Diag Manuai               |                       |                                                                        |  |
| Turbine Type              |                       | rmation 🛛 🕅                                                            |  |
| Application               | Generator             |                                                                        |  |
| Ratio/Limiter Mode        |                       | ) Values saved on control.                                             |  |
| Use Auxiliary PID         |                       |                                                                        |  |
| Use Cascade PID           | Controller            | <u>,</u>                                                               |  |
|                           |                       | ОК                                                                     |  |
| Operating System Ver      | sion: Ve              |                                                                        |  |
| Application Filename      | and Date: new5009 Th  | J Dec 18 13:53:11 1997                                                 |  |
|                           |                       |                                                                        |  |
|                           |                       |                                                                        |  |
|                           |                       |                                                                        |  |
|                           |                       |                                                                        |  |
|                           |                       |                                                                        |  |
|                           |                       |                                                                        |  |
| Active.                   | Control State         | is: Running                                                            |  |

### Save To File

Reference the "Saving the Controls Configuration to a file" section in Chapter 3 of this volume.

### **Reset Alarms**

This button allows the user to issue a Reset Alarms command without switching modes on the PCI program. This feature is useful when removing inputs or outputs the reactivating them. a Reset command is required to reactivate an input or output.

### Service Mode Folders

The Service Mode consists of a series of folders that allow a user to manipulate the internal control parameters. Each folder is labeled according to it's basic functions. To get a better idea of the functions available and a complete description on their purposes, see Volume 1. To move between folders, click on the folder title. As mentioned in the other modes, only the folders and the options that are relevant will appear visible. i.e. if the application is programmed for a single valve turbine, the extraction or admission folders will not be visible.

### **Application Folder**

The Application folder has no tunable parameters available to the user. All values are entered in the Program Mode and can not be changed. This folder also displays the version of the 5009's operating software, application software, and what configuration file is being used. The software version information is for Woodward documentation and troubleshooting purposes only. The configuration file information allows the user to verify which configuration file the 5009 is using. Reference the "Saving the control's configuration to a file" and "Uploading a Configuration File to the Control" sections of this chapter for more information on configuration files.

| 5009 PC  <br><u>S F</u> ile <u>M</u> od | Interface - [\$<br>de <u>O</u> ptions | Service Mo<br><u>W</u> indows | de - Start S          | Settings]        |                               |
|-----------------------------------------|---------------------------------------|-------------------------------|-----------------------|------------------|-------------------------------|
| Save Changes                            | Save To File                          | Reset Alarms                  |                       |                  |                               |
| Application Start Settings              | Speed Control Extractio               | n Control Extraction Ste      | am Map Driver Config  | Analog Inputs Co | ntact Inputs Aux Limiter Case |
| Start Routine                           | Manual                                | - Use Initial V               | 1 Position On Startup |                  |                               |
| Idle To Rated Routine                   | Idle/Rated Ramp                       | -                             |                       |                  |                               |
| Speed Setpoint Rate To                  | Min Speed 100.00 🔶                    | RPM/Sec                       |                       |                  |                               |
| HP Valve Limiter Rate                   | 250 🌲                                 | 🖨 %/Sec                       |                       |                  |                               |
| Use Critical Speed A                    | voidance                              |                               |                       |                  |                               |
| Critical Rate 150.00                    | RPM/Sec                               | Use Critical Speed A          | voidance Band #2      |                  |                               |
| -Critical Speed Avoida                  | nce Band 1                            |                               |                       |                  |                               |
| Minimum 1100.00                         | PPM RPM                               |                               |                       |                  |                               |
| Maximum 1500.00                         | RPM                                   |                               |                       |                  |                               |
| Idle Rated/Ramp                         |                                       | Status Italia (a. 131)        |                       | 7                |                               |
| Rated Setoont 3                         |                                       |                               |                       | 1                |                               |
| Setpoint Rate 5                         | 0.00 ••• RPM/Sec                      |                               |                       |                  |                               |
| ⊠ Use<br>⊡ide                           | Idle<br>has Priority over Rmt Speed,  | Case, and Aux                 |                       |                  |                               |
| ·                                       |                                       |                               |                       |                  |                               |
|                                         |                                       |                               |                       |                  |                               |
|                                         |                                       |                               |                       |                  |                               |
| Active.                                 | Control Status                        | : Running                     |                       |                  |                               |

### **Start Settings Folder**

### **Start Settings**

The start settings determine many of the parameters that are available on this folder. The Start Routine and the Idle to Rated Routine are set in the Program

mode and can not be changed. Any of the functions associated with those routines can be adjusted, but they can not be omitted if programmed or used if not programmed. The arrow keys to the right of each parameter will adjust it either up or down.

Common parameters to change during initial start up, is the HP Valve Limiter Rate and the V1 initial Position. They can be adjusted for a smooth and steady transition from zero speed to governor control.

### **Critical Speed Avoidance Bands**

Critical speed avoidance settings can be tuned at all times. If turbine vibrations are such that a smaller or larger critical window is required, the arrow buttons to the right of each setting can be used to adjust the values either up or down.

### Idle Rated/Ramp

The Idle/Rated ramp routine is used to take the turbine from an idle speed to a rated speed. The three parameters shown can be adjusted with the arrow keys to the right of the parameter.

**Use Idle**—The Use Idle option is selected if the user wishes to return to an idle speed whenever a Go To Idle command has been received. If not selected, the turbine will not go to Idle speed once rated speed has been reached. The Idle/Rated contact will have two functions depending on this option. If Use Idle is selected, a closed contact will ramp the turbine to rated speed and an open contact will ramp the turbine to idle speed. If Use Idle is not selected, a closed contact will ramp the turbine to rated speed and an open contact will ramp the turbine to rated speed and an open contact will ramp the turbine to rated speed and an open contact will have no effect.

Idle Has Priority Over Rmt Speed, Casc, and Aux—This option when checked, will override some of the permissives on the Go To Idle command. If selected the turbine will go to an Idle speed even if the Rmt Speed input, Cascade Controller, or Auxiliary Controller has been enabled.

| 5009 PC                   | Interface -       | · [Service Mo                  | de - Start Settings]                                 | <u> </u>      |
|---------------------------|-------------------|--------------------------------|------------------------------------------------------|---------------|
| 🛃 <u>F</u> ile <u>M</u> o | de <u>O</u> ptio  | ns <u>W</u> indows             |                                                      |               |
| 🏶 Save Changes            | Save To File      | Reset Alarms                   |                                                      |               |
| Application Start Setting | Speed Control Ext | raction Control Extraction Ste | am Map Driver Config Analog Inputs Contact Inputs Au | «Limiter Case |
| Auto Sequence Sett        |                   |                                |                                                      | <b>▲</b>      |
| Cold Start (> xx HRS)     |                   | Status At High Idle            |                                                      |               |
| Hot Start (C XX HHS)      | 1.00 HHS          | Calc Hrs since a Trip          | 200.00 HRS                                           |               |
| Automatically Halt :      | at Idle Setpts    |                                |                                                      |               |
| -Low Idle                 |                   |                                |                                                      |               |
| Low Idle Setpoint         | 500.00 🔶 🔶 RPM    |                                |                                                      |               |
| Delay Time (Cold)         | 0.50 🗘 🗘 MIN      |                                |                                                      |               |
| Delay Time (Hot)          | 0.00 😫 🖨 MIN      | Calc Low Idle Delay            | 0.50 MIN                                             |               |
| -Low Idle To High Id      | le Rate           |                                |                                                      |               |
| Rate to Hildle (Cold)     | 50.00 🗘 🗘 RPM.    | /Sec                           |                                                      |               |
| Rate to Hildle (Hot)      | 100.00 😫 🖨 RPM.   | /Sec Calc High Idle Rate       | 50.00 RPM/Sec                                        |               |
| -High Idle                |                   |                                |                                                      |               |
| Hildle Setpoint           | 2000.00 🗘 🗘 RPM   |                                |                                                      |               |
| Delay Time (Cold)         | 0.50 😫 🖨 MIN      |                                |                                                      |               |
| Delay Time (Hot)          | 0.00 🗘 🗘 MIN      | Calc High Idle Delay           | 0.50 MIN                                             |               |
| -High IdleTo Rated R      | ato               |                                |                                                      |               |
| Rate to Rated (Cold)      | 50.00 🗘 🗘 RPM.    | /Sec                           |                                                      |               |
| Rate to Rated (Hot)       | 100.00 😫 🖨 RPM.   | Sec Calc Rate to Rated         | 50.00 RPM/Sec                                        |               |
| -Rated<br>Rated Setpoint  | 3600.00           | RPM                            |                                                      | Ţ             |
| Active.                   |                   | antrol Status: Running         |                                                      |               |

### **Auto Sequence Settings**

The Auto Sequence Settings become visible only if the Auto Start Sequence is programmed. The Automatic Start Sequence parameters can be modified at all times with the arrow keys to the right of each parameter, and their functions are the same as described in the Program Mode. The display boxes to the right of the first section shows the status of the entire start procedure. The remaining display boxes show the time that each function of the start up procedure will take. As described in the Program Mode, if the turbine has been shut down longer than the "hot" time and has not been shut down for the full "cold" time, the 5009 control interpolates between the two and displays the calculated times in these display boxes.

#### Automatically Halt at Idle Setpoints

dflt = No

This option when checked will cause the Auto Start Sequence to Halt at each idle setting, even after the elapsed delay time has expired. A "Continue" command must be issued to allow the Auto Start Sequence to continue.

**Calc Hrs Since a Trip**—This display box will display a running time of the hours that have elapsed since the last turbine trip.

| 5009 PC                   | Interface - [                 | Service Mo                | de - Speed C             | :ontrol]                  |                  |
|---------------------------|-------------------------------|---------------------------|--------------------------|---------------------------|------------------|
| 🕺 Eile Mo                 | de <u>O</u> ptions            | <u>W</u> indows           | -                        | -                         | _ & ×            |
| 🏶 Save Changes            | Save To File                  | Reset Alarms              |                          |                           |                  |
| Application Start Setting | Speed Control Extracti        | on Control Extraction Sta | am Map Driver Config Ana | log inputs Contact Inputs | Aux Limiter Case |
| Speed/Load Control !      | Settings                      |                           |                          |                           | <b>▲</b>         |
| Type Of Dr                | roop Actuator Posit           | ion 🔫                     |                          |                           |                  |
|                           |                               | K 🖵                       |                          |                           |                  |
| Bernov                    | re KW/MW Droop (force LS      | S droop)                  |                          |                           |                  |
| Droop                     | 5.00                          |                           | Load 29.30 *             |                           |                  |
| Bated Set                 |                               |                           |                          |                           |                  |
| Taxal and                 |                               |                           |                          |                           |                  |
|                           |                               | <b>1</b> 2                | a                        | 7                         |                  |
|                           | equency Control Arm/Disarm    | Freq Control              | Statu: Armed             | J                         |                  |
| Min Load B                | 3ias 5.40 🌻                   | <b>₽</b> RPM              |                          |                           |                  |
| 🗖 Use Ut                  | ility Tie Breaker Opening Tri | p                         |                          |                           |                  |
| 🗖 Use Ge                  | enerator Breaker Opening Tr   | ip                        |                          |                           |                  |
| Gen Open                  | Setback 3546.00 🔶             | RPM .                     |                          |                           |                  |
| Rate to Ra                | ted 1.00 🌩                    | RPM/sec                   |                          |                           |                  |
| 🗹 Use Sy                  | nc Window and Synchroniz      | ing Rate                  |                          |                           |                  |
| Synchroniz                | ing Rate 200 🌢                | RPM/sec                   |                          |                           |                  |
| - Setpoint Values         |                               |                           |                          |                           |                  |
| Overspeed                 | d Test Limit 🛛 4000.00 🌘      | <b>€</b> RPM              |                          |                           |                  |
| Overspeed                 | d Trip Level 3900.00 🖨        | <b>₽</b> RPM              |                          |                           |                  |
| May Contr                 | ol Setopint 🛛 🗐 780.00 🖿      | A RPM                     |                          |                           | •                |
| Active.                   | Control Statu                 | s: Running                |                          |                           |                  |

### **Speed Control Folder**

### Speed/Load Control Settings

The Speed/Load Control Settings that are configured into the 5009 control are also tunable in the Service Mode. The parameters can be modified at all times with the arrow keys to the right of each parameter, and their functions are the same as described in the Program Mode. The display boxes to the right of the parameters shows the status of the turbine parameter.

#### **Remove KW/MW Droop**

This option will change the droop type from an external input Load signal to the internal valve position droop. This is very useful in determining if stability problems are being caused by the external Load signal. By using this option the external signal can be momentarily taken out of the control loop.

#### Zero Load LSS Value

This value is re-saved each time the Generator breaker closes, and is an indication of where the Speed PID's output level was when the Generator Breaker closed. It is used by the control to determine where zero load is when using "Actuator Position" droop. This value is tunable only because if inlet header pressure was below rated conditions by a large margin, and increased after the Generator Breaker closes this value will be invalid since the zero load position has changed. For most cases this value will not have a large enough effect on turbine operation to warrant a change.

### Use Frequency Control Arm/Disarm

This option will display the Frequency Arm/Disarm option on the Speed Control folder of the Run Mode. If used, it will allow the operator to enable and disable the Frequency Control function as described in Volume1. Frequency control must be armed before the unit will switch into frequency control. If not selected, frequency control is always armed and the unit will go into frequency control whenever the generator breaker is closed and the utility tie breaker is open.

### Min Load Bias

This Bias Load is added to the Speed Setpoint as soon as the Generator Breaker closes. It is defaulted to 3% of the total load. When the Generator Breaker closes it is useful to add a small amount of load to keep the generator from reverse powering.

#### Use Utility Tie Breaker Opening as a Trip

This option when selected will trip the turbine if the Utility Tie Breaker is opened once it has been closed.

#### Use Generator Breaker Opening as a Trip

dflt = No This option when selected will trip the turbine if the Generator Breaker is opened once it has been closed.

#### Generator Open Setback dflt = 0.985 of Rated Spd (1.0, 25000)

This value will determine what speed setpoint the 5009 control will revert to if the Generator Breaker contact input opens. During a load rejection, it may be necessary to lower the speed setpoint quickly in order to keep the turbine from overspeeding. This value can be tuned lower until satisfactory results are achieved.

#### dflt = 0.0 (0.0, 500)

dflt = No

#### dflt = No

#### dflt = No

dflt = 0.0 (0.0, 100)

#### **Rate to Rated**

#### dflt 1.0 (0.099, 2000)

This option is used in conjunction with the Generator Open and Tie Breaker functions Setback. Once the turbine speed setpoint has been quickly dropped to the Setback setting, it will automatically ramp back up to the turbines rated speed. If it ramps up to quickly, it will defeat the purpose of the Generator Open Setback function. The Rate to Rated setting can be adjusted to bring the turbine back up to synchronous (rated) speed as fast as desired. It is defaulted to 1 RPM/sec.

### Use Sync Window and Synchronizing Rate

dflt = Yes or dflt = 2.0 (0.1, 100)

This option will only be displayed if a Synchronizing Analog Input or Sync/Load Share analog input is configured. If used, this feature forces the speed setpoint to change at the Synchronizing Rate when within  $\pm 10$  RPM of the rated speed setting with the Generator Breaker open.

| 5009 PC Int<br>Eile Mode      | erface - [3<br>Options  | Service Mo<br><u>W</u> indows | de - Speed C             | ontrol]                  |                      |
|-------------------------------|-------------------------|-------------------------------|--------------------------|--------------------------|----------------------|
| Save Changes                  | Save To File            | Reset Alarms                  |                          |                          |                      |
| Application Start Settings Sp | seed Control Extraction | on Control Extraction Stea    | am Map Driver Config Ana | og Inputs Contact Inputs | Aux Limiter Caso 💶 🕨 |
| Sotpoint Values               |                         | <b>T</b>                      |                          |                          | ▲                    |
| Overspeed Test                | :Limit 4000.00          | P RPM                         |                          |                          |                      |
| Overspeed Trip I              | Level 3900.00 🖨         | 휮 <sup>RPM</sup>              |                          |                          |                      |
| Max Control Set               | point 3780.00 🔶         | <b>●</b> RPM                  |                          |                          |                      |
| Min Control Setp              | xoint 3420.00 🌩         | ● RPM                         |                          |                          |                      |
| Setpoint Slow R4              | ate 5.00 🔶              | RPM/sec                       |                          |                          |                      |
| Fast Rate Delay               | 3.00 🌲                  | Seconds                       |                          |                          |                      |
| Setpoint Fast Ra              | ate 15.00 🌻             | RPM/sec                       |                          |                          |                      |
| Setpt Entered R4              | ate 5.00 🌲              | <b>₽</b> RPM/sec              |                          |                          |                      |
| Ospd Test Auto Dsb            | l Time 60.00 🌻          | Seconds                       |                          |                          |                      |
| 🗹 Trip at Overs               | speed Test Limit        |                               |                          |                          |                      |
| Remote Speed Setpt Setti      | inga                    |                               |                          |                          |                      |
| Rimt Setpt Max F              | Rate 50.00 🔶            | RPM/sec Rmt Set               | pt Status Disabled       |                          |                      |
| Max Speed Setti               | ing 3780.00 🌲           | <b>₽</b> RPM                  |                          | -                        |                      |
| Min Speed Settin              | ng 3605.40 🔶            |                               |                          |                          |                      |
| Not-Matched Ra                | ste 5.00 韋              | ♣RPM/sec                      |                          |                          |                      |
| Input Deadband                | 0.00                    | A RPM                         |                          |                          |                      |
| Input Lag-Tau                 | 0.00                    |                               |                          |                          |                      |
| 🗹 Use Ubility Tie Br          | reaker Closed Permiss   | х.<br>we                      |                          |                          |                      |
| Use Generator B               | Breaker Closed Permis   | ivə                           |                          |                          |                      |
|                               |                         |                               |                          |                          |                      |
| Active                        | Control Statu           | s: Bunning                    |                          |                          |                      |

### **Setpoint Values**

The Speed Setpoint Values that are configured into the 5009 control are also tunable in the Service Mode except for the Overspeed Test Limit setting. These parameters can be modified at all times with the arrow keys to the right of each parameter. The display boxes to the right of the parameters shows the status of the turbine parameter.

### **Fast Rate Delay**

#### dflt = 3.0 (0.0, 100)

This value will determine how long the Setpoint Slow Rate will have to be selected before the Setpoint Fast Rate is engaged. It is defaulted for 3 seconds. This implies that if a Raise speed setting command is continually given, the speed reference will raise at the slow rate for 3 seconds and then raise at the fast rate after that.

### Setpoint Fast Rate

dflt = 3 x Setpt Slow Rate (0.088, 500) This value will determine how fast the speed setpoint will raise or lower when the Fast Rate is initiated. This rate is defaulted to three times the Slow Rate.

#### Setpoint Entered Rate

This value will determine how fast the speed setpoint will raise or lower when the setpoint is entered using the Set button of the Run Mode. This rate is defaulted to the Slow Rate.

### **Ovsp Test Auto Disable Time**

This value will determine how long the user can keep the 5009 Overspeed Tests enabled without making an adjustment to the speed setpoint. This time is defaulted to 60 seconds.

### Trip at Overspeed Test Limit

This option will trip the turbine when the turbine speed reaches the Overspeed Test Limit. The 5009 control will trip the turbine at the Overspeed Trip Level at all times unless an External Overspeed Test has been initiated. This option provides a fail-safe condition in case the external device does not trip before the Overspeed Test Limit.

#### **Underspeed Setting** dflt = Setpt Min Gov—100 (0.0, 25000)

This value will determine at what speed the Underspeed Relay is energized. It is only visible when the Underspeed Relay is configured in the Program Mode.

### Max Speed Setting

dflt = Max Speed Setpt (0.0, 25000) This value will determine the maximum setting the speed setpoint is allowed to be moved to, by the remote input. If the Remote Input is ranged to go from 0 to 4000 RPM by an external device, but the user wishes the speed to be limited to 3500-3700 RPM, this option will allow for it. The default setting is the Max Control Setpoint.

### Min Speed Setting

dflt = Min Gov Setpt (0.0, 25000)

This value will determine the minimum setting the speed setpoint is allowed to be moved to, by the remote input. The default setting is the Min Control Setpoint.

### **Not-Matched Rate**

### dflt = Speed Setpt Stow Rate (0.1, 500)

This value determines the rate the setpoint moves when remote is enabled and the remote input doesn't match the actual speed setpoint. The default setting is the Slow Setpoint Rate.

### Input Deadband

dflt = 0.0 (0.0, 100)This value will determine the deadband in the Remote Speed Input controller. The default value is set to zero. In the event that the input signal is noisy, or drifts, a small deadband value can be added to allow stability during normal operation and still permit movement when needed.

### Input Lag-Tau

This value will determine the Lag delay of the Remote Speed Input. The default value is zero. This value acts as a filter to filter out noise on the Remote input.

### Use Utility Tie Breaker Closed as a Permissive

### This option will not allow the Remote Speed Input to be enabled if the Utility Tie Breaker contact input is not closed.

### **Use Generator Breaker Closed as a Permissive**

This option will not allow the Remote Speed Input to be enabled if the Generator Breaker contact input is not closed.

# dflt = 60 (0.0, 1000)

dflt = Setpt Slow Rate (0.1. 30)

dflt = Yes

dflt = Yes

dflt = Yes

dflt = 0.0 (0.0, 10)
| 5009 PC Interi                     | face - [Se<br>Options | rvice Mo<br><u>W</u> indows | de - Speed Control]                           | ×□_<br>×┓_            |
|------------------------------------|-----------------------|-----------------------------|-----------------------------------------------|-----------------------|
| Save Changes                       | ave To File           | Reset Alarms                |                                               |                       |
| Application Start Settings Speed C | Control Extraction Co | ntrol Extraction Ste        | am Map Driver Config Analog Inputs Contact In | puts Aux Limiter Case |
| -Sync / Load Share Settings        | 5.00 🔶 🖨 R            | Sync/Ld S<br>PM             | n Status Disabled                             |                       |
| -Speed Sensor Settings             |                       |                             |                                               |                       |
| Speed Probe Teeth                  | 60 🗘 🗘                | Number of Goo               | d Speed Sensore 3.00                          |                       |
| Gear Ratio 1.0 To                  | 1.000                 |                             |                                               |                       |
| Maximum Deviation                  | 0.01 🗘 🗘 🌫            | Maximum Devia               | tion 40.60 RPM                                |                       |
| Speed Failure Level                | 102.00 <b>• •</b> R   | PM Failed Speed S           | ensor Override Ovrd OFF                       |                       |
| 🔲 Use Ovenide Timer                |                       |                             |                                               |                       |
| Alam Setpoint                      | 3900.00 🜻 🌩 R         | РМ                          |                                               |                       |
| Speed Input #1 MPU                 | -                     | Input #1 3603               | RPM                                           |                       |
| FTM Channels Used                  | 3 Channels 💌          | Status 'A' Inp              | ut Problem                                    |                       |
|                                    |                       | InputA 0                    | RPM                                           |                       |
|                                    |                       | Input B 0<br>Input C 3597   |                                               |                       |
| t at a                             | Control Chatras - Di  |                             |                                               |                       |
| AGITO.                             |                       | urring                      |                                               | 4                     |

### Synch/Loadshare Settings

These settings are only visible when one of the control's Analog inputs is configured as a "Synchronizing Input", or a "Sync/Load Share Input".

### **Input Bias Gain**

### dflt = Droop Setting (0.0, 100)

This setting is the percent bias that the "Synchronizing" and "Sync/Load Share" inputs have on the Speed Setpoint. The bias is calculated as a percent of rated speed. This setting is defaulted to the Speed PID's Droop(%) value or 3% whichever is higher. For a setting of 5%, the Speed Setpoint will be biased by a (-)5% for an input of 4mA, and (+)5% for an input of 20mA; a 12mA input represents 0% bias.

### **Input Bias Deadband**

### dflt = 0.0 (0.0, 100)

This value will determine the deadband in the "Synchronizing" and "Sync/Load Share" inputs. The default value is set to zero. In the event that a the input signal is noisy or drifts, a small deadband value can be added to allow stability during normal operation, and still permit a bias when needed.

### **Speed Sensor Settings**

The Speed Sensor Settings that are configured into the 5009 control are not tunable in the Service Mode. The options are listed for display purposes only. Their functions are the same as described in the Program Mode. The display boxes to the right of the parameters shows the status of the speed sensor inputs.

### Number of Good Speed Sensors

Displays the number of speed sensors that the 5009 control still views as having a valid input.

### Maximum Deviation

### dflt = 0.01 x Ovspd Limit (0.0001, 0.2)

This value will determine the maximum difference between the three inputs before an alarm is given. If one input has a value that is less or greater than the voted-good value by the entered maximum deviation amount, that input will be alarmed.

### Speed Failure Leveldflt = 0.0255 x Ovspd Limit (50, 15000)

This value will determine at what speed a sensor is to be determined as failed. When all four sensors read at or below this value, the turbine will shutdown.

### Use Override Timer/Max Override Time dflt = No, dflt = 60 (0.0, 60)

If a contact input is configured as an Override Speed Sensor Fault input, then this option allows a timer to disable the input after a set amount of time. The override timer function allows the turbine's fail-safe logic to protect the turbine in case the Override Speed Sensor Fault input is left closed for an extended length of time and all turbine speed sensors fail during this time. The override timer begins when a turbine start command is given and is defaulted to 60 Minutes (Max Override time). The status of the Failed Speed Sensor Override is displayed to the right of the Speed Failure Level input box.

### Alarm Setpoint

### dflt = Ovspd Trip Level (0.0, 25000)

This value will determine at what point the overspeed alarm is initiated. This has no effect on the overspeed trip function or level.

# **Speed Inputs**

For each of the four speed sensor inputs the following information is displayed on this folder.

Type of speed sensor Number of FTM channels used Value read by CPU A Value read by CPU B Value read by CPU C Value used by 5009 control Status of Input

| 5009 PC Interface - [Ser                                 | vice Mode - Speed Control]                                                           | X |
|----------------------------------------------------------|--------------------------------------------------------------------------------------|---|
| Save Changes Save To File                                | Reset Alarms                                                                         | ٦ |
| Application Start Settings Speed Control Extraction Cont | rol Extraction Steam Map Driver Config Analog Inputs Contact Inputs Aux Limiter Case | Ē |
| Speed Input #2 MPU 🔻                                     | Input #2 3598 RPM                                                                    | • |
| FTM Channels Used 3 Channels 💌                           | Status "A' Input Problem                                                             |   |
|                                                          | InputA 0 RPM                                                                         |   |
|                                                          | Input B 0 RPM                                                                        |   |
|                                                          | Input C 3598 RPM                                                                     |   |
| Speed Input #3 MPU 💌                                     | Input #3 3600 RPM                                                                    |   |
| FTM Channels Used 3 Channels 👻                           | Status "A' Input Problem                                                             |   |
|                                                          | Input A 0 RPM                                                                        |   |
|                                                          | Input B 0 APM                                                                        |   |
|                                                          | Input C 3600 RPM                                                                     |   |
| Speed Input #4 MPU 🗨                                     | Input #4 0 RPM                                                                       |   |
| FTM Channels Used 3 Channels 💌                           | Status Input Failed                                                                  |   |
|                                                          | Input A 0 RPM                                                                        |   |
|                                                          | Input B 0 APM                                                                        |   |
|                                                          | Input C 0 RPM                                                                        |   |
| LCoad Share Input(*)                                     |                                                                                      |   |
| Max Input Deviation 3.60                                 | Status Input 2 Alarm                                                                 |   |
| Two Good Inputs Eqn Highest (HSS) 📼                      | Number of Good Inputs 20                                                             | • |
| Active. Control Status: Run                              | ning                                                                                 |   |

# KW or Load Share Inputs

These inputs are visible only when configured in the Program Mode. The display boxes to the right show the status of the control function and the individual inputs as they are read from the control. The 5009 control can take up to three separate inputs, and each of the three are read from all three CPUs.

### Maximum Deviation

### dflt = 1% of Input Range (0.0, 20000)

This value will determine the maximum difference between the three inputs before an alarm is given. If one input has a value that is less or greater than the voted-good value by the entered maximum deviation amount, that input will be alarmed.

### Number of Good Inputs

Displays the number of Analog Inputs that the 5009 control still views as having a valid input.

### **Two Good Inputs Equation**

### dflt = HSS

If three good inputs are available, the 5009 control will select the Median Value (the one in the middle). If only one good input is available the 5009 control will use it . In the instance where one input fails and the 5009 control has two inputs to choose from, the user must select from one of the following options:

|         | ,                                                          |
|---------|------------------------------------------------------------|
| Median  | If the failed input fails low the lower value of the two   |
|         | If the failed input fails high the higher value of the two |
| Highest | Higher value of the two inputs                             |

Lowest Lower value of the two inputs

Average Average of the two (Input X + Input Y)/2

### Remove from Voting

dflt = No

If a single input seems to be disrupting the operation of the 5009 control, the Remove From Voting option can be used to isolate it from the system. By clicking or selecting the check box to the left of the text, Inputs 1,2, or 3 can be removed from the voting and thereby removed from the 5009 controls input. This can be a good troubleshooting or maintenance tool. If a sensor has failed and is acting inconsistent, it can be removed from voting. A new sensor can then be installed and verified to be operating correctly before it is replaced into the control's voting logic. If a sensor's value is to far off from the others it can indicate a need for calibration.

# IMPORTANT

Don't confuse the three separate inputs with the three separate CPUs. The CPUs read each input and vote them transparent to the application. By removing input #X you are removing Analog Input #X. You are not eliminating one of the CPUs.

5009 PCI Software

| 5009 PC Interface - [Service Mode - Speed Control]                                                                       |                          |
|----------------------------------------------------------------------------------------------------|--------------------------|
|                                                                                                    |                          |
| 🗣 Save Changes 🛛 🖬 Save To File 🛛 Reset Alarms                                                                           |                          |
| Application Start Settings Speed Control Extraction Control Extraction Steam Map Driver Config Analog Inputs Contact Inp | uts Aux Limiter Cast 💶 🕨 |
| FIM Channels Used Schannels -                                                                                            |                          |
|                                                                                                    |                          |
|                                                                                                    |                          |
|                                                                                                    |                          |
| Load Share Input(e)                                                                                                    |                          |
| Max Input Deviation 360 Helds RPM Status Input 2 Alarm                                                                   |                          |
|                                                                                                    |                          |
|                                                                                                    |                          |
| Hemove input #1 from voting     Input #1 from voting     Reput #2 fore unified                                           |                          |
| Remove input #2 from young input #2                                                                                      |                          |
| L Hemove input #3 from voting Input #3 0.00 RPM                                                                          |                          |
| rK\/ input(s)                                                                                                    |                          |
| Max Input Deviation 1.00 🚺 🗰 KW Status Input 1 Alarm                                                                     |                          |
| Two Good Inputs Ear                                                                                                    |                          |
| Bennye Innut #1 (Median (Middle) Innut #1 31 KW                                                                          |                          |
|                                                                                                    |                          |
|                                                                                                    |                          |
|                                                                                                    |                          |
|                                                                                                    | ▼                        |
| Active. Control Status: Running                                                                                          |                          |

# **Extraction/Admission Control Folder**

These folders are only visible when the control is configured for Extraction, Admission, or Extr/Adm types of turbines. Because there is very little difference between these folders, the descriptions for all three folders have been combined. Depending on the type of turbine configured, the folder and gauge titles will change from Extraction Control, Admission Control, or Extr/Adm Control. For description purposes the Extr/Adm Folder is displayed below.

| 35009 PC Interface                   | - [Servio                                                                       | e Mode - Extr                          | Adm Control]              |                            |                |
|--------------------------------------|---------------------------------------------------------------------------------|----------------------------------------|---------------------------|----------------------------|----------------|
| <u>N F</u> ile <u>M</u> ode <u>O</u> | ptions                                                                          | <u>W</u> indows                        |                           |                            | _ & ×          |
| 🐞 Save Changes 🛛 🗳 Sa                | ave To File                                                                     | Reset Alarms                           |                           |                            |                |
| Application Start Settings Speed C   | ontrol Extr/Ad                                                                  | m Control Ext/Adm Steam                | n Map Driver Config Analo | g Inputs Contact Inputs Ca | ascade Control |
| Extraction/Admission Control S       | ettings                                                                         |                                        | 1.1.1.5.1                 | 7                          | <b>▲</b>       |
| 🗹 Use Automatic Ena                  | ible                                                                            | Statu                                  | us Inhibited              | J                          |                |
| Extr/Adm Perm Speed                  | 1000.00 韋                                                                       | <b>₽</b> RPM                           |                           |                            |                |
| Disable Extr/Adm 0                   | )n Open Tie Bre<br>In Open Gen Br                                               | eaker                                  |                           |                            |                |
|                                      |                                                                                 |                                        |                           |                            |                |
| LP Valve Limiter Rate                | 1.00 韋                                                                          | ₹%/Sec                                 |                           |                            |                |
| LP Lmtr Entered Rate                 | 1.00 🖨                                                                          | ₽%/Sec                                 |                           |                            |                |
| Max HP Valve Lift                    | 100.00 🖨                                                                        | <b>€</b> %                             |                           |                            |                |
| Min HP Valve Lift                    | 0.00 🖨                                                                          | <b>₽</b> %                             |                           |                            |                |
| Max LP Valve Lift                    | 100.00 🖨                                                                        | <b>4</b> %                             |                           |                            |                |
| Min LP Valve Lift                    | 0.00 🗢                                                                          | <b>↓</b> %                             |                           |                            |                |
| Manual E/A Demand                    | 0.00 🌲                                                                          | <b>▲</b> %                             |                           |                            |                |
| Man E/A Dmnd Rate                    | 0.50 🜲                                                                          | 🗣 %/Sec                                |                           |                            |                |
| E/A Control Droop                    | 0.00                                                                            | <b>▲</b> %                             |                           |                            |                |
| Setpt Rated Value                    | 100.00 韋                                                                        | 🗣 psi                                  |                           |                            |                |
| Lost Extr/Adm Input                  | Hold LP Positi<br>Shutdown Un<br>Ramp LP To M<br>Ramp LP To M<br>Hold LP Positi | io <b>▼</b><br>it<br>Max<br>Min<br>ion |                           |                            |                |
| Invert Extraction/A                  | dmission Input                                                                  |                                        |                           |                            | <b>~</b>       |
| Active.                              | Control Statu                                                                   | us: Program Mode                       |                           |                            |                |

# **Extraction/Admission Control Settings**

Many of the Extr/Adm Control Settings that were Programmed are also tunable in the Service Mode. The parameters can be modified at all times with the arrow keys to the right of each parameter, and their functions are the same as described in the Program Mode of Chapter 3. Many of the settings can be changed by directly entering a number into the parameter's edit box. The display box to the right of the folder shows the status of the Extr/Adm parameter.

### LP Lmtr Entered Rate

### dflt = LP Valve Limiter Rate (0.01, 25)

This value will determine how fast the LP Valve Limiter will raise or lower when the setpoint is entered using the Set button of the Run Mode. This rate is defaulted to the LP Valve Limiter Rate.

### Max HP Valve Lift

### dflt = 100 (55, 101)

This value is only used/visible with admission or ext/adm turbines, and is identical to the Min HP Valve Lift except that it limits how open the HP Valve gets. This value will allow the user to compensate for an incorrectly calibrated Steam Map, on-line. It will allow the user to restrict the Max HP Flow or Power output of the turbine.

### Min HP Valve Lift

### dflt = 0.0 (0.0, 40)

This value is only used/visible with admission or ext/adm turbines, and determines what the Minimum HP Valve position will be. It is measured in % opened. Typically used to guarantee some steam flow (cooling steam).

### Max LP Valve Lift

### dflt = 100 (55, 101)

This value is identical to the Min LP Valve Lift except that it limits how open the LP Valve gets. This value will allow the user to compensate for an incorrectly calibrated Steam Map. It will allow the user to restrict the Max LP Flow or Extr/Adm output of the turbine.

### Manual E/A Demand

### dflt = 0 if Ext, 100 if Adm Zero Flow Calc if E/A (-25, 125)

This value is only used/visible with admission or ext/adm turbines, and determines the Demand setpoint when Ext/Adm control is not enabled. The demand setting allows a user to manually vary ext/adm flow. For admission turbines a value of "0%" is equal to 100% flow and a value of "100%" is equal to "0% flow. For Ext/Adm turbines a value of "0%" is equal to 100% restraction flow. For Ext/Adm turbines, the control calculates the Manual E/A Demand value depending on where the zero flow point is (typically near the mid range). It is recommended that this value be adjusted for a setting that is close to the turbine's actual zero ext/adm flow point, then not changed again unless system parameters change.

### Setpoint Rated Value

### dflt = E/A Max Setpt (0.0, 325000)

This value is used to calculate the droop and PID settings used in the Extr/Adm Controller. It is defaulted to the Maximum Extr/Adm Setpoint and it should not need to be changed unless the resolution of the PID settings or the Droop percentage needs to be higher.

| 5009 PC Interf                     | ace - [Se          | ervice N                      | /lode - E           | Extr/Ad        | m Control]               |                       |
|------------------------------------|--------------------|-------------------------------|---------------------|----------------|--------------------------|-----------------------|
| 🍇 Eile Mode 🔇                      | <u>Options</u>     | <u>W</u> indov                | VS                  |                |                          |                       |
| 🐐 Save Changes 🛛 🖬 Sa              | ave To File        | Reset Alams                   |                     |                |                          |                       |
| Application Start Settings Speed C | iontrol Extr/Adm C | Control Ext/Adm               | Steam Map Driv      | er Config Anal | og input: Contact inputs | Aux Limiter Casca 💶 🕨 |
| Setpoint Values                    |                    | _                             |                     |                |                          | <b>▲</b>              |
| Extr/Adm Units                     | p#                 | -                             |                     |                |                          |                       |
| Max Setpoint                       | 100.00             | pai                           |                     |                |                          |                       |
| Min Selpoint                       | a.co 😝 🗣           | psi                           |                     |                |                          |                       |
| 🔲 Use Setpoint Track               | úng                |                               |                     |                |                          |                       |
| Setpt Init Value                   | 50.00              | psi                           |                     |                |                          |                       |
| Setpoint Rate                      | 5.00               | psi/sec                       |                     |                |                          |                       |
| Fast Rate Delay                    | 3.00               | Seconds                       |                     |                |                          |                       |
| Setpoint Fast Rate                 | 15.00 🜻 🜻          | psi/sec                       |                     |                |                          |                       |
| Setpt Entered Rate                 | 5.00               | psi/sec                       |                     |                |                          |                       |
| Extraction/Admission Input(s)      |                    |                               |                     |                |                          |                       |
| Max Input Deviation                | 1.00 📫             | ≭ Status                      | Input 1 Alarm       | _              | ]                        |                       |
| Two Good Inputs Eqn                | Highest (HSS)      | <ul> <li>Number of</li> </ul> | Good Inputs 3.0     | ]              |                          |                       |
| Remove Input #1 f                  | rom voting         | Input #1                      | 27.02               | psi            |                          |                       |
| Remove Input #2 f                  | rom voting         | Input #2                      | 27.00               | p≉i            |                          |                       |
| 🗖 Remove Input #3 f                | rom voting         | Input #3                      | 27.03               | p≉i            |                          |                       |
| Remote Extraction/Admission S      | etpoint Settings   |                               |                     |                |                          |                       |
| Rmt Setpt Max Rate                 | 50.00              | psi/sec R                     | nnt Setpt Status Di | abled          |                          |                       |
| Max Extr/Adm Setting               | 3600.00            | psi                           |                     |                | _                        |                       |
| Min Extr/Adm Setting               | 100.00             | psi                           |                     |                |                          |                       |
| Not-Matched Rate                   | 5.00               | psi/sec                       |                     |                |                          |                       |
| Input Deadband                     | a.co 🛊 🛊           | pai                           |                     |                |                          |                       |
|                                    |                    |                               |                     |                |                          | ₹                     |
| Active.                            | Control Status:    | Running                       |                     |                |                          |                       |

### **Fast Rate Delay**

### dflt = 3 (0.0, 100)

This value will determine how long the Setpoint Slow Rate will have to be selected before the Setpoint Fast Rate will be engaged. It is defaulted for 3 seconds. This implies that if a Raise Extr/Adm Setpoint command is continually given, the Extr/Adm Setpoint will raise at the slow rate for 3 seconds and then raise at the fast rate after that.

### Setpoint Fast Rate

### dflt = 3 x Setpt Slow Rate (0.01, 50000)

This value will determine how fast the Extr/Adm setpoint will raise or lower when the Fast Rate is initiated. This rate is defaulted to three times the Setpoint Slow Rate.

### Setpoint Entered Rate

### dflt = Setpt Slow Rate (0.01, 10000)

This value will determine how fast the Extr/Adm setpoint will raise or lower when the setpoint is entered using the Run Mode "Set" button. This rate is defaulted to the Setpoint Slow Rate.

### Max Extr/Adm Setting dflt = Max Setpt or Anin 20 mA (-325000, 325000)

This value will determine the maximum setting the Extr/Adm setpoint is allowed to be moved to, by the remote input. If the Remote Input is ranged to go from 0 to 25,000 PSI by an external device, but the user desires the PSI to be limited to 10,000—20,000 PSI, this option will allow for it. The default setting is the Max Extr/Adm Setpoint or the entered Remote Input 20 mA value, whichever is lower.

### Min Extr/Adm Setting dflt = Min Setpt on Anin 4 mA (-325000, 325000)

This value will determine the minimum setting the Extr/Adm setpoint is allowed to be moved to, by the remote input. The default setting is the Min Extr/Adm Setpoint or the entered Remote Input 4 mA value, whichever is higher.

### **Not-Matched Rate**

### dflt = Extr Slow Setpt (0.01, 10000)

This value determines the rate the setpoint moves when remote is enabled and the remote input doesn't match the actual Extr/Adm setpoint.

### Input Deadband

### dflt = 0.0 (0.0, 1000)

This value will determine the deadband for the Remote Extr/Adm Setpoint input. The default value is set to zero. In the event that the input signal is noisy or drifts, a small deadband value can be added to allow stability during normal operation, and still permit movement on the Extr/Adm Setpoint when needed.

### Max Input Deviation

### dflt = 1% of Input Range (-325000, 325000)

This value will determine the maximum difference between the three inputs, before an alarm is given. If one input has a value that is less or greater than the voted-good value by the entered maximum deviation amount, that input will be alarmed.

### Number of Good Inputs

Displays the number of Extr/Adm Inputs that the 5009 control still views as having a valid input.

### **Two Good Inputs Equation**

### dflt = HSS

If three good inputs are available, the 5009 control will select the Median Value (the one in the middle). If only one good input is available the 5009 control will use it . In the instance where one input fails and the 5009 control has two inputs to chose from, the user must select from one of the following options:

| the two    |
|------------|
| of the two |
|            |
|            |
|            |
| C          |

### Remove Input # from Voting

dflt = No

By clicking or selecting the check box to the left of the text, Inputs 1,2, or 3 can be removed from the input voting logic. This option, allows on-line transducer calibration and maintenance, without the worry of affecting system control. If a sensor has failed or is acting inconsistent, it can be removed from the voting logic, replaced or repaired, have its calibration verified, then placed back into the input's voting logic. To place the input back into the voting logic, click the respective box again, then the "Reset Alarms" button on the screen's tool bar. Use extreme caution when performing this test on-line; removing all three output at once could cause a system trip condition.

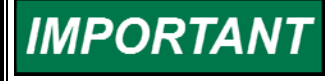

Don't confuse the three separate inputs with the three separate CPUs. The CPUs read each input and vote them transparent to the application. By removing input #X you are removing Extr/Adm Input #X. You are not eliminating one of the CPUs.

# **Extraction/Admission Steam Map Folder**

| <b>9</b> 50      | 09 PC I                  | Interface -                | - [Servic         | ce Mode -        | Ext/Adm Steam                       | Map] 💶 🗙                    |
|------------------|--------------------------|----------------------------|-------------------|------------------|-------------------------------------|-----------------------------|
| Ei Ei            | le <u>M</u> o            | de <u>O</u> ptio           | ns <u>W</u> in    | dows             |                                     |                             |
| 🔷 🏶 San          | ve Changes               | Save To File               | Rese              | t Alams          |                                     |                             |
| Application      | Start Settings           | Speed Control Ex           | tr/Adm Control E  | xt/Adm Steam Map | Driver Config Analog Inputs Contact | nputs Aux Limiter Casca 💶 🕨 |
| -Steam M         | ap Values                |                            |                   |                  |                                     | <b>_</b>                    |
|                  | Ki Yabusid<br>K2 Vabusid | HP765) 1.08<br>HP769) 0.49 |                   |                  |                                     |                             |
|                  | K3 Value (H              | (Poffset) -24.66           |                   |                  |                                     |                             |
|                  | K4 Value (d              | LP/dS) 0.90                |                   |                  |                                     |                             |
|                  | K5 Value (d              | LP/dP) -0.32               | <b>÷</b> ÷        |                  |                                     |                             |
|                  | K6 Value (L              | Poffset) 16.13             | <b>ieie</b> ≭     |                  |                                     |                             |
| -Map Sta         | lus                      |                            |                   |                  |                                     |                             |
|                  | 🗖 Test Sk                | sam Hap                    |                   | Test Status      | Disabled                            |                             |
|                  | S-Demand)                | (test) 0.00                | <b>\$</b> €x      | HP Demand        | 3.09 X                              |                             |
|                  | P-Demand                 | (test) 0.00                | <b>ee</b> ×       | LP Demand        | 263 2                               |                             |
|                  | 🗖 Enable                 | ExterNation Priority       |                   | S Demand         | 276 *                               |                             |
|                  |                          |                            |                   | PDemand          | <b>51.09 ≭</b>                      |                             |
|                  |                          |                            |                   | S Drad Limite    | ad 2.75 %                           |                             |
|                  |                          |                            |                   | P Dmd Limite     | ad 51.09 %                          |                             |
| -DeCoupl         | ed Exhaust N             | lap Values                 |                   |                  |                                     |                             |
|                  | D1 Value (d              | HP/dE) 1.17                |                   | Status In Couple | d Map                               |                             |
|                  | D2 Value (o              | HP/dP) 0.85                |                   |                  |                                     |                             |
|                  | D3 Value (H              | IP offect) -43.60          | *                 |                  |                                     |                             |
|                  | D4 Value (d              | 1.P/dl) 0.85               |                   |                  |                                     |                             |
|                  | D5 Value (o              | LP/dP) -0.73               |                   |                  |                                     |                             |
|                  | D6 Value (L              | P offset) [37.13           | <b>Tele</b>       |                  |                                     |                             |
| -Map Pric        | xily                     |                            |                   |                  |                                     |                             |
| I F              | nionity On Steam         | Map Limits Speed           |                   | L T              | 1                                   |                             |
|                  | Pressure Prio            | nty Override on LP Ma      | ximum Liift Limit | Status Spd P     | hiority Active                      |                             |
| <b> </b>         |                          | C                          | Chain             |                  |                                     | <b>L</b>                    |
| - <b>1.2</b> 70. |                          | liconto                    | alawa: murning    |                  |                                     |                             |

### Extraction/Admission Steam Map

The Extr/Adm Steam Map settings are fully tunable from the Service Mode. The parameters can be modified at all times with the arrow keys to the right of each parameter. Some of the parameters listed are different than the parameters that are described in the Program Mode, Chapter 3. The values entered in the Steam Map folders are used by the 5009 control to calculate the ratios used in the ratioing between the HP and LP valves. Those ratios are listed in the above folder as K# Values. The decoupled version of the ratio parameters are D# Values. Only an experienced operator with an understanding of the steam map ratios should attempt to tune these values. It is recommended that a change in the steam map be entered in the Program Mode and then allow the 5009 to manipulate these ratios. If a different set of algorithms is wanted, it is possible to adjust these ratio parameters to obtain the desired results. Care should be taken in directly manipulating these parameters.

### **Steam Map Values**

| K1 Value (delta HP/ delta Load)                     | dflt= Calc (0, 4)      |
|-----------------------------------------------------|------------------------|
| K2 Value (delta HP/ delta Ext/Adm Flow)             | dflt= Calc (0, 4)      |
| K3 Value (HP Offset at zero Load and zero E/A Flow) | dflt= Calc (-300, 30)  |
| K4 Value (delta LP/ delta Load)                     | dflt= Calc (0, 4)      |
| K5 Value (delta LP/ delta Ext/Adm Flow)             | dflt= Calc (-4, 4)     |
| K6 Value (LP offset at zero Load and zero E/A Flow) | dflt= Calc (-300, 300) |
|                                                     |                        |

### **Decoupled Exhaust Values**

| D1 Value (delta HP/ delta Exhaust Flow)             | dflt= Calc (0, 4)     |
|-----------------------------------------------------|-----------------------|
| D2 Value (delta HP/ delta Ext/Adm Flow)             | dflt= Calc $(0, 4)$   |
| D3 Value (HP Offset at 0 Exhaust Flow & 0 E/A Flow) | dflt= Calc (-300, 30) |

### **Decoupled Inlet Values**

| D4 Value (delta LP/ delta Inlet Flow)       | dflt= Calc $(0, 4)$    |
|---------------------------------------------|------------------------|
| D5 Value (delta HP/ delta Ext/Adm Flow)     | dflt= Calc $(-4, 4)$   |
| D6 Value (LP offset at 0 Load & 0 E/A Flow) | dflt= Calc (-300, 300) |

# **Testing the Extr/Adm Steam Map**

Testing the Extr/Adm steam map can only be done when the 5009 control is in a shutdown condition. Select or click on the Test Steam Map check box to enable the testing procedure once the turbine is shut down. The Test Enable display box will display Enabled when the test has begun. When the Test Steam Map is disabled, the display boxes to the right of the folder will display the active condition of the Steam Map parameters (HP Demand, LP Demand, Flow Demand, Speed/Load Demand, HP Limiter, and the LP Limiter). However, once the Test Steam Map has been enabled, the parameters will be under the control of the test.

A user can change the (S-Demand(test)) and the (P-Demand(test) by directly entering a number or using the arrow keys to the right of the two display boxes. Changing these input values, changes the inputs to the Ratio/Limiter internal to the 5009 control. By moving these values up and down, the user can move the controlling point of the steam turbine up to and across the boundaries of the Steam Map. The display boxes to the right of the folder will display the output of the HP Demand and the LP Demand. The Limiters can be monitored to verify that they are limiting at the correct values.

### 5009 PCI Software

This procedure is normally done prior to start-up. First the Steam Map data must be correctly entered using the Program Mode, then these Service Mode settings can be used to verify that the control is correctly positioning the HP and LP valves based on the entered power and ext/adm flow demands. This test only allows you to test the Coupled HP & LP Ratio/Limiter mode.

# **Driver Configuration Folder**

| 🌑 5009 PC Interface - [\$                         | Service Mode - Driver Config]                                          | <u> </u>              |
|---------------------------------------------------|------------------------------------------------------------------------|-----------------------|
| <b><u>M</u>eile <u>M</u>ode <u>O</u>ptions</b>    | <u>W</u> indows                                                        | <u>– 8 ×</u>          |
| 🏶 Save Changes 🛛 🖬 Save To File                   | Reset Alarms                                                           |                       |
| Application Start Settings Speed Control Extr/Adr | n Control Ext/Adm Steam Map Driver Config Analog Inputs Contact Inputs | Aux Limiter Casca 💶 🕨 |
| Act #1 (HP) Settings                              |                                                                        | <b>_</b>              |
| Range 20-160 mA 💌                                 |                                                                        | H                     |
| Dither 0.00 🔷 🖨 mA                                | Statu# Normal                                                          |                       |
| Calibration Value at 0% 20.00 🔶 🔶 mA              | Output 0.00 % 20.01 mA                                                 |                       |
| Calibration Value at 100% 160.00 🚺 mA             | Number of good drivers 3.00                                            |                       |
| 🗖 Dual Coi                                        | Remove 'A' Driver Output                                               |                       |
| 🗖 Invest Deiver Oulput                            | 🗖 Remove 'B' Driver Output                                             |                       |
| 🗖 Trip On All Failed                              | Remove 'C' Driver Output                                               |                       |
|                                                   |                                                                        |                       |
| Act 1 (HP) Linearization Settings :               |                                                                        |                       |
| X-1 Value 🛛 0.00 🗘 🖨 🎘 🎗                          | Y-1 Value 0.00 🛊 🗣 🎗                                                   |                       |
| X-2 Value 🛛 10.00 🗘 🖨 🕱                           | Y-2 Value 10.00 😝 🖨 🎗                                                  |                       |
| X-3 Value 20.00 🔶 🏶 🕱                             | Y-3 Value 20.00 🙀 🖨 🕱                                                  |                       |
| X-4 Value 30.00 🔶 🖨 🌋                             | Y-4 Value 30.00 🙀 🖨 🎗                                                  |                       |
| X-5 Value 40.00 🜻 🖨 🎗                             | Y-5 Value 40.00 븆 🖨 🎖                                                  |                       |
| X-6 Value 50.00 🔶 🖨 🎗                             | Y-6 Value 50.00 🙀 🖨 🎗                                                  |                       |
| X-7 Value 60.00 🔶 🖨 🎗                             | Y-7 Value 60.00 🔶 🖨 🎗                                                  |                       |
| X-8 Value   70.00 😫 😫 %                           | Y-8 Value 70.00 ♦ ♦ 2                                                  |                       |
| X-9 Value 80.00 븆 🖨 %                             | Y-9 Value 80.00 😫 🖨 🎗                                                  |                       |
| X-10 Value 90.00 😫 🖨 🎗                            | Y-10 Value 90.00 😫 🖨 🎗                                                 |                       |
| X-11 Value 100.00 븆 🜩 🌫                           | Y-11 Value 100.00 😫 🖨 🎗                                                |                       |
|                                                   |                                                                        | ▼                     |
| Active. Control Statu                             | s: Running                                                             |                       |

# Act #1 (HP) Settings

The actuator driver settings are identical for both the HP and the LP drivers. Most of the options that have been configured in the Program Mode are not adjustable in the Service Mode. Once entered by way of the Program Mode into the 5009 control, the system must be shutdown and reprogrammed in order to enter new settings. The parameters shown are the same parameters that are listed and described in the Program Mode. The status of the drivers is displayed to the right of the settings in the driver status display box. The 0—100% output of the driver is also displayed along with the milliamps that the driver output corresponds too.

### Dither

### dflt = 0.0 (0.0, 10)

The amount of dither present is the only option that can be adjusted from the Service Mode.

### Number of Good Drivers

Displays the number of Driver "legs" that the 5009 control still views as having a valid output.

### 5009 PCI Software

### Remove 'X' Driver Output (from Voting)

dflt = No

If a single leg of the drivers output seams to be disrupting the operation of the 5009 control, the Remove From Voting option can be used to isolate it from the system. By clicking or selecting the check box to the left of the text, Output A,B, or C can be removed from the voting and thereby removed from the 5009 controls output. To place the output back into the voting logic, click on the respective box again, then select the "Reset Alarms" button on the screen's tool bar. Use extreme caution when performing this test on-line; removing all three output at once could cause a system trip condition.

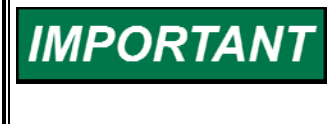

Don't confuse the three separate inputs option described earlier with the "Legs" of the output driver. The three CPUs each contribute one leg of the drivers output. By removing Driver Output '?' you are eliminating one of the CPUs from the output.

### Act #2 Offset (Not Shown)

### dflt = 0.0 (0.0, 10)

If the application has been programmed for a split-range turbine type, Act #2 will be programmed for an offset and will be adjustable from the Service Mode. The status and display of Act #2 will be the same as described above. For a full explanation see Volume 1 and the Program Mode description in Chapter 3 of this manual.

### Act Linearization Settings

dflt = (Shown in Driver Conf Folder)

The linearization of the actuators is a vital feature of the 5009 control system. The ratio/limiting that occurs internal to the 5009 is dependent on the valves being linear in nature. Most Woodward Governor Company Actuator/valves are linear in nature and do not need to be adjusted. In order to linearize the valves, a flow meter or some type of measuring device should present to measure flow through the valve. The X—Y values represent an interpolation block that sets up to 11 points on an X-Y graph.

The X values are initially set at 10 % increments but can be adjusted up or down by using the arrows to the right of the Value display box. The X values should be concentrated in areas of known non-linearity. If the valve is known to be linear from 0 to 50 %, X-1 should be 0% and X-2 should be 50%. All higher X values must have a higher %. If X-2 is moved to 50% then X-3 must be higher and X-4 must be higher than X-3 and so forth.

| -                          |                                                  |                        |                       |                 |                    |                   |
|----------------------------|--------------------------------------------------|------------------------|-----------------------|-----------------|--------------------|-------------------|
| 🔮 5009 PC Ir               | nterface - [\$                                   | Service Mc             | de - Drive            | er Config       | 1]                 |                   |
| 💦 <u>F</u> ile <u>M</u> od | e <u>O</u> ptions                                | <u>W</u> indows        |                       |                 |                    | _ B X             |
| 🏶 Save Changes             | 🖬 Save To File                                   | Reset Alarms           |                       |                 |                    |                   |
| Application Start Settings | Speed Control Extr/Add                           | m Control Ext/Adm Stee | m Map Driver Config   | Analog Inputs 0 | Contact Inputs Aux | Limiter Casca 💶 🕨 |
| X-7 Value                  | 60.00 🔶 🖨 %                                      | Y-7 Value 60.00        | <b>\$ \$</b>          |                 |                    | <b>▲</b>          |
| X-8 Value                  | 70.00 🜻 🌻 %                                      | Y-8 Value 70.00        | <b>÷ ÷</b> z          |                 |                    |                   |
| X-9 Value                  | 80.00 💠 🖨 🎗                                      | Y-9 Value 80.00        | <b>* *</b>            |                 |                    |                   |
| X-10 Value                 | e 90.00 🌻 🖨 🎗                                    | Y-10 Value 90.00       | <b>\$ \$</b> \$       |                 |                    |                   |
| X-11 Value                 | 100.00 🜻 🌩 🎗                                     | Y-11 Value 100.00      | <b>≑≑</b> ≈           |                 |                    |                   |
| Act #2 Readout Setting     | 13                                               |                        |                       |                 |                    |                   |
| 🗹 Use Act #2 A             | s a Readout                                      |                        |                       |                 |                    |                   |
| Readout Options            | Actual Speed                                     | ▼ Status               | Normal                | ]               |                    |                   |
|                            | Speed Setpoint                                   | Output                 | 58.49 % 13.37         | ′mA             |                    |                   |
|                            | Remote Speed Setpoin                             | t Number               | of good drivers 3.0   | 0               |                    |                   |
|                            | Sync input<br>K₩ input                           |                        | -                     | 4               |                    |                   |
|                            | Cascade Input<br>Cascade Setpoint                | Rem                    | ove 'A' Driver Output |                 |                    |                   |
|                            | Remote Cascade Setpo<br>Auxiliary Input          | oint ∐ Rem<br>□ Rem    | ove 'B' Driver Output |                 |                    |                   |
|                            | Auxiliary Setpoint<br>Remote Auxiliary Setpoi    | int                    |                       |                 |                    |                   |
|                            | Act 1 Valve Limiter Setp<br>Act 1 Valve Demand   | oont                   |                       |                 |                    |                   |
|                            | First Stage Pressure Inp<br>Monitor Analog Input | ut .                   |                       |                 |                    |                   |
| 4 mA Value                 | 0.00 🔶 🌩 Un                                      | its                    |                       |                 |                    |                   |
| 20 mA Value                | 100.00 🌻 🌩 Un                                    | its                    |                       |                 |                    |                   |
|                            |                                                  |                        |                       |                 |                    |                   |
| Active.                    | Control Statu                                    | s: Running             |                       |                 |                    | 4                 |

### Act #2 Readout

### dflt = Not Used

If the application has been programmed for a single valve Turbine type, Act #2 can be programmed for a 4—20 mA analog output and will be adjustable from the Service Mode. The status and display of Act #2 will be the same as described above. For a full explanation see Volume 1 and the Program Mode description in Chapter 3 of this manual.

### Act #2 Readout — 4 mA Value

### dflt = 0.0 (-325000, 325000)

The Act #2 driver will drive 4 mA whenever the selected output is at this entered value.

### Act #2 Readout—20 mA Value

### dflt = 100 (-325000, 325000)

The Act #2 driver will drive 20 mA whenever the selected output is at this entered value.

# **Analog Input Folder**

| 🕉 5009 PC Interface - [Ser                    | vice Mode - Analog Inputs]                                                                  |    |
|-----------------------------------------------|---------------------------------------------------------------------------------------------|----|
| 🚮 <u>F</u> ile <u>M</u> ode <u>O</u> ption    | s <u>W</u> indows                                                                           | ЯX |
| 🏶 Save Changes 🛛 🖬 Save To File               | Reset Alarms                                                                                |    |
| Start Settings Speed Control Extraction Contr | ol Extraction Steam Map Driver Config Analog Inputs Contact Inputs Cascade Control Readouts | P  |
| Analog Input #1                               | -                                                                                           |    |
| Remote Speed Setpoint 🗨                       |                                                                                             |    |
| Input 4 mA Value 3600.00                      | Status Normal                                                                               |    |
| Input 20 mA Value 3780.00                     | Input 3600.52                                                                               |    |
| Device Power Self Powered 💌                   | Number of good inputs 3.00                                                                  |    |
| Fail Low Value 3577.50 🚔 🕯                    | Input A 3600.44                                                                             |    |
| Fail High Value 3825.00 🚔                     | Input B 3500 58                                                                             |    |
| Use Timestamped Alarm                         |                                                                                             |    |
| Low Alm Value 3577.50 🚔                       |                                                                                             |    |
| High Alm Value 3802.50 🚔                      |                                                                                             |    |
| Input Offset 0.000 🚔                          | Max Input Deviation 1.00 😂 🖨 🎘                                                              |    |
| Input Gain 1.000 🚔 🕯                          | Two Good Inputs Eqn Highest (HSS) 🔽                                                         |    |
| rAnalog Input #2                              |                                                                                             |    |
| Cascade Input #1 🗸                            | ]                                                                                           |    |
| Input 4 mA Value 0.00 😂                       | Status Normal                                                                               |    |
| Input 20 mA Value 600.00                      |                                                                                             |    |
| Device Power Loop Powere 🔻                    | Number of good inputs 3.00                                                                  |    |
| Fail Low Value 🛛 -75.00 🚔                     | Input A 600.89                                                                              |    |
| Fail High Value 675 00                        |                                                                                             |    |
| Control is in configure mode. Control         | Status: Program Mode                                                                        |    |

### **Analog Inputs**

### dflt = Not Used

The Analog Input function is set in the Program Mode and can not be changed from the Service Mode. However, the values associated with that function can be adjusted. The arrow keys to the right of each parameter will adjust it either up or down. Each Analog Input #1 through #8 is programmed in the same way. The parameters shown are the same parameters that are listed and described in the Program Mode. The status of the Input is displayed to the right of the folder along with the actual input as seen by the 5009 control. The number of valid inputs as well as the input as seen from all three CPUs A,B, &C is displayed below it.

### **Fail Low Value**

### dflt = 12.5% of Input Range (-487500, 487500)

If the Analog Input ever registers a value below this limit, the input will be alarmed as failed. Typically set to a value that would correspond to 2mA.

### **Fail High Value**

### dflt = 112.5% of Input Range (-487500, 487500)

If the Analog Input ever registers a value above this limit, the input will be alarmed as failed. Typically set to a value that would correspond to 22mA.

### **Number of Good Inputs**

Displays how many of the three legs of the Analog Input is a valid input.

### **Maximum Deviation**

### dflt = 1% of Input Range (0.1, 10%)

This value will determine the maximum difference between the three inputs. If one input has a value that is less or greater than the voted-good value by the entered maximum deviation amount, that input will be alarmed.

### Manual 85580V3

### **Two Good Inputs Equation**

### dflt = HSS

If three good inputs are available, the 5009 control will select the Median Value (the one in the middle). If only one good input is available the 5009 control will use it . In the instance where one input fails and the 5009 control has two inputs to chose from, the user must select from one of the following options:

MedianIf the failed input fails low the lower value of the two<br/>If the failed input fails high the higher value of the two<br/>HighestHighestHigher value of the two inputs.<br/>LowestLowestLower value of the two input<br/>Avarage of the two input X + Input X)/2

Average Average of the two (Input X + Input Y)/2

### Use Timestamped Alarm

dflt = No

If this option is selected, the Analog Input will timestamp a high level and a low level down to a 5 millisecond resolution. The Alarm folders and the printer output will display when the high level or the low level alarm occurred.

### Low Alarm Value dflt = 12.5% of Input Range (-487500, 487500)

This is the value that sets the Low Alarm Level. When the input value reaches this level or below, the time is stored, up to a 5 millisecond resolution and an alarm condition is issued.

# High Alarm Valuedflt = 112.5% of Input Range (-487500, 487500)This is the value that sets the High Alarm Level. When the input value reachesthis level or above, the time is stored, up to a 5 millisecond resolution and an

alarm condition is issued.

### Input Offset/Input Gain

### Offset dflt = 0.0 (-487500, 487500)

Gain dflt = 1.0 (0.0, 2)

These values represent the offset and gain of the input signal. These values are used to calibrate the input signal if required.

| <b>X</b> 50        | 09    | 9 PC Inte           | erface - [Se        | ervio    | ce Mode -         | Cont       | tact In       | puts]                             | _ [                  | IX           |
|--------------------|-------|---------------------|---------------------|----------|-------------------|------------|---------------|-----------------------------------|----------------------|--------------|
| S I                | -il   | e <u>M</u> od       | le <u>O</u> ptio    | ns       | <u>W</u> indow    | s          |               |                                   | _ 8                  | X            |
| -                  | Sav   | ve Changes          | 📕 Save To F         | ile      | Reset Ala         | rms        |               |                                   |                      |              |
| Start Se           | ettin | gs Speed Con        | trol Extraction Co  | ntrol E  | xtraction Steam N | 1ap Driv   | er Config 🛛 A | Analog Inputs Contact Inputs Case | ade Control Readouts | • •          |
| Γ <sup>Conta</sup> | ct    | Inputs              |                     |          | In the Charles    |            | D (           |                                   |                      |              |
|                    | Б     | F                   |                     |          | Input Status      |            | Powerl        | <u>conriguration</u>              |                      |              |
| #1                 |       | External Trip       |                     | _        | Llosed            | Inputs 1   | -3 Config     | Internal 24Vdc 👻                  |                      |              |
| #2                 | ľ     | Heset               |                     | _        | Upen              |            |               | External 24Vdc                    |                      |              |
| #3                 | ŀ     | Haise Speed         |                     | _        | Upen              | 1          | 0.0           | External 125Vdc                   |                      |              |
| #4                 |       | Lower Speed         | Diti                |          | Open              | Inputs 4   | -6 Config     | Internal 24Vdc 🔻                  |                      |              |
| #5                 | - H   | Libility Tie Prestu | er Position         | -        | Closed            |            |               |                                   |                      |              |
| # D<br># 7         | Ľ     | Clark Command       | er Fosicion         | •        | Closed            | lumita 7   | 0 Canfin      | Internal 20 (de L                 |                      |              |
| #/<br>#9           |       | Start Commanu       |                     | Ť        | Open              | inputs /   | -9 Coning     | Inteinal 24vuc                    |                      |              |
| #0<br>#9           |       | Halt/Continue A     | uto Start Sequenc   | Ť        | Open              |            |               |                                   |                      |              |
| #1                 | n i   | Remote Speed (      | Setpoint Enable     | Ť        | Open              | Inputs 1   | 0-12 Config   | Internal 24V/dc                   |                      |              |
| #1                 | 1     | Select Speed St     | etpoint Fast Rate   | ÷        | Open              | in parte i | o iz ooing    |                                   |                      |              |
| #1                 | 2     | Extr/Adm Setpoi     | int Raise           | *        | Open              |            |               |                                   |                      |              |
| #1                 | 3 8   | Extr/Adm Setpoi     | int Lower           | -        | Open              | Inputs 1   | 3-15 Config   | Internal 24Vdc 🛛 👻                |                      |              |
| #1                 | 4 E   | Extr/Adm Contro     | ol Enable           | -        | Open              |            |               |                                   |                      |              |
| #1                 | 5 🖥   | External Trip Inp   | out 2               | -        | Open              |            |               |                                   |                      | ·            |
| #1                 | 6 8   | External Trip Inp   | out 3               | -        | Open              | Inputs 1   | 6-18 Config   | Internal 24Vdc 📼                  |                      |              |
| #1                 | 7 8   | External Trip Inp   | out 4               | -        | Open              |            |               |                                   |                      |              |
| #1                 | 8 8   | External Alarm Ir   | nput 1              | -        | Open              |            |               |                                   |                      |              |
| #1                 | 9 E   | External Alarm Ir   | nput 2              | -        | Open              | Inputs 1   | 9-21 Config   | Internal 24Vdc 🛛 👻                |                      |              |
| #2                 | 0 8   | External Alarm Ir   | nput 3              | -        | Open              |            |               |                                   |                      |              |
| #2                 | 1     | External Alarm Ir   | nput 4              | -        | Open              |            |               |                                   |                      |              |
| #2                 | 2     | External Alarm Ir   | nput 5              | •        | Open              | Inputs 2   | 2-24 Config   | Internal 24Vdc 🛛 👻                |                      |              |
| #2                 | з [   | Not Used            |                     | *        | Open              |            |               |                                   |                      |              |
| # 2                | 4 [   | Not Used            |                     | -        | Open              |            |               |                                   |                      |              |
| Г                  |       | Keep Contacts B     | Enabled for Local S | election | Contacts          | Enabled    | True          |                                   |                      |              |
| Ľ                  |       |                     |                     |          |                   |            |               |                                   |                      | $\mathbf{-}$ |
| Control is         | in s  | configure modo      | [<br>               | ol Stati | is: Program Mode  |            |               |                                   |                      |              |
| CONTROLIS          |       | configure mode.     | JCON                | or pratt | as. Program Mode  | 2          |               |                                   |                      |              |

# **Contact Input Folder**

# **Contact Inputs**

The Contact Input functions are set in the Program Mode and can not be changed from the Service Mode. See Volume 1 and the descriptions in Chapter 3 for a further explanation of functions. This folder is used mainly as an Input Status monitor function except for the following.

### **Keep Contacts Enabled for Local Selection**

dflt = No

This option is only visible when the Local/Remote function is configured. When selected, the contacts are always active regardless of the Local/Remote selection. When not selected, the contact inputs are disabled when the local mode is selected.

### **Contacts Enabled**

This display box is only visible when the Local/Remote function is configured. It displays the status of the contact inputs in relationship with the Local/Remote function. If Contact Enabled is True the contact inputs are enabled.

| <b>¥</b> 65            | 6009 P         | C Inte        | erfa      | ce - [Servi        | ce Mode - Au        | ıx Lim      | iter]              |             |                 | _ [        | JX  |
|------------------------|----------------|---------------|-----------|--------------------|---------------------|-------------|--------------------|-------------|-----------------|------------|-----|
| a l                    | <u>F</u> ile   | <u>M</u> oc   | le        | <u>O</u> ptions    | <u>W</u> indows     |             |                    |             |                 | _ 6        | ] X |
| 1                      | 🌶 Save Ch      | anges         |           | Save To File       | Reset Alarms        |             |                    |             |                 |            |     |
| Spee                   | ed Control     | Extraction    | n Conti   | ol Extraction Stea | m Map Driver Config | Analog Inpi | uts Contact Input: | Aux Limiter | Cascade Control | Readouts R | Ð   |
| <b>Γ<sup>Aux</sup></b> | ciliary Con    | trol Sett     | ings-     |                    |                     |             |                    |             |                 |            |     |
|                        | Au             | ix Control I  | Droop     | 0.00               | **                  | Status      | Inhibited          |             |                 |            | Н   |
|                        | PI             | ) Deadba      | nd        | 0.00 🔶             | 🜩 psi               |             |                    |             |                 |            |     |
|                        | PI             | O Minimun     | n         | 0.00               | <b>▲</b> %          |             |                    |             |                 |            |     |
|                        | Se             | tpt Rated     | Value     | 100.00 韋           | 🜩 psi               |             |                    |             |                 |            |     |
|                        |                | Use KW        | Input     |                    |                     |             |                    |             |                 |            |     |
|                        |                | Invert Au     | uxiliary  | Input              |                     |             |                    |             |                 |            |     |
|                        |                | Lost Aux      | iliary Ir | put Shutdown       |                     |             |                    |             |                 |            |     |
|                        |                | Disable A     | Auxiliar  | y On Open Gen Bre  | aker                |             |                    |             |                 |            |     |
|                        | ⊻              | Disable A     | Auxiliar  | y On Open Tie Brea | ker                 |             |                    |             |                 |            |     |
| [Set                   | point Valu     | les           |           |                    |                     |             |                    |             |                 |            |     |
|                        | Au             | ixiliary Unit | ts        | psi                | <b>•</b>            |             |                    |             |                 |            |     |
|                        | Ma             | ax Setpoin    | ıt        | 100.00 韋           | 🜩 psi               |             |                    |             |                 |            |     |
|                        | Mi             | n Setpoint    |           | 0.00               | <b>▲</b> psi        |             |                    |             |                 |            |     |
|                        | Se             | tpt Init Va   | lue       | 100.00 韋           | 🜩 psi               |             |                    |             |                 |            |     |
|                        | Se             | tpoint Slov   | w Rate    | 5.00 🖨             | 🖨 psi /sec          |             |                    |             |                 |            |     |
|                        | Fa             | st Rate D     | elay      | 3.00 🌲             | 🖨 Seconds           |             |                    |             |                 |            |     |
|                        | Se             | tpoint Fas    | t Rate    | 15.00 韋            | 🖨 psi /sec          |             |                    |             |                 |            |     |
|                        | Se             | tpt Entere    | d Rate    | 5.00 韋             | 🜩 psi /sec          |             |                    |             |                 |            |     |
|                        |                |               |           |                    |                     |             |                    |             |                 |            |     |
|                        |                |               |           |                    |                     |             |                    |             |                 |            | Ľ   |
| Contro                 | l is in confid | ure mode      |           | Control Sta        | tus: Program Mode   |             |                    |             |                 |            |     |

# **Auxiliary Controller/Limiter Folder**

# **Auxiliary Settings**

The Auxiliary Control Settings that are configured into the 5009 control are also tunable in the Service Mode. The parameters can be modified at all times with the arrow keys to the right of each parameter, and their functions are the same as described in the Program Mode of Chapter 3. The display boxes to the right of the parameters shows the status of the turbine parameter. The difference between the Auxiliary Controller and the Auxiliary Limiter is discussed in Volume 1 and does not effect the function of the options discussed here.

### PID Deadband

### dflt = 0.0 (0.0, 100

This value will determine the deadband in the Auxiliary controller. The default value is set to zero. In the event that a rapid change is necessary, but stability problems occur with such rapid changes, a deadband can be added to allow stability during normal operation, and still permit fast movement when needed.

### **PID Minimum**

### dflt = 0.0 (0.0, 100)

The Auxiliary PID can not output a lower value to the LSS than the value entered here. This setting can be used to stop the Aux PID from taking the LSS low enough to take the unit off-line or below min governor. The default setting is zero.

### Setpoint Rated Value

### dflt = Aux Max Setpt (-325000, 325000)

This value is used to calculate the Auxiliary PIDs droop setting. It is defaulted to the Maximum Auxiliary Setting and it should not need to be changed. Unless the resolution of the PID or the Droop percentage need to be higher.

### **Fast Rate Delay**

### dflt = 3.0 (0.0, 100)

This value will determine how long the Setpoint Slow Rate will have to be selected before the Setpoint Fast Rate will be engaged. It is defaulted for 3 seconds. This implies that if a Raise Auxiliary Setpoint command is continually given, the Auxiliary Setpoint will raise at the slow rate for 3 seconds and then raise at the fast rate after that.

### Setpoint Fast Rate

### dflt = 3 x Aux Slow Rate (0.01, 50000)

This value will determine how fast the Auxiliary setpoint will raise or lower when the Fast Rate is initiated. This rate is defaulted to three times the Slow Rate.

### Setpoint Entered Rate

### dflt = Aux Slow Rate (0.01, 10000)

This value will determine how fast the Auxiliary setpoint will raise or lower when the setpoint is entered using the Set button of the Run Mode. This rate is defaulted to the Slow Rate.

| 5009 PC Interface - [Service Mode - Aux Control]                                                                        | _ 🗆 🗙            |
|----------------------------------------------------------------------------------------------------|------------------|
| Eile Mode Options Windows                                                                                               | _ 8 X            |
| Save Change: Save To File Reset Alarms                                                                                  |                  |
| Speed Control Extr/Adm Control Ext/Adm Steam Map Driver Config Analog Inputs Context Inputs Aux Control Cascade Control | Readout: Rel • • |
| Fast Rate Delay 3.00 Seconds                                                                                            |                  |
| Setpoint Fast Rate 15.00 psi /sec                                                                                       |                  |
| Setpt Entered Rate 5.00 🖨 🖨 psi / sec                                                                                   |                  |
| -Aux Input(s)                                                                                                    |                  |
|                                                                                                    |                  |
| Max Input Deviation 1.00 •••• x Status Input 1 Alarm                                                                    |                  |
| Two Good Inputs Eqn Highest (HSS) - Number of Good Inputs 3.0                                                           |                  |
| Remove Input #1 from voting Input #1 10.52 psi                                                                          |                  |
| Remove Input #2 from voting Input #2 10.62 peri                                                                         |                  |
| Remove Input #3 from voting Input #3 10.68 pei                                                                          |                  |
| -Denote Aur Cetta Cettinge                                                                                              |                  |
| Des Crestilles Date E 00 MALA autore Des Crest State Dischlad                                                           |                  |
|                                                                                                    |                  |
|                                                                                                    |                  |
| Min Aux Setting 0.00 pei                                                                                                |                  |
| Not-Matchd Setpt Rate 5.00 pei /sec                                                                                     |                  |
| Input Deadband 0.00 😝 🖨 pei                                                                                             |                  |
|                                                                                                    |                  |
|                                                                                                    | <b>_</b>         |
| Active. Control Status: Running                                                                                         |                  |

### Max Aux Setting dflt

dflt = Max Aux Setpt or Input (-325000, 325000)

This value will determine the maximum setting the auxiliary setpoint is allowed to be moved to, by the remote input. If the Remote Input is ranged to go from 0 to 25,000 PSI by an external device, but the user wishes the PSI to be limited to 10,000—20,000 PSI, this option will allow for it. The default setting is the Max Auxiliary Setpoint or Aux Input 20 mA value; whichever is lower.

# Min Aux Setting dflt = Min Aux Setpt or Input (-325000, 325000)

This value will determine the minimum setting the auxiliary setpoint is allowed to be moved to, by the remote input. The default setting is the Min Auxiliary Setpoint or Aux Input 4mA value; whichever is higher.

### **Not-Matched Rate**

### dflt = Aux Slow Rate (0.01, 10000)

This value determines the rate the setpoint moves when remote is enabled and the remote input doesn't match the actual auxiliary setpoint. The default setting is the Slow Setpoint Rate.

118

Input Deadband This value will determine the deadband in the Remote Auxiliary Setpoint input. The default value is set to zero. In the event that a the input signal is noisy or drifts, a small deadband value can be added to allow stability during normal operation, and still permit movement on the Auxiliary Setpoint when needed.

dflt = 1% of Input Range (-325000, 325000) Max Input Deviation This value will determine the maximum difference between the three inputs before an alarm is given. If one input has a value that is less or greater than the voted-good value by the entered maximum deviation amount, that input will be alarmed.

# Number of Good Inputs

Displays the number of Auxiliary Inputs that the 5009 control still views as having a valid input.

# **Two Good Inputs Equation**

If three good inputs are available, the 5009 control will select the Median Value (the one in the middle). If only one good input is available the 5009 control will use it . In the instance where one input fails and the 5009 control has two inputs to chose from, the user must select from one of the following options:

| Median  | If the failed input fails low the lower value of the two   |
|---------|------------------------------------------------------------|
|         | If the failed input fails high the higher value of the two |
| Highest | Higher value of the two inputs.                            |
| Lowest  | Lower value of the two input                               |
| Average | Average of the two (Input X + Input Y)/2                   |

# Remove Input 'X' from Voting

By clicking or selecting the check box to the left of the text, Inputs 1,2, or 3 can be removed from the input voting logic. This option allows on-line transducer calibration and maintenance, without the worry of affecting system control. If a sensor has failed or is acting inconsistent, it can be removed from the voting logic, replaced or repaired, have its calibration verified, then placed back into the input's voting logic. To place the input back into the voting logic, click the respective box again, then the "Reset Alarms" button on the screen's tool bar. Use extreme caution when performing this test on-line; removing all three output at once could cause a system trip condition.

# IMPORTANT

Don't confuse the three separate inputs with the three separate CPUs. The CPUs read each input and vote them transparent to the application. By removing input #X you are removing Auxiliary Input #X. You are not eliminating one of the CPUs.

# dflt = No

dflt = HSS

Manual 85580V3

dflt = 0.0 (0.0, 100)

# **Cascade Controller Folder**

| ₩5009 PC Interfac<br>∭ File Mode | e - [Servic<br>Options | e Mode - Cas<br>Windows | cade Control]                     |                                |          |
|----------------------------------|------------------------|-------------------------|-----------------------------------|--------------------------------|----------|
| Save Changes                     | Save To File           | Reset Alarms            |                                   |                                |          |
| Speed Control Extraction Control | Extraction Steam       | Map Driver Config Ana   | log Inputs Contact Inputs Aux Lir | niter Cascade Control Readouts | B        |
| Cascade Control Settings         |                        |                         |                                   |                                |          |
| Case Control Droop               | 0.00 🌲                 | ŧ% s                    | tatus Inhibited                   |                                | F        |
| PID Deadband                     | 0.00 🌲                 | <b>+</b>                |                                   |                                |          |
| PID Minimum                      | 0.00 🗘                 | € %                     |                                   |                                |          |
| Setpt Rated Value                | 600.00 🜲               | <b>e</b> psi            |                                   |                                |          |
| 🗹 Invert Cascade In              | put                    |                         |                                   |                                |          |
| 🔲 Use KW Input                   |                        |                         |                                   |                                |          |
| 🗹 Disable Cascade                | On Open Gen Brea       | iker                    |                                   |                                |          |
| Disable Cascade                  | On Open Tie Break      | er                      |                                   |                                |          |
| Cascade Setpoint Values-         |                        |                         |                                   |                                | ╡        |
| Cascade Units                    | None                   | -                       |                                   |                                |          |
| Max Casc Setpt                   | 600.00                 | 7                       |                                   |                                |          |
| Min Case Setpt                   | 0.00                   |                         |                                   |                                |          |
| 🔲 Use Setpoint Trac              | king                   |                         |                                   |                                |          |
| Setpt Init Value                 | 600.00                 |                         |                                   |                                |          |
| Setpoint Rate                    | 5.00                   |                         |                                   |                                |          |
| Fast Rate Delay                  | 3.00                   | Seconds                 |                                   |                                |          |
| Setpoint Fast Rate               | 15.00                  |                         |                                   |                                |          |
| Setpt Entered Rate               | 5.00                   |                         |                                   |                                |          |
| Control is in configure mode.    | Control Statu          | is: Program Mode        |                                   |                                | <u> </u> |

# Cascade Settings

The Cascade Control Settings that are configured into the control are also tunable in the Service Mode. The parameters can be modified at all times with the arrow keys to the right of each parameter, and their functions are the same as described in the Program Mode of Chapter 3. The display boxes to the right of the parameters shows the status of the turbine parameter.

### **PID Deadband**

dflt = 0.0 (0.0, 100)This value will determine the deadband in the Cascade controller. The default value is set to zero. In the event that a rapid change is necessary, but stability problems occur with such rapid changes, a deadband can be added to allow stability during normal operation, and still permit fast movement when needed.

### **PID Minimum**

# dflt = 0.0 (0.0, 100)

dflt = 3.0 (0.0, 100)

The Cascade PID can not output a lower value to the LSS than the value entered here. This can be used to stop the Cascade PID from taking the LSS low enough to take the unit off-line or below min governor. The default setting is zero.

### **Setpoint Rated Value**

### dflt = Casc Max Setpt (-325000, 325000)

This value is used to calculate the Cascade PIDs droop setting. It is defaulted to the Maximum Cascade Setting and should not need to be changed. Unless the resolution of the PID settings or the Droop percentage need to be a higher.

### Fast Rate Delav

This value will determine how long the Setpoint Slow Rate will have to be selected before the Setpoint Fast Rate will be engaged. It is defaulted for 3 seconds. This implies that if a Raise Cascade Setpoint command is continually given, the Cascade Setpoint will raise at the slow rate for 3 seconds and then raise at the fast rate after that.

### Setpoint Fast Rate

### dflt = 3 x Casc Slow Rate (0.01, 50000)

This value will determine how fast the Cascade setpoint will raise or lower when the Fast Rate is initiated. This rate is defaulted to three times the Slow Rate.

### Setpoint Entered Rate

dflt = Casc Slow Rate (0.01, 50000)

This value will determine how fast the Cascade setpoint will raise or lower when the setpoint is entered using the Set button of the Run Mode. This rate is defaulted to the Slow Rate.

| 5009 PC Interface - [Service Mode - Cascade Control]                                                                               | IX       |
|----------------------------------------------------------------------------------------------------|----------|
| 🙀 <u>F</u> ile <u>M</u> ode <u>O</u> ptions <u>W</u> indows                                                                        | ЯX       |
| Save Changes Save To File                                                                                                    |          |
| Speed Control Extr/Adm Control Ext/Adm Steem Map Driver Config Analog Inputs Contact Inputs Aux Control Cescade Control Readouts R |          |
| Speed Selpoint Values                                                                                                    | ٦▲ا      |
| Max Spd Selpt 3780.00 🙀 🖨 rpm                                                                                                    |          |
| Min Spd Setpt 3605.40 🛊 🖨 rpm                                                                                                    |          |
| Max Spd Setpt Rate 20.00 👘 🖨 npm/sec                                                                                               |          |
| Not-Matchd Setpt Rate 5.00                                                                                                    |          |
| Cascade input(s)                                                                                                    |          |
| Max Input Deviation 1.00 🕂 🛠 Status Input 2 Alarm                                                                                  |          |
| Two Good Inputs Eqn Highest (HSS) 💌 Number of Good Inputs 20                                                                       |          |
| Remove Input #1 from voting Input #1 99.75 psi                                                                                     |          |
| Remove Input #2 from voting Input #2 14.21 pei                                                                                     |          |
| Remove Input #3 from voting Input #3 0.00 pei                                                                                      |          |
| Remote Case Setpt Settings                                                                                                    |          |
| Rmt Setpt Max Rate 5.00 😝 psi /sec Rmt Setpt Status Disabled                                                                       |          |
| Max Case Setting 100.00 Determines                                                                                                 |          |
| Min Case: Setting 0.00 😝 😝 psi                                                                                                    |          |
| Not-Matchd Setpt Rate 5.00 🛑 🖨 psi /sec                                                                                            |          |
| Input Deadband 0.00 😝 😝 cei                                                                                                    |          |
|                                                                                                    | <u>-</u> |
| Active. Control Status: Running                                                                                                    |          |

### Not-Matched Setpoint Rate dflt = Speed Slow Rate (0.01, 10000)

This value determines the rate the setpoint moves when cascade is enabled and the cascade input doesn't match the actual speed setpoint. The default setting is the Slow Setpoint Rate.

**Max Casc Setting** dflt = Max Casc Setpt or Input 20mA (-325000, 325000) This value will determine the maximum setting the cascade setpoint is allowed to be moved to, by the remote input. If the Remote Input is ranged to go from 0 to 25,000 PSI by an external device, but the user desires the pressure to be limited to 10,000—20,000 PSI, this option will allow for it. The default setting is the Max Cascade Setpoint or analog Input 20 mA value, whichever is lower.

Min Casc Settingdflt = Min Casc Setpt or Input 4mA (-325000, 325000)This value will determine the minimum setting the Cascade setpoint is allowed to<br/>be moved to, by the remote input. The default setting is the Min Cascade<br/>Setpoint or Analog Input 4 mA value, whichever is higher.

**Remote Not-Matched Setpoint Rate** dflt = Casc Slow rate (0.01, 10000) This value determines the rate the setpoint moves when remote is enabled and the remote input doesn't match the actual cascade setpoint. The default setting is the Slow Setpoint Rate.

### Input Deadband

### dflt = 0.0 (0.0, 1000)

This value will determine the deadband in the Remote Cascade Setpoint input. The default value is set to zero. In the event that a the input signal is noisy or drifts, a small deadband value can be added to allow stability during normal operation, and still permit movement on the Cascade Setpoint when needed.

### Max Input Deviation

### dflt = 1% of Input Range (-325000, 325000)

This value will determine the maximum difference between the three inputs before an alarm is given. If one input has a value that is less or greater than the voted-good value by the entered maximum deviation amount, that input will be alarmed.

### Number of Good Inputs

Displays the number of Cascade Inputs that the 5009 control still views as having a valid input.

### Two Good Inputs Equation

### dflt = HSS

If three good inputs are available, the 5009 control will select the Median Value (the one in the middle). If only one good input is available the 5009 control will use it . In the instance where one input fails and the 5009 control has two inputs to chose from, the user must select from one of the following options:

| ,       | 0 1                                                        |
|---------|------------------------------------------------------------|
| Median  | If the failed input fails low the lower value of the two   |
|         | If the failed input fails high the higher value of the two |
| Highest | Higher value of the two inputs.                            |
| Lowest  | Lower value of the two input                               |
| Average | Average of the two (leput $X + leput X)/2$                 |

Average Average of the two (Input X + Input Y)/2

### Remove Input 'X' from Voting

### dflt = No

By clicking or selecting the check box to the left of the text, Inputs 1,2, or 3 can be removed from the input voting logic. This option, allows on-line transducer calibration and maintenance, without the worry of affecting system control. If a sensor has failed or is acting inconsistent, it can be removed from the voting logic, replaced or repaired, have its calibration verified, then placed back into the input's voting logic. To place the input back into the voting logic, click the respective box again, then the "Reset Alarms" button on the screen's tool bar. Use extreme caution when performing this test on-line; removing all three output at once could cause a system trip condition.

# IMPORTANT

Don't confuse the three separate inputs with the three separate CPUs. The CPUs read each input and vote them transparent to the application. By removing input #X you are removing Cascade Input #X. You are not eliminating one of the CPUs.

# **Analog Readout Folder**

| 6009 PC                                               | Interface - [            | Service Mo             | de - Readouts]                                          |                  |
|-------------------------------------------------------|--------------------------|------------------------|---------------------------------------------------------|------------------|
| 🕵 <u>F</u> ile <u>M</u> o                             | de <u>O</u> ptions       | <u>W</u> indows        |                                                         | _ 8 ×            |
| Save Changes                                          | Save To File             | E Reset Alarms         |                                                         |                  |
| Extr/Adm Control Ext/A                                | dm Steam Map Driver Coni | ig Analog Inputs Conta | act Inputs Aux Control Cascade Control Readouts Relay F | °ositions Re ◀ ▶ |
| Analog Readout #1-                                    |                          |                        |                                                         | <b>▲</b>         |
| Readout Option                                        | Actual Speed             | <b>T</b>               |                                                         |                  |
| 4 mA Value                                            | 0.00 🌲 🖨                 |                        | Status Normal                                           |                  |
| 20 mA Value                                           | 6000.00                  |                        | Output 628.54 5.65 mA                                   |                  |
|                                                       |                          |                        | Number of good drivers 3.0                              |                  |
| Enable Calibra                                        | ation                    |                        |                                                         |                  |
| Go To Min (4                                          | ma) Min Offset 4.00      | $\Rightarrow$          | Remove 'A' Driver Output                                |                  |
| Go To Max (2                                          | 0ma) Max Offset 20.00    | <b>+ +</b>             | Remove 'C' Driver Output                                |                  |
|                                                       |                          |                        |                                                         |                  |
| Analog Readout #2-                                    |                          |                        |                                                         |                  |
| Readout Option                                        | Speed Setpoint           | <b>T</b>               |                                                         |                  |
| 4 mA Value                                            | 0.00                     |                        | N                                                       |                  |
| 20 mA Value                                           |                          |                        |                                                         |                  |
|                                                       |                          |                        |                                                         |                  |
| Enable Calibra                                        | ation                    |                        | Number of good drivers 3.0                              |                  |
| Go To Min (4                                          | ma) Min Offset 4.00      |                        | Remove 'A' Driver Output                                |                  |
|                                                       |                          |                        | Remove B' Driver Output                                 |                  |
| Go To May (2                                          |                          |                        |                                                         |                  |
| Go To Max (2                                          |                          |                        |                                                         |                  |
| Go To Max (2                                          |                          |                        |                                                         |                  |
| Go To Max (2<br>Analog Readout 83-<br>Readout Option  | Act 1 (HP) Valve Demand  |                        |                                                         |                  |
| Go To Max (2<br>-Analog Readout 83-<br>Readout Option | Act 1 (HP) Valve Demand  |                        |                                                         |                  |

### Analog Readouts

### dflt = 4 (2.0, 12) or dflt = 20 (12, 24.9)

Analog Readout functions can be set in the Program or Service Modes. The values associated with a function can also be adjusted. The arrow keys to the right of each parameter will adjust it either up or down. Each Analog Readout #1 through #4 is programmed and calibrated in the same way. The parameters shown are the same parameters that are listed and described in the Program Mode, Chapter 3. The status of the Output is displayed to the right of the folder along with the actual output as seen by the 5009 control in both units and in milliamps. The number of valid output "legs" as well as the value from all three CPUs A,B, &C is displayed below it.

# Calibration

The calibration of the Analog Readout is similar to the calibration of the Actuator drivers. The output is put in calibration mode by clicking on the Enable Calibration button. The status display box will show In Calib Mode as shown above and the Enable Calibration button will change to the Disable Calibration button The Go To buttons can then be used to force the driver to output the minimum value and the maximum value. Simply adjust the Min Offset with the arrows to the right of the Min Offset display box for the Minimum current output desired when the readout has been forced to Min, and adjust the Max Offset for the Maximum current desired when the readout has been forced to Max. The defaults are 4mA and 20 mA and they can be adjusted between 0mA and 24mA.

| 5009 PC Interface -                           | Service Mode                   | - Relay Settings]                             |            |
|-----------------------------------------------|--------------------------------|-----------------------------------------------|------------|
| Save Changes Save To File                     | Reset Alarms                   |                                               |            |
| Contact Inputs Aux Limiter Cascade Control Re | adouts Relay Positions Relay S | ettings CPU Communications SIO Communications | <u>۱</u> ۲ |
| Test Relay(s) Every 42.38                     | Hrs                            | Test All Relays                               | <u> </u>   |
| 🔲 Force Relay Outputs                         | Relay Forcing Enabled          | Disabled                                      |            |
| 🗖 Force Rolay #1 (Trip Rolay)                 | Trip (Relay #1) Energized      | Energized Test #1                             |            |
| 🔲 Force Rolay #2 (Alam Rolay)                 | Alarm (Relay #2) Energized     | Energized Test #2                             |            |
| Force Relay #3                                | Relay #3 Energized             | Energized Test #3                             |            |
| Force Relay #4                                | Relay #4 Energized             | Energized Test #4                             |            |
| Force Relay #5                                | Relay #5 Energized             | Energized Test #5                             |            |
| Force Relay #7                                | Relay #7 Energized             | De-energized Test #7                          |            |
| Force Relay #8                                | Relay #8 Energized             | Energized Test #8                             |            |
| Force Relay #9                                | Relay #9 Energized             | De-energized Test #9                          |            |
| Force Relay #10                               | Relay #10 Energized            | De-energized Test #10                         |            |
| Force Relay #12                               | Relay #12 Energized            | De-energized Test #12                         |            |
|                                               |                                |                                               |            |
|                                               |                                |                                               |            |
| -Major Alam Relay Settings                    | Maine Alama Fuinta - Fuint     |                                               |            |
| Active. Control Sta                           | tue: Running                   |                                               |            |

# **Relay Position Folder**

# **Relay Testing**

The Relay Position folder is not available in the Program Mode. This folder allows the user to test the FT Relay assemblies in the 5009 control. It also gives access to the tunable parameter of Test Relay(s) Every X Hours found in the Program Mode of Chapter 3. The status display box to the right of each programmed relay will display the Energized/De-energized status of the relay assembly.

There are two types of tests available for every relay assembly. The Force Relay # test can be preformed only when the 5009 control has been shutdown and the turbine speed is less than 1000RPM. With these permissives true, select the Force Relay Outputs function. The Relay Forcing Enabled display box will show Enabled. When the check box to the right of the Force Relay # text is selected, the Relay selected will be forced to an energized state.

The second test will perform a Latent Fault detection test on each relay in the 6 relay FT assembly. By selecting the Test # button, the user will cause the Relay to bypass the Test Relay(s) Every timer and perform the LFD test immediately on that particular relay. For a detailed description of the relay assemblies, see Volume 1. When performing a Relay Test the individual relay timer is reset and will wait the entered period before performing another test.

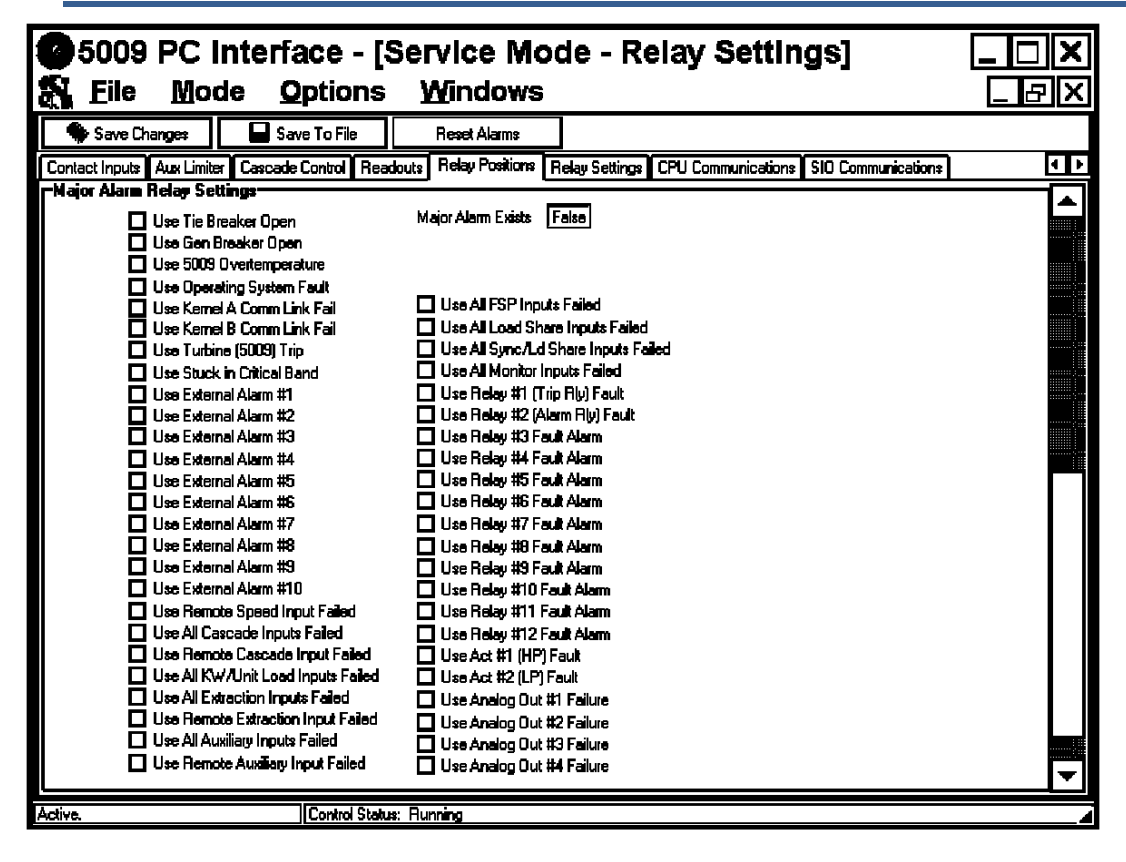

### Major Alarm Relay Settings

### All selection dflts = No

The 5009 control has a Relay Output option called the Major Alarm Relay. This relay is described in Volume 1 and can be used to externally inform any device of the existence of a Major Alarm inside the control. This folder is used to select which alarm conditions will initiate the Major Alarm. By clicking or selecting the check box to the left of the text in the above folder, that option is added to the list of conditions that will energize the Major Alarm Relay. Whichever Relay Output is configured for the Major Alarm Relay will then be energized. If this relay is fed back into the 5009 control as a trip contact input, this function can be used to shutdown the 5009 control for any of the above conditions.

# **Relays Settings Folder**

| 🕉 5009 PC Interface - [Servi                  | ce Mode - Relay Settings]                                      |                |
|-----------------------------------------------|----------------------------------------------------------------|----------------|
| 🚮 <u>F</u> ile <u>M</u> ode <u>O</u> ptions   | <u>W</u> indows                                                | _ & ×          |
| 🏶 Save Changes 🛛 🖬 Save To File               | Reset Alarms                                                   |                |
| Contact Inputs Aux Limiter Cascade Control Re | adouts Relay Positions Relay Settings CPU Communications SID I | Communications |
| TRIP (Relay #1)                               |                                                                | <b>_</b>       |
| Configuration N.O. Contact, 24 Vdc Power      | ✓ Status Normal                                                | H              |
| Test Relay Not Used / Disabled                | <b>•</b>                                                       |                |
| Reset Clears Trip Relay Output                |                                                                |                |
| 🗹 Use External Trips In Trip Relay Output     |                                                                |                |
| Trip Relay Energizes For Trip                 |                                                                |                |
| ALARM (Relay #2)                              |                                                                |                |
| Configuration N.O. Contact, 24 Vdc Power      | ▼ Status Normal                                                |                |
| Test Relay Not Used / Disabled                | •                                                              |                |
| Use Non-Latching Alarm Indication             |                                                                |                |
| ✓ Indicate Trips As Alarms                    |                                                                |                |
| Blink For Alarms                              |                                                                |                |
|                                               |                                                                |                |
| Function Level Switch 💌                       | Status Normal                                                  |                |
| Level Switch for Actual Speed                 | <b>•</b>                                                       |                |
| Relay On Level 3750.00 븆 🖨 Units              |                                                                |                |
| Relay Off Level 3740.00 븆 🖨 Units             |                                                                |                |
|                                               |                                                                |                |
| Configuration N.U. Contact, 24 Vdc Po         | wer 👻                                                          |                |
| Test Relay Not Used / Disabled                |                                                                | ▼              |
| Active. Control Sta                           | us: Running                                                    |                |

### Relays

The relay configurations and functions are set in the Program Mode and can not be changed from the Service Mode. However, the values associated with their function can be adjusted. The arrow keys to the right of each parameter will adjust it either up or down. The parameters shown are the same parameters that are listed and described in the Program Mode, Chapter 3 and in Volume 1. The status of the Relay is displayed to the right of the folder for monitoring purposes.

### Indicate Trip as Alarms

### dflt = Yes

This option when selected will result in the Alarm relay energizing upon any Trip condition.

### **Blink For Alarms**

### dflt = No

This option when selected will result in the Alarm relay toggling on and off repeatedly when an alarm condition has occurred. With this configuration if a reset command is given and the alarm condition still exist, the relay will stop toggling and stay energized.

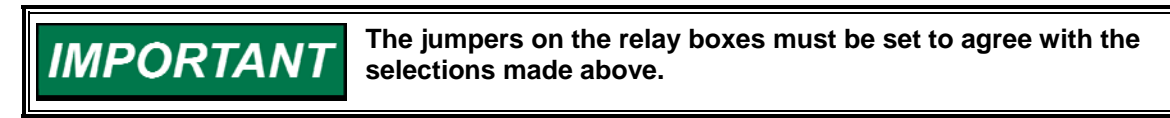

# **CPU Communications Folder**

| 🐱 5009 PC Interface - [Service Mode - CPU Communications] |                                   |                           |                             |             |             |                        |                |                    |                    |
|-----------------------------------------------------------|-----------------------------------|---------------------------|-----------------------------|-------------|-------------|------------------------|----------------|--------------------|--------------------|
| 🚮 File                                                    | 💦 File Mode Options Windows About |                           |                             |             |             |                        |                |                    |                    |
| - *                                                       | Save Changes                      | 🕞 Save To File            | Reset Alarms                |             |             |                        |                |                    |                    |
| Applic                                                    | ation 🛛 Start Settings 🗍 S        | Speed Control 🛛 Driver Co | onfig 🛛 Analog Inputs 🗍 Con | tact Inputs | Readouts    | <b>Relay Positions</b> | Relay Settings | CPU Communications | SIO Communications |
| Mod                                                       | bus#1 port 1 on CP                | U A or SIO A channe       | 13                          |             |             |                        |                |                    |                    |
|                                                           | Port Configuration                | Modbus 💌                  | Port                        | Status Mo   | odBus #1 on | SIO-A channel 3        | _              |                    |                    |
|                                                           |                                   |                           |                             |             |             |                        |                |                    |                    |
|                                                           | Baud Rate                         | 19200 💌                   |                             |             |             |                        |                |                    |                    |
|                                                           | Stop Bits                         | 1 Stop Bits 💌             | Modbus Li                   | nk Error 📘  | rue         |                        |                |                    |                    |
|                                                           | Parity                            | None 💌                    | Modbus Except               | ion Error   | lo Error    | _                      |                |                    |                    |
|                                                           | RS-protocol on SIOA               | ch3 RS-232 🔻              |                             |             |             |                        |                |                    |                    |
| Modbus#1 Settings                                         |                                   |                           |                             |             |             |                        |                |                    |                    |
|                                                           | Trip Command Not A                | Allowed 🔻                 | Driver Pr                   | otocol R    | TU          | <u>-</u>               |                |                    |                    |
|                                                           | Allow Modbus Dyn                  | amics Adjustments         | Device N                    | lumber 1    |             | <b>-</b>               |                |                    |                    |
|                                                           | 🔽 Allow Modbus Valv               | e Calibration             |                             |             |             |                        |                |                    |                    |
|                                                           | 🔽 Allow Modbus Ove                | rspeed Test               |                             |             |             |                        |                |                    |                    |
|                                                           |                                   |                           |                             |             |             |                        |                |                    |                    |
|                                                           |                                   |                           |                             |             |             |                        |                |                    |                    |

# **Port CPU Settings**

The port settings for each of the three CPU communication ports are set in the Program Mode and can be changed or adjusted from the Service Mode. The arrow keys to the right of each parameter will adjust it either up or down. The pull down boxes can be used to change the options for each function. The parameters shown are the same parameters that are listed and described in the Program Mode, Chapter 3 and in Volume 1. The status of the communication port and its function is displayed in the Port Configuration display box.

# Port 1, 2 (CPU) Modbus Settings

### Trip Command

### dflt = Not Used

The Trip Command is the option that determines how the Modbus Commands can trip the 5009 control. The user must select one of the three options:

| Not Used | Cannot initiate a trip from a Modbus port.                        |
|----------|-------------------------------------------------------------------|
| One-Step | Will initiate a trip after receiving the Modbus port trip         |
|          | command.                                                          |
| Two-Step | Will initiate a trip after receiving the Modbus port confirm trip |
|          | command.                                                          |

### **Modbus Link Error**

This gauge displays if the Modbus port has sensed a link error. Once the error has been corrected, the display box will show No Error. The alarm will remain until reset by the reset alarms command.

### Modbus Exception Error

This gauge displays if the Modbus port has sensed an exception error. The Exception Error display box will display the type of error received. Once the error has been corrected, the display box will show No Error. The alarm will remain until reset by the reset alarms command.

### Allow Modbus Dynamics Adjustments

If selected, PID dynamic adjustments can be performed via the Modbus port. See Volume 1 for a Modbus description.

### Allow Modbus Valve Calibration

If selected, valve calibration adjustments can be performed via the Modbus port. See Volume 1 for a Modbus description.

### Allow Modbus Overspeed Test

If selected, overspeed tests can be performed via the Modbus port. See Volume1 for a Modbus description and a description of the Overspeed Test procedures.

| Modbus#2 port 2 CPU B or SIO B channel 4  |                                 |                        |                      |  |  |
|-------------------------------------------|---------------------------------|------------------------|----------------------|--|--|
| CPU B Port Configuration Modbus           | CPU-b Port Status By-passed     | SIO-B ch 4 Port status | ModBus #2 (2nd Port) |  |  |
| 🦳 PCI To Revert To Port B On Port C Fault |                                 |                        |                      |  |  |
| Baud Rate 19200                           |                                 |                        |                      |  |  |
| Stop Bits 1 Stop Bits 💌                   | Modbus Link Error True          |                        |                      |  |  |
| Parity Off                                | Modbus Exception Error No Error |                        |                      |  |  |
| RS-protocol on SIOB ch4 RS-232 💌          |                                 |                        |                      |  |  |
| Modbus#2 Settings                         |                                 |                        |                      |  |  |
| Trip Command Not Allowed                  | Driver Protocol RTU             |                        |                      |  |  |
| Allow Modbus Dynamics Adjustments         | Device Number 1                 |                        |                      |  |  |
| ✓ Allow Modbus Valve Calibration          |                                 |                        |                      |  |  |
| ✓ Allow Modbus Overspeed Testing          |                                 |                        |                      |  |  |

### Modbus Scale Factors

### dflt = 100 (0.1, 1.0, 10, 100)

The 5009 control uses scale factors for the Modbus ports. These scale factors are fully described in Volume 1 of this manual. The pull down menus are operable only in the Service Mode.

# SIO Communications Folder

### **SIO Port Settings**

Optionally Serial Input/Output (SIO) modules may be provided in the A and or B kernel sections (Slot A5) to increase communication redundancy and or the number of available communication ports. All SIO module ports are dedicated to a specific communication function. Refer to the list below to determine port functionality. Refer to Volume 1 of this manual for communications redundancy logic.

### **Port Configurations**

- SIO Port 1 (RS-232) functions as an Alarm/Trip Printer driver port.
- SIO Port 2 (RS-232) functions as an interface port to Woodward's ServPanel program.
- SIO Port 3 (RS-232, RS-422, RS-485) functions as a redundant Modbus communications port.
- SIO Port 4 (RS-232, RS-422, RS-485) functions as a redundant DDE communications port (PCI).

dflt = Yes

# dflt = Yes

dflt = Yes

## 5009 PCI Software

|                                                 |                                |                                                                                                    | _ |  |  |
|-------------------------------------------------|--------------------------------|----------------------------------------------------------------------------------------------------|---|--|--|
| 🐝 Save Changes                                  | 🕞 Save To File                 | Reset Alarms                                                                                               |   |  |  |
| Application Start Setting                       | s 🗍 Speed Control 🗍 Driver Con | Analog Inputs Contact Inputs Readouts Relay Positions Relay Settings CPU Communications SIO Communications |   |  |  |
| SIO A Port 1 Settings                           | s (Printer)                    |                                                                                                    | - |  |  |
|                                                 |                                | Port Configuration Printer Port                                                                            |   |  |  |
| Baud Rate                                       | 9600 💌                         | EndLine Character                                                                                          |   |  |  |
| Data Bits                                       | 8 Bits 💌                       | Echo Off 💌                                                                                                 |   |  |  |
| Stop Bits                                       | 1 Stop Bits 💌                  | Flow Off                                                                                                   |   |  |  |
| Parity                                          | None 💌                         | Ignore CR Off                                                                                              |   |  |  |
| SIO A Port 2 Settings                           | s (ServPanel)                  |                                                                                                    |   |  |  |
|                                                 |                                | Port Configuration ServPanel Prgm                                                                          |   |  |  |
| Baud Rate                                       | 9600 💌                         | EndLine Character                                                                                          |   |  |  |
| Data Bits                                       | 7 Bits 💌                       | Echo Off 💌                                                                                                 |   |  |  |
| Stop Bits                                       | 1 Stop Bits 💌                  | Flow Off                                                                                                   |   |  |  |
| Parity                                          | Even 💌                         | Ignore CR Off                                                                                              |   |  |  |
| SIO A Port 3 Settings                           | s ( ModBus#1 port1)            |                                                                                                    | - |  |  |
| Driver Type                                     | RS-232 💌                       | Port Status ModBus #1 on SIO-A                                                                             |   |  |  |
|                                                 |                                | Modbus Link Error True                                                                                     |   |  |  |
|                                                 |                                | Exception Error No Error                                                                                   |   |  |  |
|                                                 |                                |                                                                                                    |   |  |  |
|                                                 |                                |                                                                                                    |   |  |  |
|                                                 |                                |                                                                                                    |   |  |  |
|                                                 |                                |                                                                                                    |   |  |  |
| -SIO A Port 4 Settings (Modbus#2 port 1 or PCI) |                                |                                                                                                    |   |  |  |
| Driver Type                                     | RS-232 💌                       | Port Configuration PCI software                                                                            |   |  |  |
|                                                 |                                |                                                                                                    |   |  |  |
| David Data                                      | 40000                          |                                                                                                    |   |  |  |
| Baud Hate                                       |                                |                                                                                                    |   |  |  |
| Stop Bits                                       | 1 Stop Bits 💌                  |                                                                                                    |   |  |  |
|                                                 | Mono                           |                                                                                                    |   |  |  |

| Modbus #2: SIO-A Channel 4 |               |  |  |
|----------------------------|---------------|--|--|
| Port Configuration         | Modbus #2     |  |  |
| RS Protocol                | RS-232 -      |  |  |
| Baud Rate                  | 19200         |  |  |
| Stop Bits                  | 1 Stop Bits 💌 |  |  |
| Parity                     | None          |  |  |
|                            |               |  |  |

| Manual 8                   | 5580V3                      |                                                             | 5009 PCI Software                              |
|----------------------------|-----------------------------|-------------------------------------------------------------|------------------------------------------------|
| 🐱 5009 PC Interface - [9   | Service Mode - SIO Commu    | ications]                                                   |                                                |
| File Mode Options          | Windows About               |                                                             |                                                |
| 👋 Save Changes             | 🕞 Save To File              | Reset Alarms                                                |                                                |
| Application Start Settings | Speed Control Driver Config | Analog Inputs Contact Inputs Readouts Relay Positions Relay | Settings CPU Communications SIO Communications |
|                            |                             |                                                             |                                                |
| SIO B Port 1 Settings      | (Printer)                   |                                                             |                                                |
|                            |                             | Port Configuration Printer Port                             |                                                |
| Baud Rate                  | 9600 💌                      | EndLine Character                                           |                                                |
| Data Bits                  | 8 Bits 💌                    | Echo Off 💌                                                  |                                                |
| Stop Bits                  | 1 Stop Bits 💌               | Flow Off                                                    |                                                |
| Parity                     | None                        | Ignore CR Off                                               |                                                |
| SIO B Port 2 Settings      | (ServPanel)                 |                                                             |                                                |
|                            |                             | Port Configuration ServPanel Prgm                           |                                                |
| Baud Bate                  | 9600                        | Endline Character                                           |                                                |
| Data Bits                  | Z Bits                      |                                                             |                                                |
| Stop Bits                  | 1 Stop Bits                 | Flow Off                                                    |                                                |
| Parity                     | Even 🔻                      | Ignore CR Off                                               |                                                |
| SIO B Port 3 Settings      | (Modbus#1 port 2 or PCI)    | ,                                                           |                                                |
| one pront e counige        |                             |                                                             | -                                              |
| Driver Type                | RS-232                      | Port Configuration PCI software                             |                                                |
|                            |                             |                                                             |                                                |
| Baud Rate                  | 19200                       |                                                             |                                                |
| Stop Bits                  | 1 Stop Bits                 |                                                             |                                                |
| Paritu                     | None                        |                                                             |                                                |
| Fanty                      |                             |                                                             |                                                |
| SIO B Port 4 Settings      | ( ModBus#2 port2)           |                                                             |                                                |
| Driver Type                | RS-232                      | Port Configuration   ModBus #2 (2nd Port)                   |                                                |
|                            |                             | Modbus Link Error   True                                    |                                                |
|                            |                             |                                                             |                                                |
|                            |                             |                                                             |                                                |
|                            | Control Statue: Pr          | aram Mode                                                   |                                                |
| 🛪 Start 🛛 🕅 🖉 🔊            |                             |                                                             | M 🕫 🕹 🕹 🖓 🗰 🍙 🗐 🕅 🕅 🐎 🔍 💷 19290 DM             |
| Set accili 🖂 🌑 🏧           | 10106910009100              | 101 July 3009 PL Internate                                  |                                                |

| 🐱 5009 PC Interface - [Program Mode - SIOA/B redundant] |                                                                                                    |  |  |  |  |  |
|---------------------------------------------------------|----------------------------------------------------------------------------------------------------|--|--|--|--|--|
| 🎭 File Mode Options                                     | 🎭 File Mode Options Windows About                                                                           |  |  |  |  |  |
| 🛛 👋 Save To Control                                     | Save To File Coad From File                                                                                 |  |  |  |  |  |
| Application Start Setting                               | gs Speed Control Driver Config Analog Inputs Contact Inputs Readouts Relays Communications SIOA/B redundant |  |  |  |  |  |
| Modbus #1:SIO-B cl                                      | hannel 3                                                                                                    |  |  |  |  |  |
| Port Configuration                                      | Modbus #1 💌                                                                                                 |  |  |  |  |  |
| RS Protocol                                             | RS-232 💌                                                                                                    |  |  |  |  |  |
| Baud Rate                                               | 19200                                                                                                    |  |  |  |  |  |
| Stop Bits                                               | 1 Stop Bits 💌                                                                                               |  |  |  |  |  |
| Parity                                                  | None                                                                                                    |  |  |  |  |  |
|                                                         |                                                                                                    |  |  |  |  |  |

# **PCI Troubleshooting Guide**

This guide is intended to help users troubleshoot typical PCI related problems, and give guidance in correcting them.

# **TAPI Error**

If when attempting to initially open the Servlink program, a TAPI error is received, delete and re-install the computer's modem drivers, then try opening the Servlink program again. The Servlink program uses one of the computer's modem ".dll" library files which is loaded with the computer's modem drivers. A TAPI Error may be experienced, if when installing Windows on the respective computer, all modem drivers were not completely installed.

# **Access Violation Error**

If an Access Violation Error is received during operation, select the message box's "OK" button to continue operation. If the error persists, close and re-open the PCI program. This error was detected and driven by Windows, and is the result of the PCI program trying to access a Window's routine at an incorrect time. This type of error is typically the result of the computer's resources being over utilized (to many programs open at once, for the amount of RAM available). To reduce or stop this type of error, close all other computer programs.

# Chapter 6. Alarms/Trips

# General

The 5009 Control System monitors all alarms and trips sends them to the PC Interface program and Modbus. This chapter includes a list of all alarms and shutdowns and possible causes of the alarm/trip. A Time Stamp resolution is given for each alarm/trip. When the alarm/trip is sent to the PC Interface program and to the Modbus ports, the time the alarm/trip occurred is sent with it (up to the resolution shown).

## Trips

### External Trip Input

Explanation—External Trip contact input was opened. Time Stamp—1 ms resolution.

### External Trip (2-10)

Explanation—External Trip (2-10) contact input was opened and the Fault light is off.

Time Stamp—1 ms resolution.

### PC Program Trip

Explanation—Emergency Shutdown was selected from the PC programmer. Time Stamp—10 ms resolution.

### Kernel A (Link #1) Trip

Explanation—Modbus #1 communication link trip was commanded. Time Stamp—10 ms resolution.

### Kernel C (Link #2) Trip

Explanation—Modbus #2 communication link trip was commanded. Time Stamp—10 ms resolution.

Overspeed Trip

Explanation—Turbine overspeed was sensed. Time Stamp—10 ms resolution.

### **All Speed Probes Failed**

Explanation—Loss of all speed probes was sensed. Time Stamp—10 ms resolution.

### All Analog I/O Mods Failed

Explanation—Loss of all Analog I/O Modules was detected. Time Stamp—10 ms resolution.

### All Discrete I/O Mods Failed

Explanation—Loss of all Discrete I/O Modules was detected. Time Stamp—10 ms resolution.

### Act #1 (HP) Fault

Explanation—All Actuator #1 outputs failed.(open circuit detected) Time Stamp—10 ms resolution.

### 5009 PCI Software

### Act #2 (LP) Fault

Explanation—All Actuator #2 outputs failed.(open circuit detected) Time Stamp—10 ms resolution.

### Aux Input Failed

Explanation—All Auxiliary analog inputs failed. Time Stamp—10 ms resolution.

### **Extraction Input Failed**

Explanation—All Extraction analog inputs failed. Time Stamp—10 ms resolution.

### Tie Breaker Opened

Explanation—Utility tie breaker was opened after it was closed. Time Stamp—1 ms resolution.

### **Generator Breaker Opened**

Explanation—Generator breaker was opened after it was closed. Time Stamp—1 ms resolution.

### Power Up Trip

Explanation—Control lost power and CPU was reset or the Program mode was exited. Time Stamp—10 ms resolution.

### **Controlled Shutdown Complete**

Explanation—Controlled shutdown was performed and completed. Time Stamp—10 ms resolution.

### **Configuration Error**

Explanation—Configuration Error was detected. Time Stamp—10 ms resolution.

# **Chassis/Operating System Alarms**

### Alarm—Kernel x Anig I/O Module Fit

Explanation—Failure of the Analog I/O module in Kernel x (A, B, C). Verify that the module is inserted and the Fault light is off. Time Stamp—40 ms resolution.

### Alarm—Kernel x Discrete I/O Mod Flt

Explanation—Failure of the Discrete I/O module in Kernel x (A, B, C). Verify that the module is inserted and the Fault light is off. Time Stamp—40 ms resolution.

### Alarm—Kernel x Fault

Explanation—Kernel x CPU fault. Verify that the CPU is inserted and reset. Time Stamp—40 ms resolution.

### Alarm—Kernel x Overtemperature Alarm

Explanation—Kernel overtemperature detected x (A, B, C). Time Stamp—40 ms resolution.

### Alarm—Power Supply #x Fault

Explanation—Power supply #x (1,2) fault detected. Check input and output voltages of the supply. Time Stamp—40 ms resolution.

### Alarm—Operating System Fault

Explanation—Operating system alarm detected. Time Stamp—40 ms resolution.

### **Application Alarms**

### Alarm—Start Perm Not Closed

Explanation—Start was selected while the Start Permissible contact input was not closed. Time Stamp—40 ms resolution.

### Alarm—Kernel x Comm Link Failed

Explanation—Kernel x (A, B, C) communications link was detected as failed. Time Stamp—40 ms resolution.

### Alarm—Turbine Trip

Explanation—Turbine has tripped. Time Stamp—40 ms resolution.

### Alarm—Overspeed

Explanation—Turbine speed is above trip level. Time Stamp—40 ms resolution.

### Alarm—Stuck in Critical Band

Explanation—Turbine speed was stuck or forced into a critical band too long. Time Stamp—40 ms resolution.

### Alarm—Tie Breaker Opened

Explanation—Utility Tie Breaker was opened after it was closed. Time Stamp—1 ms resolution.

### Alarm—Gen Breaker Opened

Explanation—Generator Breaker was opened after it was closed. Time Stamp—1 ms resolution.

### Alarm—Tie Breaker Open / No Casc

Explanation—Utility Tie Breaker was opened when Cascade was active. Time Stamp—40 ms resolution.

### Alarm—Gen Breaker Open / No Casc

Explanation—Generator Breaker was opened when Cascade was active. Time Stamp—40 ms resolution.

### Alarm—Tie Breaker Open / No Remote

Explanation—Utility Tie Breaker was opened when Remote Spd Setpt was active.

Time Stamp—40 ms resolution.

### Alarm—Gen Breaker Open / No Remote

Explanation—Generator Breaker was opened when Remote Spd Setpt was active.

Time Stamp—40 ms resolution.

### Alarm—Tie Breaker Open / No Aux

Explanation—Utility Tie Breaker was opened when Auxiliary was active. Time Stamp—40 ms resolution.

### Alarm—Gen Breaker Open / No Aux

Explanation—Generator Breaker was opened when Auxiliary was active. Time Stamp—40 ms resolution.

### Alarm—Tie Breaker Open / No Extr

Explanation—Utility Tie Breaker was opened when Extraction control was active. Time Stamp—40 ms resolution.

### Alarm—Gen Breaker Open / No Extr

Explanation—Generator Breaker was opened when Extraction control was active. Time Stamp—40 ms resolution.

### Alarm—External Alarm #x

Explanation—External Alarm #x (2-10) contact input was opened. Time Stamp—1 ms resolution.

### Alarm—Spd Setpt Entrd in Critical

Explanation—Speed setpoint was entered/set in a critical avoidance band. Time Stamp—40 ms resolution.

### Alarm—Configuration Error

Explanation—Invalid configuration. Time Stamp—40 ms resolution.

## **Speed Probe Alarms**

### Alarm—Spd Probe #x Input Fld

Explanation—All Speed probe #x (1-4) inputs failed. Time Stamp—5 ms resolution.

### Alarm—Spd Probe #1 Deviation Alm

Explanation—Speed probe input is out of tolerance with other speed probes. Time Stamp—40 ms resolution.

### Alarm—Spd Probe #1 Ospd Alm

Explanation—Speed probe input is above overspeed alarm setting. Time Stamp—5 ms resolution.

### Alarm—Spd Probe #x Kernel y Fault

Explanation—Input failure or input is out of tolerance from speed probe x (1,4) in kernel y (A,B,C). Time Stamp—40 ms resolution.

### **Analog Input Alarm**

### Alarm—Anig Input #x Kernel y Fault

Explanation—Input failure or input is out of tolerance from analog input #x (1-8) in kernel y (A,B,C). Time Stamp—5 ms resolution. Discrete Input Alarm

### Alarm—Discrete In #x Kernel y Fault

Explanation—Input mismatch from other kernels from input #x (1-24) in kernel y (A,B,C). Time Stamp—40 ms resolution.

### **Cascade Alarms**

### Alarm—All Cascade Inputs Failed

Explanation—All Cascade analog inputs failed. Time Stamp—5 ms resolution.

### Alarm—Casc Input #x Failed

Explanation—Cascade input #x (1,2,3) failure detected. Time Stamp—5 ms resolution.

### Alarm—Casc Input #x Deviation Alm

Explanation—Cascade input #x (1,2,3) is out of tolerance, but not failed. Time Stamp—40 ms resolution.

### Alarm—Casc Input #x High Alm

Explanation—Cascade input #x (1,2,3) above the high alarm setpoint level. Time Stamp—5 ms resolution.

### Alarm—Casc Input #x Low Alarm

Explanation—Cascade input #x (1,2,3) below the low alarm setpoint level. Time Stamp—5 ms resolution.

### Alarm—Rmt Casc Setpt Input Failed

Explanation—Remote Cascade Setpoint analog input failed. Time Stamp—5 ms resolution.

### Alarm—Rmt Casc Setpt Input High Alm

Explanation—Remote Cascade Setpoint input above the high alarm setpoint level.

Time Stamp—5 ms resolution.

### Alarm—Rmt Casc Setpt Input Low Alarm

Explanation—Remote Cascade Setpoint input below the low alarm setpoint level. Time Stamp—5 ms resolution.

### **Extraction Alarms**

### Alarm—All Extraction Inputs Failed

Explanation—All Extraction analog inputs failed. Time Stamp—5 ms resolution.

### Alarm—Extraction Input #x Failed

Explanation—Extraction input #x (1,2,3) failure detected. Time Stamp—5 ms resolution.

### Alarm—Extraction Input #x Deviation Alm

Explanation—Extraction input #x (1,2,3) is out of tolerance, but not failed. Time Stamp—40 ms resolution.

### Alarm—Extraction Input #x High Alm

Explanation—Extraction input #x (1,2,3) above the high alarm setpoint level. Time Stamp—5 ms resolution.

### Alarm—Extraction Input #x Low Alarm

Explanation—Extraction input #x (1,2,3) below the low alarm setpoint level. Time Stamp—5 ms resolution.

### Alarm—Rmt Extr Setpt Input Failed

Explanation—Remote Extraction Setpoint analog input failed. Time Stamp—5 ms resolution.

### Alarm—Rmt Extr Setpt Input High Alm

Explanation—Remote Extraction Setpoint input above the high alarm setpoint level. Time Stamp—5 ms resolution.

### Alarm—Rmt Extr Setpt Input Low Alarm

Explanation-Remote Extraction Setpoint input below the low alarm setpoint level. Time Stamp-5 ms resolution.

## **Auxiliary Alarms**

### Alarm—All Aux Inputs Failed

Explanation—All Aux analog inputs failed. Time Stamp—5 ms resolution.

### Alarm—Aux Input #x Failed

Explanation—Aux input #x (1,2,3) failure detected. Time Stamp—5 ms resolution.

### Alarm—Aux Input #x Deviation Alm

Explanation—Aux input #x (1,2,3) is out of tolerance, but not failed. Time Stamp—40 ms resolution.

### Alarm—Aux Input #x High Alm

Explanation—Aux input #x (1,2,3) above the high alarm setpoint level. Time Stamp—5 ms resolution.

### Alarm—Aux Input #x Low Alarm

Explanation—Aux input #x (1,2,3) below the low alarm setpoint level. Time Stamp—5 ms resolution.

### Alarm—Rmt Aux Setpt Input Failed

Explanation—Remote Auxiliary Setpoint analog input failed. Time Stamp—5 ms resolution.

### Alarm—Rmt Aux Setpt Input High Al

Explanation—Remote Auxiliary Setpoint input above the high alarm setpoint level.

Time Stamp—5 ms resolution.

### Alarm—Rmt Aux Setpt Input Low Alarm

Explanation—Remote Auxiliary Setpoint input below the low alarm setpoint level. Time Stamp—5 ms resolution.

### **KW** Alarms

### Alarm—All KW Inputs Failed Explanation—All KW analog inputs failed. Time Stamp—5 ms resolution.
#### Alarm—KW Input #x Failed

Explanation—KW input #x (1,2,3) failure detected. Time Stamp—5 ms resolution.

#### Alarm—KW Input #x Deviation Alm

Explanation—KW input #x (1,2,3) is out of tolerance, but not failed. Time Stamp—40 ms resolution.

#### Alarm—KW Input #x High Alm

Explanation—KW input #x (1,2,3) above the high alarm setpoint level. Time Stamp—5 ms resolution.

#### Alarm—KW Input #x Low Alarm

Explanation—KW input #x (1,2,3) below the low alarm setpoint level. Time Stamp—5 ms resolution.

### FSP (First Stage Pressure) Alarms

#### Alarm—FSP Input Failed

Explanation—FSP analog input failed. Time Stamp—5 ms resolution.

#### Alarm—FSP Input High Alm

Explanation—FSP input above the high alarm setpoint level. Time Stamp—5 ms resolution.

#### Alarm—FSP Input Low Alarm

Explanation—FSP input below the low alarm setpoint level. Time Stamp—5 ms resolution.

### **Speed Setpoint Alarms**

#### Alarm—Rmt Spd Setpt Input Failed

Explanation—Remote Speed Setpoint input failure detected. Time Stamp—5 ms resolution.

#### Alarm—Rmt Spd Setpt Input High Alm

Explanation—Remote Speed Setpoint input above the high alarm setpoint level. Time Stamp—5 ms resolution.

#### Alarm—Rmt Spd Setpt Input Low Alarm

Explanation—Remote Speed Setpoint input below the low alarm setpoint level. Time Stamp—5 ms resolution.

### Load Share Alarms

#### Alarm—All Load Share Setpt Inputs Failed

Explanation—All Load Share Setpoint analog inputs failed. Time Stamp—5 ms resolution.

#### Alarm—Load Share Setpt Input #x Failed

Explanation—Load Share Setpoint input #x (1,2,3) failure detected. Time Stamp—5 ms resolution.

#### Alarm—Load Share Setpt Input #x Deviation Alm

Explanation—Load Share Setpoint input #x (1,2,3) is out of tolerance, but not failed.

Time Stamp-40 ms resolution.

#### Alarm—Load Share Setpt Input #x High Alm

Explanation—Load Share Setpoint input #x (1,2,3) above the high alarm setpoint level. Time Stamp—5 ms resolution.

#### Alarm—Load Share Setpt Input #x Low Alarm

Explanation—Load Share Setpoint input #x (1,2,3) below the low alarm setpoint level.

Time Stamp—5 ms resolution.

# Synchronizing Alarms

#### Alarm—Sync Input Failed

Explanation—Synchronizing input failure detected. Time Stamp—5 ms resolution.

#### Alarm—Sync Input High Alm

Explanation—Synchronizing input above the high alarm setpoint level. Time Stamp—5 ms resolution.

#### Alarm—Sync Input Low Alarm

Explanation—Synchronizing input below the low alarm setpoint level. Time Stamp-5 ms resolution.

### **Monitor Input Alarms**

#### Alarm-Monitor Input Failed

Explanation—Monitor input failure detected. Time Stamp-5 ms resolution.

#### Alarm—Monitor Input High Alm

Explanation—Monitor input above the high alarm setpoint level. Time Stamp—5 ms resolution.

#### Alarm—Monitor Input Low Alarm

Explanation—Monitor input below the low alarm setpoint level. Time Stamp—5 ms resolution.

### **Driver Alarms**

#### Alarm—Act #1 (HP) Failed Explanation—All HP (Actuator #1) (open circuit detected). Time Stamp—40 ms resolution.

#### Alarm—Act #1 Driver x Fault

Explanation—HP (Actuator #1) Kernel x (A,B,C) fault detected. Time Stamp—40 ms resolution.

#### Alarm—Act #1 (HP) Load Fault

Explanation—HP (Actuator #1) Load/Coil Fault detected (single coil/load). Time Stamp—40 ms resolution.

#### Alarm—Act #1 (HP) Load 'A/B' Fault

Explanation—HP (Act #1) Load/Coil from Kernel A/B Fault detected (dual coil/load). Time Stamp—40 ms resolution.

#### Alarm—Act #1 (HP) Load 'C' Fault

Explanation—HP (Act #1) Load/Coil from Kernel C Fault detected (dual coil/load). Time Stamp—40 ms resolution.

Alarm—Act #2 (LP) Failed

Explanation—All LP (Actuator #2) (open circuit detected). Time Stamp—40 ms resolution.

#### Alarm—Act #2 Driver x Fault

Explanation—LP (Actuator #2) Kernel x (A,B,C) fault detected. Time Stamp—40 ms resolution.

#### Alarm—Act #2 (LP) Load Fault

Explanation—LP (Actuator #2) Load/Coil Fault detected (single coil/load). Time Stamp—40 ms resolution.

#### Alarm—Act #2 (LP) Load 'A/B' Fault

Explanation—LP (Act #2) Load/Coil from Kernel A/B Fault detected (dual coil/load). Time Stamp—40 ms resolution.

#### Alarm—Act #2 (LP) Load 'C' Fault

Explanation—LP (Act #2) Load/Coil from Kernel C Fault detected (dual coil/load). Time Stamp—40 ms resolution.

### **Relay Alarms**

**IMPORTANT** Relays 1-3 are in DTM #1, 4-6 in DTM #2, 7-9 in DTM #3, and 10-12 in DTM #4.

#### Alarm—Relay #x y1 Driver Fault

Explanation—Fault in the y (A,B,C)1 driver of Relay #x (1-12). Time Stamp—40 ms resolution.

#### Alarm—Relay #x y2 Driver Fault

Explanation—- Fault in the y (A,B,C)2 driver of Relay #x (1-12). Time Stamp—40 ms resolution.

#### Alarm—Relay #x y1 Fault

Explanation—Fault in the y (A,B,C)1 relay of Relay #x (1-12). Time Stamp—40 ms resolution.

#### Alarm—Relay #x y2 Fault

Explanation—Fault in the y2 relay of Relay #x (1-12). Time Stamp—40 ms resolution.

#### Alarm—Relay #x A1 or B1 Fault

Explanation—Fault in either A1 or B1 relays of Relay #x (1-12). Time Stamp—40 ms resolution.

#### Alarm—Relay #x C2 or A2 Fault

Explanation—Fault in either C2 or A2 relays of Relay #x (1-12). Time Stamp—40 ms resolution.

#### Alarm—Relay #x B2 or C1 Fault

Explanation—Fault in either B2 or C1 relays of Relay #x (1-12). Time Stamp—40 ms resolution.

# Analog Output Alarms

#### Alarm—Analog Out #x Failed

Explanation—All Analog Output #x (1-4) drivers or load has failed. Time Stamp—40 ms resolution.

#### Alarm—Anlg Out #x Drvr y Fault

Explanation—Analog Output #x (1-4) Kernel y (A,B,C) fault detected Time Stamp—40 ms resolution.

#### Alarm—Anlg Out #x Load Fault

Explanation—Analog Output #x (1-4) Load Fault detected. Time Stamp—40 ms resolution.

# **Major Alarm Indication**

A Major Alarm indication is available to the Modbus communication devices and as a programmable relay option. This major alarm feature is programmable and has both dedicated (fixed) alarms and optional inputs as follows:

#### **Dedicated/Fixed Major Alarms**

Kernel x Analog I/O Module Flt

Kernel x Discrete I/O Module Flt

Kernel x Fault Power Supply #x Fault Failure of the Analog I/O module in Kernel x (A,B,C). Failure of the Discrete I/O module in Kernel x (A,B,C). Kernel x (A,B,C) CPU Failure. Power Supply #x (1,2) Fault Detected.

#### **Optional/Programmable Major Alarms Tie Breaker Opened** Utility Tie breaker was opened after it was closed. Gen Breaker Opened Generator breaker was opened after it was closed. 5009 Overtemperature Control's Fan Failure Detected. **Operating System Alarm** Operating System Alarm Detected. Kernel x Comm Link Failed Kernel x communications link was detected as failed. **Turbine** Trip Turbine tripped alarm indication. Stuck In Critical Band Turbine speed was stuck or forced into the critical band too long. External Alarm x External Alarm #x (1-10) contact input was opened. All Cascade Inputs Failed All Cascade analog inputs failed. All Extraction Inputs Failed All Extraction analog inputs failed. All Aux Inputs Failed All Aux analog inputs failed. All KW Inputs Failed All KW analog inputs failed. FSP Input Failed FSP analog input failed. All Rmt Spd Setpt Inputs Failed All Rmt Spd Setpt analog inputs failed. All Rmt Casc Setpt analog inputs failed. All Rmt Casc Setpt Inputs Failed All Rmt Aux Setpt Inputs Failed All Rmt Aux Setpt analog inputs failed. All Rmt Extraction Setpt Inputs Fld All Rmt Extraction Setpt analog inputs failed. All Sync/Load Share Inputs Failed All Sync/Load Share analog inputs failed. Monitor Analog Input Failed Monitor Analog input failed. Act #1 (HP) Fault All HP (Actuator #1) drivers are failed. Act #2 (LP) Fault All LP (Actuator #2) drivers are failed. Analog Out # x Failed All Analog Output #x (1-4) drivers are failed.

Relay #1 (Trip Relay) Fault Relay #2 (Alarm Relay) Fault Relay #3 (3-12) Fault Relay #1 Internal Fault Detected Relay #2 Internal Fault Detected Relay #3-12 Internal Fault Detected

# Chapter 7. Modbus

# **Modbus Communications**

This control can communicate with plant distributed control systems and/or CRT based operator control panels through up to four Modbus communication ports. These ports support ASCII or RTU MODBUS transmission protocols. The CPU based ports only support RS-232 communications. However the system's SIO modules (optional) utilize Modbus based ports that can communicate via RS-232, RS-422, or RS-485 communications. Modbus utilizes a master/slave protocol. This protocol determines how a communication network's master and slave devices establish and break contact, how a sender is identified, how messages are exchanged, and how errors are detected. The 5009 control is always the slave device, the DCS or operator interface will act as the master and initiate communication transactions.

# **Monitor Only**

The Modbus communication ports, are defaulted from the factory, to communicate with any device which communicates through Modbus and has the same port settings. Alternatively each port can be configured to only output data and ignore any input commands. This allows the control to be monitored but not controlled from an external device. By simply connecting a monitoring device, configured to communicate through Modbus, this device can be used to monitor all control parameters, modes, etc. without effecting control of the turbine. To use a Modbus port for monitoring only (boolean and analog write commands are ignored), program the 'Use Modbus Port' setting to 'Not Used'.

# **Monitor and Control**

Once a Modbus port is configured for Modbus communications, the control will accept Run mode commands from an external network master device (DCS, OpView, etc.). This allows a Modbus compatible device to monitor and perform all 5009 Control Run mode parameters and commands. Modbus ports are independent of each other, and can be used simultaneously. The last command given between the ports has priority. To use a 5009 Modbus port to monitor and operate the 5009 Control, program the desired port(s) 'Use Modbus Port' setting to 'Modbus'.

# **Modbus Communication**

The 5009 Control supports two Modbus transmission modes (ASCII & RTU). A mode defines the individual units of information within a message and the numbering system used to transmit the data. Only one mode per Modbus network is allowed. The supported modes are ASCII (American Standard Code for Information Interchange), and RTU (Remote Terminal Unit). These modes are defined in the following table.

| CHARACTERISTIC     | ASCII                  | RTU                     |
|--------------------|------------------------|-------------------------|
| Coding System      | hexadecimal (uses      | 8-bit binary            |
|                    | ASCII printable binary |                         |
|                    | characters: 0-9, A-F)  |                         |
| Start Bits         | 1                      | 1                       |
| Data Bits per Char | 7                      | 8                       |
| Parity             | even, odd,             | even, odd,              |
|                    | or none                | or none                 |
| Stop Bits          | 1, 1.5, or 2           | 1, 1.5, or 2            |
| Baud Rate          | 110, 300, 600, 1200,   | 110,300, 600, 1200,     |
|                    | 1800,2400, 4800, 9600, | 1800, 2400, 4800, 9600, |
|                    | 19200, 38400, or 57600 | 19200, or 38400         |
| Error Checking     | LRC (Longitudinal      | CRC (Cyclical           |
|                    | Redundancy Check)      | Redundancy Check)       |

Table 7-1. ASCII vs. RTU Modbus

In the RTU mode, data is sent in 8-bit binary characters and transmitted in a continuous stream. In the ASCII mode, each binary character is divided into two 4-bit parts (high order and low order), changed to be represented by a hexadecimal equivalent, then transmitted, with breaks of up to 1 second possible. Because of these differences, data transmission with the ASCII mode is typically slower (see Figure 7-1 below).

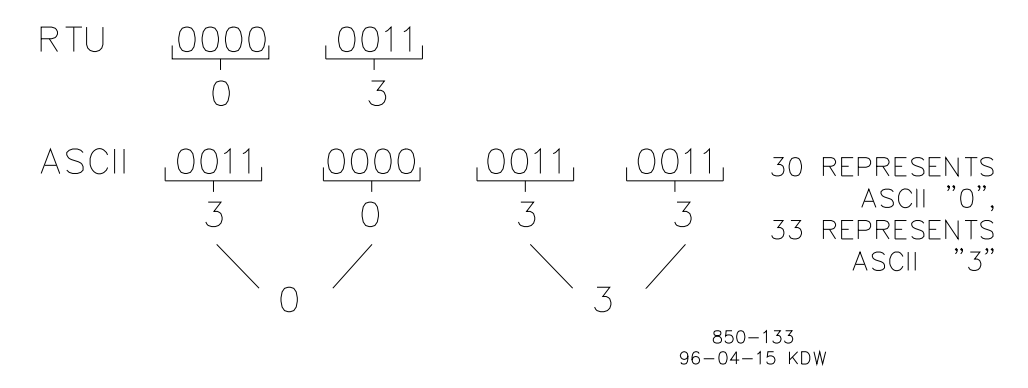

Figure 7-1. ASCII/RTU Representation of 3

The Modbus protocol allows one master and up to 247 slaves on a common network. Each slave is assigned a fixed, unique device address in the range of 1 to 247. With the Modbus protocol, only the network master can initiate a transaction. A transaction consists of a request from the master to a slave unit and the slave's response. The protocol and Modbus device number are set in the Program Mode and can be adjusted in the Service Mode, if required.

The control's CPU module communication ports are configured for RS-232 communications only. RS-232 communications is limited to a distance of 15.24 meters (50 feet). Volume 2 shows the required RS-232 communication connections. The transmit data (TXD), receive data (RXD), and signal ground (SIG GND) must be properly connected as shown. In addition the shield (SHLD) should be connected in at least one location.

#### 5009 PCI Software

In cases where a device which is being interfaced to is located a distance of greater than 15.24 meters (50 feet) from the control, it is recommended that an RS-232-to-RS-422 converter, RS-232-to-RS-485 converter, or a Woodward SIO Module be used. Each SIO module has four ports, with one port dedicated for Modbus communications and configurable for RS-232, RS-422, or RS-485 communications. With the use of RS-422 or RS-485 communications the control can interface with a device through serial communications up to 1219.2 meters (4000 feet) from the control. Alternatively one or two SIO modules may be installed within the control's chassis.

A Model 285 Superverter from Telebyte Technology Inc. of Greenlawn N.Y., or equivalent can be used as an interface converter. RS-422 and RS-485 communications also support multidropping (multiple slaves on a single communications line); RS-232 communications does not.

This control functions as a slave unit only. As a slave unit, the control will only respond to a transaction request by a master device. The control can directly communicate with a DCS or other Modbus supporting device on a single communications link. If multi-dropping is used (via RS-422 or RS-485 communications), up to 246 devices (5009 units or other customer devices) can be connected to one Master device on a single network. The device number for each port can be set in the Program or Service modes.

Each message to or from a master has a defined structure called the message "frame". A frame consists of the slave device address, a code defining the requested data, and error checking information. See Figure 7-2.

|       | BEGINNING<br>OF FRAME | SLAVE<br>ADDRESS  | FUNCTION<br>CODE  | DATA                    | ERROR<br>CHECK<br>CODE | END OF<br>FRAME        |
|-------|-----------------------|-------------------|-------------------|-------------------------|------------------------|------------------------|
|       |                       |                   |                   |                         |                        |                        |
| ASCII | :                     | 2 CHARS<br>8 BITS | 2 CHARS<br>8 BITS | 4 BITS DATA<br>PER CHAR | 2 CHAR<br>8 BITS       | CR LF                  |
|       |                       |                   |                   |                         |                        |                        |
| RTU   | 3–CHAR<br>DEAD TIME   | 1 CHAR<br>8 BITS  | 1 CHAR<br>8 BITS  | 8 BITS DATA<br>PER CHAR | 2 CHAR<br>16 BITS      | 3 CHAR<br>DEAD<br>TIME |

855-382 93-09-27 DAR

Figure 7-2. Modbus Frame Definition

The Modbus function code tells the addressed slaves what function to perform. The following table lists the function codes supported by this control.

# **Modbus Function Codes**

| CODE | DEFINITION                                | REFERENCE<br>ADDRESS |
|------|-------------------------------------------|----------------------|
| 01   | Read Digital Outputs                      | 0XXXX                |
|      | (Raise/Lower and Enable/Disable Commands) |                      |
| 02   | Read Digital Inputs                       | 1XXXX                |
|      | (Status Indications / Alarms and Trips)   |                      |
| 03   | Read Analog Outputs                       | 4XXXX                |
| 04   | Read Analog Inputs                        | 3XXXX                |
|      | (Speed, Setpt, etc.)                      |                      |
| 5    | Write Single Discrete Output              | 0XXXX                |
|      | (Raise/Lower and Enable/Disable Commands) |                      |
| 6    | Write Single Register                     | 4XXXX                |
|      | (Enter Setpt Directly)                    |                      |
| 8    | Loopback Diagnostic Test                  | N/A                  |
|      | (supports subfunction 0 only)             |                      |
| 15   | Write Digital Outputs                     | 0XXXX                |
| 16   | Write Analog Outputs                      | 4XXXX                |

Table 7-2. Modbus Function Codes

When a Modbus message is received, it is checked for any errors or invalid data. If there is invalid data in the message, an error code is sent back to the master and the control issues an alarm message. The error codes are defined in the following table. The exception error status and respective error codes can be viewed in the Service Mode under PORT # SETTINGS, where # is the number of the port (1 or 2).

If the control has not received a message for the configured time-out period, the control will alarm with an error message, but no message is sent to the master. This time-out is defaulted to 2 seconds and only applies to units using both monitor and control (adjustable in the Service Mode).

| CODE | ERROR MESSAGE           | TO MASTER | DESCRIPTION                                              |
|------|-------------------------|-----------|----------------------------------------------------------|
| 0    | No Error                | 0         | No Error                                                 |
| 1    | Bad Modbus function     | 1         | The specified function is not supported for this control |
| 2    | Bad Modbus data address | 2         | The Modbus value addressee is not valid for this control |
| 3    | Bad Modbus data value   | 3         | Too many values requested or the on/off indicator in     |
|      |                         |           | function code 5 is invalid.                              |
| 9    | Bad Modbus checksum     | None      | Message checksum did not match.                          |
| 10   | Bad Modbus message      | None      | Message could not be decoded.                            |
| n/a  | Lost Modbus link        | None      | No messages received for the configured time- out        |
|      |                         |           | period.                                                  |

Table 7-3. Modbus Error Codes

# **Port Adjustments**

Before the 5009 Control will communicate with the master device, the communication parameters must be verified. These values are set in the Program Mode and can be adjusted, if required, from the Service Mode.

# Modbus Communication Port Adjustments

| PARAMETER | ADJUSTMENT RANGE   |
|-----------|--------------------|
| Baud Rate | 110 TO 38400       |
| Parity    | NONE, ODD, or EVEN |
| Stop Bits | 1 TO 2             |
|           |                    |

# Control Modbus Addresses

RANGE

The Modbus communication ports in the 5009 Control are programmed for unique Modbus addresses. A complete listing of these addresses for your application is located at the end of this section. The Modbus address listing consists of Boolean Writes, Boolean Reads, Analog Reads, and Analog Writes. The boolean reads and writes are also referred to as input and holding coils. The analog reads and writes are also referred to as input registers and holding registers.

All values that can be addressed by Modbus are considered to be discrete and numeric. The discretes are a 1 bit binary, on or off value and the numerics are 16 bit values. Discretes are sometimes referred to as coils or digitals and numerics are referred to as registers or analogs. All read/write registers are interpreted by the 5009 Control as signed 16 bit integer values. Since Modbus can only handle integers, values that require a decimal point in the Modbus Master Device are multiplied by a scaling constant before being sent by the 5009 Control. See Tables 7-7 & 7-8 (Analog Reads and Analog Writes) under the MULTIPLIER column for defaulted communication constants and ranges.

The maximum number of discretes and registers that can be transmitted in one packet is dependent on each implementation of Modbus. The following table defines these limits.

| MODE OF TRANSMISSION | MAX DISCRETES | MAX REGISTERS |
|----------------------|---------------|---------------|
| ASCII                | 944           | 59            |
| RTU                  | 1188          | 118           |

Table 7-4. Maximum Modbus Discrete and Analog Values

# **Boolean Writes (Holding Coils)**

Holding coils are logical signals that are both readable from and writable to the 5009 Control. An example of a boolean write value would be raise or lower commands. A logical true denoted by the value 1 will cause the command listed in the description to be executed. For example, if a 1 is written to address 0:0010 and this corresponded to a speed raise command, the speed setpoint will increase until a 0 is written to address 0:0010. The 5009 Control supports function codes 1, 5, and 15. These correspond to reading selected holding coils, writing to a single holding coil, and writing to multiple holding coils, respectively. The holding coils available are listed in Table 8-5, under Boolean Writes.

# **Boolean Reads (Input Coils)**

Input coils are logical signals that are readable from, but not writable to, the 5009 Control. An example of an boolean read value would be a turbine trip status indication. The input coil will have the value 1 if the statement in the description column is true and a 0 if false. The '1:' term in the address identifies an input coil. The 5009 Control supports Modbus function code 2, which involves reading selected input coils. The input coils available are listed in Table 8-6, under Boolean Reads.

# **Analog Reads (Input Registers)**

Input registers are analog values that are readable from, but not writable to, the 5009 Control. An example of an analog read value would be turbine speed. The values of the input registers are stored internal to the control as floating point numbers representing engineering units (i.e. KPA or RPM). The values that are transmitted are integer values ranging from -32767 to +32767. Since Modbus can only handle integers, values that require a decimal point must be multiplied by a scaling constant in the 5009 Control before being sent across the Modbus link. For example, these input registers may be listed as the Modbus value 'x100' or 'cascade scale factor' under the description heading to denote the value is multiplied by a scaling constant (refer to Modbus Scale Factors later in this section). This will allow transmission of decimal parts of a unit if this is necessary for better resolution.

See the 5009 Control Service Mode for defaulted communication constants and ranges. The control supports Modbus function code 4, which involves reading selected input registers. The input registers available are listed in Table 7-7, under Analog Reads.

# **Analog Writes (Holding Registers)**

Holding registers are analog values that are writable to the 5009 Control. These values can also be read from a device performing error checking. An example of an analog write value would be a direct speed setpoint value as opposed to raise and lower setpoint commands. The value of the holding registers are also stored in the control as numbers representing engineering units (i.e. PSI (kPa) or RPM). Once again, if decimal points are required, a scaling factor must be used (refer to Modbus Scale Factors later in this section). The 5009 Control supports Modbus function codes 3, 6, and 16. These correspond to reading selected holding registers, writing to a single holding register, and writing to multiple holding registers, respectively. The holding registers available are listed in Table 7-8, under Analog Writes. The following tables give the address and description of all boolean and analog, reads and writes.

| Addr   | Description                    | Addr   | Description                            |
|--------|--------------------------------|--------|----------------------------------------|
| 0:0001 | Emergency Shutdown             | 0:0023 | Overspeed Test Disable                 |
| 0:0002 | Emergency Shutdown Acknowledge | 0:0024 |                                        |
| 0:0003 | Controlled Shutdown            | 0:0025 | Arm Frequency Control                  |
| 0:0004 | Abort Controlled Shutdown      | 0:0026 | Disarm Frequency Control               |
| 0:0005 |                                | 0:0027 | Sync Enable                            |
| 0:0006 | System Reset                   | 0:0028 | Sync Disable                           |
| 0:0007 | Start / Run                    | 0:0029 | Enable Cascade Control                 |
| 0:0008 | HP Valve Limiter Raise         | 0:0030 | Disable Cascade Control                |
| 0:0009 | HP Valve Limiter Lower         | 0:0031 | Lower Cascade Setpoint                 |
| 0:0010 |                                | 0:0032 | Raise Cascade Setpoint                 |
| 0:0011 | Lower Speed Setpoint           | 0:0033 | Enable Remote Cascade Setpoint Control |

| 0.0010 | Deine Creed Cotraint                                 | 0.0024 | Dischle Demote Coscode Cotraint Control |
|--------|------------------------------------------------------|--------|-----------------------------------------|
| 0:0012 | Raise Speed Setpoint                                 | 0:0034 | Disable Remote Cascade Setpoint Control |
| 0:0013 | Go To Rated (Idle / Rated)                           | 0:0035 | Go To Modbus Entered Cascade Setpt      |
| 0:0014 | Go To Idle (Idle / Rated)                            | 0:0036 |                                         |
| 0:0015 | Halt Auto Start Seq                                  | 0:0037 | Enable Aux Control                      |
| 0:0016 | Continue Auto Start Seq                              | 0:0038 | Disable Aux Control                     |
| 0:0017 | Enable Remote Speed Setpoint Control                 | 0:0039 | Lower Aux Setpoint                      |
| 0:0018 | Disable Remote Speed Setpoint Control                | 0:0040 | Raise Aux Setpoint                      |
| 0:0019 | Go To Modbus Entered Speed Setpt                     | 0:0041 | Enable Remote Aux Setpoint Control      |
| 0:0020 | Clear Highest / Max Speed Hold Value                 | 0:0042 | Disable Remote Aux Setpoint Control     |
| 0:0021 | External Overspeed Test Enable                       | 0:0043 | Go To Modbus Entered Auxiliary Setpt    |
| 0:0022 | 5009 Overspeed Test Enable                           | 0:0044 |                                         |
| 0:0045 | Select Remote Ctrl (Remote/Local)                    | 0:0077 | Enable Remote Extr Setpoint Control     |
| 0:0046 | Select Local Ctrl (Remote/Local)                     | 0:0078 | Disable Remote Extr Setpoint Control    |
| 0:0047 |                                                      | 0:0079 | Go To Modbus Entered Extraction Setpt   |
| 0:0048 | Modbus Alarm Acknowledge                             | 0:0080 | LP Valve Limiter Raise                  |
| 0:0049 | Energize Relay 3                                     | 0:0081 | LP Valve Limiter Lower                  |
| 0:0050 | De-Energize Relay 3                                  | 0:0082 | Decrease Extr/Adm Demand                |
| 0:0051 | Energize Relay 4                                     | 0:0083 | Increase Extr/Adm Demand                |
| 0:0052 | De-Energize Relay 4                                  | 0:0084 | Enable Extr/Adm Priority                |
| 0:0053 | Energize Relay 5                                     | 0:0085 | Disable Extr/Adm Priority               |
| 0:0054 | De-Energize Relay 5                                  | 0:0086 |                                         |
| 0:0055 | Energize Relay 6                                     | 0:0087 | Display On-Line Dynamics                |
| 0:0056 | De-Energize Relay 6                                  | 0:0088 | Display Off-Line Dynamics               |
| 0:0057 | Energize Relay 7                                     | 0:0089 | Spd PID—Lower Off-Line P-gain           |
| 0:0058 | De-Energize Relay 7                                  | 0:0090 | Spd PID—Lower Off-Line P-gain Fast      |
| 0:0059 | Energize Relay 8                                     | 0:0091 | Spd PID—Raise Off-Line P-gain           |
| 0:0060 | De-Energize Relay 8                                  | 0:0092 | Spd PID—Raise Off-Line P-gain Fast      |
| 0:0061 | Energize Relay 9                                     | 0:0093 | Spd PID—Lower On-Line P-gain            |
| 0:0062 | De-Energize Relay 9                                  | 0:0094 | Spd PID—Lower On-Line P-gain Fast       |
| 0:0063 | Energize Relay 10                                    | 0:0095 | Spd PID—Raise On-Line P-gain            |
| 0:0064 | De-Energize Relay 10                                 | 0:0096 | Spd PID—Raise On-Line P-gain Fast       |
| 0:0065 | Energize Relay 11                                    | 0:0097 | Spd PID—Lower Off-Line I-gain           |
| 0:0066 | De-Energize Relay 11                                 | 0:0098 | Spd PID—Lower Off-Line I-gain Fast      |
| 0:0067 | Energize Relay 12                                    | 0:0099 | Spd PID—Raise Off-Line I-gain           |
| 0.0068 | De-Energize Relay 12                                 | 0.0100 | Spd PID—Raise Off-Line L-gain Fast      |
| 0:0069 |                                                      | 0:0101 | Spd PID—Lower On-Line I-gain            |
| 0:0070 | Synchronize Internal Time-of-Day                     | 0:0102 | Spd PID—Lower On-Line I-gain Fast       |
| 0:0071 |                                                      | 0:0103 | Spd PID—Raise On-Line I-gain            |
| 0.0072 |                                                      | 0.0104 | Spd PID—Raise On-Line I-gain Fast       |
| 0:0073 | Enable Extraction Control                            | 0:0105 | Spd PID—I ower Off-Line SDR             |
| 0.0074 | Disable Extraction Control                           | 0:0106 | Spd PID—I ower Off-Line SDR Fast        |
| 0:0075 | Lower Extraction Setpoint                            | 0.0107 | Spd PID—Baise Off-Line SDB              |
| 0:0076 | Raise Extraction Setpoint                            | 0.0108 | Spd PID—Raise Off-Line SDR Fast         |
| 0:0109 | Spd PID—I ower On-I ine SDR                          | 0.0141 | Extr PID—I ower I-gain                  |
| 0:0110 | Spd PID—I ower On-I ine SDR Fast                     | 0.0142 | Extr PID—I ower I-gain East             |
| 0:0111 | Spd PID—Raise On-Line SDR                            | 0:0142 | Extr PID—Raise I-gain                   |
| 0:0112 | Spd PID—Raise On-Line SDR Fast                       | 0.0140 | Extr PID—Raise I-gain Fast              |
| 0:0112 | Case PID_I ower P-gain                               | 0.0145 | Extr PID—I ower SDR                     |
| 0:0114 | Case PID—Lower P-gain Fast                           | 0.0145 | Extr PID—Lower SDR Fast                 |
| 0.0114 | Case PID Being Right Past                            | 0.0140 | Extr PID Boigo SDR                      |
| 0.0115 | Case PID Raise Pryalli<br>Case PID Raise Pragin Fast | 0.0147 | Extr PID Paice SDR                      |
| 0.0117 | Case PID—Raise F-yalii Fasi                          | 0.0140 | Exti FID—Raise SDR Fast                 |
| 0.0117 | Case PID—Lower Legin Fost                            | 0.0149 |                                         |
| 0.0110 | Case PID—Lower I-gain Fast                           | 0.0150 |                                         |
| 0.0119 | Case PID Raise I-gain                                | 0.0151 |                                         |
| 0:0120 | Case PID—Kaise I-gain Fast                           | 0:0152 |                                         |
| 0:0121 |                                                      | 0:0153 |                                         |
| 0:0122 | Case PID—LOWER SUK Fast                              | 0:0154 |                                         |
| 0:0123 |                                                      | 0:0155 |                                         |
| 0:0124 |                                                      | 0:0156 |                                         |
| 0:0125 | Aux PID—Lower P-gain                                 | 0:0157 | Lower V1 Actr Max Current               |
| 0:0126 | Aux PID—Lower P-gain Fast                            | U:U158 | Raise V1 Actr Max Current               |

Manual 85580V3

5009 PCI Software

| 0:0127 | Aux PID—Raise P-gain                | 0:0159 | Lower V1 Actr Stroke Position        |
|--------|-------------------------------------|--------|--------------------------------------|
| 0:0128 | Aux PID—Raise P-gain Fast           | 0:0160 | Lower Fast V1 Actr Stroke Position   |
| 0:0129 | Aux PID—Lower I-gain                | 0:0161 | Raise V1 Act Stroke Position         |
| 0:0130 | Aux PID—Lower I-gain Fast           | 0:0162 | Raise Fast V1 Actr Stroke Position   |
| 0:0131 | Aux PID—Raise I-gain                | 0:0163 | Enable V1 Stroking                   |
| 0:0132 | Aux PID—Raise I-gain Fast           | 0:0164 | Disable V1 Stroking                  |
| 0:0133 | Aux PID—Lower SDR                   | 0:0165 | Lower V2 Actr Min Current            |
| 0:0134 | Aux PID—Lower SDR Fast              | 0:0166 | Raise V2 Actr Min current            |
| 0:0135 | Aux PID—Raise SDR                   | 0:0167 | Lower Actr Max Current               |
| 0:0136 | Aux PID—Raise SDR Fast              | 0:0168 | Raise V2 Actr Max Current            |
| 0:0137 | Extr PID Power P-gain               | 0:0169 | Lower V2 Actr Stroke Position        |
| 0:0138 | Extr PID—Lower P-gain Fast          | 0:0170 | Lower Fast V2 Actr Stroke Position   |
| 0:0139 | Extr PID -Raise P-gain              | 0:0171 | Raise V2 Actr Stroke Position        |
| 0:0140 | Extr PID—Raise P-gain Fast          | 0:0172 | Raise Fast V2 Actr Stroke Position   |
| 0:0173 | Enable V2 Stroking                  | 0:0182 | Momentarily Energize Modbus Relay 4  |
| 0:0174 | Disable V2 Stroking                 | 0.0183 | Momentarily Energize Modbus Relay 5  |
| 0:0175 | Save Program Changes to EEPROM      | 0.0184 | Momentarily Energize Modbus Relay 6  |
| 0:0176 |                                     | 0.0185 | Momentarily Energize Modbus Relay 7  |
| 0:0177 |                                     | 0.0186 | Momentarily Energize Modbus Relay 8  |
| 0:0178 |                                     | 0.0187 | Momentarily Energize Modbus Relay 9  |
| 0:0179 |                                     | 0.0188 | Momentarily Energize Modbus Relay 10 |
| 0:0180 |                                     | 0.0189 | Momentarily Energize Modbus Relay 11 |
| 0:0181 | Momentarily Energize Modbus Relay 3 | 0.0190 | Momentarily Energize Modbus Relay 12 |

# Table 7-5. Boolean Writes

Boolean Read Address Overview:

| 0001—0950 are designated for alarm indications.      |
|------------------------------------------------------|
| 0951—1000 are designated for trip indications.       |
| 1001—1180 are designated for status indications.     |
| 1181—1225 are designated for control configurations. |
|                                                      |

| Addr   | Servlink Tag Name   | Description                         |
|--------|---------------------|-------------------------------------|
| 1:0001 | Y_ALARMS.ALM.SEL_1  | Alarm—Kernel A Analg I/O Module Flt |
| 1:0002 | Y_ALARMS.ALM.SEL_2  | Alarm—Kernel B Analg I/O Module Flt |
| 1:0003 | Y_ALARMS.ALM.SEL_3  | Alarm—Kernel C Analg I/O Module Flt |
| 1:0004 | Y_ALARMS.ALM.SEL_4  | Alarm—Kernel A Discrete I/O Mod Flt |
| 1:0005 | Y_ALARMS.ALM.SEL_5  | Alarm—Kernel B Discrete I/O Mod Flt |
| 1:0006 | Y_ALARMS.ALM.SEL_6  | Alarm—Kernel C Discrete I/O Mod Flt |
| 1:0007 | Y_ALARMS.ALM.SEL_7  | Alarm—Spare (Slot 3 A I/O Mod Flt)  |
| 1:0008 | Y_ALARMS.ALM.SEL_8  | Alarm—Spare (Slot 3 B I/O Mod Flt)  |
| 1:0009 | Y_ALARMS.ALM.SEL_9  | Alarm—Spare (Slot 3 C I/O Mod Flt)  |
| 1:0010 | Y_ALARMS.ALM.SEL_10 | Alarm—Spare (Slot 4 A I/O Mod Flt)  |
| 1:0011 | Y_ALARMS.ALM.SEL_11 | Alarm—Spare (Slot 4 B I/O Mod Flt)  |
| 1:0012 | Y_ALARMS.ALM.SEL_12 | Alarm—Spare (Slot 4 C I/O Mod Flt)  |
| 1:0013 | Y_ALARMS.ALM.SEL_13 | Alarm—Kernel A Fault                |
| 1:0014 | Y_ALARMS.ALM.SEL_14 | Alarm—Kernel B Fault                |
| 1:0015 | Y_ALARMS.ALM.SEL_15 | Alarm—Kernel C Fault                |
| 1:0016 | Y_ALARMS.ALM.SEL_16 | Alarm—Fan Fault                     |
| 1:0017 | Y_ALARMS.ALM.SEL_17 | Alarm—Power Supply #1 Fault         |
| 1:0018 | Y_ALARMS.ALM.SEL_18 | Alarm—Power Supply #2 Fault         |
| 1:0019 | Y_ALARMS.ALM.SEL_19 | Alarm—Operating System Fault        |
| 1:0020 | Y_ALARMS.ALM.SEL_20 | Alarm—Start Perm Not Closed         |
| 1:0021 | Y_ALARMS.ALM.SEL_21 | Alarm—Kernel A Comm Link Failed     |
| 1:0022 | Y_ALARMS.ALM.SEL_22 | Alarm—Kernel B Comm Link Failed     |
| 1:0023 | Y_ALARMS.ALM.SEL_23 | Alarm—Kernel C Comm Link Failed     |
| 1:0024 | Y_ALARMS.ALM.SEL_24 | Alarm—Turbine Trip                  |
| 1:0025 | Y_ALARMS.ALM.SEL_25 | Alarm—Overspeed                     |
| 1:0026 | Y_ALARMS.ALM.SEL_26 | Alarm—Stuck in Critical Band        |
| 1:0027 | Y_ALARMS.ALM.SEL_27 | Alarm—Tie Breaker Opened            |

| 1:0028 | Y_ALARMS.ALM.SEL_28                     | Alarm—Gen Breaker Opened           |
|--------|-----------------------------------------|------------------------------------|
| 1:0029 | Y_ALARMS.ALM.SEL_29                     | Alarm—Tie Breaker Open / No Case   |
| 1:0030 | Y_ALARMS.ALM.SEL_30                     | Alarm—Gen Breaker Open / No Case   |
| 1:0031 | Y ALARMS.ALM.SEL 31                     | Alarm—Tie Breaker Open / No Remote |
| 1:032  | Y ALARMS.ALM.SEL 32                     | Alarm—Gen Breaker Open / No Remote |
| 1:0033 | Y ALARMS.ALM.SEL 33                     | Alarm—Tie Breaker Open / No Aux    |
| 1:0034 | Y ALARMS.ALM.SEL 34                     | Alarm—Gen Breaker Open / No Aux    |
| 1:0035 | Y ALARMS.ALM.SEL 35                     | Alarm—Tie Breaker Open / No Extr   |
| 1:0036 | Y ALARMS ALM SEL 36                     | Alarm—Gen Breaker Open / No Extr   |
| 1:0037 | Y ALARMS ALM SEL 37                     | Alarm—External Alarm #1            |
| 1:0038 | Y ALARMS ALM SEL 38                     | Alarm—External Alarm #2            |
| 1.0039 | Y ALARMS ALM SEL 39                     | Alarm—External Alarm #3            |
| 1:0040 | Y ALARMS ALM SEL 40                     | Alarm—External Alarm #4            |
| 1:0041 | Y ALARMS ALM SEL 41                     | Alarm—External Alarm #5            |
| 1:0042 | Y ALARMS ALM SEL 42                     | Alarm—External Alarm #6            |
| 1:0042 | Y ALARMS ALM SEL 43                     | Alarm—External Alarm #7            |
| 1:0040 |                                         | Alarm—External Alarm #8            |
| 1:0045 | $\mathbf{Y} \text{ ALARMS ALM SEL } 45$ | Alarm—External Alarm #9            |
| 1:0045 |                                         | Alarm—External Alarm #10           |
| 1:0040 |                                         | Alarm—Spd Setpt Entrd in Critical  |
| 1:0047 |                                         | Alarm Configuration Error          |
| 1:0040 |                                         | Alarm SIOA Port 3 Eailed           |
| 1:0049 |                                         | Alarm SIOR Port 3 Failed           |
| 1:0050 |                                         | Alarm 5000 Kornol & Overtemp       |
| 1.0051 |                                         | Alarm 5009 Kernel R Overtemp       |
| 1.0052 | I ALARING.ALM.SEL_52                    | Alarm 5009 Kernel C Overtemp       |
| 1.0053 | T_ALARMIS.ALMI.SEL_55                   | Alarm CDU A Time Foult             |
| 1.0054 |                                         | Alarm CPU A Time Fault             |
| 1.0055 |                                         | Alarm CPU & Time Fault             |
| 1.0056 | I ALARINIS.ALINI.SEL_50                 | Alarm Ord Droke #4 lanut Eld       |
| 1:0057 | Y_ALARMS.ALM.SEL_57                     | Alarm Spo Probe #1 Input Flo       |
| 1:0058 | Y_ALARMS.ALM.SEL_58                     | Alarm—Spo Probe #1 Deviation Alm   |
| 1:0059 | Y_ALARMS.ALM.SEL_59                     | Alarm—Spa Probe #1 Ospa Alm        |
| 1:0060 |                                         | Alarm—Spo Probe #1 Kernel A Fault  |
| 1:0061 | Y_ALARMS.ALM.SEL_61                     | Alarm—Spa Probe #1 Kernel B Fault  |
| 1:0062 | Y_ALARMS.ALM.SEL_62                     | Alarm—Spa Probe #1 Kernel C Fault  |
| 1:0063 | Y_ALARMS.ALM.SEL_63                     | Alarm—Spa Probe #2 Input Falled    |
| 1:0064 | Y_ALARMS.ALM.SEL_64                     | Alarm Spo Probe #2 Deviation Alm   |
| 1:0065 | Y_ALARMS.ALM.SEL_05                     | Alarm—Spo Probe #2 Ospo Alm        |
| 1:0066 | Y_ALARMS.ALM.SEL_66                     | Alarm—Spa Probe #2 Kernel A Fault  |
| 1:0067 | Y_ALARMS.ALM.SEL_67                     | Alarm—Spa Probe #2 Kernel B Fault  |
| 1:0068 | Y_ALARMS.ALM.SEL_68                     | Alarm—Spa Probe #2 Kernel C Fault  |
| 1:0069 | Y_ALARMS.ALM.SEL_69                     | Alarm—Spd Probe #3 Input Failed    |
| 1:0070 | Y_ALARMS.ALM.SEL_70                     | Alarm—Spa Probe #3 Deviation Aim   |
| 1:0071 | Y_ALARMS.ALM.SEL_71                     | Alarm—Spd Probe #3 Ospd Alm        |
| 1:0072 | Y_ALARMS.ALM.SEL_72                     | Alarm—Spd Probe #3 Kernel A Fault  |
| 1:0073 | Y_ALARMS.ALM.SEL_73                     | Alarm—Spd Probe #3 Kernel B Fault  |
| 1:0074 | Y_ALARMS.ALM.SEL_74                     | Alarm—Spd Probe #3 Kernel C Fault  |
| 1:0075 | Y_ALARMS.ALM.SEL_75                     | Alarm—Spd Probe #4 Input Failed    |
| 1:0076 | Y_ALARMS.ALM.SEL_76                     | Alarm—Spd Probe #4 Deviation Alm   |
| 1:0077 | Y_ALARMS.ALM.SEL_77                     | Alarm—Spd Probe #4 Ospd Alm        |
| 1:0078 | Y_ALARMS.ALM.SEL_78                     | Alarm—Spd Probe #4 Kernel A Fault  |
| 1:0079 | Y_ALARMS.ALM.SEL_79                     | Alarm—Spd Probe #4 Kernel B Fault  |
| 1:0080 | Y_ALARMS.ALM.SEL_80                     | Alarm—Spd Probe #4 Kernel C Fault  |
| 1:0081 | Y_ALARMS.ALM.SEL_81                     | Alarm—Anlg Input #1 Kernel A Fault |
| 1:0082 | Y_ALARMS.ALM.SEL_82                     | Alarm—Anlg Input #1 Kernel B Fault |
| 1:0083 | Y_ALARMS.ALM.SEL_83                     | Alarm—Anlg Input #1 Kernel C Fault |
| 1:0084 | Y_ALARMS.ALM.SEL_84                     | Alarm—Anlg Input #2 Kernel A Fault |
| 1:0085 | Y_ALARMS.ALM.SEL_85                     | Alarm—Anlg Input #2 Kernel B Fault |
| 1:0086 | Y_ALARMS.ALM.SEL_86                     | Alarm—Anlg Input #2 Kernel C Fault |
| 1:0087 | Y_ALARMS.ALM.SEL_87                     | Alarm—Anlg Input #3 Kernel A Fault |
| 1:0088 | IY ALARMS ALM SEL 88                    | Alarm—Anlg Input #3 Kernel B Fault |

| 1:0089 | Y_ALARMS.ALM.SEL_89         | Alarm—Anlg Input #3 Kernel C Fault   |
|--------|-----------------------------|--------------------------------------|
| 1:0090 | Y ALARMS.ALM.SEL 90         | Alarm—Anlg Input #4 Kernel A Fault   |
| 1:0091 | Y ALARMS.ALM.SEL 91         | Alarm—Anlg Input #4 Kernel B Fault   |
| 1.0092 | Y ALARMS ALM SEL 92         | Alarm—Anlg Input #4 Kernel C Fault   |
| 1:0093 | Y ALARMS ALM SEL 93         | Alarm—Anig Input #5 Kernel & Fault   |
| 1:0000 |                             | Alarm—Anig input #5 Kernel B Fault   |
| 1:0094 |                             | Alarm Anig Input #5 Kernel C Fault   |
| 1.0095 |                             | Alarm Anig input #5 Kernel & Fault   |
| 1.0096 | Y_ALARNIS.ALINI.SEL_90      | Alarm—Anig input #6 Kernel A Fault   |
| 1:0097 | Y_ALARMS.ALM.SEL_97         | Alarm—Anig input #6 Kernel B Fault   |
| 1:0098 | Y_ALARMS.ALM.SEL_98         | Alarm—Anig Input #6 Kernel C Fault   |
| 1:0099 | Y_ALARMS.ALM.SEL_99         | Alarm—Anig Input #7 Kernel A Fault   |
| 1:0100 | Y_ALARMS.ALM.SEL_100        | Alarm—Anlg Input #7 Kernel B Fault   |
| 1:0101 | Y_ALARMS.ALM.SEL_101        | Alarm—Anlg Input #7 Kernel C Fault   |
| 1:0102 | Y_ALARMS.ALM.SEL_102        | Alarm—Anlg Input #8 Kernel A Fault   |
| 1:0103 | Y_ALARMS.ALM.SEL_103        | Alarm—Anlg Input #8 Kernel B Fault   |
| 1:0104 | Y_ALARMS.ALM.SEL_104        | Alarm—Anlg Input #8 Kernel C Fault   |
| 1:0105 | Y_ALARMS.ALM.SEL_105        | Alarm—Discrete In #1 Kernel A Fault  |
| 1:0106 | Y_ALARMS.ALM.SEL_106        | Alarm—Discrete In #1 Kernel B Fault  |
| 1:0107 | Y_ALARMS.ALM.SEL_107        | Alarm—Discrete In #1 Kernel C Fault  |
| 1:0108 | Y_ALARMS.ALM.SEL_108        | Alarm—Discrete In #2 Kernel A Fault  |
| 1:0109 | Y_ALARMS.ALM.SEL_109        | Alarm—Discrete In #2 Kernel B Fault  |
| 1:0110 | Y_ALARMS.ALM.SEL 110        | Alarm—Discrete In #2 Kernel C Fault  |
| 1:0111 | Y_ALARMS.ALM.SEL 111        | Alarm—Discrete In #3 Kernel A Fault  |
| 1:0112 | Y ALARMS.ALM.SEL 112        | Alarm—Discrete In #3 Kernel B Fault  |
| 1:0113 | Y ALARMS ALM SEL 113        | Alarm—Discrete In #3 Kernel C Fault  |
| 1:0114 | Y ALARMS ALM SEL 114        | Alarm—Discrete In #4 Kernel A Fault  |
| 1:0115 | Y ALARMS ALM SEL 115        | Alarm—Discrete In #4 Kernel B Fault  |
| 1:0116 | Y ALARMS ALM SEL 116        | Alarm—Discrete In #4 Kernel C Fault  |
| 1:0117 | Y  ALARMS ALM SEL 117       | Alarm—Discrete In #5 Kernel & Fault  |
| 1:0118 | $\nabla$ ALARMS ALM SEL 118 | Alarm—Discrete In #5 Kernel B Fault  |
| 1.0110 | V ALARMS ALM SEL 119        | Alarm—Discrete In #5 Kernel C Fault  |
| 1:0120 |                             | Alarm Discrete In #6 Kernel & Fault  |
| 1:0120 |                             | Alarm Discrete In #6 Kernel R Fault  |
| 1:0121 |                             | Alarm Discrete In #6 Kernel C Fault  |
| 1.0122 |                             | Alarm Discrete In #7 Kernel & Fault  |
| 1.0123 |                             | Alarm Discrete In #7 Kernel R Fault  |
| 1.0124 |                             | Alarm Discrete In #7 Kernel C Fault  |
| 1.0125 |                             | Alarm Discrete In #7 Kernel & Fault  |
| 1.0120 | 1_ALARNIS.ALNI.SEL_120      | Alarm Discrete in #6 Kernel & Fault  |
| 1:0127 | Y_ALARMS.ALM.SEL_127        | Alarm—Discrete in #8 Kernel B Fault  |
| 1:0128 | Y_ALARMS.ALM.SEL_128        | Alarm—Discrete in #8 Kernel C Fault  |
| 1:0129 | Y_ALARMS.ALM.SEL_129        | Alarm—Discrete In #9 Kernel A Fault  |
| 1:0130 | Y_ALARMS.ALM.SEL_130        | Alarm—Discrete In #9 Kernel B Fault  |
| 1:0131 | Y_ALARMS.ALM.SEL_131        | Alarm—Discrete In #9 Kernel C Fault  |
| 1:0132 | Y_ALARMS.ALM.SEL_132        | Alarm—Discrete In #10 Kernel A Fault |
| 1:0133 | Y_ALARMS.ALM.SEL_133        | Alarm—Discrete In #10 Kernel B Fault |
| 1:0134 | Y_ALARMS.ALM.SEL_134        | Alarm—Discrete In #10 Kernel C Fault |
| 1:0135 | Y_ALARMS.ALM.SEL_135        | Alarm—Discrete In #11 Kernel A Fault |
| 1:0136 | Y_ALARMS.ALM.SEL_136        | Alarm—Discrete In #11 Kernel B Fault |
| 1:0137 | Y_ALARMS.ALM.SEL_137        | Alarm—Discrete In #11 Kernel C Fault |
| 1:0138 | Y_ALARMS.ALM.SEL_138        | Alarm—Discrete In #12 Kernel A Fault |
| 1:0139 | Y_ALARMS.ALM.SEL_139        | Alarm—Discrete In #12 Kernel B Fault |
| 1:0140 | Y_ALARMS.ALM.SEL_140        | Alarm—Discrete In #12 Kernel C Fault |
| 1:0141 | Y_ALARMS.ALM.SEL_141        | Alarm—Discrete In #13 Kernel A Fault |
| 1:0142 | Y_ALARMS.ALM.SEL_142        | Alarm—Discrete In #13 Kernel B Fault |
| 1:0143 | Y_ALARMS.ALM.SEL_143        | Alarm—Discrete In #13 Kernel C Fault |
| 1:0144 | Y_ALARMS.ALM.SEL_144        | Alarm—Discrete In #14 Kernel A Fault |
| 1:0145 | Y_ALARMS.ALM.SEL_145        | Alarm—Discrete In #14 Kernel B Fault |
| 1:0146 | Y_ALARMS.ALM.SEL_146        | Alarm—Discrete In #14 Kernel C Fault |
| 1:0147 | Y_ALARMS.ALM.SEL_147        | Alarm—Discrete In #15 Kernel A Fault |
| 1:0148 | Y ALARMS.ALM.SEL 148        | Alarm—Discrete In #15 Kernel B Fault |
| 1.0149 | Y ALARMS ALM SEL 149        | Alarm—Discrete In #15 Kernel C Fault |

| 1:0150 | Y_ALARMS.ALM.SEL_150                            | Alarm—Discrete In #16 Kernel A Fault                        |
|--------|-------------------------------------------------|-------------------------------------------------------------|
| 1:0151 | Y_ALARMS.ALM.SEL_151                            | Alarm—Discrete In #16 Kernel B Fault                        |
| 1:0152 | Y_ALARMS.ALM.SEL_152                            | Alarm—Discrete In #16 Kernel C Fault                        |
| 1:0153 | Y_ALARMS.ALM.SEL_153                            | Alarm—Discrete In #17 Kernel A Fault                        |
| 1:0154 | Y ALARMS.ALM.SEL 154                            | Alarm—Discrete In #17 Kernel B Fault                        |
| 1:0155 | Y_ALARMS.ALM.SEL_155                            | Alarm—Discrete In #17 Kernel C Fault                        |
| 1:0156 | Y_ALARMS.ALM.SEL_156                            | Alarm—Discrete In #18 Kernel A Fault                        |
| 1:0157 | Y_ALARMS.ALM.SEL_157                            | Alarm—Discrete In #18 Kernel B Fault                        |
| 1:0158 | Y_ALARMS.ALM.SEL_158                            | Alarm—Discrete In #18 Kernel C Fault                        |
| 1:0159 | Y_ALARMS.ALM.SEL_159                            | Alarm—Discrete In #19 Kernel A Fault                        |
| 1:0160 | Y_ALARMS.ALM.SEL_160                            | Alarm—Discrete In #19 Kernel B Fault                        |
| 1:0161 | Y_ALARMS.ALM.SEL_161                            | Alarm—Discrete In #19 Kernel C Fault                        |
| 1:0162 | Y_ALARMS.ALM.SEL_162                            | Alarm—Discrete In #20 Kernel A Fault                        |
| 1:0163 | Y_ALARMS.ALM.SEL_163                            | Alarm—Discrete In #20 Kernel B Fault                        |
| 1:0164 | Y_ALARMS.ALM.SEL_164                            | Alarm—Discrete In #20 Kernel C Fault                        |
| 1:0165 | Y_ALARMS.ALM.SEL_165                            | Alarm—Discrete In #21 Kernel A Fault                        |
| 1:0166 | Y_ALARMS.ALM.SEL_166                            | Alarm—Discrete In #21 Kernel B Fault                        |
| 1:0167 | Y_ALARMS.ALM.SEL_167                            | Alarm—Discrete In #21 Kernel C Fault                        |
| 1:0168 | Y_ALARMS.ALM.SEL_168                            | Alarm—Discrete In #22 Kernel A Fault                        |
| 1:0169 | Y_ALARMS.ALM.SEL_169                            | Alarm—Discrete In #22 Kernel B Fault                        |
| 1:0170 | Y_ALARMS.ALM.SEL_170                            | Alarm—Discrete In #22 Kernel C Fault                        |
| 1:0171 | Y_ALARMS.ALM.SEL_171                            | Alarm—Discrete In #23 Kernel A Fault                        |
| 1:0172 | Y_ALARMS.ALM.SEL_172                            | Alarm—Discrete In #23 Kernel B Fault                        |
| 1:0173 | Y_ALARMS.ALM.SEL_173                            | Alarm—Discrete In #23 Kernel C Fault                        |
| 1:0174 | Y_ALARMS.ALM.SEL_174                            | Alarm—Discrete In #24 Kernel A Fault                        |
| 1:0175 | Y_ALARMS.ALM.SEL_175                            | Alarm—Discrete In #24 Kernel B Fault                        |
| 1:0176 | Y_ALARMS.ALM.SEL_176                            | Alarm—Discrete in #24 Kernel C Fault                        |
| 1:0177 | Y_ALARMS.ALM.SEL_177                            | Alarm—All Cascade Inputs Failed                             |
| 1.0170 | Y ALARMIS.ALIVI.SEL_170                         | Alarm Case Input #1 Palled                                  |
| 1.0179 | Y ALARMS.ALM.SEL 190                            | Alarm Case Input #1 High Alm                                |
| 1.0180 |                                                 | Alarm Case Input #1 Low Alarm                               |
| 1:0182 | $\nabla \Delta I \Delta RMS \Delta I M SEL 182$ | Alarm—Case Input #1 Eow Alarm                               |
| 1:0183 | Y  ALARMS ALM SEL 183                           | Alarm—Case Input #2 Deviation Alm                           |
| 1:0184 | Y ALARMS ALM SEL 184                            | Alarm—Case Input #2 High Alm                                |
| 1:0185 | Y ALARMS ALM SEL 185                            | Alarm—Casc Input #2 Low Alarm                               |
| 1:0186 | Y ALARMS ALM SEL 186                            | Alarm—Casc Input #3 Failed                                  |
| 1:0187 | Y ALARMS.ALM.SEL 187                            | Alarm—Casc Input #3 Deviation Alm                           |
| 1:0188 | Y ALARMS.ALM.SEL 188                            | Alarm—Casc Input #3 High Alm                                |
| 1:0189 | Y ALARMS.ALM.SEL 189                            | Alarm—Casc Input #3 Low Alarm                               |
| 1:0190 | Y_ALARMS.ALM.SEL_190                            | Alarm—All Extr/Adm Inputs Failed                            |
| 1:0191 | Y_ALARMS.ALM.SEL_191                            | Alarm—Extr/Adm Input #1 Failed                              |
| 1:0192 | Y_ALARMS.ALM.SEL_192                            | Alarm—Extr/Adm Input #1 Deviation Al                        |
| 1:0193 | Y_ALARMS.ALM.SEL_193                            | Alarm—Extr/Adm Input #1 High Alm                            |
| 1:0194 | Y_ALARMS.ALM.SEL_194                            | Alarm—Extr/Adm Input #1 Low Alarm                           |
| 1:0195 | Y_ALARMS.ALM.SEL_195                            | Alarm—Extr/Adm Input #2 Failed                              |
| 1:0196 | Y_ALARMS.ALM.SEL_196                            | Alarm—Extr/Adm Input #2 Deviation Al                        |
| 1:0197 | Y_ALARMS.ALM.SEL_197                            | Alarm—Extr/Adm Input #2 High Alm                            |
| 1:0198 | Y_ALARMS.ALM.SEL_198                            | Alarm—Extr/Adm Input #2 Low Alarm                           |
| 1:0199 | Y_ALARMS.ALM.SEL_199                            | Alarm—Extr/Adm Input #3 Failed                              |
| 1:0200 | Y_ALARMS.ALM.SEL_200                            | Alarm—Extr/Adm Input #3 Deviation Al                        |
| 1:0201 | Y_ALARMS.ALM.SEL_201                            | Alarm—Extr/Adm Input #3 High Alm                            |
| 1:0202 | Y_ALARMS.ALM.SEL_202                            | Alarm—Extr/Adm Input #3 Low Alarm                           |
| 1:0203 | Y_ALARMS.ALM.SEL_203                            | Alarm—All Aux Inputs Failed                                 |
| 1:0204 | Y_ALARMS.ALM.SEL_204                            | Alarm—Aux Input #1 Failed                                   |
| 1:0205 | T_ALARIVIS.ALVI.SEL_205                         | Alarm Aux Input #1 Deviation AIM                            |
| 1.0200 |                                                 | Alarm Aux Input #1 High Alm                                 |
| 1:0207 |                                                 | Alarm—Aux Input #1 LOW Alattit<br>Alarm—Aux Input #2 Eailed |
| 1.0200 |                                                 | Alarm_Aux Input #2 Deviation Alm                            |
| 1:0210 | Y ALARMS ALM SEL 209                            | Alarm—Aux Input #2 High Alm                                 |
|        |                                                 |                                                             |

| 1 0011 |                                                 |                                      |
|--------|-------------------------------------------------|--------------------------------------|
| 1:0211 | Y_ALARMS.ALM.SEL_211                            | Alarm—Aux Input #2 Low Alarm         |
| 1:0212 | Y_ALARMS.ALM.SEL_212                            | Alarm—Aux Input #3 Failed            |
| 1:0213 | Y ALARMS.ALM.SEL 213                            | Alarm—Aux Input #3 Deviation Alm     |
| 1.0214 | Y ALARMS ALM SEL 214                            | Alarm—Aux Input #3 High Alm          |
| 1:0215 |                                                 | Alarm—Aux Input #3 Low Alarm         |
| 1.0215 |                                                 |                                      |
| 1.0216 | I_ALARIVIS.ALIVI.SEL_210                        |                                      |
| 1:0217 | Y_ALARMS.ALM.SEL_217                            | Alarm—KW Input #1 Failed             |
| 1:0218 | Y_ALARMS.ALM.SEL_218                            | Alarm—KW Input #1 Deviation Alm      |
| 1:0219 | Y_ALARMS.ALM.SEL_219                            | Alarm—KW Input #1 High Alm           |
| 1:0220 | Y ALARMS.ALM.SEL 220                            | Alarm—KW Input #1 Low Alarm          |
| 1.0221 | Y ALARMS ALM SEL 221                            | Alarm—KW Input #2 Failed             |
| 1.0221 |                                                 | Alarm KW Input #2 Doviction Alm      |
| 1.0222 |                                                 |                                      |
| 1:0223 | Y_ALARMS.ALM.SEL_223                            | Alarm—Kvv Input #2 High Alm          |
| 1:0224 | Y_ALARMS.ALM.SEL_224                            | Alarm—KW Input #2 Low Alarm          |
| 1:0225 | Y_ALARMS.ALM.SEL_225                            | Alarm—KW Input #3 Failed             |
| 1:0226 | Y_ALARMS.ALM.SEL_226                            | Alarm—KW Input #3 Deviation Alm      |
| 1:0227 | Y ALARMS.ALM.SEL 227                            | Alarm—KW Input #3 High Alm           |
| 1.0228 | Y ALARMS ALM SEL 228                            | Alarm—KW Input #3 Low Alarm          |
| 1:0220 |                                                 | Alarm All I d Shr Inputs Failed      |
| 1.0229 |                                                 | Alarm I d Ohn langet #4 Failed       |
| 1.0230 | T_ALAKIVIS.ALIVI.SEL_230                        | Alarm—Lo Shr input #1 Falled         |
| 1:0231 | Y_ALARMS.ALM.SEL_231                            | Alarm—Ld Shr Input #1 Deviation Alm  |
| 1:0232 | Y_ALARMS.ALM.SEL_232                            | Alarm—Ld Shr Input #1 High Alm       |
| 1:0233 | Y_ALARMS.ALM.SEL_233                            | Alarm—Ld Shr Input #1 Low Alarm      |
| 1:0234 | Y_ALARMS.ALM.SEL_234                            | Alarm—Ld Shr Input #2 Failed         |
| 1.0235 | Y ALARMS ALM SEL 235                            | Alarm—I d Shr Input #2 Deviation Alm |
| 1:0236 |                                                 | Alarm—I d Shr Input #2 High Alm      |
| 1.0230 |                                                 |                                      |
| 1.0237 | I_ALARIVIS.ALIVI.SEL_237                        |                                      |
| 1:0238 | Y_ALARMS.ALM.SEL_238                            | Alarm—Ld Shr Input #3 Failed         |
| 1:0239 | Y_ALARMS.ALM.SEL_239                            | Alarm—Ld Shr Input #3 Deviation Alm  |
| 1:0240 | Y_ALARMS.ALM.SEL_240                            | Alarm—Ld Shr Input #3 High Alm       |
| 1:0241 | Y_ALARMS.ALM.SEL_241                            | Alarm—Ld Shr Input #3 Low Alarm      |
| 1:0242 | Y ALARMS.ALM.SEL 242                            | Alarm—Rmt Spd Setpt Input Failed     |
| 1.0243 | Y ALARMS ALM SEL 243                            | Alarm—Rmt Spd Setpt Input High Alm   |
| 1:0210 |                                                 | Alarm Pent Spd Sotat Input Low Alarm |
| 1.0244 | T_ALARIVIS.ALIVI.SEL_244                        |                                      |
| 1:0245 | Y_ALARMS.ALM.SEL_245                            | Alarm—Rmt Casc Setpt Input Falled    |
| 1:0246 | Y_ALARMS.ALM.SEL_246                            | Alarm—Rmt Casc Setpt Input High Alm  |
| 1:0247 | Y_ALARMS.ALM.SEL_247                            | Alarm—Rmt Casc Setpt Input Low Alarm |
| 1:0248 | Y_ALARMS.ALM.SEL_248                            | Alarm—Rmt Aux Setpt Input Failed     |
| 1:0249 | Y ALARMS.ALM.SEL 249                            | Alarm—Rmt Aux Setot Input High Alm   |
| 1.0250 | Y ALARMS ALM SEL 250                            | Alarm—Rmt Aux Setot Input Low Alarm  |
| 1:0251 | $\nabla \Delta I \Delta RMS \Delta I M SEL 251$ | Alarm—Rmt Extr Setot Input Eailed    |
| 1.0251 |                                                 | Alorm Det Extr Solet Input Lich Alm  |
| 1.0202 |                                                 |                                      |
| 1:0253 | I ALARINO.ALIN.SEL_253                          | Alarm—Rmt Extr Setpt Input Low Alarm |
| 1:0254 | Y_ALARMS.ALM.SEL_254                            | Alarm—Sync Input Failed              |
| 1:0255 | Y_ALARMS.ALM.SEL_255                            | Alarm—Sync Input High Alm            |
| 1:0256 | Y_ALARMS.ALM.SEL_256                            | Alarm—Sync Input Low Alm             |
| 1:0257 | Y ALARMS.ALM.SEL 257                            | Alarm—FSP Input Failed               |
| 1:0258 | Y ALARMS.ALM.SEL 258                            | Alarm—FSP Input High Alm             |
| 1.0250 | $\nabla \Delta I \Delta RMS \Delta I M SEI 250$ | Alarm_FSP Input I ow Alm             |
| 1.0200 |                                                 |                                      |
| 1:0260 | Y_ALARMS.ALM.SEL_260                            | Alarm—Monitor Input Failed           |
| 1:0261 | Y_ALARMS.ALM.SEL_261                            | Alarm—Monitor Input High Alm         |
| 1:0262 | Y_ALARMS.ALM.SEL_262                            | Alarm—Monitor Input Low Alm          |
| 1:0263 |                                                 |                                      |
| 1:0264 | through 1:0331                                  | Spare                                |
| 1:0332 | <u> </u>                                        |                                      |
| 1.0333 | Y ALARMS ALM SEL 333                            | Alarm—Act #1 (HP) Fault              |
| 1.0000 |                                                 | Alarm Act #1 Driver A Foult          |
| 1.0334 |                                                 | Alarm Act #1 Driver A Fault          |
| 1:0335 |                                                 | Alarm—Act #1 Driver B Fault          |
| 1:0336 | Y_ALARMS.ALM.SEL_336                            | Alarm—Act #1 Driver C Fault          |
| 1:0337 | Y_ALARMS.ALM.SEL_337                            | Alarm—Act #1 Load Fault              |
| 1:0338 | Y_ALARMS.ALM.SEL_338                            | Alarm—Act #1 Load A/B Fault          |

| 1:0339 | Y_ALARMS.ALM.SEL_339  | Alarm—Act #1 Load C Fault      |
|--------|-----------------------|--------------------------------|
| 1:0340 | Y_ALARMS.ALM.SEL_340  | Alarm—Act #2 (LP) Fault        |
| 1:0341 | Y_ALARMS.ALM.SEL_341  | Alarm—Act #2 Driver A Fault    |
| 1:0342 | Y ALARMS.ALM.SEL 342  | Alarm—Act #2 Driver B Fault    |
| 1:0343 | Y ALARMS.ALM.SEL 343  | Alarm—Act #2 Driver C Fault    |
| 1:0344 | Y ALARMS.ALM.SEL 344  | Alarm—Act #1 (HP) Driver Alarm |
| 1:0345 | Y ALARMS.ALM.SEL 345  | Alarm—Act #2 (LP) Driver Alarm |
| 1:0346 | Y ALARMS.ALM.SEL 346  | Alarm—Relay #1 Kernel A Fault  |
| 1:0347 | Y ALARMS ALM SEL 347  | Alarm—Relay #1 A1 Driver Fault |
| 1.0348 | Y ALARMS ALM SEL 348  | Alarm—Relay #1 A2 Driver Fault |
| 1:0349 | Y ALARMS ALM SEL 349  | Alarm—Relay #1 A1 Fault        |
| 1:0350 | Y ALARMS ALM SEL 350  | Alarm—Relay #1 A1 Fault        |
| 1:0351 | Y ALARMS ALM SEL 351  | Alarm—Relay #1 B1 Driver Fault |
| 1:0352 | Y ALARMS ALM SEL 352  | Alarm—Relay #1 B2 Driver Fault |
| 1:0353 | Y ALARMS ALM SEL 353  | Alarm—Relay #1 B1 Fault        |
| 1:0354 | Y ALARMS ALM SEL 354  | Alarm—Relay #1 B2 Fault        |
| 1:0355 | V ALARMS ALM SEL 355  | Alarm—Relay #1 C1 Driver Fault |
| 1:0356 | V ALARMS ALM SEL 356  | Alarm—Relay #1 C2 Driver Fault |
| 1:0357 | V ALARMS ALM SEL 357  | Alarm—Relay #1 C1 Fault        |
| 1:0358 |                       | Alarm—Relay #1 C2 Fault        |
| 1:0350 |                       | Alarm—Relay #1 02 Fault        |
| 1.0359 |                       | Alarm Relay #1 C2 or A2 Fault  |
| 1.0360 |                       | Alarm Polov #1 B2 or C1 Foult  |
| 1.0301 |                       | Alarm Relay #1 D2 of C1 Fault  |
| 1.0302 |                       | Alarm Balay #2 A1 Driver Fault |
| 1.0303 |                       | Alarm Balay #2 A2 Driver Fault |
| 1.0304 | T_ALARMS.ALM.SEL_304  | Alarm Balay #2 A2 Load Fault   |
| 1.0305 |                       | Alarm Balay #2 B1 Driver Foult |
| 1.0300 |                       | Alarm Balay #2 B1 Driver Fault |
| 1.0307 | I ALARING.ALM.SEL_307 | Alarm Delay #2 D2 Driver Fault |
| 1:0368 | Y_ALARMS.ALM.SEL_308  | Alarm Relay #2 B1 Load Fault   |
| 1:0369 | Y_ALARMS.ALM.SEL_309  | Alarm—Relay #2 B2 Load Fault   |
| 1:0370 | Y_ALARMS.ALM.SEL_370  | Alarm Relay #2 C1 Driver Fault |
| 1:0371 | Y_ALARMS.ALM.SEL_371  | Alarm—Relay #2 C2 Driver Fault |
| 1:0372 | Y_ALARMS.ALM.SEL_372  | Alarm—Relay #2 C1 Fault        |
| 1:0373 | Y_ALARMS.ALM.SEL_373  | Alarm—Relay #2 C2 Fault        |
| 1:0374 | Y_ALARMS.ALM.SEL_374  | Alarm—Relay #2 A1 or B1 Fault  |
| 1:0375 | Y_ALARMS.ALM.SEL_375  | Alarm Relay #2 C2 of A2 Fault  |
| 1:0376 | Y_ALARMS.ALM.SEL_376  | Alarm—Relay #2 B2 of C1 Fault  |
| 1:0377 | Y_ALARMS.ALM.SEL_377  | Alarm—Relay #3 A1 Driver Fault |
| 1:0378 | Y_ALARMS.ALM.SEL_378  | Alarm—Relay #3 A2 Driver Fault |
| 1:0379 | Y_ALARMS.ALM.SEL_379  | Alarm—Relay #3 A1 Fault        |
| 1:0380 | Y_ALARMS.ALM.SEL_380  | Alarm—Relay #3 A2 Fault        |
| 1:0381 | Y_ALARMS.ALM.SEL_381  | Alarm—Relay #3 B1 Driver Fault |
| 1:0382 | Y_ALARMS.ALM.SEL_382  | Alarm—Relay #3 B2 Driver Fault |
| 1:0383 | Y_ALARMS.ALM.SEL_383  | Alarm—Relay #3 B1 Fault        |
| 1:0384 | Y_ALARMS.ALM.SEL_384  | Alarm—Relay #3 B2 Fault        |
| 1:0385 | Y_ALARMS.ALM.SEL_385  | Alarm—Relay #3 C1 Driver Fault |
| 1:0386 | Y_ALARMS.ALM.SEL_386  | Alarm—Relay #3 C2 Driver Fault |
| 1:0387 | Y_ALARMS.ALM.SEL_387  | Alarm—Relay #3 C1 Fault        |
| 1:0388 | Y_ALARMS.ALM.SEL_388  | Alarm—Relay #3 C2 Fault        |
| 1:0389 | Y_ALARMS.ALM.SEL_389  | Alarm—Relay #3 A1 or B1 Fault  |
| 1:0390 | Y_ALARMS.ALM.SEL_390  | Alarm—Relay #3 C2 or A2 Fault  |
| 1:0391 | Y_ALARMS.ALM.SEL_391  | Alarm—Relay #3 B2 or C1 Fault  |
| 1:0392 | Y_ALARMS.ALM.SEL_392  | Alarm—Relay #4 A1 Driver Fault |
| 1:0393 | Y_ALARMS.ALM.SEL_393  | Alarm—Relay #4 A2 Driver Fault |
| 1:0394 | Y_ALARMS.ALM.SEL_394  | Alarm—Relay #4 A1 Fault        |
| 1:0395 | Y_ALARMS.ALM.SEL_395  | Alarm—Relay #4 A2 Fault        |
| 1:0396 | Y_ALARMS.ALM.SEL_396  | Alarm—Relay #4 B1 Driver Fault |
| 1:0397 | Y_ALARMS.ALM.SEL_397  | Alarm—Relay #4 B2 Driver Fault |
| 1:0398 | Y_ALARMS.ALM.SEL_398  | Alarm—Relay #4 B1 Fault        |
| 1:0399 | Y ALARMS ALM SEL 399  | Alarm—Relav #4 B2 Fault        |

| 1:0400 | Y_ALARMS.ALM.SEL_400                            | Alarm—Relay #4 C1 Driver Fault |
|--------|-------------------------------------------------|--------------------------------|
| 1:0401 | Y ALARMS.ALM.SEL 401                            | Alarm—Relay #4 C2 Driver Fault |
| 1:0402 | Y ALARMS ALM SEL 402                            | Alarm—Relay #4 C1 Fault        |
| 1.0403 | Y ALARMS ALM SEL 403                            | Alarm—Relay #4 C2 Fault        |
| 1:0404 | Y  ALARMS ALM SEL  100                          | Alarm—Relay #1 A1 or B1 Fault  |
| 1:0405 |                                                 | Alarm Polov #4 C2 or A2 Foult  |
| 1.0405 |                                                 | Alarm Delay #4 C2 OF A2 Fault  |
| 1:0406 |                                                 | Alarm—Relay #4 B2 or C1 Fault  |
| 1:0407 | Y_ALARMS.ALM.SEL_407                            | Alarm—Relay #5 A1 Driver Fault |
| 1:0408 | Y_ALARMS.ALM.SEL_408                            | Alarm—Relay #5 A2 Driver Fault |
| 1:0409 | Y_ALARMS.ALM.SEL_409                            | Alarm—Relay #5 A1 Fault        |
| 1:0410 | Y_ALARMS.ALM.SEL_410                            | Alarm—Relay #5 A2 Fault        |
| 1:0411 | Y_ALARMS.ALM.SEL_411                            | Alarm—Relay #5 B1 Driver Fault |
| 1:0412 | Y_ALARMS.ALM.SEL_412                            | Alarm—Relay #5 B2 Driver Fault |
| 1:0413 | Y_ALARMS.ALM.SEL_413                            | Alarm—Relay #5 B1 Fault        |
| 1:0414 | Y ALARMS.ALM.SEL 414                            | Alarm—Relay #5 B2 Fault        |
| 1:0415 | Y ALARMS.ALM.SEL 415                            | Alarm—Relay #5 C1 Driver Fault |
| 1.0416 | Y ALARMS ALM SEL 416                            | Alarm—Relay #5 C2 Driver Fault |
| 1:0417 | Y  ALARMS ALM SEL  417                          | Alarm—Relay #5 C1 Fault        |
| 1.0/18 |                                                 | Alarm_Relay #5 C2 Fault        |
| 1.0410 |                                                 | Alarm_Relay #5.02 r duit       |
| 1.0413 |                                                 | Alarm Polov #5 C2 or A2 Foult  |
| 1.0420 |                                                 |                                |
| 1:0421 | T_ALARMS.ALM.SEL_421                            | Alarm—Kelay #5 B2 Of C1 Fault  |
| 1:0422 | Y_ALARMS.ALM.SEL_422                            | Alarm—Relay #6 A1 Driver Fault |
| 1:0423 | Y_ALARMS.ALM.SEL_423                            | Alarm—Relay #6 A2 Driver Fault |
| 1:0424 | Y_ALARMS.ALM.SEL_424                            | Alarm—Relay #6 A1 Fault        |
| 1:0425 | Y_ALARMS.ALM.SEL_425                            | Alarm—Relay #6 A2 Fault        |
| 1:0426 | Y_ALARMS.ALM.SEL_426                            | Alarm—Relay #6 B1 Driver Fault |
| 1:0427 | Y_ALARMS.ALM.SEL_427                            | Alarm—Relay #6 B2 Driver Fault |
| 1:0428 | Y ALARMS.ALM.SEL 428                            | Alarm—Relay #6 B1 Fault        |
| 1:0429 | Y ALARMS.ALM.SEL 429                            | Alarm—Relay #6 B2 Fault        |
| 1:0430 | Y ALARMS ALM SEL 430                            | Alarm—Relay #6 C1 Driver Fault |
| 1.0431 | Y ALARMS ALM SEL 431                            | Alarm—Relay #6 C2 Driver Fault |
| 1:0432 | Y  ALARMS ALM SEL  432                          | Alarm—Relay #6 C1 Fault        |
| 1:0433 | $\nabla$ ALARMS ALM SEL 433                     | Alarm—Relay #6 C2 Fault        |
| 1.0433 |                                                 | Alarm Delay #6.02 Fault        |
| 1.0434 |                                                 | Alarm Deley #0 AT OF DT Fault  |
| 1:0435 | Y_ALARMS.ALM.SEL_435                            | Alarm—Relay #6 C2 or A2 Fault  |
| 1:0436 | Y_ALARMS.ALM.SEL_436                            | Alarm—Relay #6 B2 or C1 Fault  |
| 1:0437 | Y_ALARMS.ALM.SEL_437                            | Alarm—Relay #7 A1 Driver Fault |
| 1:0438 | Y_ALARMS.ALM.SEL_438                            | Alarm—Relay #7 A2 Driver Fault |
| 1:0439 | Y_ALARMS.ALM.SEL_439                            | Alarm—Relay #7 A1 Fault        |
| 1:0440 | Y_ALARMS.ALM.SEL_440                            | Alarm—Relay #7 A2 Fault        |
| 1:0441 | Y_ALARMS.ALM.SEL_441                            | Alarm—Relay #7 B1 Driver Fault |
| 1:0442 | Y_ALARMS.ALM.SEL_442                            | Alarm—Relay #7 B2 Driver Fault |
| 1:0443 | Y_ALARMS.ALM.SEL_443                            | Alarm—Relay #7 B1 Fault        |
| 1:0444 | Y_ALARMS.ALM.SEL_444                            | Alarm—Relay #7 B2 Fault        |
| 1:0445 | Y_ALARMS.ALM.SEL_445                            | Alarm—Relay #7 C1 Driver Fault |
| 1:0446 | Y ALARMS.ALM.SEI 446                            | Alarm—Relay #7 C2 Driver Fault |
| 1:0447 | Y ALARMS ALM SEL 447                            | Alarm—Relay #7 C1 Fault        |
| 1.0448 | Y ALARMS ALM SEL 448                            | Alarm—Relay #7 C2 Fault        |
| 1.0440 | $\nabla \Delta I \Delta RMS \Delta I M SEI 1/0$ | Alarm_Relay #7 A1 or B1 Fault  |
| 1.0449 |                                                 | Alarm_Relay #7 C2 or A2 Fault  |
| 1.0451 |                                                 | Marm Polov #7 P2 or C1 Foult   |
| 1.0401 |                                                 | Alarm Bolov #9 A1 Driver Fault |
| 1.0452 |                                                 |                                |
| 1:0453 | Y_ALARMS.ALM.SEL_453                            | Alarm—Relay #8 A2 Driver Fault |
| 1:0454 | Y_ALARMS.ALM.SEL_454                            | Alarm—Relay #8 A1 Fault        |
| 1:0455 | Y_ALARMS.ALM.SEL_455                            | Alarm—Relay #8 A2 Fault        |
| 1:0456 | Y_ALARMS.ALM.SEL_456                            | Alarm—Relay #8 B1 Driver Fault |
| 1:0457 | Y_ALARMS.ALM.SEL_457                            | Alarm—Relay #8 B2 Driver Fault |
| 1:0458 | Y_ALARMS.ALM.SEL_458                            | Alarm—Relay #8 B1 Fault        |
| 1:0459 | Y_ALARMS.ALM.SEL_459                            | Alarm—Relay #8 B2 Fault        |
| 1:0460 | Y ALARMS.ALM.SEL 460                            | Alarm—Relay #8 C1 Driver Fault |

| 10461 Y. ALARMS ALM SEL 461 Alarm—Relay #8 C2 Driver Fault<br>10462 Y. ALARMS ALM SEL 463 Alarm—Relay #8 C2 Fault<br>10464 Y. ALARMS ALM SEL 463 Alarm—Relay #8 C2 or A2 Fault<br>10466 Y. ALARMS ALM SEL 466 Alarm—Relay #8 C2 or C1 Fault<br>10466 Y. ALARMS ALM SEL 466 Alarm—Relay #8 D2 or C1 Fault<br>10466 Y. ALARMS ALM SEL 466 Alarm—Relay #8 D2 or C1 Fault<br>10467 Y. ALARMS ALM SEL 468 Alarm—Relay #9 A2 Driver Fault<br>10468 Y. ALARMS ALM SEL 468 Alarm—Relay #9 A2 Driver Fault<br>10469 Y. ALARMS ALM SEL 468 Alarm—Relay #9 A2 Driver Fault<br>10470 Y. ALARMS ALM SEL 470 Alarm—Relay #9 A2 Fault<br>10470 Y. ALARMS ALM SEL 471 Alarm—Relay #9 A2 Driver Fault<br>10477 Y. ALARMS ALM SEL 472 Alarm—Relay #9 Driver Fault<br>10477 Y. ALARMS ALM SEL 472 Alarm—Relay #9 Driver Fault<br>10477 Y. ALARMS ALM SEL 474 Alarm—Relay #9 Driver Fault<br>10477 Y. ALARMS ALM SEL 476 Alarm—Relay #9 D1 Driver Fault<br>10477 Y. ALARMS ALM SEL 476 Alarm—Relay #9 D1 Driver Fault<br>10477 Y. ALARMS ALM SEL 476 Alarm—Relay #9 D1 Driver Fault<br>10477 Y. ALARMS ALM SEL 476 Alarm—Relay #9 D1 Driver Fault<br>10477 Y. ALARMS ALM SEL 477 Alarm—Relay #9 C1 Driver Fault<br>10477 Y. ALARMS ALM SEL 478 Alarm—Relay #9 C1 Driver Fault<br>10477 Y. ALARMS ALM SEL 478 Alarm—Relay #9 C1 Driver Fault<br>10478 Y. ALARMS ALM SEL 478 Alarm—Relay #9 C1 Driver Fault<br>10478 Y. ALARMS ALM SEL 479 Alarm—Relay #9 C1 Driver Fault<br>10478 Y. ALARMS ALM SEL 480 Alarm—Relay #9 C1 Driver Fault<br>10480 Y. ALARMS ALM SEL 481 Alarm—Relay #10 A1 Driver Fault<br>10480 Y. ALARMS ALM SEL 482 Alarm—Relay #10 A1 Driver Fault<br>10480 Y. ALARMS ALM SEL 482 Alarm—Relay #10 A1 Driver Fault<br>10480 Y. ALARMS ALM SEL 483 Alarm—Relay #10 A1 Driver Fault<br>10480 Y. ALARMS ALM SEL 484 Alarm—Relay #10 A1 Driver Fault<br>10480 Y. ALARMS ALM SEL 484 Alarm—Relay #10 A1 Driver Fault<br>10480 Y. ALARMS ALM SEL 489 Alarm—Relay #11 A1 Fault<br>10480 Y. ALARMS ALM SEL 489 Alarm—Relay #11 A1 Fault<br>10480 Y. ALARMS ALM SEL 489 Alarm—Relay #11 A1 Fault<br>10480 Y. ALARMS ALM SEL 480 Alarm—Relay #11 A1 Fault<br>10480 Y. ALARMS ALM SEL 480 Alarm—Relay #11 A1 Fault<br>10480 Y. ALARMS ALM SEL 500 Alar |        |                                                                                                    |                                 |
|----------------------------------------------------------------------------------------------------|--------|----------------------------------------------------------------------------------------------------|---------------------------------|
| 10463 Y. ALARMS ALM SEL 462 Alarm—Relay #6 C1 Fault<br>10464 Y. ALARMS ALM SEL 464 Alarm—Relay #6 C2 Fault<br>10465 Y. ALARMS ALM SEL 466 Alarm—Relay #6 20 rol 7-Fault<br>10466 Y. ALARMS ALM SEL 466 Alarm—Relay #6 20 rol 7-Fault<br>10466 Y. ALARMS ALM SEL 466 Alarm—Relay #6 20 rol 7-Fault<br>10467 Y. ALARMS ALM SEL 466 Alarm—Relay #6 20 rol 7-Fault<br>10469 Y. ALARMS ALM SEL 467 Alarm—Relay #6 20 rol 7-Fault<br>10469 Y. ALARMS ALM SEL 469 Alarm—Relay #6 20 rol 7-Fault<br>10469 Y. ALARMS ALM SEL 469 Alarm—Relay #9 A1 Fault<br>10470 Y. ALARMS ALM SEL 470 Alarm—Relay #9 AF rault<br>10471 Y. ALARMS ALM SEL 471 Alarm—Relay #9 B1 Driver Fault<br>10473 Y. ALARMS ALM SEL 472 Alarm—Relay #9 B1 Fault<br>10473 Y. ALARMS ALM SEL 473 Alarm—Relay #9 B1 Fault<br>10473 Y. ALARMS ALM SEL 474 Alarm—Relay #9 B2 rol 10<br>10473 Y. ALARMS ALM SEL 474 Alarm—Relay #9 B2 rol 10<br>10475 Y. ALARMS ALM SEL 476 Alarm—Relay #9 B2 rol 10<br>10476 Y. ALARMS ALM SEL 477 Alarm—Relay #9 B2 rol 10<br>10477 Y. ALARMS ALM SEL 477 Alarm—Relay #9 B2 rol 10<br>10477 Y. ALARMS ALM SEL 477 Alarm—Relay #9 C1 Driver Fault<br>10479 Y. ALARMS ALM SEL 479 Alarm—Relay #9 C1 Fault<br>10479 Y. ALARMS ALM SEL 479 Alarm—Relay #9 C1 Fault<br>10479 Y. ALARMS ALM SEL 479 Alarm—Relay #9 C1 Fault<br>10480 Y. ALARMS ALM SEL 480 Alarm—Relay #9 C1 Cr 10<br>10481 Y. ALARMS ALM SEL 480 Alarm—Relay #10 A1 Driver Fault<br>10484 Y. ALARMS ALM SEL 481 Alarm—Relay #10 A1 Driver Fault<br>10484 Y. ALARMS ALM SEL 482 Alarm—Relay #10 A1 Driver Fault<br>10484 Y. ALARMS ALM SEL 482 Alarm—Relay #10 A1 Driver Fault<br>10484 Y. ALARMS ALM SEL 484 Alarm—Relay #10 A1 Driver Fault<br>10486 Y. ALARMS ALM SEL 484 Alarm—Relay #10 A1 Driver Fault<br>10488 Y. ALARMS ALM SEL 484 Alarm—Relay #10 A1 Driver Fault<br>10488 Y. ALARMS ALM SEL 484 Alarm—Relay #10 C1 Driver Fault<br>10489 Y. ALARMS ALM SEL 484 Alarm—Relay #10 C1 Driver Fault<br>10489 Y. ALARMS ALM SEL 489 Alarm—Relay #10 C1 Driver Fault<br>10489 Y. ALARMS ALM SEL 489 Alarm—Relay #11 C1 Driver Fault<br>10489 Y. ALARMS ALM SEL 490 Alarm—Relay #11 C1 Driver Fault<br>10499 Y. ALARMS ALM SEL 490 Alarm—Relay                                     | 1:0461 | Y_ALARMS.ALM.SEL_461                                                                                                    | Alarm—Relay #8 C2 Driver Fault  |
| 10463         Y         ALARMS ALM SEL 463         Alarm—Relay #8 A for B1 Fault           10464         Y         ALARMS ALM SEL 465         Alarm—Relay #8 C2 or A2 Fault           10466         Y         ALARMS ALM SEL 466         Alarm—Relay #8 A1 or B1 Fault           10466         Y         ALARMS ALM SEL 467         Alarm—Relay #9 A1 Driver Fault           10468         Y         ALARMS ALM SEL 469         Alarm—Relay #9 A1 Fault           10470         Y         ALARMS ALM SEL 470         Alarm—Relay #9 A1 Fault           10470         Y         ALARMS ALM SEL 471         Alarm—Relay #9 B1 Driver Fault           10472         Y         ALARMS ALM SEL 471         Alarm—Relay #9 B1 Fault           10472         Y         ALARMS ALM SEL 475         Alarm—Relay #9 C1 Driver Fault           10474         Y         ALARMS ALM SEL 475         Alarm—Relay #9 C1 Driver Fault           10476         Y         ALARMS ALM SEL 475         Alarm—Relay #9 C1 Driver Fault           10476         Y         ALARMS ALM SEL 476         Alarm—Relay #9 C1 Fault           10477         Y         ALARMS ALM SEL 476         Alarm—Relay #0 C1 Fault           10476         Y         ALARMS ALM SEL 477         Alarm—Relay #0 A1 or B1 Fault           10477         Y                                                                                                    | 1:0462 | Y_ALARMS.ALM.SEL_462                                                                                                    | Alarm—Relay #8 C1 Fault         |
| 10464         Y         ALARMS ALM SEL 466         Alarm—Relay #8 A1 or B1 Fault           10465         Y         ALARMS ALM SEL 466         Alarm—Relay #8 B2 or C1 Fault           10466         Y         ALARMS ALM SEL 467         Alarm—Relay #9 A2 Driver Fault           10466         Y         ALARMS ALM SEL 469         Alarm—Relay #9 A1 Fault           10469         Y         ALARMS ALM SEL 470         Alarm—Relay #9 A2 Fault           10472         Y         ALARMS ALM SEL 471         Alarm—Relay #9 B1 Driver Fault           10473         Y         ALARMS ALM SEL 471         Alarm—Relay #9 B1 Driver Fault           10474         Y         ALARMS ALM SEL 473         Alarm—Relay #9 B2 Fault           10475         Y         ALARMS ALM SEL 476         Alarm—Relay #9 B2 Fault           10476         Y         ALARMS ALM SEL 477         Alarm—Relay #9 C1 Driver Fault           10476         Y         ALARMS ALM SEL 477         Alarm—Relay #9 C1 Fault           10478         Y         ALARMS ALM SEL 477         Alarm—Relay #9 C1 Fault           10479         Y         ALARMS ALM SEL 477         Alarm—Relay #9 C1 Fault           10480         Y         ALARMS ALM SEL 478         Alarm—Relay #9 Low Fault           10481         Y         ALARMS A                                                                                                    | 1:0463 | Y_ALARMS.ALM.SEL_463                                                                                                    | Alarm—Relay #8 C2 Fault         |
| 10466         Y. ALARMS ALM SEL. 466         Alarm—Relay #8 2or C1 Fault           10466         Y. ALARMS ALM SEL. 467         Alarm—Relay #9 A1 Driver Fault           10468         Y. ALARMS ALM SEL. 469         Alarm—Relay #9 A1 Driver Fault           10470         Y. ALARMS ALM SEL. 470         Alarm—Relay #9 A2 Fault           10470         Y. ALARMS ALM SEL. 471         Alarm—Relay #9 A1 Driver Fault           10471         Y. ALARMS ALM SEL. 471         Alarm—Relay #9 B1 Driver Fault           10472         Y. ALARMS ALM SEL. 473         Alarm—Relay #9 B1 Fault           10473         Y. ALARMS ALM SEL. 473         Alarm—Relay #9 B1 Fault           10474         Y. ALARMS ALM SEL. 476         Alarm—Relay #9 C1 Driver Fault           10474         Y. ALARMS ALM SEL. 476         Alarm—Relay #9 C1 Driver Fault           10477         Y. ALARMS ALM SEL. 476         Alarm—Relay #9 C1 Fault           10479         Y. ALARMS ALM SEL 476         Alarm—Relay #9 C1 Fault           10479         Y. ALARMS ALM SEL 480         Alarm—Relay #9 C1 Fault           10479         Y. ALARMS ALM SEL 480         Alarm—Relay #10 A1 Driver Fault           10481         Y. ALARMS ALM SEL 481         Alarm—Relay #10 A1 Driver Fault           10484         Y. ALARMS ALM SEL 482         Alarm—Relay #10 A1 Driver Fault                                                                                                    | 1:0464 | Y_ALARMS.ALM.SEL_464                                                                                                    | Alarm—Relay #8 A1 or B1 Fault   |
| 10466         Y. ALARMS ALM SEL 466         Alarm—Relay #9 A2 Driver Fault           10467         Y. ALARMS ALM SEL 468         Alarm—Relay #9 A2 Driver Fault           10468         Y. ALARMS ALM SEL 469         Alarm—Relay #9 A2 Driver Fault           10470         Y. ALARMS ALM SEL 470         Alarm—Relay #9 A2 Fault           10471         Y. ALARMS ALM SEL 471         Alarm—Relay #9 B1 Driver Fault           10471         Y. ALARMS ALM SEL 471         Alarm—Relay #9 B1 Driver Fault           10473         Y. ALARMS ALM SEL 473         Alarm—Relay #9 D2 Fault           10473         Y. ALARMS ALM SEL 476         Alarm—Relay #9 D2 Fault           10475         Y. ALARMS ALM SEL 476         Alarm—Relay #9 C1 Fault           10474         Y. ALARMS ALM SEL 477         Alarm—Relay #9 C1 Fault           10475         Y. ALARMS ALM SEL 477         Alarm—Relay #9 C1 Fault           10476         Y. ALARMS ALM SEL 477         Alarm—Relay #9 C1 Fault           10477         Y. ALARMS ALM SEL 477         Alarm—Relay #9 C1 Fault           10478         Y. ALARMS ALM SEL 478         Alarm—Relay #9 C1 Fault           10477         Y. ALARMS ALM SEL 479         Alarm—Relay #9 C1 Fault           10477         Y. ALARMS ALM SEL 479         Alarm—Relay #10 A1 Prover Fault           10481         Y. AL                                                                                                    | 1:0465 | Y_ALARMS.ALM.SEL_465                                                                                                    | Alarm—Relay #8 C2 or A2 Fault   |
| 10467         Y         ALARMS ALM SEL, 467         Alarm—Relay #9 A1 Driver Fault           10468         Y         ALARMS ALM SEL, 460         Alarm—Relay #9 A1 Fault           10470         Y         ALARMS ALM SEL, 470         Alarm—Relay #9 A1 Fault           10470         Y         ALARMS ALM SEL, 471         Alarm—Relay #9 B1 Driver Fault           10472         Y         ALARMS ALM SEL, 471         Alarm—Relay #9 B1 Fault           10474         Y         ALARMS ALM SEL, 473         Alarm—Relay #9 D1 Fault           10474         Y         ALARMS ALM SEL, 476         Alarm—Relay #9 C1 Driver Fault           10476         Y         ALARMS ALM SEL, 477         Alarm—Relay #9 C1 Driver Fault           10476         Y         ALARMS ALM SEL, 478         Alarm—Relay #9 C1 Fault           10476         Y         ALARMS ALM SEL, 478         Alarm—Relay #9 C2 Fault           10477         Y         ALARMS ALM SEL, 478         Alarm—Relay #9 C2 Fault           10478         Y         ALARMS ALM SEL, 478         Alarm—Relay #10 C1 Fault           10479         Y         ALARMS ALM SEL, 480         Alarm—Relay #10 C1 Fault           10481         Y         ALARMS ALM SEL, 481         Alarm—Relay #10 A1 Driver Fault           10484         Y         <                                                                                                    | 1:0466 | Y_ALARMS.ALM.SEL_466                                                                                                    | Alarm—Relay #8 B2 or C1 Fault   |
| 1:0468         Y. ALARMS ALM SEL. 468         Alarm—Relay #9 A2 Fault           1:0469         Y. ALARMS ALM SEL. 470         Alarm—Relay #9 A1 Fault           1:0470         Y. ALARMS ALM SEL. 470         Alarm—Relay #9 B1 Fault           1:0471         Y. ALARMS ALM SEL. 471         Alarm—Relay #9 B1 Fault           1:0473         Y. ALARMS ALM SEL. 472         Alarm—Relay #9 B1 Fault           1:0473         Y. ALARMS ALM SEL. 474         Alarm—Relay #9 C1 Driver Fault           1:0474         Y. ALARMS ALM SEL. 475         Alarm—Relay #9 C1 Driver Fault           1:0475         Y. ALARMS ALM SEL. 476         Alarm—Relay #9 C1 Driver Fault           1:0476         Y. ALARMS ALM SEL. 477         Alarm—Relay #9 C1 Driver Fault           1:0478         Y. ALARMS ALM SEL. 478         Alarm—Relay #9 A1 or B1 Fault           1:0478         Y. ALARMS ALM SEL 478         Alarm—Relay #10 A1 or B1 Fault           1:0480         Y. ALARMS ALM SEL 481         Alarm—Relay #10 A1 Driver Fault           1:0482         Y. ALARMS ALM SEL 482         Alarm—Relay #10 A1 Driver Fault           1:0483         Y. ALARMS ALM SEL 482         Alarm—Relay #10 D1 Driver Fault           1:0484         Y. ALARMS ALM SEL 486         Alarm—Relay #10 D1 Driver Fault           1:0484         Y. ALARMS ALM SEL 486         Alarm—Relay #10 D1 Driver Fault<                                                                                                    | 1:0467 | Y_ALARMS.ALM.SEL_467                                                                                                    | Alarm—Relay #9 A1 Driver Fault  |
| 10469         Y. ALARMS ALM SEL 470         Alarm-Relay #9 A2 Fault           10470         Y. ALARMS ALM SEL 471         Alarm-Relay #9 A2 Fault           10471         Y. ALARMS ALM SEL 471         Alarm-Relay #9 B1 Driver Fault           10472         Y. ALARMS ALM SEL 473         Alarm-Relay #9 B1 Fault           10474         Y. ALARMS ALM SEL 473         Alarm-Relay #9 C1 Driver Fault           10474         Y. ALARMS ALM SEL 476         Alarm-Relay #9 C1 Driver Fault           10476         Y. ALARMS ALM SEL 476         Alarm-Relay #9 C1 Driver Fault           10476         Y. ALARMS ALM SEL 476         Alarm-Relay #9 C1 Priver Fault           10477         Y. ALARMS ALM SEL 478         Alarm-Relay #9 C2 Fault           10478         Y. ALARMS ALM SEL 478         Alarm-Relay #9 C2 or C1 Fault           10479         Y. ALARMS ALM SEL 480         Alarm-Relay #10 A1 Driver Fault           10481         Y. ALARMS ALM SEL 481         Alarm-Relay #10 A1 Driver Fault           10482         Y. ALARMS ALM SEL 482         Alarm-Relay #10 A1 Driver Fault           10484         Y. ALARMS ALM SEL 483         Alarm-Relay #10 A1 Driver Fault           10484         Y. ALARMS ALM SEL 484         Alarm-Relay #10 A1 Driver Fault           10484         Y. ALARMS ALM SEL 484         Alarm-Relay #10 A1 Driver Fault                                                                                                    | 1:0468 | Y_ALARMS.ALM.SEL_468                                                                                                    | Alarm—Relay #9 A2 Driver Fault  |
| 1:0470         Y. ALARMSALM/SEL 470         Alarm—Relay #9 A2 Fault           1:0471         Y. ALARMSALM/SEL 472         Alarm—Relay #9 B1 Driver Fault           1:0472         Y. ALARMSALM/SEL 472         Alarm—Relay #9 B1 Fault           1:0473         Y. ALARMSALM/SEL 472         Alarm—Relay #9 B2 Fault           1:0474         Y. ALARMSALM/SEL 474         Alarm—Relay #9 B2 Fault           1:0475         Y. ALARMSALM/SEL 476         Alarm—Relay #9 C1 Driver Fault           1:0476         Y. ALARMSALM/SEL 476         Alarm—Relay #9 C1 Driver Fault           1:0477         Y. ALARMSALM/SEL 477         Alarm—Relay #9 C1 Fault           1:0478         Y. ALARMSALM/SEL 477         Alarm—Relay #9 A1 or B1 Fault           1:0479         Y. ALARMSALM/SEL 477         Alarm—Relay #9 A2 routt           1:0480         Y. ALARMSALM/SEL 481         Alarm—Relay #10 A1 Driver Fault           1:0482         Y. ALARMSALM/SEL 481         Alarm—Relay #10 A1 Driver Fault           1:0484         Y. ALARMSALM/SEL 482         Alarm—Relay #10 A1 Driver Fault           1:0484         Y. ALARMSALM/SEL 482         Alarm—Relay #10 A1 Driver Fault           1:0484         Y. ALARMSALM/SEL 484         Alarm—Relay #10 A1 Driver Fault           1:0484         Y. ALARMSALM/SEL 482         Alarm—Relay #10 A2 Fault           1:0                                                                                                    | 1:0469 | Y_ALARMS.ALM.SEL_469                                                                                                    | Alarm—Relay #9 A1 Fault         |
| 1:0471         Y_ALARMSALM.SEL_471         [Alarm—Relay #9 B1 Driver Fault           1:0472         Y_ALARMSALM.SEL_472         [Alarm—Relay #9 B2 Driver Fault           1:0473         Y_ALARMSALM.SEL_473         [Alarm—Relay #9 B2 Driver Fault           1:0474         Y_ALARMSALM.SEL_475         [Alarm—Relay #9 C1 Driver Fault           1:0476         Y_ALARMSALM.SEL_476         [Alarm—Relay #9 C1 Driver Fault           1:0476         Y_ALARMSALM.SEL_477         [Alarm—Relay #9 C1 Fault           1:0477         Y_ALARMSALM.SEL_478         [Alarm—Relay #9 C1 Fault           1:0478         Y_ALARMSALM.SEL_478         [Alarm—Relay #9 C1 Fault           1:0479         Y_ALARMSALM.SEL_480         [Alarm—Relay #9 C1 Fault           1:0481         Y_ALARMSALM.SEL_480         [Alarm—Relay #10 A1 Driver Fault           1:0482         Y_ALARMSALM.SEL_481         [Alarm—Relay #10 A1 Driver Fault           1:0483         Y_ALARMSALM.SEL_482         [Alarm—Relay #10 A1 Driver Fault           1:0484         Y_ALARMSALM.SEL_484         [Alarm—Relay #10 A1 Driver Fault           1:0485         Y_ALARMSALM.SEL_481         [Alarm—Relay #10 A1 Driver Fault           1:0484         Y_ALARMSALM.SEL_482         [Alarm—Relay #10 B2 Driver Fault           1:0484         Y_ALARMSALM.SEL_484         [Alarm—Relay #10 B2 Driver Fault                                                                                                    | 1:0470 | Y_ALARMS.ALM.SEL_470                                                                                                    | Alarm—Relay #9 A2 Fault         |
| 1:0472         Y_ALARMSALM.SEL_473         Alarm—Relay #9 B1 Fault           1:0473         Y_ALARMSALM.SEL_474         Alarm—Relay #9 B1 Fault           1:0474         Y_ALARMSALM.SEL_475         Alarm—Relay #9 C1 Driver Fault           1:0475         Y_ALARMSALM.SEL_476         Alarm—Relay #9 C1 Driver Fault           1:0476         Y_ALARMSALM.SEL_476         Alarm—Relay #9 C1 Fault           1:0477         Y_ALARMSALM.SEL_478         Alarm—Relay #9 C2 Fault           1:0478         Y_ALARMSALM.SEL_478         Alarm—Relay #9 C2 Fault           1:0479         Y_ALARMSALM.SEL_478         Alarm—Relay #9 C2 rout           1:0480         Y_ALARMSALM.SEL_481         Alarm—Relay #10 A1 Driver Fault           1:0481         Y_ALARMSALM.SEL_481         Alarm—Relay #10 A1 Driver Fault           1:0482         Y_ALARMSALM.SEL_482         Alarm—Relay #10 A1 Driver Fault           1:0484         Y_ALARMSALM.SEL_484         Alarm—Relay #10 A1 Driver Fault           1:0485         Y_ALARMSALM.SEL_484         Alarm—Relay #10 A1 Driver Fault           1:0486         Y_ALARMSALM.SEL_484         Alarm—Relay #10 B1 Driver Fault           1:0486         Y_ALARMSALM.SEL_484         Alarm—Relay #10 B1 Driver Fault           1:0487         Y_ALARMSALM.SEL_484         Alarm—Relay #110 B1 Driver Fault           1:0488 <td>1:0471</td> <td>Y_ALARMS.ALM.SEL_471</td> <td>Alarm—Relay #9 B1 Driver Fault</td>                                                                                                    | 1:0471 | Y_ALARMS.ALM.SEL_471                                                                                                    | Alarm—Relay #9 B1 Driver Fault  |
| 10473         Y_ALARMS ALM.SEL_473         Marm—Relay #9 E1 Fault           10474         Y_ALARMS.ALM.SEL_475         Marm—Relay #9 C1 Driver Fault           10475         Y_ALARMS.ALM.SEL_476         Alarm—Relay #9 C1 Driver Fault           10476         Y_ALARMS.ALM.SEL_477         Alarm—Relay #9 C1 Fault           10477         Y_ALARMS.ALM.SEL_477         Alarm—Relay #9 C1 Fault           10478         Y_ALARMS.ALM.SEL_479         Alarm—Relay #9 C2 or A2 Fault           10479         Y_ALARMS.ALM.SEL_480         Alarm—Relay #9 D2 or C1 Fault           10480         Y_ALARMS.ALM.SEL_481         Alarm—Relay #10 A1 Driver Fault           10481         Y_ALARMS.ALM.SEL_482         Alarm—Relay #10 A1 Driver Fault           10482         Y_ALARMS.ALM.SEL_484         Alarm—Relay #10 A1 Driver Fault           10485         Y_ALARMS.ALM.SEL_484         Alarm—Relay #10 A2 Fault           10486         Y_ALARMS.ALM.SEL_487         Alarm—Relay #10 B2 Driver Fault           10486         Y_ALARMS.ALM.SEL_489         Alarm—Relay #10 C1 Driver Fault           10488         Y_ALARMS.ALM.SEL_489         Alarm—Relay #10 C1 Driver Fault           10490         Y_ALARMS.ALM.SEL_489         Alarm—Relay #10 C1 Driver Fault           10490         Y_ALARMS.ALM.SEL_492         Alarm—Relay #11 C1 Driver Fault <t< td=""><td>1:0472</td><td>Y_ALARMS.ALM.SEL_472</td><td>Alarm—Relay #9 B2 Driver Fault</td></t<>                                                                                                    | 1:0472 | Y_ALARMS.ALM.SEL_472                                                                                                    | Alarm—Relay #9 B2 Driver Fault  |
| 10474         Y_ALARMS ALM.SEL_474         Alarm—Relay #9 C1 Driver Fault           10475         Y_ALARMS ALM.SEL_475         Alarm—Relay #9 C1 Driver Fault           10476         Y_ALARMS ALM.SEL_476         Alarm—Relay #9 C1 Fault           10477         Y_ALARMS ALM.SEL_478         Alarm—Relay #9 C1 Fault           10479         Y_ALARMS ALM.SEL_478         Alarm—Relay #9 C2 Fault           10479         Y_ALARMS ALM.SEL_480         Alarm—Relay #9 C2 or C1 Fault           10480         Y_ALARMS ALM.SEL_480         Alarm—Relay #10 A1 Driver Fault           10481         Y_ALARMS ALM.SEL_483         Alarm—Relay #10 A1 Driver Fault           10482         Y_ALARMS ALM.SEL_483         Alarm—Relay #10 A1 Fault           10484         Y_ALARMS ALM.SEL_483         Alarm—Relay #10 A2 Fault           10484         Y_ALARMS ALM.SEL_483         Alarm—Relay #10 A1 Fault           10484         Y_ALARMS ALM.SEL_485         Alarm—Relay #10 B2 Driver Fault           10486         Y_ALARMS ALM.SEL_485         Alarm—Relay #10 B2 Driver Fault           10486         Y_ALARMS ALM.SEL_489         Alarm—Relay #10 C2 Driver Fault           10487         Y_ALARMS ALM.SEL_491         Alarm—Relay #10 C2 Driver Fault           10489         Y_ALARMS ALM.SEL_493         Alarm—Relay #11 A1 Toriver Fault           10489 </td <td>1:0473</td> <td>Y_ALARMS.ALM.SEL_473</td> <td>Alarm—Relay #9 B1 Fault</td>                                                                                                    | 1:0473 | Y_ALARMS.ALM.SEL_473                                                                                                    | Alarm—Relay #9 B1 Fault         |
| 1:0476         Y_ALARMS ALM.SEL_475         Platm—Relay #0 C1 Driver Fault           1:0476         Y_ALARMS ALM.SEL_476         Alarm—Relay #0 C1 Driver Fault           1:0477         Y_ALARMS.ALM.SEL_477         Alarm—Relay #0 C1 Driver Fault           1:0478         Y_ALARMS.ALM.SEL_479         Alarm—Relay #0 C1 Driver Fault           1:0480         Y_ALARMS.ALM.SEL_479         Alarm—Relay #0 C1 Driver Fault           1:0480         Y_ALARMS.ALM.SEL_481         Alarm—Relay #0 A1 Driver Fault           1:0481         Y_ALARMS.ALM.SEL_481         Alarm—Relay #10 A1 Driver Fault           1:0483         Y_ALARMS.ALM.SEL_484         Alarm—Relay #10 A1 Driver Fault           1:0484         Y_ALARMS.ALM.SEL_484         Alarm—Relay #10 A2 Fault           1:0485         Y_ALARMS.ALM.SEL_487         Alarm—Relay #10 B2 Driver Fault           1:0486         Y_ALARMS.ALM.SEL_487         Alarm—Relay #10 C2 Driver Fault           1:0487         Y_ALARMS.ALM.SEL_489         Alarm—Relay #10 C2 Driver Fault           1:0488         Y_ALARMS.ALM.SEL_489         Alarm—Relay #10 C2 Driver Fault           1:0490         Y_ALARMS.ALM.SEL_489         Alarm—Relay #10 C2 Driver Fault           1:0491         Y_ALARMS.ALM.SEL_492         Alarm—Relay #10 C2 Driver Fault           1:0492         Y_ALARMS.ALM.SEL_492         Alarm—Relay #11 C2 Drive                                                                                                    | 1:0474 | Y_ALARMS.ALM.SEL_474                                                                                                    | Alarm—Relay #9 B2 Fault         |
| 1.0470         T_ALARMS.ALM.SEL_477         Alarm—Relay #9 C1 Diver Fault           1.0478         Y_ALARMS.ALM.SEL_477         Alarm—Relay #9 C1 Fault           1.0478         Y_ALARMS.ALM.SEL_479         Alarm—Relay #9 C1 Fault           1.0479         Y_ALARMS.ALM.SEL_479         Alarm—Relay #9 C2 or A2 Fault           1.0480         Y_ALARMS.ALM.SEL_481         Alarm—Relay #9 C2 or A2 Fault           1.0481         Y_ALARMS.ALM.SEL_482         Alarm—Relay #10 A1 Driver Fault           1.0483         Y_ALARMS.ALM.SEL_482         Alarm—Relay #10 A1 Driver Fault           1.0484         Y_ALARMS.ALM.SEL_485         Alarm—Relay #10 A2 Fault           1.0485         Y_ALARMS.ALM.SEL_485         Alarm—Relay #10 A2 Fault           1.0486         Y_ALARMS.ALM.SEL_487         Alarm—Relay #10 A2 Fault           1.0486         Y_ALARMS.ALM.SEL_487         Alarm—Relay #16 C2 Driver Fault           1.0488         Y_ALARMS.ALM.SEL_489         Alarm—Relay #16 C2 Driver Fault           1.0489         Y_ALARMS.ALM.SEL_490         Alarm—Relay #16 C2 Driver Fault           1.0491         Y_ALARMS.ALM.SEL_491         Alarm—Relay #16 C2 Driver Fault           1.0492         Y_ALARMS.ALM.SEL_493         Alarm—Relay #11 C2 or A2 Fault           1.0493         Y_ALARMS.ALM.SEL_493         Alarm—Relay #11 A1 or B1 Fault                                                                                                    | 1:0475 | Y_ALARINS.ALM.SEL_475                                                                                                    | Alarm Relay #9 C1 Driver Fault  |
| 1.047/1         1.242         1.2478         1.242         1.2478         1.2478         1.2478         1.2478         1.2478         1.2478         1.2478         1.2478         1.2478         1.2478         1.2478         1.2478         1.2478         1.2478         1.2478         1.2478         1.2478         1.2478         1.2478         1.2478         1.2478         1.2478         1.2478         1.2478         1.2478         1.2478         1.2478         1.2478         1.2478         1.2478         1.2478         1.2478         1.2478         1.2478         1.2478         1.2478         1.2478         1.2478         1.2478         1.2478         1.2478         1.2478         1.2478         1.2478         1.2478         1.2478         1.2478         1.2478         1.2478         1.2478         1.2478         1.2478         1.2478         1.2478         1.2478         1.2478         1.2478         1.2478         1.2478         1.2478         1.2478         1.2478         1.2478         1.2478         1.2478         1.2478         1.2478         1.2478         1.2478         1.2478         1.2478         1.2478         1.2478         1.2478         1.2478         1.2478         1.2478         1.2478         1.2478         1.2478         1.2478 </td <td>1.0476</td> <td>Y ALARIVIS.ALIVI.SEL_470</td> <td>Alarm Relay #9 C1 Driver Fault</td>                                                                                                    | 1.0476 | Y ALARIVIS.ALIVI.SEL_470                                                                                                    | Alarm Relay #9 C1 Driver Fault  |
| 10470         Y_ALARMSALM.SEL_479         Alarm-Relay #9 A or B1 Fault           10480         Y_ALARMSALM.SEL_480         Alarm-Relay #9 B2 or C1 Fault           10480         Y_ALARMSALM.SEL_481         Alarm-Relay #10 A1 Driver Fault           10482         Y_ALARMSALM.SEL_482         Alarm-Relay #10 A1 Driver Fault           10483         Y_ALARMSALM.SEL_482         Alarm-Relay #10 A1 Driver Fault           10484         Y_ALARMSALM.SEL_482         Alarm-Relay #10 A1 Driver Fault           10485         Y_ALARMSALM.SEL_484         Alarm-Relay #10 D1 Driver Fault           10486         Y_ALARMSALM.SEL_485         Alarm-Relay #10 B1 Driver Fault           10486         Y_ALARMSALM.SEL_483         Alarm-Relay #10 B1 Driver Fault           10486         Y_ALARMSALM.SEL_487         Alarm-Relay #11 Fault           10487         Y_ALARMSALM.SEL_483         Alarm-Relay #11 Fault           10488         Y_ALARMSALM.SEL_481         Alarm-Relay #11 C1 Driver Fault           10490         Y_ALARMSALM.SEL_490         Alarm-Relay #11 C1 Driver Fault           10491         Y_ALARMSALM.SEL_493         Alarm-Relay #11 C1 Driver Fault           10492         Y_ALARMSALM.SEL_493         Alarm-Relay #10 C2 Driver Fault           10493         Y_ALARMSALM.SEL_493         Alarm-Relay #11 C1 Driver Fault                                                                                                    | 1.0477 | V ALARING.ALM.SEL_477                                                                                                    | Alarm—Relay #9 C1 Fault         |
| Instruct         Instruct         Instruct         Instruct           10480         Y_ALARMSALM.SEL_480         Alarm—Relay #9 B2 or C1 Fault           10481         Y_ALARMSALM.SEL_481         Alarm—Relay #10 A1 Driver Fault           10482         Y_ALARMSALM.SEL_482         Alarm—Relay #10 A1 Driver Fault           10484         Y_ALARMSALM.SEL_483         Alarm—Relay #10 A1 Driver Fault           10484         Y_ALARMSALM.SEL_484         Alarm—Relay #10 A1 Eault           10485         Y_ALARMSALM.SEL_486         Alarm—Relay #10 B2 Driver Fault           10486         Y_ALARMSALM.SEL_486         Alarm—Relay #10 B2 Driver Fault           10487         Y_ALARMSALM.SEL_486         Alarm—Relay #10 C1 Driver Fault           10488         Y_ALARMSALM.SEL_480         Alarm—Relay #11 Fault           10489         Y_ALARMSALM.SEL_481         Alarm—Relay #11 C2 Driver Fault           10490         Y_ALARMSALM.SEL_491         Alarm—Relay #10 C1 Driver Fault           10491         Y_ALARMSALM.SEL_491         Alarm—Relay #10 L2 Driver Fault           10492         Y_ALARMSALM.SEL_491         Alarm—Relay #11 C1 Driver Fault           10493         Y_ALARMSALM.SEL_494         Alarm—Relay #11 C1 Driver Fault           10494         Y_ALARMSALM.SEL_494         Alarm—Relay #11 C1 Driver Fault <td< td=""><td>1:0479</td><td><math>\nabla \Delta I \Delta RMS \Delta I M SEL 470</math></td><td>Alarm_Relay #9.02 Fault</td></td<>                                                                                                    | 1:0479 | $\nabla \Delta I \Delta RMS \Delta I M SEL 470$                                                                                                    | Alarm_Relay #9.02 Fault         |
| 10.030         1.0481         Y_ALARMS ALM.SEL 481         Alarm—Relay #10 A1 Driver Fault           10.0482         Y_ALARMS ALM.SEL 482         Alarm—Relay #10 A1 Driver Fault           10.0483         Y_ALARMS ALM.SEL 482         Alarm—Relay #10 A1 Driver Fault           10.0484         Y_ALARMS ALM.SEL 483         Alarm—Relay #10 A1 Driver Fault           10.0485         Y_ALARMS ALM.SEL 486         Alarm—Relay #10 B1 Driver Fault           10.0486         Y_ALARMS.ALM.SEL 486         Alarm—Relay #10 B1 Driver Fault           10.0487         Y_ALARMS.ALM.SEL 486         Alarm—Relay #10 B1 Driver Fault           10.0488         Y_ALARMS.ALM.SEL 486         Alarm—Relay #11 Fault           10.0488         Y_ALARMS.ALM.SEL 480         Alarm—Relay #11 Fault           10.0490         Y_ALARMS.ALM.SEL 480         Alarm—Relay #11 Fault           10.0491         Y_ALARMS.ALM.SEL 490         Alarm—Relay #11 Fault           10.0491         Y_ALARMS.ALM.SEL 492         Alarm—Relay #10 C1 Driver Fault           10.0492         Y_ALARMS.ALM.SEL 492         Alarm—Relay #11 C1 C2 Or A2 Fault           10.0493         Y_ALARMS.ALM.SEL 492         Alarm—Relay #11 A1 Driver Fault           10.0494         Y_ALARMS.ALM.SEL 496         Alarm—Relay #11 A1 Driver Fault           10.0496         Y_ALARMS.ALM.SEL 496         Alarm—Rela                                                                                                    | 1:0480 | Y ALARMS ALM SEL 480                                                                                                    | Alarm—Relay #9 C2 or A2 Fault   |
| 10:452         Y         ALARMS ALM.SEL         482         Alarm—Relay #10 A1 Driver Fault           10:463         Y         ALARMS ALM.SEL         483         Alarm—Relay #10 A1 Driver Fault           10:464         Y         ALARMS ALM.SEL         484         Alarm—Relay #10 A2 Fault           10:465         Y         ALARMS ALM.SEL         486         Alarm—Relay #10 B1 Driver Fault           10:468         Y         ALARMS ALM.SEL         486         Alarm—Relay #10 B1 Driver Fault           10:47         Y         ALARMS ALM.SEL         486         Alarm—Relay #10 C1 Driver Fault           10:488         Y         ALARMS ALM.SEL         489         Alarm—Relay #10 C2 Driver Fault           10:499         Y         ALARMS ALM.SEL         490         Alarm—Relay #16 C2 Driver Fault           10:491         Y         ALARMS ALM.SEL         491         Alarm—Relay #10 C2 Driver Fault           10:492         Y         ALARMS ALM.SEL         492         Alarm—Relay #11 A1 Driver Fault           10:493         Y         ALARMS ALM.SEL         493         Alarm—Relay #11 A1 Driver Fault           10:494         Y         ALARMS ALM.SEL         493         Alarm—Relay #11 A1 Driver Fault           10:495         Y         ALARMS ALM.SEL                                                                                                    | 1:0481 | Y ALARMS ALM SEL 481                                                                                                    | Alarm—Relay #9 B2 or C1 Fault   |
| 1:0483         Y_ALARMS_ALM.SEL_483         Alarm—Relay #10 A1 Driver Fault           1:0484         Y_ALARMS_ALM.SEL_484         Alarm—Relay #10 A1 Fault           1:0485         Y_ALARMS_ALM.SEL_485         Alarm—Relay #10 A2 Fault           1:0486         Y_ALARMS_ALM.SEL_485         Alarm—Relay #10 B2 Driver Fault           1:0487         Y_ALARMS_ALM.SEL_486         Alarm—Relay #10 B2 Driver Fault           1:0488         Y_ALARMS_ALM.SEL_487         Alarm—Relay #1Fault           1:0489         Y_ALARMS_ALM.SEL_480         Alarm—Relay #1Fault           1:0489         Y_ALARMS_ALM.SEL_480         Alarm—Relay #116 C2 Driver Fault           1:0490         Y_ALARMS_ALM.SEL_492         Alarm—Relay #10 C2 Driver Fault           1:0493         Y_ALARMS_ALM.SEL_492         Alarm—Relay #10 A1 or B1 Fault           1:0493         Y_ALARMS_ALM.SEL_494         Alarm—Relay #10 A1 or B1 Fault           1:0496         Y_ALARMS_ALM.SEL_495         Alarm—Relay #11 A1 Driver Fault           1:0496         Y_ALARMS_ALM.SEL_498         Alarm—Relay #11 A2 Driver Fault           1:0496         Y_ALARMS_ALM.SEL_498         Alarm—Relay #11 A2 Driver Fault           1:0496         Y_ALARMS_ALM.SEL_500         Alarm—Relay #11 A2 Fault           1:0500         Y_ALARMS_ALM.SEL_501         Alarm—Relay #11 B1 Driver Fault                                                                                                    | 1:0482 | Y ALARMS ALM SEL 482                                                                                                    | Alarm—Relay #10 A1 Driver Fault |
| 1:0484         Y_ALARMS.ALM.SEL_484         Alarm-Relay #10 A1 Fault           1:0485         Y_ALARMS.ALM.SEL_485         Alarm-Relay #10 B1 Driver Fault           1:0486         Y_ALARMS.ALM.SEL_486         Alarm-Relay #10 B1 Driver Fault           1:0488         Y_ALARMS.ALM.SEL_487         Alarm-Relay #10 B1 Driver Fault           1:0488         Y_ALARMS.ALM.SEL_488         Alarm-Relay #1Fault           1:0490         Y_ALARMS.ALM.SEL_480         Alarm-Relay #10 C1 Driver Fault           1:0490         Y_ALARMS.ALM.SEL_491         Alarm-Relay #10 C1 Driver Fault           1:0491         Y_ALARMS.ALM.SEL_491         Alarm-Relay #10 C1 Driver Fault           1:0493         Y_ALARMS.ALM.SEL_493         Alarm-Relay #16ault           1:0494         Y_ALARMS.ALM.SEL_493         Alarm-Relay #10 C1 Driver Fault           1:0495         Y_ALARMS.ALM.SEL_495         Alarm-Relay #10 B2 or C1 Fault           1:0495         Y_ALARMS.ALM.SEL_495         Alarm-Relay #10 B2 or C1 Fault           1:0496         Y_ALARMS.ALM.SEL_496         Alarm-Relay #11 A1 Driver Fault           1:0496         Y_ALARMS.ALM.SEL_496         Alarm-Relay #11 A2 Fault           1:0497         Y_ALARMS.ALM.SEL_496         Alarm-Relay #11 A2 Fault           1:0498         Y_ALARMS.ALM.SEL_500         Alarm-Relay #11 A2 Fault           <                                                                                                    | 1:0483 | Y ALARMS.ALM.SEL 483                                                                                                    | Alarm—Relay #10 A1 Driver Fault |
| 1:0485         Y_ALARMS.ALM.SEL_485         Alarm-Relay #10 A2 Fault           1:0486         Y_ALARMS.ALM.SEL_486         Alarm-Relay #10 B2 Driver Fault           1:0487         Y_ALARMS.ALM.SEL_487         Alarm-Relay #10 B2 Driver Fault           1:0488         Y_ALARMS.ALM.SEL_489         Alarm-Relay #1Fault           1:0489         Y_ALARMS.ALM.SEL_489         Alarm-Relay #1Fault           1:0490         Y_ALARMS.ALM.SEL_490         Alarm-Relay #1Fault           1:0491         Y_ALARMS.ALM.SEL_491         Alarm-Relay #10 C2 Driver Fault           1:0492         Y_ALARMS.ALM.SEL_492         Alarm-Relay #1Fault           1:0493         Y_ALARMS.ALM.SEL_492         Alarm-Relay #10 C2 Driver Fault           1:0494         Y_ALARMS.ALM.SEL_494         Alarm-Relay #10 A1 or B1 Fault           1:0493         Y_ALARMS.ALM.SEL_495         Alarm-Relay #10 A2 or C1 Fault           1:0496         Y_ALARMS.ALM.SEL_496         Alarm-Relay #10 B2 Driver Fault           1:0496         Y_ALARMS.ALM.SEL_496         Alarm-Relay #11 A1 Driver Fault           1:0496         Y_ALARMS.ALM.SEL_498         Alarm-Relay #11 A2 Driver Fault           1:0499         Y_ALARMS.ALM.SEL_500         Alarm-Relay #11 A2 Driver Fault           1:0500         Y_ALARMS.ALM.SEL_500         Alarm-Relay #11 A2 Driver Fault                                                                                                    | 1:0484 | Y_ALARMS.ALM.SEL_484                                                                                                    | Alarm—Relay #10 A1 Fault        |
| 1:0486         Y_ALARMS.ALM.SEL_486         Alarm-Relay #10 B1 Driver Fault           1:0487         Y_ALARMS.ALM.SEL_487         Alarm-Relay #10 B2 Driver Fault           1:0488         Y_ALARMS.ALM.SEL_488         Alarm-Relay #1Fault           1:0489         Y_ALARMS.ALM.SEL_489         Alarm-Relay #1Fault           1:0490         Y_ALARMS.ALM.SEL_489         Alarm-Relay #10 C1 Driver Fault           1:0491         Y_ALARMS.ALM.SEL_491         Alarm-Relay #10 C2 Driver Fault           1:0492         Y_ALARMS.ALM.SEL_493         Alarm-Relay #1Fault           1:0493         Y_ALARMS.ALM.SEL_493         Alarm-Relay #1Fault           1:0493         Y_ALARMS.ALM.SEL_494         Alarm-Relay #1Fault           1:0494         Y_ALARMS.ALM.SEL_495         Alarm-Relay #1Fault           1:0495         Y_ALARMS.ALM.SEL_496         Alarm-Relay #11 0 C2 or A2 Fault           1:0496         Y_ALARMS.ALM.SEL_496         Alarm-Relay #11 0 C2 or C1 Fault           1:0496         Y_ALARMS.ALM.SEL_496         Alarm-Relay #11 A2 Driver Fault           1:0496         Y_ALARMS.ALM.SEL_496         Alarm-Relay #11 A2 Driver Fault           1:0499         Y_ALARMS.ALM.SEL_501         Alarm-Relay #11 A2 Driver Fault           1:0500         Y_ALARMS.ALM.SEL_503         Alarm-Relay #11 A2 Driver Fault           1:0500                                                                                                    | 1:0485 | Y_ALARMS.ALM.SEL_485                                                                                                    | Alarm—Relay #10 A2 Fault        |
| 1:0487       Y_ALARMS.ALM.SEL_487       Alarm—Relay #10 B2 Driver Fault         1:0488       Y_ALARMS.ALM.SEL_488       Alarm—Relay #1Fault         1:0489       Y_ALARMS.ALM.SEL_489       Alarm—Relay #1Fault         1:0490       Y_ALARMS.ALM.SEL_490       Alarm—Relay #10 C1 Driver Fault         1:0491       Y_ALARMS.ALM.SEL_491       Alarm—Relay #10 C1 Driver Fault         1:0492       Y_ALARMS.ALM.SEL_492       Alarm—Relay #1Fault         1:0493       Y_ALARMS.ALM.SEL_493       Alarm—Relay #1Fault         1:0494       Y_ALARMS.ALM.SEL_495       Alarm—Relay #10 A1 or B1 Fault         1:0495       Y_ALARMS.ALM.SEL_495       Alarm—Relay #10 B2 or C1 Fault         1:0496       Y_ALARMS.ALM.SEL_496       Alarm—Relay #11 A2 Driver Fault         1:0497       Y_ALARMS.ALM.SEL_497       Alarm—Relay #11 A2 Driver Fault         1:0498       Y_ALARMS.ALM.SEL_498       Alarm—Relay #11 A2 Driver Fault         1:0509       Y_ALARMS.ALM.SEL_500       Alarm—Relay #11 A2 Fault         1:0500       Y_ALARMS.ALM.SEL_500       Alarm—Relay #11 B1 Driver Fault         1:0502       Y_ALARMS.ALM.SEL_503       Alarm—Relay #11 B2 Fault         1:0503       Y_ALARMS.ALM.SEL_504       Alarm—Relay #11 B2 Fault         1:0504       Y_ALARMS.ALM.SEL_505       Alarm—Relay #11 C1 Driver Fault <td>1:0486</td> <td>Y_ALARMS.ALM.SEL_486</td> <td>Alarm—Relay #10 B1 Driver Fault</td>                                                                                                    | 1:0486 | Y_ALARMS.ALM.SEL_486                                                                                                    | Alarm—Relay #10 B1 Driver Fault |
| 1:0488       Y_ALARMS.ALM.SEL_488       Alarm—Relay #1Fault         1:0499       Y_ALARMS.ALM.SEL_489       Alarm—Relay #1Fault         1:0491       Y_ALARMS.ALM.SEL_491       Alarm—Relay #10 C1 Driver Fault         1:0492       Y_ALARMS.ALM.SEL_492       Alarm—Relay #1Fault         1:0493       Y_ALARMS.ALM.SEL_492       Alarm—Relay #1Fault         1:0494       Y_ALARMS.ALM.SEL_493       Alarm—Relay #10 C2 or A2 Fault         1:0494       Y_ALARMS.ALM.SEL_495       Alarm—Relay #10 C2 or A2 Fault         1:0495       Y_ALARMS.ALM.SEL_496       Alarm—Relay #10 C2 or A2 Fault         1:0496       Y_ALARMS.ALM.SEL_496       Alarm—Relay #11 A1 Driver Fault         1:0496       Y_ALARMS.ALM.SEL_496       Alarm—Relay #11 A2 Driver Fault         1:0498       Y_ALARMS.ALM.SEL_499       Alarm—Relay #11 A2 Driver Fault         1:0498       Y_ALARMS.ALM.SEL_499       Alarm—Relay #11 A2 Fault         1:0500       Y_ALARMS.ALM.SEL_500       Alarm—Relay #11 A2 Fault         1:0501       Y_ALARMS.ALM.SEL_502       Alarm—Relay #11 B2 Driver Fault         1:0502       Y_ALARMS.ALM.SEL_503       Alarm—Relay #11 B2 Driver Fault         1:0503       Y_ALARMS.ALM.SEL_504       Alarm—Relay #11 B2 Driver Fault         1:0504       Y_ALARMS.ALM.SEL_506       Alarm—Relay #11 C1 Driver Fault                                                                                                    | 1:0487 | Y_ALARMS.ALM.SEL_487                                                                                                    | Alarm—Relay #10 B2 Driver Fault |
| 1:0489       Y_ALARMS.ALM.SEL_489       Alarm—Relay #10 C1 Driver Fault         1:0490       Y_ALARMS.ALM.SEL_490       Alarm—Relay #10 C1 Driver Fault         1:0491       Y_ALARMS.ALM.SEL_491       Alarm—Relay #116 C2 Driver Fault         1:0493       Y_ALARMS.ALM.SEL_492       Alarm—Relay #1Fault         1:0494       Y_ALARMS.ALM.SEL_493       Alarm—Relay #10 A1 or B1 Fault         1:0495       Y_ALARMS.ALM.SEL_495       Alarm—Relay #10 D2 or A2 Fault         1:0496       Y_ALARMS.ALM.SEL_495       Alarm—Relay #10 D2 or A2 Fault         1:0497       Y_ALARMS.ALM.SEL_496       Alarm—Relay #11 A1 Driver Fault         1:0498       Y_ALARMS.ALM.SEL_497       Alarm—Relay #11 A1 Driver Fault         1:0499       Y_ALARMS.ALM.SEL_499       Alarm—Relay #11 A1 Fault         1:0499       Y_ALARMS.ALM.SEL_500       Alarm—Relay #11 B1 Driver Fault         1:0500       Y_ALARMS.ALM.SEL_501       Alarm—Relay #11 B1 Driver Fault         1:0501       Y_ALARMS.ALM.SEL_502       Alarm—Relay #11 B1 Driver Fault         1:0502       Y_ALARMS.ALM.SEL_503       Alarm—Relay #11 C1 Driver Fault         1:0505       Y_ALARMS.ALM.SEL_505       Alarm—Relay #11 C1 Driver Fault         1:0506       Y_ALARMS.ALM.SEL_506       Alarm—Relay #11 C1 Driver Fault         1:05050       Y_ALARMS.ALM.SEL_507                                                                                                    | 1:0488 | Y_ALARMS.ALM.SEL_488                                                                                                    | Alarm—Relay #1Fault             |
| 1:0490       Y_ALARMS.ALM.SEL_490       Alarm—Relay #10 C1 Driver Fault         1:0491       Y_ALARMS.ALM.SEL_491       Alarm—Relay #10 C2 Driver Fault         1:0492       Y_ALARMS.ALM.SEL_492       Alarm—Relay #1Fault         1:0493       Y_ALARMS.ALM.SEL_493       Alarm—Relay #1Fault         1:0494       Y_ALARMS.ALM.SEL_494       Alarm—Relay #10 A1 or B1 Fault         1:0495       Y_ALARMS.ALM.SEL_496       Alarm—Relay #10 B2 or C1 Fault         1:0496       Y_ALARMS.ALM.SEL_497       Alarm—Relay #11 A1 Driver Fault         1:0497       Y_ALARMS.ALM.SEL_497       Alarm—Relay #11 A1 Driver Fault         1:0498       Y_ALARMS.ALM.SEL_498       Alarm—Relay #11 A1 Fault         1:0499       Y_ALARMS.ALM.SEL_500       Alarm—Relay #11 A1 Fault         1:0500       Y_ALARMS.ALM.SEL_501       Alarm—Relay #11 B1 Driver Fault         1:0501       Y_ALARMS.ALM.SEL_502       Alarm—Relay #11 B1 Driver Fault         1:0502       Y_ALARMS.ALM.SEL_503       Alarm—Relay #11 B1 Fault         1:0503       Y_ALARMS.ALM.SEL_504       Alarm—Relay #11 C1 Driver Fault         1:0504       Y_ALARMS.ALM.SEL_505       Alarm—Relay #11 C1 Driver Fault         1:0505       Y_ALARMS.ALM.SEL_507       Alarm—Relay #11 C1 Driver Fault         1:0506       Y_ALARMS.ALM.SEL_508       Alarm—Relay #11 C1 D                                                                                                    | 1:0489 | Y_ALARMS.ALM.SEL_489                                                                                                    | Alarm—Relay #1Fault             |
| 1:0491       Y_ALARMS.ALM.SEL_491       Alarm-Relay #1Fault         1:0492       Y_ALARMS.ALM.SEL_492       Alarm-Relay #1Fault         1:0493       Y_ALARMS.ALM.SEL_493       Alarm-Relay #10 A1 or B1 Fault         1:0494       Y_ALARMS.ALM.SEL_495       Alarm-Relay #10 C2 or A2 Fault         1:0495       Y_ALARMS.ALM.SEL_496       Alarm-Relay #10 C2 or A2 Fault         1:0496       Y_ALARMS.ALM.SEL_496       Alarm-Relay #10 C2 or A2 Fault         1:0497       Y_ALARMS.ALM.SEL_496       Alarm-Relay #10 C2 or A2 Fault         1:0498       Y_ALARMS.ALM.SEL_496       Alarm-Relay #11 C2 Driver Fault         1:0499       Y_ALARMS.ALM.SEL_497       Alarm-Relay #11 A1 Driver Fault         1:0499       Y_ALARMS.ALM.SEL_497       Alarm-Relay #11 A1 Fault         1:0500       Y_ALARMS.ALM.SEL_500       Alarm-Relay #11 A1 Fault         1:0501       Y_ALARMS.ALM.SEL_501       Alarm-Relay #11 B2 Fault         1:0502       Y_ALARMS.ALM.SEL_502       Alarm-Relay #11 B2 Fault         1:0503       Y_ALARMS.ALM.SEL_503       Alarm-Relay #11 B2 Fault         1:0504       Y_ALARMS.ALM.SEL_505       Alarm-Relay #11 C2 Driver Fault         1:0505       Y_ALARMS.ALM.SEL_506       Alarm-Relay #11 C2 Fault         1:0506       Y_ALARMS.ALM.SEL_506       Alarm-Relay #11 C2 Fault                                                                                                    | 1:0490 | Y_ALARMS.ALM.SEL_490                                                                                                    | Alarm—Relay #10 C1 Driver Fault |
| 1:0492       Y_ALARMS.ALM.SEL_492       AlarmRelay #1Fault         1:0493       Y_ALARMS.ALM.SEL_493       AlarmRelay #1Fault         1:0494       Y_ALARMS.ALM.SEL_494       AlarmRelay #10 A1 or B1 Fault         1:0495       Y_ALARMS.ALM.SEL_495       AlarmRelay #10 B2 or C1 Fault         1:0496       Y_ALARMS.ALM.SEL_496       AlarmRelay #10 B2 or C1 Fault         1:0497       Y_ALARMS.ALM.SEL_497       AlarmRelay #11 A1 Driver Fault         1:0498       Y_ALARMS.ALM.SEL_499       AlarmRelay #11 A2 Driver Fault         1:0499       Y_ALARMS.ALM.SEL_499       AlarmRelay #11 A1 Eault         1:0500       Y_ALARMS.ALM.SEL_500       AlarmRelay #11 B2 Fault         1:0501       Y_ALARMS.ALM.SEL_501       AlarmRelay #11 B2 Driver Fault         1:0502       Y_ALARMS.ALM.SEL_502       AlarmRelay #11 B2 Driver Fault         1:0503       Y_ALARMS.ALM.SEL_503       AlarmRelay #11 B2 Fault         1:0504       Y_ALARMS.ALM.SEL_505       AlarmRelay #11 C2 Driver Fault         1:0505       Y_ALARMS.ALM.SEL_506       AlarmRelay #11 C2 Driver Fault         1:0506       Y_ALARMS.ALM.SEL_506       AlarmRelay #11 C2 Fault         1:0507       Y_ALARMS.ALM.SEL_508       AlarmRelay #11 C2 Fault         1:0508       Y_ALARMS.ALM.SEL_510       AlarmRelay #11 C2                                                                                                    | 1:0491 | Y_ALARMS.ALM.SEL_491                                                                                                    | Alarm—Relay #10 C2 Driver Fault |
| 1:0493       Y_ALARMS.ALM.SEL_493       Alarm—Relay #11 oult         1:0494       Y_ALARMS.ALM.SEL_493       Alarm—Relay #10 A1 or B1 Fault         1:0495       Y_ALARMS.ALM.SEL_495       Alarm—Relay #10 C2 or A2 Fault         1:0496       Y_ALARMS.ALM.SEL_496       Alarm—Relay #10 D2 or C1 Fault         1:0497       Y_ALARMS.ALM.SEL_496       Alarm—Relay #11 A2 Driver Fault         1:0498       Y_ALARMS.ALM.SEL_496       Alarm—Relay #11 A2 Driver Fault         1:0499       Y_ALARMS.ALM.SEL_498       Alarm—Relay #11 A1 Fault         1:0500       Y_ALARMS.ALM.SEL_500       Alarm—Relay #11 A2 Fault         1:0500       Y_ALARMS.ALM.SEL_501       Alarm—Relay #11 B1 Driver Fault         1:0502       Y_ALARMS.ALM.SEL_501       Alarm—Relay #11 B1 Driver Fault         1:0503       Y_ALARMS.ALM.SEL_503       Alarm—Relay #11 B2 Driver Fault         1:0504       Y_ALARMS.ALM.SEL_504       Alarm—Relay #11 D2 Fault         1:0505       Y_ALARMS.ALM.SEL_506       Alarm—Relay #11 C2 Driver Fault         1:0506       Y_ALARMS.ALM.SEL_506       Alarm—Relay #11 C2 Fault         1:0507       Y_ALARMS.ALM.SEL_508       Alarm—Relay #11 C2 Fault         1:0508       Y_ALARMS.ALM.SEL_509       Alarm—Relay #11 C2 Fault         1:0510       Y_ALARMS.ALM.SEL_510       Alarm—Relay #11 C2 Fault                                                                                                    | 1:0492 | Y_ALARMS.ALM.SEL_492                                                                                                    | Alarm—Relay #1Fault             |
| 1:0494       Y_ALARMS.ALM.SEL_494       Alarm—Relay #10 A1 or B1 Fault         1:0495       Y_ALARMS.ALM.SEL_495       Alarm—Relay #10 A1 or B1 Fault         1:0496       Y_ALARMS.ALM.SEL_496       Alarm—Relay #10 A1 or B1 Fault         1:0497       Y_ALARMS.ALM.SEL_496       Alarm—Relay #11 A1 Driver Fault         1:0498       Y_ALARMS.ALM.SEL_496       Alarm—Relay #11 A2 Driver Fault         1:0499       Y_ALARMS.ALM.SEL_499       Alarm—Relay #11 A2 Driver Fault         1:0500       Y_ALARMS.ALM.SEL_500       Alarm—Relay #11 A2 Fault         1:0500       Y_ALARMS.ALM.SEL_501       Alarm—Relay #11 B1 Driver Fault         1:0501       Y_ALARMS.ALM.SEL_502       Alarm—Relay #11 B2 Driver Fault         1:0503       Y_ALARMS.ALM.SEL_503       Alarm—Relay #11 B2 Fault         1:0504       Y_ALARMS.ALM.SEL_504       Alarm—Relay #11 C2 Driver Fault         1:0505       Y_ALARMS.ALM.SEL_506       Alarm—Relay #11 C2 Driver Fault         1:0506       Y_ALARMS.ALM.SEL_506       Alarm—Relay #11 C2 Driver Fault         1:0507       Y_ALARMS.ALM.SEL_507       Alarm—Relay #11 C2 Fault         1:0508       Y_ALARMS.ALM.SEL_507       Alarm—Relay #11 C2 Fault         1:0509       Y_ALARMS.ALM.SEL_510       Alarm—Relay #11 C2 Fault         1:0510       Y_ALARMS.ALM.SEL_510       Alarm—Relay                                                                                                    | 1:0493 | Y_ALARMS.ALM.SEL_493                                                                                                    | Alarm—Relay #1Fault             |
| 11:0495       Y_ALARMS.ALM.SEL_495       AlarmRelay #10 C2 or A2 Fault         11:0496       Y_ALARMS.ALM.SEL_496       AlarmRelay #10 B2 or C1 Fault         11:0497       Y_ALARMS.ALM.SEL_497       AlarmRelay #11 A1 Driver Fault         11:0498       Y_ALARMS.ALM.SEL_498       AlarmRelay #11 A2 Driver Fault         11:0499       Y_ALARMS.ALM.SEL_498       AlarmRelay #11 A2 Driver Fault         11:0500       Y_ALARMS.ALM.SEL_500       AlarmRelay #11 B1 Driver Fault         11:0501       Y_ALARMS.ALM.SEL_501       AlarmRelay #11 B1 Driver Fault         11:0502       Y_ALARMS.ALM.SEL_502       AlarmRelay #11 B2 Driver Fault         11:0503       Y_ALARMS.ALM.SEL_503       AlarmRelay #11 B2 Fault         11:0504       Y_ALARMS.ALM.SEL_504       AlarmRelay #11 B2 Fault         11:0505       Y_ALARMS.ALM.SEL_504       AlarmRelay #11 C2 Driver Fault         11:0506       Y_ALARMS.ALM.SEL_504       AlarmRelay #11 C2 Driver Fault         11:0507       Y_ALARMS.ALM.SEL_506       AlarmRelay #11 C2 Fault         11:0507       Y_ALARMS.ALM.SEL_507       AlarmRelay #11 C2 Fault         11:0508       Y_ALARMS.ALM.SEL_509       AlarmRelay #11 C2 Fault         11:0509       Y_ALARMS.ALM.SEL_510       AlarmRelay #11 C2 or A2 Fault         1:0510       Y_ALARMS.ALM.SE                                                                                                    | 1:0494 | Y_ALARMS.ALM.SEL_494                                                                                                    | Alarm—Relay #10 A1 or B1 Fault  |
| 1.0496       T_ALARMS.ALM.SEL_496       AlarmRelay #10 B2 of C1 Pault         1:0497       Y_ALARMS.ALM.SEL_497       AlarmRelay #11 A1 Driver Fault         1:0498       Y_ALARMS.ALM.SEL_498       AlarmRelay #11 A2 Driver Fault         1:0499       Y_ALARMS.ALM.SEL_498       Alarm                                                                                                    | 1:0495 | Y_ALARMS.ALM.SEL_495                                                                                                    | Alarm—Relay #10 C2 or A2 Fault  |
| 1.0497       1_ALARMS.ALM.SEL_497       Plainter-Relay #11 A1 Driver Fault         1:0498       Y_ALARMS.ALM.SEL_498       AlarmRelay #11 A2 Driver Fault         1:0499       Y_ALARMS.ALM.SEL_499       AlarmRelay #11 A1 Fault         1:0500       Y_ALARMS.ALM.SEL_500       AlarmRelay #11 A2 Fault         1:0501       Y_ALARMS.ALM.SEL_501       AlarmRelay #11 B1 Driver Fault         1:0502       Y_ALARMS.ALM.SEL_502       AlarmRelay #11 B2 Driver Fault         1:0503       Y_ALARMS.ALM.SEL_503       AlarmRelay #11 B2 Fault         1:0504       Y_ALARMS.ALM.SEL_504       AlarmRelay #11 B2 Fault         1:0505       Y_ALARMS.ALM.SEL_505       AlarmRelay #11 C1 Driver Fault         1:0506       Y_ALARMS.ALM.SEL_506       AlarmRelay #11 C2 Driver Fault         1:0507       Y_ALARMS.ALM.SEL_507       AlarmRelay #11 C1 Driver Fault         1:0508       Y_ALARMS.ALM.SEL_508       Alarm                                                                                                    | 1.0490 | Y ALARING.ALM.SEL 490                                                                                                    | Alarm Relay #10 B2 01 C1 Fault  |
| 1:0400       T_ALARMS.ALM.SEL_400       Plaim — Relay #11 A2 Diver Fault         1:0499       Y_ALARMS.ALM.SEL_500       Alarm—Relay #11 A1 Fault         1:0500       Y_ALARMS.ALM.SEL_500       Alarm—Relay #11 B1 Driver Fault         1:0501       Y_ALARMS.ALM.SEL_501       Alarm—Relay #11 B2 Driver Fault         1:0502       Y_ALARMS.ALM.SEL_502       Alarm—Relay #11 B2 Driver Fault         1:0503       Y_ALARMS.ALM.SEL_503       Alarm—Relay #11 B2 Fault         1:0504       Y_ALARMS.ALM.SEL_505       Alarm—Relay #11 C1 Driver Fault         1:0505       Y_ALARMS.ALM.SEL_505       Alarm—Relay #11 C1 Driver Fault         1:0506       Y_ALARMS.ALM.SEL_505       Alarm—Relay #11 C1 Driver Fault         1:0506       Y_ALARMS.ALM.SEL_506       Alarm—Relay #11 C2 Driver Fault         1:0506       Y_ALARMS.ALM.SEL_507       Alarm—Relay #11 C2 Fault         1:0507       Y_ALARMS.ALM.SEL_509       Alarm—Relay #11 C2 Fault         1:0508       Y_ALARMS.ALM.SEL_509       Alarm—Relay #11 C2 Fault         1:0509       Y_ALARMS.ALM.SEL_510       Alarm—Relay #11 C2 Fault         1:0510       Y_ALARMS.ALM.SEL_510       Alarm—Relay #11 C2 Fault         1:0511       Y_ALARMS.ALM.SEL_513       Alarm—Relay #12 A1 Driver Fault         1:0512       Y_ALARMS.ALM.SEL_513       Alarm—Relay #12 A2 Dr                                                                                                    | 1.0497 | $\nabla \Delta I \Delta RMS \Delta I M SEL 497$                                                                                                    | Alarm—Relay #11 A2 Driver Fault |
| 1.0500       Y_ALARMS.ALM.SEL_500       Alarm-Relay #11 A2 Fault         1:0500       Y_ALARMS.ALM.SEL_500       Alarm-Relay #11 A2 Fault         1:0501       Y_ALARMS.ALM.SEL_501       Alarm-Relay #11 B1 Driver Fault         1:0502       Y_ALARMS.ALM.SEL_502       Alarm-Relay #11 B2 Driver Fault         1:0503       Y_ALARMS.ALM.SEL_503       Alarm-Relay #11 B1 Fault         1:0504       Y_ALARMS.ALM.SEL_504       Alarm-Relay #11 B2 Fault         1:0505       Y_ALARMS.ALM.SEL_505       Alarm-Relay #11 C1 Driver Fault         1:0506       Y_ALARMS.ALM.SEL_506       Alarm-Relay #11 C1 Driver Fault         1:0507       Y_ALARMS.ALM.SEL_506       Alarm-Relay #11 C2 Driver Fault         1:0508       Y_ALARMS.ALM.SEL_507       Alarm-Relay #11 C2 Fault         1:0509       Y_ALARMS.ALM.SEL_509       Alarm-Relay #11 C2 Fault         1:0509       Y_ALARMS.ALM.SEL_510       Alarm-Relay #11 C2 rault         1:0510       Y_ALARMS.ALM.SEL_510       Alarm-Relay #11 C2 rault         1:0511       Y_ALARMS.ALM.SEL_511       Alarm-Relay #11 B2 or C1 Fault         1:0512       Y_ALARMS.ALM.SEL_513       Alarm-Relay #12 A1 Driver Fault         1:0513       Y_ALARMS.ALM.SEL_515       Alarm-Relay #12 A2 Driver Fault         1:0514       Y_ALARMS.ALM.SEL_515       Alarm-Relay #12 A2 Fault                                                                                                    | 1:0490 | Y ALARMS ALM SEL 499                                                                                                    | Alarm—Relay #11 A1 Fault        |
| InitialInitialIniti                                                                                                    | 1:0500 | Y ALARMS ALM SEL 500                                                                                                    | Alarm—Relay #11 A2 Fault        |
| 1.0502         Y_ALARMS.ALM.SEL_502         Alarm—Relay #11 B2 Driver Fault           1:0503         Y_ALARMS.ALM.SEL_503         Alarm—Relay #11 B1 Fault           1:0504         Y_ALARMS.ALM.SEL_504         Alarm—Relay #11 B2 Fault           1:0505         Y_ALARMS.ALM.SEL_505         Alarm—Relay #11 C1 Driver Fault           1:0506         Y_ALARMS.ALM.SEL_505         Alarm—Relay #11 C2 Driver Fault           1:0507         Y_ALARMS.ALM.SEL_506         Alarm—Relay #11 C2 Driver Fault           1:0507         Y_ALARMS.ALM.SEL_507         Alarm—Relay #11 C2 Fault           1:0508         Y_ALARMS.ALM.SEL_507         Alarm—Relay #11 C2 Fault           1:0509         Y_ALARMS.ALM.SEL_508         Alarm—Relay #11 C2 Fault           1:0509         Y_ALARMS.ALM.SEL_509         Alarm—Relay #11 C2 or A2 Fault           1:0510         Y_ALARMS.ALM.SEL_510         Alarm—Relay #11 B2 or C1 Fault           1:0511         Y_ALARMS.ALM.SEL_511         Alarm—Relay #12 A1 Driver Fault           1:0512         Y_ALARMS.ALM.SEL_513         Alarm—Relay #12 A2 Driver Fault           1:0513         Y_ALARMS.ALM.SEL_514         Alarm—Relay #12 A2 Fault           1:0514         Y_ALARMS.ALM.SEL_515         Alarm—Relay #12 B1 Driver Fault           1:0515         Y_ALARMS.ALM.SEL_516         Alarm—Relay #12 B2 Driver Fault                                                                                                    | 1:0501 | Y ALARMS.ALM.SEL 501                                                                                                    | Alarm—Relay #11 B1 Driver Fault |
| 1:0503Y_ALARMS.ALM.SEL_503Alarm—Relay #11 B1 Fault1:0504Y_ALARMS.ALM.SEL_504Alarm—Relay #11 B2 Fault1:0505Y_ALARMS.ALM.SEL_505Alarm—Relay #11 C1 Driver Fault1:0506Y_ALARMS.ALM.SEL_506Alarm—Relay #11 C2 Driver Fault1:0507Y_ALARMS.ALM.SEL_506Alarm—Relay #11 C1 Fault1:0508Y_ALARMS.ALM.SEL_507Alarm—Relay #11 C2 Fault1:0509Y_ALARMS.ALM.SEL_508Alarm—Relay #11 C2 Fault1:0509Y_ALARMS.ALM.SEL_509Alarm—Relay #11 C2 or A2 Fault1:0510Y_ALARMS.ALM.SEL_510Alarm—Relay #11 B2 or C1 Fault1:0511Y_ALARMS.ALM.SEL_511Alarm—Relay #12 A1 Driver Fault1:0512Y_ALARMS.ALM.SEL_512Alarm—Relay #12 A2 Driver Fault1:0513Y_ALARMS.ALM.SEL_513Alarm—Relay #12 A2 Fault1:0514Y_ALARMS.ALM.SEL_515Alarm—Relay #12 A2 Fault1:0515Y_ALARMS.ALM.SEL_516Alarm—Relay #12 B1 Driver Fault1:0517Y_ALARMS.ALM.SEL_517Alarm—Relay #12 B1 Driver Fault1:0517Y_ALARMS.ALM.SEL_518Alarm—Relay #12 B1 Fault1:0518Y_ALARMS.ALM.SEL_519Alarm—Relay #12 B1 Fault1:0519Y_ALARMS.ALM.SEL_519Alarm—Relay #12 B1 Fault1:0519Y_ALARMS.ALM.SEL_519Alarm—Relay #12 B1 Fault1:0519Y_ALARMS.ALM.SEL_519Alarm—Relay #12 B1 Fault1:0519Y_ALARMS.ALM.SEL_519Alarm—Relay #12 C1 Driver Fault1:0520Y_ALARMS.ALM.SEL_520Alarm—Relay #12 C1 Driver Fault1:0521Y_ALARMS.ALM.SEL_520Alarm—Relay #12 C1 Driver                                                                                                    | 1:0502 | Y ALARMS.ALM.SEL 502                                                                                                    | Alarm—Relav #11 B2 Driver Fault |
| 1:0504       Y_ALARMS.ALM.SEL_504       Alarm—Relay #11 B2 Fault         1:0505       Y_ALARMS.ALM.SEL_505       Alarm—Relay #11 C1 Driver Fault         1:0506       Y_ALARMS.ALM.SEL_506       Alarm—Relay #11 C2 Driver Fault         1:0507       Y_ALARMS.ALM.SEL_507       Alarm—Relay #11 C1 Fault         1:0508       Y_ALARMS.ALM.SEL_507       Alarm—Relay #11 C2 Fault         1:0509       Y_ALARMS.ALM.SEL_508       Alarm—Relay #11 C2 Fault         1:0509       Y_ALARMS.ALM.SEL_509       Alarm—Relay #11 C2 or A2 Fault         1:0510       Y_ALARMS.ALM.SEL_510       Alarm—Relay #11 B2 or C1 Fault         1:0511       Y_ALARMS.ALM.SEL_511       Alarm—Relay #11 B2 or C1 Fault         1:0512       Y_ALARMS.ALM.SEL_512       Alarm—Relay #12 A1 Driver Fault         1:0513       Y_ALARMS.ALM.SEL_513       Alarm—Relay #12 A2 Driver Fault         1:0514       Y_ALARMS.ALM.SEL_515       Alarm—Relay #12 A2 Fault         1:0515       Y_ALARMS.ALM.SEL_516       Alarm—Relay #12 A2 Fault         1:0516       Y_ALARMS.ALM.SEL_517       Alarm—Relay #12 B1 Driver Fault         1:0517       Y_ALARMS.ALM.SEL_518       Alarm—Relay #12 B2 Driver Fault         1:0518       Y_ALARMS.ALM.SEL_519       Alarm—Relay #12 B1 Fault         1:0519       Y_ALARMS.ALM.SEL_519       Alarm—Relay #12 B2 Fault<                                                                                                    | 1:0503 | Y_ALARMS.ALM.SEL_503                                                                                                    | Alarm—Relay #11 B1 Fault        |
| 1:0505       Y_ALARMS.ALM.SEL_505       Alarm—Relay #11 C1 Driver Fault         1:0506       Y_ALARMS.ALM.SEL_506       Alarm—Relay #11 C2 Driver Fault         1:0507       Y_ALARMS.ALM.SEL_507       Alarm—Relay #11 C1 Fault         1:0508       Y_ALARMS.ALM.SEL_507       Alarm—Relay #11 C2 Fault         1:0509       Y_ALARMS.ALM.SEL_509       Alarm—Relay #11 C2 Fault         1:0509       Y_ALARMS.ALM.SEL_510       Alarm—Relay #11 C2 or A2 Fault         1:0510       Y_ALARMS.ALM.SEL_510       Alarm—Relay #11 B2 or C1 Fault         1:0511       Y_ALARMS.ALM.SEL_512       Alarm—Relay #12 A1 Driver Fault         1:0512       Y_ALARMS.ALM.SEL_513       Alarm—Relay #12 A2 Driver Fault         1:0513       Y_ALARMS.ALM.SEL_514       Alarm—Relay #12 A2 Fault         1:0514       Y_ALARMS.ALM.SEL_515       Alarm—Relay #12 B1 Driver Fault         1:0515       Y_ALARMS.ALM.SEL_516       Alarm—Relay #12 B2 Driver Fault         1:0516       Y_ALARMS.ALM.SEL_517       Alarm—Relay #12 B1 Driver Fault         1:0517       Y_ALARMS.ALM.SEL_518       Alarm—Relay #12 B2 Driver Fault         1:0518       Y_ALARMS.ALM.SEL_519       Alarm—Relay #12 B2 Fault         1:0519       Y_ALARMS.ALM.SEL_519       Alarm—Relay #12 C1 Driver Fault         1:0520       Y_ALARMS.ALM.SEL_520       Alarm—Rela                                                                                                    | 1:0504 | Y_ALARMS.ALM.SEL_504                                                                                                    | Alarm—Relay #11 B2 Fault        |
| 1:0506Y_ALARMS.ALM.SEL_506Alarm-Relay #11 C2 Driver Fault1:0507Y_ALARMS.ALM.SEL_507Alarm-Relay #11 C1 Fault1:0508Y_ALARMS.ALM.SEL_508Alarm-Relay #11 C2 Fault1:0509Y_ALARMS.ALM.SEL_509Alarm-Relay #11 A1 or B1 Fault1:0510Y_ALARMS.ALM.SEL_510Alarm-Relay #11 C2 or A2 Fault1:0511Y_ALARMS.ALM.SEL_511Alarm-Relay #11 B2 or C1 Fault1:0512Y_ALARMS.ALM.SEL_512Alarm-Relay #12 A1 Driver Fault1:0513Y_ALARMS.ALM.SEL_513Alarm-Relay #12 A2 Driver Fault1:0514Y_ALARMS.ALM.SEL_514Alarm-Relay #12 A2 Fault1:0515Y_ALARMS.ALM.SEL_515Alarm-Relay #12 A2 Fault1:0516Y_ALARMS.ALM.SEL_516Alarm-Relay #12 B1 Driver Fault1:0517Y_ALARMS.ALM.SEL_518Alarm-Relay #12 B1 Driver Fault1:0518Y_ALARMS.ALM.SEL_519Alarm-Relay #12 B1 Fault1:0519Y_ALARMS.ALM.SEL_519Alarm-Relay #12 B1 Fault1:0520Y_ALARMS.ALM.SEL_520Alarm-Relay #12 C1 Driver Fault1:0521Y_ALARMS.ALM.SEL_521Alarm-Relay #12 C1 Driver Fault                                                                                                    | 1:0505 | Y_ALARMS.ALM.SEL_505                                                                                                    | Alarm—Relay #11 C1 Driver Fault |
| 1:0507       Y_ALARMS.ALM.SEL_507       Alarm—Relay #11 C1 Fault         1:0508       Y_ALARMS.ALM.SEL_508       Alarm—Relay #11 C2 Fault         1:0509       Y_ALARMS.ALM.SEL_509       Alarm—Relay #11 A1 or B1 Fault         1:0510       Y_ALARMS.ALM.SEL_510       Alarm—Relay #11 C2 or A2 Fault         1:0511       Y_ALARMS.ALM.SEL_511       Alarm—Relay #11 B2 or C1 Fault         1:0512       Y_ALARMS.ALM.SEL_512       Alarm—Relay #12 A1 Driver Fault         1:0513       Y_ALARMS.ALM.SEL_513       Alarm—Relay #12 A2 Driver Fault         1:0514       Y_ALARMS.ALM.SEL_514       Alarm—Relay #12 A2 Fault         1:0515       Y_ALARMS.ALM.SEL_515       Alarm—Relay #12 A2 Fault         1:0516       Y_ALARMS.ALM.SEL_516       Alarm—Relay #12 A2 Fault         1:0517       Y_ALARMS.ALM.SEL_516       Alarm—Relay #12 B1 Driver Fault         1:0517       Y_ALARMS.ALM.SEL_517       Alarm—Relay #12 B2 Driver Fault         1:0518       Y_ALARMS.ALM.SEL_518       Alarm—Relay #12 B1 Fault         1:0519       Y_ALARMS.ALM.SEL_519       Alarm—Relay #12 B2 Fault         1:0520       Y_ALARMS.ALM.SEL_520       Alarm—Relay #12 C1 Driver Fault         1:0521       Y_ALARMS.ALM.SEL_521       Alarm—Relay #12 C1 Driver Fault                                                                                                    | 1:0506 | Y_ALARMS.ALM.SEL_506                                                                                                    | Alarm—Relay #11 C2 Driver Fault |
| 1:0508       Y_ALARMS.ALM.SEL_508       Alarm—Relay #11 C2 Fault         1:0509       Y_ALARMS.ALM.SEL_509       Alarm—Relay #11 A1 or B1 Fault         1:0510       Y_ALARMS.ALM.SEL_510       Alarm—Relay #11 C2 or A2 Fault         1:0511       Y_ALARMS.ALM.SEL_511       Alarm—Relay #11 B2 or C1 Fault         1:0512       Y_ALARMS.ALM.SEL_512       Alarm—Relay #12 A1 Driver Fault         1:0513       Y_ALARMS.ALM.SEL_513       Alarm—Relay #12 A2 Driver Fault         1:0514       Y_ALARMS.ALM.SEL_514       Alarm—Relay #12 A1 Fault         1:0515       Y_ALARMS.ALM.SEL_515       Alarm—Relay #12 A2 Fault         1:0516       Y_ALARMS.ALM.SEL_515       Alarm—Relay #12 A2 Fault         1:0517       Y_ALARMS.ALM.SEL_516       Alarm—Relay #12 B1 Driver Fault         1:0517       Y_ALARMS.ALM.SEL_517       Alarm—Relay #12 B2 Driver Fault         1:0518       Y_ALARMS.ALM.SEL_518       Alarm—Relay #12 B1 Fault         1:0519       Y_ALARMS.ALM.SEL_519       Alarm—Relay #12 B1 Fault         1:0520       Y_ALARMS.ALM.SEL_520       Alarm—Relay #12 C1 Driver Fault         1:0520       Y_ALARMS.ALM.SEL_520       Alarm—Relay #12 C1 Driver Fault                                                                                                    | 1:0507 | Y_ALARMS.ALM.SEL_507                                                                                                    | Alarm—Relay #11 C1 Fault        |
| 1:0509Y_ALARMS.ALM.SEL_509Alarm—Relay #11 A1 or B1 Fault1:0510Y_ALARMS.ALM.SEL_510Alarm—Relay #11 C2 or A2 Fault1:0511Y_ALARMS.ALM.SEL_511Alarm—Relay #11 B2 or C1 Fault1:0512Y_ALARMS.ALM.SEL_512Alarm—Relay #12 A1 Driver Fault1:0513Y_ALARMS.ALM.SEL_513Alarm—Relay #12 A2 Driver Fault1:0514Y_ALARMS.ALM.SEL_514Alarm—Relay #12 A1 Fault1:0515Y_ALARMS.ALM.SEL_515Alarm—Relay #12 A2 Fault1:0516Y_ALARMS.ALM.SEL_516Alarm—Relay #12 B1 Driver Fault1:0517Y_ALARMS.ALM.SEL_517Alarm—Relay #12 B2 Driver Fault1:0518Y_ALARMS.ALM.SEL_518Alarm—Relay #12 B1 Fault1:0519Y_ALARMS.ALM.SEL_519Alarm—Relay #12 B1 Fault1:0520Y_ALARMS.ALM.SEL_519Alarm—Relay #12 C1 Driver Fault1:0521Y_ALARMS.ALM.SEL_520Alarm—Relay #12 C1 Driver Fault                                                                                                    | 1:0508 | Y_ALARMS.ALM.SEL_508                                                                                                    | Alarm—Relay #11 C2 Fault        |
| 1:0510Y_ALARMS.ALM.SEL_510Alarm—Relay #11 C2 or A2 Fault1:0511Y_ALARMS.ALM.SEL_511Alarm—Relay #11 B2 or C1 Fault1:0512Y_ALARMS.ALM.SEL_512Alarm—Relay #12 A1 Driver Fault1:0513Y_ALARMS.ALM.SEL_513Alarm—Relay #12 A2 Driver Fault1:0514Y_ALARMS.ALM.SEL_514Alarm—Relay #12 A1 Fault1:0515Y_ALARMS.ALM.SEL_515Alarm—Relay #12 A2 Fault1:0516Y_ALARMS.ALM.SEL_516Alarm—Relay #12 B1 Driver Fault1:0517Y_ALARMS.ALM.SEL_517Alarm—Relay #12 B2 Driver Fault1:0518Y_ALARMS.ALM.SEL_518Alarm—Relay #12 B1 Fault1:0519Y_ALARMS.ALM.SEL_519Alarm—Relay #12 B1 Fault1:0520Y_ALARMS.ALM.SEL_520Alarm—Relay #12 C1 Driver Fault1:0521Y_ALARMS.ALM.SEL_521Alarm—Relay #12 C1 Driver Fault                                                                                                    | 1:0509 | Y_ALARMS.ALM.SEL_509                                                                                                    | Alarm—Relay #11 A1 or B1 Fault  |
| 1:0511Y_ALARMS.ALM.SEL_511Alarm—Relay #11 B2 or C1 Fault1:0512Y_ALARMS.ALM.SEL_512Alarm—Relay #12 A1 Driver Fault1:0513Y_ALARMS.ALM.SEL_513Alarm—Relay #12 A2 Driver Fault1:0514Y_ALARMS.ALM.SEL_514Alarm—Relay #12 A1 Fault1:0515Y_ALARMS.ALM.SEL_515Alarm—Relay #12 A2 Fault1:0516Y_ALARMS.ALM.SEL_516Alarm—Relay #12 B1 Driver Fault1:0517Y_ALARMS.ALM.SEL_516Alarm—Relay #12 B2 Driver Fault1:0518Y_ALARMS.ALM.SEL_518Alarm—Relay #12 B1 Fault1:0519Y_ALARMS.ALM.SEL_519Alarm—Relay #12 B1 Fault1:0520Y_ALARMS.ALM.SEL_520Alarm—Relay #12 C1 Driver Fault1:0521Y_ALARMS.ALM.SEL_521Alarm—Relay #12 C1 Driver Fault                                                                                                    | 1:0510 | Y_ALARMS.ALM.SEL_510                                                                                                    | Alarm—Relay #11 C2 or A2 Fault  |
| 1:0512Y_ALARMS.ALM.SEL_512Alarm—Relay #12 A1 Driver Fault1:0513Y_ALARMS.ALM.SEL_513Alarm—Relay #12 A2 Driver Fault1:0514Y_ALARMS.ALM.SEL_514Alarm—Relay #12 A1 Fault1:0515Y_ALARMS.ALM.SEL_515Alarm—Relay #12 A2 Fault1:0516Y_ALARMS.ALM.SEL_516Alarm—Relay #12 B1 Driver Fault1:0517Y_ALARMS.ALM.SEL_517Alarm—Relay #12 B2 Driver Fault1:0518Y_ALARMS.ALM.SEL_518Alarm—Relay #12 B1 Fault1:0519Y_ALARMS.ALM.SEL_519Alarm—Relay #12 B1 Fault1:0520Y_ALARMS.ALM.SEL_520Alarm—Relay #12 C1 Driver Fault1:0521Y_ALARMS.ALM.SEL_521Alarm—Relay #12 C1 Driver Fault                                                                                                    | 1:0511 | Y_ALARMS.ALM.SEL_511                                                                                                    | Alarm—Relay #11 B2 or C1 Fault  |
| 1:0513       Y_ALARMS.ALM.SEL_513       Alarm—Relay #12 A2 Driver Fault         1:0514       Y_ALARMS.ALM.SEL_514       Alarm—Relay #12 A1 Fault         1:0515       Y_ALARMS.ALM.SEL_515       Alarm—Relay #12 A2 Fault         1:0516       Y_ALARMS.ALM.SEL_516       Alarm—Relay #12 B1 Driver Fault         1:0517       Y_ALARMS.ALM.SEL_517       Alarm—Relay #12 B2 Driver Fault         1:0518       Y_ALARMS.ALM.SEL_518       Alarm—Relay #12 B1 Fault         1:0519       Y_ALARMS.ALM.SEL_519       Alarm—Relay #12 B2 Fault         1:0520       Y_ALARMS.ALM.SEL_520       Alarm—Relay #12 C1 Driver Fault         1:0521       Y_ALARMS.ALM.SEL_521       Alarm—Relay #12 C2 Driver Fault                                                                                                    | 1:0512 | Y_ALARMS.ALM.SEL_512                                                                                                    | Alarm—Relay #12 A1 Driver Fault |
| 11:0514         IY_ALARMS.ALM.SEL_514         Alarm—Relay #12 A1 Fault           11:0515         Y_ALARMS.ALM.SEL_515         Alarm—Relay #12 A2 Fault           11:0516         Y_ALARMS.ALM.SEL_516         Alarm—Relay #12 B1 Driver Fault           11:0517         Y_ALARMS.ALM.SEL_517         Alarm—Relay #12 B2 Driver Fault           11:0518         Y_ALARMS.ALM.SEL_518         Alarm—Relay #12 B1 Fault           11:0519         Y_ALARMS.ALM.SEL_519         Alarm—Relay #12 B2 Fault           11:0520         Y_ALARMS.ALM.SEL_520         Alarm—Relay #12 C1 Driver Fault           11:0521         Y_ALARMS.ALM.SEL_521         Alarm—Relay #12 C1 Driver Fault                                                                                                    | 1:0513 | Y_ALARMS.ALM.SEL_513                                                                                                    | Alarm—Relay #12 A2 Driver Fault |
| I:UD15         IY_ALARMS.ALM.SEL_515         Alarm—Relay #12 A2 Fault           1:0516         Y_ALARMS.ALM.SEL_516         Alarm—Relay #12 B1 Driver Fault           1:0517         Y_ALARMS.ALM.SEL_517         Alarm—Relay #12 B2 Driver Fault           1:0518         Y_ALARMS.ALM.SEL_518         Alarm—Relay #12 B1 Fault           1:0519         Y_ALARMS.ALM.SEL_519         Alarm—Relay #12 B2 Fault           1:0520         Y_ALARMS.ALM.SEL_520         Alarm—Relay #12 C1 Driver Fault           1:0521         Y_ALARMS.ALM.SEL_521         Alarm—Relay #12 C2 Driver Fault                                                                                                    | 1:0514 | Y_ALARMS.ALM.SEL_514                                                                                                    | Alarm—Relay #12 A1 Fault        |
| 1:0510         IT_ALARMS.ALM.SEL_510         Alarm—Relay #12 B1 Driver Fault           1:0517         Y_ALARMS.ALM.SEL_517         Alarm—Relay #12 B2 Driver Fault           1:0518         Y_ALARMS.ALM.SEL_518         Alarm—Relay #12 B1 Fault           1:0519         Y_ALARMS.ALM.SEL_519         Alarm—Relay #12 B2 Fault           1:0520         Y_ALARMS.ALM.SEL_520         Alarm—Relay #12 C1 Driver Fault           1:0521         Y_ALARMS.ALM.SEL_521         Alarm—Relay #12 C2 Driver Fault                                                                                                    | 1:0515 | T_ALARMO.ALM.SEL_515                                                                                                    | Alarm Relay #12 A2 Fault        |
| 1:0517         IALARMO.ALIVI.3EL_517         Alarm—Relay #12 B2 Driver Fault           1:0518         Y_ALARMS.ALM.SEL_518         Alarm—Relay #12 B1 Fault           1:0519         Y_ALARMS.ALM.SEL_519         Alarm—Relay #12 B2 Fault           1:0520         Y_ALARMS.ALM.SEL_520         Alarm—Relay #12 C1 Driver Fault           1:0521         Y_ALARMS.ALM.SEL_521         Alarm—Relay #12 C1 Driver Fault                                                                                                    | 1.0510 | T_ALARIVIO.ALIVI.OEL_010                                                                                                    | Alarm Polov #12 D1 Driver Fault |
| 1:0510         IALARMS.ALM.SEL_510         Alarm—Relay #12 B1 Fault           1:0519         Y_ALARMS.ALM.SEL_519         Alarm—Relay #12 B2 Fault           1:0520         Y_ALARMS.ALM.SEL_520         Alarm—Relay #12 C1 Driver Fault           1:0521         Y_ALARMS.ALM.SEL_521         Alarm—Relay #12 C2 Driver Fault                                                                                                    | 1:0517 | $\frac{1}{2} = \frac{1}{2} = \frac{1}$ | Alarm—Relay #12 D2 Driver Fault |
| 1:0510     Y_ALARMS.ALM.SEL_513     Plann=Relay #12 B2 Fault       1:0520     Y_ALARMS.ALM.SEL_520     Alarm—Relay #12 C1 Driver Fault       1:0521     Y_ALARMS.ALM.SEL_521     Alarm—Relay #12 C2 Driver Fault                                                                                                    | 1:0519 | Y ALARMS ALM SEL 519                                                                                                    | Alarm—Relav #12 B2 Fault        |
| 1:0521 V ALARMS ALM SEL 521 Alarm_Relay #12 C7 Driver Fault                                                                                                    | 1:0520 | Y ALARMS ALM SEL 520                                                                                                    | Alarm—Relay #12 C1 Driver Fault |
|                                                                                                    | 1:0521 | Y ALARMS.ALM.SFL 521                                                                                                    | Alarm—Relay #12 C2 Driver Fault |

| 1:0522 | Y_ALARMS.ALM.SEL_522    | Alarm—Relay #12 C1 Fault           |
|--------|-------------------------|------------------------------------|
| 1:0523 | Y_ALARMS.ALM.SEL_523    | Alarm—Relay #12 C2 Fault           |
| 1:0524 | Y_ALARMS.ALM.SEL_524    | Alarm—Relay #12 A1 or B1 Fault     |
| 1:0525 | Y_ALARMS.ALM.SEL_525    | Alarm—Relay #12 C2 or A2 Fault     |
| 1:0526 | Y ALARMS.ALM.SEL 526    | Alarm—Relay #12 B2 or C1 Fault     |
| 1.0527 | Y ALARMS ALM SEL 527    | Alarm—Relay #1 Power Fault         |
| 1:0528 |                         | Alarm—Relay #2 Power Fault         |
| 1:0520 |                         | Alarm Balay #2 Power Fault         |
| 1.0529 | 1_ALARING.ALM.SEL_529   | Alarm—Relay #3 Power Fault         |
| 1:0530 | Y_ALARMS.ALM.SEL_530    | Alarm—Relay #4 Power Fault         |
| 1:0531 | Y_ALARMS.ALM.SEL_531    | Alarm—Relay #5 Power Fault         |
| 1:0532 | Y_ALARMS.ALM.SEL_532    | Alarm—Relay #6 Power Fault         |
| 1:0533 | Y_ALARMS.ALM.SEL_533    | Alarm—Relay #7 Power Fault         |
| 1:0534 | Y_ALARMS.ALM.SEL_534    | Alarm—Relay #8 Power Fault         |
| 1:0535 | Y_ALARMS.ALM.SEL_535    | Alarm—Relay #9 Power Fault         |
| 1:0536 | Y_ALARMS.ALM.SEL_536    | Alarm—Relay #10 Power Fault        |
| 1:0537 | Y ALARMS.ALM.SEL 537    | Alarm—Relay #11 Power Fault        |
| 1:0538 | Y ALARMS ALM SEL 538    | Alarm—Relay #12 Power Fault        |
| 1.0539 | Y ALARMS ALM SEL 539    | Alarm—Analog Out #1 Failed         |
| 1:0540 |                         | Alarm—Anla Out #1 Dryr A Fault     |
| 1:0540 |                         | Alarm Anig Out #1 Dryr R Fault     |
| 1.0041 | T_ALARING.ALM.SEL_541   | Alarm Anly Out #1 Drvi & Fault     |
| 1:0542 | Y_ALARMS.ALM.SEL_542    | Alarm—Anig Out #1 Drvr C Fault     |
| 1:0543 | Y_ALARMS.ALM.SEL_543    | Alarm—Anig Out #1 Load Fault       |
| 1:0544 | Y_ALARMS.ALM.SEL_544    | Alarm—Analog Out #2 Failed         |
| 1:0545 | Y_ALARMS.ALM.SEL_545    | Alarm—Anlg Out #2 Drvr A Fault     |
| 1:0546 | Y_ALARMS.ALM.SEL_546    | Alarm—Anlg Out #2 Drvr B Fault     |
| 1:0547 | Y_ALARMS.ALM.SEL_547    | Alarm—Anlg Out #2 Drvr C Fault     |
| 1:0548 | Y_ALARMS.ALM.SEL_548    | Alarm—Anlg Out #2 Load Fault       |
| 1:0549 | Y_ALARMS.ALM.SEL_549    | Alarm—Analog Out #3 Failed         |
| 1:0550 | Y ALARMS.ALM.SEL 550    | Alarm—Anlg Out #3 Drvr A Fault     |
| 1.0551 | Y ALARMS ALM SEL 551    | Alarm—Anlg Out #3 Dryr B Fault     |
| 1:0552 | Y ALARMS ALM SEL 552    | Alarm—Anig Out #3 Drvr C Fault     |
| 1:0553 | Y ALARMS ALM SEL 553    | Alarm—Anig Out #3 Load Fault       |
| 1:0553 |                         | Alarm Analog Out #4 Eailed         |
| 1.0554 |                         | Alarm Analog Out #4 Palled         |
| 1.0555 | 1_ALARING.ALM.SEL_555   |                                    |
| 1:0556 | Y_ALARMS.ALM.SEL_556    | Alarm—Anig Out #4 Drvr B Fault     |
| 1:0557 | Y_ALARMS.ALM.SEL_557    | Alarm—Anig Out #4 Drvr C Fault     |
| 1:0558 | Y_ALARMS.ALM.SEL_558    | Alarm—Anlg Out #4 Load Fault       |
| 1:0559 | Y_ALARMS.ALM.SEL_559    | Alarm—AO#1 in Calib or Out Removed |
| 1:0560 | Y_ALARMS.ALM.SEL_560    | Alarm—AO#2 in Calib or Out Removed |
| 1:0561 | Y_ALARMS.ALM.SEL_561    | Alarm—AO#3 in Calib or Out Removed |
| 1:0562 | Y_ALARMS.ALM.SEL_562    | Alarm—AO#4 in Calib or Out Removed |
| 1:0563 | Y ALARMS.ALM.SEL 563    | Alarm—Act1 in Calib or Out Removed |
| 1:0564 | Y ALARMS.ALM.SEL 564    | Alarm—Act2 in Calib or Out Removed |
| 1:0565 |                         |                                    |
| 1:0566 | through 1:0799          |                                    |
| 1:0800 |                         |                                    |
| 1.0000 |                         | Prom Error Duplicate Contact In    |
| 1.0601 |                         | Prgm Error Contact In #5           |
| 1:0802 | CONF_CHK_1.C_ERR.SEL_2  | Prgm Error—Contact in #5           |
| 1:0803 | CONF_CHK_1.C_ERK.SEL_3  | Prgm Error—Contact In #6           |
| 1:0804 | CONF_CHK_1.C_ERR.SEL_4  | Prgm Error—Contact In #7           |
| 1:0805 | CONF_CHK_1.C_ERR.SEL_5  | Prgm Error—Contact In #8           |
| 1:0806 | CONF_CHK_1.C_ERR.SEL_6  | Prgm Error—Contact In #9           |
| 1:0807 | CONF_CHK_1.C_ERR.SEL_7  | Prgm Error—Contact In #10          |
| 1:0808 | CONF_CHK_1.C_ERR.SEL_8  | Prgm Error—Contact In #11          |
| 1:0809 | CONF_CHK_1.C_ERR.SEL 9  | Prgm Error—Contact In #12          |
| 1:0810 | CONF CHK 1.C ERR.SEL 10 | Prgm Error—Contact In #13          |
| 1:0811 | CONF CHK 1.C ERR.SEL 11 | Prom Error—Contact In #14          |
| 1:0812 | CONF_CHK_1_C_ERR_SFL_12 | Prom Error—Contact In #15          |
| 1:0813 | CONF CHK 1 C FRR SFL 13 | Prom Error—Contact In #16          |
| 1.081/ |                         | Prom Error_Contact In #17          |
| 1.0014 |                         | Dram Error Contact In #19          |
| 1.0010 | DOM _OHN_I.U_EKK.SEL_ID | 1  Igm = 100  m  Contact  in  # 10 |

| 1:0816 | CONF_CHK_1.C_ERR.SEL_16 | Prgm Error—Contact In #19          |
|--------|-------------------------|------------------------------------|
| 1:0817 | CONF_CHK_1.C_ERR.SEL_17 | Prgm Error—Contact In #20          |
| 1:0818 | CONF_CHK_1.C_ERR.SEL_18 | Prgm Error—Contact In #21          |
| 1:0819 | CONF_CHK_1.C_ERR.SEL_19 | Prgm Error—Contact In #22          |
| 1:0820 | CONF CHK 1.C ERR.SEL 20 | Prgm Error—Contact In #23          |
| 1:0821 | CONF_CHK_1.C_ERR.SEL_21 | Prgm Error—Contact In #24          |
| 1:0822 | CONF_CHK_1.C_ERR.SEL_22 | Prgm Error—Duplicate Anlg INs      |
| 1:0823 | CONF_CHK_1.C_ERR.SEL_23 | Prgm Error—Analog In #1            |
| 1:0824 | CONF CHK 1.C ERR.SEL 24 | Prgm Error—Analog In #2            |
| 1:0825 | CONF CHK 1.C ERR.SEL 25 | Prgm Error—Analog In #3            |
| 1:0826 | CONF_CHK_1.C_ERR.SEL_26 | Prgm Error—Analog In #4            |
| 1:0827 | CONF_CHK_1.C_ERR.SEL_27 | Prgm Error—Analog In #5            |
| 1:0828 | CONF_CHK_1.C_ERR.SEL_28 | Prgm Error—Analog In #6            |
| 1:0829 | CONF_CHK_1.C_ERR.SEL_29 | Prgm Error—Analog In #7            |
| 1:0830 | CONF_CHK_1.C_ERR.SEL_30 | Prgm Error—Analog In #8            |
| 1:0831 | CONF_CHK_1.C_ERR.SEL_31 | Prgm Error—Relay #3                |
| 1:0832 | CONF_CHK_1.C_ERR.SEL_32 | Prgm Error—Relay #4                |
| 1:0833 | CONF_CHK_1.C_ERR.SEL_33 | Prgm Error—Relay #5                |
| 1:0834 | CONF_CHK_1.C_ERR.SEL_34 | Prgm Error—Relay #6                |
| 1:0835 | CONF_CHK_1.C_ERR.SEL_35 | Prgm Error—Relay #7                |
| 1:0836 | CONF_CHK_1.C_ERR.SEL_36 | Prgm Error—Relay #8                |
| 1:0837 | CONF_CHK_1.C_ERR.SEL_37 | Prgm Error—Relay #9                |
| 1:0838 | CONF_CHK_1.C_ERR.SEL_38 | Prgm Error—Relay #10               |
| 1:0839 | CONF_CHK_1.C_ERR.SEL_39 | Prgm Error—Relay #11               |
| 1:0840 | CONF_CHK_1.C_ERR.SEL_40 | Prgm Error—Relay #12               |
| 1:0841 | CONF_CHK_1.C_ERR.SEL_41 | Prgm Error—Readout #1              |
| 1:0842 | CONF_CHK_1.C_ERR.SEL_42 | Prgm Error—Readout #2              |
| 1:0843 | CONF_CHK_1.C_ERR.SEL_43 | Prgm Error—Readout #3              |
| 1:0844 | CONF_CHK_1.C_ERR.SEL_44 | Prgm Error—Readout #4              |
| 1:0845 | CONF_CHK_1.C_ERR.SEL_45 | Prgm Error—Act #2 Readout          |
| 1:0846 | CONF_CHK_1.C_ERR.SEL_46 | Prgm Error—No Start Mode           |
| 1:0847 | CONF_CHK_1.C_ERR.SEL_47 | Prgm Error—Max Speed > 25000       |
| 1:0848 | CONF_CHK_1.C_ERR.SEL_48 | Prgm Error—Failed Speed Level      |
| 1:0849 | CONF_CHK_1.C_ERR.SEL_49 | Prgm Error—Speed Input #4          |
| 1:0850 | CONF_CHK_1.C_ERR.SEL_50 | Prgm Error—Spd Setpt Settings      |
| 1:0851 | CONF_CHK_1.C_ERR.SEL_51 | Prgm Error—Crit Rate < Slow Rate   |
| 1:0852 | CONF_CHK_1.C_ERR.SEL_52 | Prgm Error—Crit #2 / No Crit #1    |
| 1:0853 | CONF_CHK_1.C_ERR.SEL_53 | Prgm Error—Critical Band < Idle    |
| 1:0854 | CONF_CHK_1.C_ERR.SEL_54 | Prgm Error—Crit Bnd Err / No Idle  |
| 1:0855 | CONF_CHK_1.C_ERR.SEL_55 | Prom Error—Crit Band #1 Settings   |
| 1:0856 | CONF_CHK_1.C_ERR.SEL_56 | Prgm Error—Crit Band #2 Settings   |
| 1:0857 | CONF_CHK_1.C_ERR.SEL_5/ | Prom Error-Idle & Min Cov Sotat    |
| 1:0858 | CONF_CHK_1.C_ERR.SEL_58 | Prgm Error—Iale > Min Gov Setpt    |
| 1:0859 | CONF_CHK_1.C_ERR.SEL_59 | Prgm Error—Rated > Max Gov Setpt   |
| 1:0860 | CONF_CHK_1.C_ERR.SEL_60 | Prom Error Hildle Set in Crit Band |
| 1.0001 | CONF_CHK_1.C_ERR.SEL_01 | Prom Error Loddo Set in Crit Band  |
| 1.0002 |                         | Prom Error Hildle Min Cov          |
| 1.0003 | CONF_CHK_1.C_ERR.SEL_03 | Prom Error Stoom Mon Sottings      |
| 1.0004 |                         | Prom Error No Extr Apolog Input    |
| 1.0000 |                         | Prom Error No Prot Extr And Input  |
| 1.0867 |                         | Prom Error No Cascado Anig Input   |
| 1:0868 | CONF CHK 1 C FRR SEL 68 | Prom Error—No Rmt Case Anig Input  |
| 1.0869 | CONF CHK 1 C FRR SEL 69 | Prom Error—No Aux Analog Input     |
| 1:0870 |                         | Pram Error—No Rmt Aux Anla Input   |
| 1.0871 | CONF CHK 1 C FRR SFL 71 | Pram Error—No Rmt Spd Anla Input   |
| 1.0872 | CONF CHK 1 C FRR SEL 72 | Prom Error—Extr Setot Settings     |
| 1.0873 | CONF CHK 1 C FRR SFL 73 | Prom Error—Casc Setot Settings     |
| 1:0874 | CONF CHK 1.C FRR SFI 74 | Prom Error—Aux Setpt Settings      |
| 1:0875 | CONF CHK 1.C FRR SFL 75 | Prom Error—KW/Load Setpt Settings  |
| 1:0876 | CONF CHK 1 C FRR SEL 76 | Pram Error—No Tie Brkr Input       |

#### Manual 85580V3

5009 PCI Software

| 1:0877 | CONF_CHK_1.C_ERR.SEL_77      | Prgm Error—No Gen Brkr Input           |
|--------|------------------------------|----------------------------------------|
| 1:0878 | CONF CHK 1.C ERR.SEL 78      | Pram Error—No Ld Shr Anla Input        |
| 1:0879 | CONF CHK 1.C ERR.SEL 79      | Pram Error—No Sync Anla Input          |
| 1.0880 | CONF_CHK_1_C_ERR_SEL_80      | Pram Error—No KW/MW Anla Input         |
| 1.0881 | CONF_CHK_1_C_ERR_SEL_81      | Pram Error—Sync & I d Shr Anlas Pramd  |
| 1.0001 | CONF_CHK_1_C_ERR_SEL_82      | Pram Error—Erea E/D & Ld Shr Pramd     |
| 1.0002 | CONF_CHK_1.C_ERR.SEL_02      | Dram Error KW Max Ld & KW Input        |
| 1.0003 | CONF_CHK_1.C_ERR.SEL_03      | Prom Error KW & Aux Aplan Dramd        |
| 1.0004 |                              | Prom Error KW & Aux Anigs Fightu       |
| 1.0000 | CONF_CHK_I.C_ERR.SEL_00      | Prgm Enor-KW & Case Anigs Prgmu        |
| 1:0886 | through 1,0002               | <u>Coore</u>                           |
| 1.0007 | Infough 1.0902               | Spare                                  |
| 1:0903 |                              | Alexan Mart A alexanda data d          |
| 1:0904 |                              | Alarm Not Acknowledged                 |
| 1:0905 |                              |                                        |
| 1:0906 |                              | Alarm Exists (Common Alarm Indication) |
| 1:0907 | Y_ALARMS.MAJOR_ALM.OR        | Major Alarm Exists                     |
| 1:0908 |                              |                                        |
| 1:0950 |                              |                                        |
| 1:0951 | X_TRIPS.ANY.SEL_2            | Irip—External Irip                     |
| 1:0952 | X_TRIPS.ANY.SEL_3            | Trip—External Trip 2                   |
| 1:0953 | X_IRIPS.ANY.SEL_4            | Irip—External Irip 3                   |
| 1:0954 | X_IRIPS.ANY.SEL_5            | Irip—External Trip 4                   |
| 1:0955 | X_IRIPS.ANY.SEL_6            | Irip—External Trip 5                   |
| 1:0956 | X_TRIPS.ANY.SEL_7            | Trip—External Trip 6                   |
| 1:0957 | X_TRIPS.ANY.SEL_8            | Trip—External Trip 7                   |
| 1:0958 | X_TRIPS.ANY.SEL_9            | Trip—External Trip 8                   |
| 1:0959 | X_TRIPS.ANY.SEL_10           | Trip—External Trip 9                   |
| 1:0960 | X_TRIPS.ANY.SEL_11           | Trip—External Trip 10                  |
| 1:0961 | X_TRIPS.ANY.SEL_12           | Trip—PC Programmer Trip                |
| 1:0962 | X_TRIPS.ANY.SEL_13           | Trip—Modbus Link #1 Trip               |
| 1:0963 | X_TRIPS.ANY.SEL_14           | Trip—Modbus Link #2 Trip               |
| 1:0964 | X_TRIPS.ANY.SEL_15           | Trip—Overspeed Trip                    |
| 1:0965 | X_TRIPS.ANY.SEL_16           | Trip—Loss of all Speed Probes          |
| 1:0966 | X_TRIPS.ANY.SEL_17           | Trip—All Anlg I/O Modules Failed       |
| 1:0967 | X_TRIPS.ANY.SEL_18           | Trip—All Discrete I/O Mods Failed      |
| 1:0968 | X_TRIPS.ANY.SEL_19           | Trip—Act #1 (HP) Fault                 |
| 1:0969 | X_TRIPS.ANY.SEL_20           | Trip—Act #2 (LP) Fault                 |
| 1:0970 | X_TRIPS.ANY.SEL_21           | Trip—Aux Input Failed                  |
| 1:0971 | X_TRIPS.ANY.SEL_22           | Trip—Extraction Input Failed           |
| 1:0972 | X_TRIPS.ANY.SEL_23           | Trip—Tie Breaker Opened                |
| 1:0973 | X_TRIPS.ANY.SEL_24           | Trip—Gen Breaker Opened                |
| 1:0974 | X_TRIPS.ANY.SEL_1            | Trip—Power Up Trip                     |
| 1:0975 | X_TRIPS.ANY.SEL_25           | Trip—Controlled Shutdown               |
| 1:0976 | X_TRIPS.ANY.SEL_26           | Trip—Configuration Error               |
| 1:0977 |                              |                                        |
| 1:0978 | through 1:0999               | Spare                                  |
| 1:1000 | ~                            | •                                      |
| 1:1001 | Y_ALARMS.MAJOR_ALM.OR        | Major Alarm Condition                  |
| 1:1002 | Y ALARMS.MINOR ALM.AND       | Minor Alarm Condition                  |
| 1:1003 | Y ALARMS.ALM.HORN            | Any Alarm Condition                    |
| 1:1004 | X TRIPS.TRIPPED.B NAME       | Shutdown Condition                     |
| 1:1005 | Z MOD VALSMOD OSLONE SHOT    | ESD Acknowledge Enable                 |
| 1:1006 | V1 STRT.START2 EN.AND        | Ready for 2nd Start (open hp)          |
| 1:1007 | I START.OK TO STRT.AND       | Start Permissives Met                  |
| 1:1008 | I START LTCH START LATCH     | Unit Started / Run Initiated           |
| 1:1009 | D IFACE O.MVG TO IDL B NA MF | Startup—Moving to Min Setpoint         |
| 1:1010 | D IFACE O.IDLE.B NAME        | Idle/Rated—Ramping to Idle             |
| 1:1011 |                              | Idle/Rated—At Idle Setot               |
| 1:1012 | D IFACE O.RATED B NAME       | Idle/Rated—Ramping to Rated            |
| 1:1013 | D IFACE OAT RATED B NAME     | Idle/Rated—At Rated Setpt              |
| 1.1014 |                              | Idle/Rated—Idle Permissive             |
|        |                              |                                        |

5009 PCI Software

| 4.4045                                                                                                    |                                                                                                    | Lille /Detect Detect Democies is a                                                                                                    |
|----------------------------------------------------------------------------------------------------|----------------------------------------------------------------------------------------------------|----------------------------------------------------------------------------------------------------|
| 1:1015                                                                                                    | D_IDLE_RID.ENBL_RATED.AND                                                                                                    | Idle/Rated—Rated Permissive                                                                                                    |
| 1:1016                                                                                                    | D_IFACE_O.AT_LO_IDL.B_NAM E                                                                                                    | Auto Seq—Setpt at Lo Idle                                                                                                    |
| 1:1017                                                                                                    | D_IFACE_O.SEL_HI_IDL.B_NAM E                                                                                                    | Auto Seq—Ramping to High Idle                                                                                                    |
| 1:1018                                                                                                    | D_IFACE_O.AT_HI_IDL.B_NAM E                                                                                                    | Auto Seq—Setpt at High Idle                                                                                                    |
| 1:1019                                                                                                    | D IDLE RTD.SEL RATED.B S.W                                                                                                    | Auto Seg—Ramping to Rated                                                                                                    |
| 1.1020                                                                                                    | D IFACE OAT ASS RTD B NAME                                                                                                    | Auto Seq—At Rated                                                                                                    |
| 1.1020                                                                                                    |                                                                                                    | Auto Seg – Seguence Helted                                                                                                    |
| 1.1021                                                                                                    |                                                                                                    |                                                                                                    |
| 1:1022                                                                                                    | D_AUTOENBL.ASS_PERM.NOT                                                                                                    | Auto Seq—Permissive                                                                                                    |
| 1:1023                                                                                                    |                                                                                                    |                                                                                                    |
| 1:1024                                                                                                    |                                                                                                    |                                                                                                    |
| 1:1025                                                                                                    | D_IFACE_O.SPD_LSSCTL.B_NA ME                                                                                                    | Speed PID In Control of LSS (not aux)                                                                                                    |
| 1:1026                                                                                                    | D MPU OVRD.OVRD ON.OR                                                                                                    | Speed Sensor 1 Failed Override ON                                                                                                    |
| 1.1027                                                                                                    | A SPEED2 OVRD INPLIT OR                                                                                                    | Speed Sensor 2 Failed Override ON                                                                                                    |
| 1.1028                                                                                                    |                                                                                                    | Speed Sensor 3 Failed Override ON                                                                                                    |
| 1.1020                                                                                                    |                                                                                                    | Speed Sensor 3 Failed Override ON                                                                                                    |
| 1:1029                                                                                                    | A_SPEED4.0VRD_INPUT.OR                                                                                                    | Speed Sensor 4 Failed Override ON                                                                                                    |
| 1:1030                                                                                                    | D_IFACE_O.OSPD_PERM.B_NA ME                                                                                                    | Overspeed Test Permissive                                                                                                    |
| 1:1031                                                                                                    | D_IFACE_O.IN_OSPDTST.B_NA ME                                                                                                    | Overspeed Test In Progress                                                                                                    |
| 1:1032                                                                                                    | D_OSPD_EN.INTRNL_TST.LAT CH_R                                                                                                    | Electrical (5009) Ospd Test Enabled                                                                                                    |
| 1:1033                                                                                                    | D OSPD EN.EXTRNL TST.LAT CH R                                                                                                    | External Overspeed Test Enabled                                                                                                    |
| 1.1034                                                                                                    | D MPU SPD>MINGOV A COMP ARE                                                                                                    | Speed At or above Min Gov                                                                                                    |
| 1.1035                                                                                                    |                                                                                                    | Turbine In Critical Speed Band                                                                                                    |
| 1.1026                                                                                                    |                                                                                                    | Speed Satot Raise/Lower Permissive                                                                                                    |
| 1.1030                                                                                                    |                                                                                                    | opeen delpi naise/LOWEI FEITIIISSIVE                                                                                                    |
| 1:1037                                                                                                    |                                                                                                    |                                                                                                    |
| 1:1038                                                                                                    | D_KEMOTE.RMT_PERM.AND                                                                                                    | Remote Speed Control Permissible                                                                                                    |
| 1:1039                                                                                                    | D_RMT_ENBL.RMT_ENBL.LATC H_R                                                                                                    | Remote Speed Setpt Is Enabled                                                                                                    |
| 1:1040                                                                                                    | D_REMOTE.RMT_ACTV.AND                                                                                                    | Remote Speed Setpt Is Active                                                                                                    |
| 1:1041                                                                                                    | J MESSAGE.RMT IN CTL.AND                                                                                                    | Remote Speed Setpt Is In Control                                                                                                    |
| 1:1042                                                                                                    | D RMT ENBLINHIBITED.OR                                                                                                    | Remote Speed Setpt Is Inhibited                                                                                                    |
| 1.10/3                                                                                                    | L CONTROL SPD CTRL AND                                                                                                    | Speed PID In Control (not being Imted)                                                                                                    |
| 1.1043                                                                                                    |                                                                                                    | opeed i ib in control (not being inted)                                                                                                    |
| 1.1044                                                                                                    |                                                                                                    |                                                                                                    |
| 1:1045                                                                                                    | D_SPD_CTRL.SW_DYN.B_SW                                                                                                    | On-Line Dynamics Mode                                                                                                    |
| 1:1046                                                                                                    | D_BRKR.GEN_BRKR.B_NAME                                                                                                    | Generator Breaker Closed                                                                                                    |
| 1:1047                                                                                                    | D_BRKR.UTIL_TIE.B_NAME                                                                                                    | Utility Tie Breaker Closed                                                                                                    |
| 1:1048                                                                                                    |                                                                                                    |                                                                                                    |
| 1:1049                                                                                                    |                                                                                                    |                                                                                                    |
| 1.1050                                                                                                    | D SYNC SEL SYNC PERM AN D                                                                                                    | Sync/Ld Share is Permissible                                                                                                    |
| 1.1051                                                                                                    | D SYNC SEL SYNC ENBLDIA                                                                                                    | Synchronizing Is Enabled                                                                                                    |
| 1.1001                                                                                                    | TCH R                                                                                                    | Synchronizing is Enabled                                                                                                    |
| 1.1050                                                                                                    |                                                                                                    | Suna ar Load Shara la In Control                                                                                                    |
| 1.1052                                                                                                    | D_LD_SHARE.LS_CTRL.AND                                                                                                    |                                                                                                    |
| 1:1053                                                                                                    | D_SYNC_SEL.INHIBITED.OR                                                                                                    | Sync / Load Share Is Inhibited                                                                                                    |
| 1:1054                                                                                                    |                                                                                                    |                                                                                                    |
| 1:1055                                                                                                    | D_FREQ.FREQ_ARMD.B_SW                                                                                                    | Frequency Control Armed                                                                                                    |
| 1:1056                                                                                                    |                                                                                                    |                                                                                                    |
|                                                                                                    | D_FREQ.ISOCH.AND                                                                                                    | Frequency Control Active                                                                                                    |
| 1:1057                                                                                                    | D_FREQ.ISOCH.AND                                                                                                    | Frequency Control Active                                                                                                    |
| 1:1057<br>1:1058                                                                                                    |                                                                                                    | Frequency Control Active                                                                                                    |
| 1:1057<br>1:1058<br>1:1059                                                                                                    | F_RMT_CASC.RL_PERM.NOR                                                                                                    | Frequency Control Active Cascade Raise/Lower Perm Cascade Ctrl Is Permissible                                                                                                    |
| 1:1057<br>1:1058<br>1:1059                                                                                                    | F_RMT_CASC.RL_PERM.NOR<br>F_CASC_EN.CASC_PERM.AND                                                                                                    | Frequency Control Active Cascade Raise/Lower Perm Cascade Ctrl Is Permissible Cascade La Fachled                                                                                                    |
| 1:1057<br>1:1058<br>1:1059<br>1:1060                                                                                                    | F_RMT_CASC.RL_PERM.NOR<br>F_CASC_EN.CASC_PERM.AND<br>F_CASC_EN.CASC_EN.LATCH_ R                                                                                                    | Frequency Control Active Cascade Raise/Lower Perm Cascade Ctrl Is Permissible Cascade Is Enabled Cascade Is Enabled                                                                                                    |
| 1:1057<br>1:1058<br>1:1059<br>1:1060<br>1:1061                                                                                                    | F_RMT_CASC.RL_PERM.NOR<br>F_CASC_EN.CASC_PERM.AND<br>F_CASC_EN.CASC_EN.LATCH_R<br>F_CASC_EN.CASC_CTRL.AND                                                                                                    | Frequency Control Active Cascade Raise/Lower Perm Cascade Ctrl Is Permissible Cascade Is Enabled Cascade Is Active                                                                                                    |
| 1:1057<br>1:1058<br>1:1059<br>1:1060<br>1:1061<br>1:1062                                                                                                    | F_RMT_CASC.RL_PERM.NOR<br>F_CASC_EN.CASC_PERM.AND<br>F_CASC_EN.CASC_EN.LATCH_R<br>F_CASC_EN.CASC_CTRL.AND<br>J_MESSAGE.CASC_CTL.AND                                                                                                    | Frequency Control Active<br>Cascade Raise/Lower Perm<br>Cascade Ctrl Is Permissible<br>Cascade Is Enabled<br>Cascade Is Active<br>Cascade Is In Control                                                                                                    |
| 1:1057<br>1:1058<br>1:1059<br>1:1060<br>1:1061<br>1:1062<br>1:1063                                                                                                    | F_RMT_CASC.RL_PERM.NOR<br>F_CASC_EN.CASC_PERM.AND<br>F_CASC_EN.CASC_EN.LATCH_ R<br>F_CASC_EN.CASC_CTRL.AND<br>J_MESSAGE.CASC_CTL.AND<br>F_CASC_EN.INHIBITED.OR                                                                                                    | Frequency Control Active Cascade Raise/Lower Perm Cascade Ctrl Is Permissible Cascade Is Enabled Cascade Is Active Cascade Is In Control Cascade Is Inhibited                                                                                                    |
| 1:1057<br>1:1058<br>1:1059<br>1:1060<br>1:1061<br>1:1062<br>1:1063<br>1:1064                                                                                                    | F_RMT_CASC.RL_PERM.NOR<br>F_CASC_EN.CASC_PERM.AND<br>F_CASC_EN.CASC_EN.LATCH_R<br>F_CASC_EN.CASC_CTRL.AND<br>J_MESSAGE.CASC_CTL.AND<br>F_CASC_EN.INHIBITED.OR<br>F_RMT_CASC.RMT_CAS_EN.L                                                                                                    | Frequency Control Active<br>Cascade Raise/Lower Perm<br>Cascade Ctrl Is Permissible<br>Cascade Is Enabled<br>Cascade Is Active<br>Cascade Is In Control<br>Cascade Is Inhibited<br>Rmt Cascade Is Enabled                                                                                                    |
| 1:1057<br>1:1058<br>1:1059<br>1:1060<br>1:1061<br>1:1062<br>1:1063<br>1:1064                                                                                                    | F_RMT_CASC.RL_PERM.NOR<br>F_CASC_EN.CASC_PERM.AND<br>F_CASC_EN.CASC_EN.LATCH_R<br>F_CASC_EN.CASC_CTRL.AND<br>J_MESSAGE.CASC_CTL.AND<br>F_CASC_EN.INHIBITED.OR<br>F_RMT_CASC.RMT_CAS_EN.L<br>ATCH_R                                                                                                    | Frequency Control Active<br>Cascade Raise/Lower Perm<br>Cascade Ctrl Is Permissible<br>Cascade Is Enabled<br>Cascade Is Active<br>Cascade Is In Control<br>Cascade Is Inhibited<br>Rmt Cascade Is Enabled                                                                                                    |
| 1:1057<br>1:1058<br>1:1059<br>1:1060<br>1:1061<br>1:1062<br>1:1063<br>1:1064<br>1:1065                                                                                                    | F_RMT_CASC.RL_PERM.NOR<br>F_CASC_EN.CASC_PERM.AND<br>F_CASC_EN.CASC_EN.LATCH_R<br>F_CASC_EN.CASC_CTRL.AND<br>J_MESSAGE.CASC_CTL.AND<br>F_CASC_EN.INHIBITED.OR<br>F_RMT_CASC.RMT_CAS_EN.L<br>ATCH_R<br>F_RMT_CASC.REM_SEL_AND                                                                                                    | Frequency Control Active Cascade Raise/Lower Perm Cascade Ctrl Is Permissible Cascade Is Enabled Cascade Is Active Cascade Is In Control Cascade Is Inhibited Rmt Cascade Is Enabled Rmt Cascade Is Active                                                                                                    |
| 1:1057<br>1:1058<br>1:1059<br>1:1060<br>1:1061<br>1:1062<br>1:1063<br>1:1064<br>1:1065<br>1:1066                                                                                           | F_RMT_CASC.RL_PERM.NOR<br>F_CASC_EN.CASC_PERM.AND<br>F_CASC_EN.CASC_EN.LATCH_R<br>F_CASC_EN.CASC_CTRL.AND<br>J_MESSAGE.CASC_CTL.AND<br>F_CASC_EN.INHIBITED.OR<br>F_RMT_CASC.RMT_CAS_EN.L<br>ATCH_R<br>F_RMT_CASC.REM_SEL.AND<br>J_MESSAGE_CASC_RMT_AND                                                                                                    | Frequency Control Active Cascade Raise/Lower Perm Cascade Ctrl Is Permissible Cascade Is Enabled Cascade Is Enabled Cascade Is In Control Cascade Is Inhibited Rmt Cascade Is Enabled Rmt Cascade Is Active Rmt Cascade Is Active Rmt Cascade Is In Control                                                                                                    |
| 1:1057<br>1:1058<br>1:1059<br>1:1060<br>1:1061<br>1:1062<br>1:1063<br>1:1064<br>1:1065<br>1:1066<br>1:1066                                                                                 | F_RMT_CASC.RL_PERM.NOR<br>F_CASC_EN.CASC_PERM.AND<br>F_CASC_EN.CASC_EN.LATCH_R<br>F_CASC_EN.CASC_CTRL.AND<br>J_MESSAGE.CASC_CTL.AND<br>F_CASC_EN.INHIBITED.OR<br>F_RMT_CASC.RMT_CAS_EN.L<br>ATCH_R<br>F_RMT_CASC.REM_SEL.AND<br>J_MESSAGE.CASC_RMT.AND<br>E_PMT_CASC_INHIBITED.OP                                                                                                    | Frequency Control Active Cascade Raise/Lower Perm Cascade Ctrl Is Permissible Cascade Is Enabled Cascade Is Enabled Cascade Is In Control Cascade Is Inhibited Rmt Cascade Is Enabled Rmt Cascade Is Active Rmt Cascade Is Active Rmt Cascade Is In Control Rmt Cascade Is In Control |
| 1:1057<br>1:1058<br>1:1059<br>1:1060<br>1:1061<br>1:1062<br>1:1063<br>1:1064<br>1:1065<br>1:1066<br>1:1067<br>1:060                                                                        | F_RMT_CASC.RL_PERM.NOR<br>F_CASC_EN.CASC_PERM.AND<br>F_CASC_EN.CASC_EN.LATCH_R<br>F_CASC_EN.CASC_EN.LATCH_R<br>F_CASC_EN.CASC_CTRL.AND<br>J_MESSAGE.CASC_CTL.AND<br>F_CASC_EN.INHIBITED.OR<br>F_RMT_CASC.RMT_CAS_EN.L<br>ATCH_R<br>F_RMT_CASC.REM_SEL.AND<br>J_MESSAGE.CASC_RMT.AND<br>F_RMT_CASC.INHIBITED.OR                                                                                                    | Frequency Control Active<br>Cascade Raise/Lower Perm<br>Cascade Ctrl Is Permissible<br>Cascade Is Enabled<br>Cascade Is Enabled<br>Cascade Is In Control<br>Cascade Is Inhibited<br>Rmt Cascade Is Enabled<br>Rmt Cascade Is Active<br>Rmt Cascade Is In Control<br>Rmt Cascade Is In Control<br>Rmt Cascade Is Inhibited                                                                                                    |
| 1:1057<br>1:1058<br>1:1059<br>1:1060<br>1:1061<br>1:1062<br>1:1063<br>1:1064<br>1:1065<br>1:1066<br>1:1067<br>1:1068                                                                       | D_FREQ.ISOCH.AND         F_RMT_CASC.RL_PERM.NOR         F_CASC_EN.CASC_PERM.AND         F_CASC_EN.CASC_EN.LATCH_R         F_CASC_EN.CASC_CTRL.AND         J_MESSAGE.CASC_CTRL.AND         F_CASC_EN.INHIBITED.OR         F_RMT_CASC.RMT_CAS_EN.L         ATCH_R         F_RMT_CASC.REM_SEL.AND         J_MESSAGE.CASC_RMT.AND         F_RMT_CASC.REM_SEL.AND         J_MESSAGE.CASC_RMT.AND                                                                                                    | Frequency Control Active Cascade Raise/Lower Perm Cascade Ctrl Is Permissible Cascade Is Enabled Cascade Is Enabled Cascade Is In Control Cascade Is Inhibited Rmt Cascade Is Enabled Rmt Cascade Is Active Rmt Cascade Is In Control Rmt Cascade Is In Control                                                                                                    |
| 1:1057<br>1:1058<br>1:1059<br>1:1060<br>1:1061<br>1:1062<br>1:1063<br>1:1064<br>1:1065<br>1:1065<br>1:1066<br>1:1067<br>1:1068<br>1:1069                                                   | D_PREG.ISOCH.AND         F_RMT_CASC.RL_PERM.NOR         F_CASC_EN.CASC_PERM.AND         F_CASC_EN.CASC_EN.LATCH_R         F_CASC_EN.CASC_CTRL.AND         J_MESSAGE.CASC_CTL.AND         F_CASC_EN.INHIBITED.OR         F_RMT_CASC.RMT_CAS_EN.L         ATCH_R         F_RMT_CASC.REM_SEL.AND         J_MESSAGE.CASC_RMT.AND         F_RMT_CASC.REM_SEL.AND         J_MESSAGE.CASC_RMT.AND         F_RMT_CASC.INHIBITED.OR         G_RMT_AUX.RL_PERM.B_SW                                                                                                    | Frequency Control Active<br>Cascade Raise/Lower Perm<br>Cascade Ctrl Is Permissible<br>Cascade Is Enabled<br>Cascade Is Enabled<br>Cascade Is In Control<br>Cascade Is Inhibited<br>Rmt Cascade Is Enabled<br>Rmt Cascade Is Active<br>Rmt Cascade Is Active<br>Rmt Cascade Is In Control<br>Rmt Cascade Is In Control<br>Rmt Cascade Is Inhibited                                                                                                    |
| 1:1057<br>1:1058<br>1:1059<br>1:1060<br>1:1061<br>1:1062<br>1:1063<br>1:1064<br>1:1065<br>1:1066<br>1:1067<br>1:1068<br>1:1069<br>1:1070                                                   | D_PREG.ISOCH.AND         F_RMT_CASC.RL_PERM.NOR         F_CASC_EN.CASC_PERM.AND         F_CASC_EN.CASC_EN.LATCH_R         F_CASC_EN.CASC_CTRL.AND         J_MESSAGE.CASC_CTL.AND         F_CASC_EN.INHIBITED.OR         F_RMT_CASC.RMT_CAS_EN.L         ATCH_R         F_RMT_CASC.REM_SEL.AND         J_MESSAGE.CASC_RMT.AND         F_RMT_CASC.REM_SEL.AND         J_MESSAGE.CASC_RMT.AND         F_RMT_CASC.INHIBITED.OR         G_RMT_AUX.RL_PERM.B_SW         G_AUX_ENBL.AUX_PERM.AND                                                                                                    | Frequency Control Active         Cascade Raise/Lower Perm         Cascade Ctrl Is Permissible         Cascade Is Enabled         Cascade Is Enabled         Cascade Is Active         Cascade Is In Control         Cascade Is Inhibited         Rmt Cascade Is Enabled         Rmt Cascade Is Active         Rmt Cascade Is Active         Rmt Cascade Is In Control         Rmt Cascade Is In Control         Rmt Cascade Is In Control         Rmt Cascade Is In Control         Rmt Cascade Is In Permissible                                                                                                    |
| 1:1057<br>1:1058<br>1:1059<br>1:1060<br>1:1061<br>1:1062<br>1:1063<br>1:1064<br>1:1065<br>1:1066<br>1:1067<br>1:1068<br>1:1068<br>1:1069<br>1:1070<br>1:1071                               | D_PREG.ISOCH.AND         F_RMT_CASC.RL_PERM.NOR         F_CASC_EN.CASC_PERM.AND         F_CASC_EN.CASC_EN.LATCH_R         F_CASC_EN.CASC_CTRL.AND         J_MESSAGE.CASC_CTL.AND         F_CASC_EN.INHIBITED.OR         F_RMT_CASC.RMT_CAS_EN.L         ATCH_R         F_RMT_CASC.REM_SEL.AND         J_MESSAGE.CASC_RMT.AND         F_RMT_CASC.REM_SEL.AND         J_MESSAGE.CASC_RMT.AND         F_RMT_CASC.INHIBITED.OR         G_RMT_AUX.RL_PERM.B_SW         G_AUX_ENBL.AUX_PERM.AND         G_AUX_ENBL.AUX_PERM.AND                                                                     | Frequency Control Active<br>Cascade Raise/Lower Perm<br>Cascade Ctrl Is Permissible<br>Cascade Is Enabled<br>Cascade Is Active<br>Cascade Is In Control<br>Cascade Is Inhibited<br>Rmt Cascade Is Enabled<br>Rmt Cascade Is Active<br>Rmt Cascade Is Active<br>Rmt Cascade Is In Control<br>Rmt Cascade Is In Control<br>Rmt Cascade Is Inhibited<br>Auxiliary Raise/Lower Perm<br>Auxiliary Ctrl Is Permissible<br>Auxiliary Is Enabled                                                                                                    |
| 1:1057<br>1:1058<br>1:1059<br>1:1060<br>1:1061<br>1:1062<br>1:1063<br>1:1064<br>1:1065<br>1:1066<br>1:1067<br>1:1068<br>1:1068<br>1:1069<br>1:1070<br>1:1071<br>1:1072                     | D_PREG.ISOCH.AND         F_RMT_CASC.RL_PERM.NOR         F_CASC_EN.CASC_PERM.AND         F_CASC_EN.CASC_EN.LATCH_R         F_CASC_EN.CASC_CTRL.AND         J_MESSAGE.CASC_CTL.AND         F_CASC_EN.INHIBITED.OR         F_RMT_CASC.RMT_CAS_EN.L         ATCH_R         F_RMT_CASC.REM_SEL.AND         J_MESSAGE.CASC_RMT.AND         F_RMT_CASC.REM_SEL.AND         J_MESSAGE.CASC_RMT.AND         G_RMT_AUX.RL_PERM.B_SW         G_AUX_ENBL.AUX_PERM.AND         G_AUX_ENBL.AUX_PERM.AND         G_AUX_ENBL.AUX_ACTV.AND                                                                     | Frequency Control Active<br>Cascade Raise/Lower Perm<br>Cascade Ctrl Is Permissible<br>Cascade Is Enabled<br>Cascade Is Active<br>Cascade Is In Control<br>Cascade Is Inhibited<br>Rmt Cascade Is Enabled<br>Rmt Cascade Is Active<br>Rmt Cascade Is Active<br>Rmt Cascade Is In Control<br>Rmt Cascade Is Inhibited<br>Auxiliary Raise/Lower Perm<br>Auxiliary Ctrl Is Permissible<br>Auxiliary Is Enabled<br>Auxiliary Is Enabled<br>Auxiliary Is Active                                                                                                    |
| 1:1057<br>1:1058<br>1:1059<br>1:1060<br>1:1061<br>1:1062<br>1:1063<br>1:1064<br>1:1065<br>1:1066<br>1:1066<br>1:1067<br>1:1068<br>1:1069<br>1:1070<br>1:1071<br>1:1072<br>1:1073           | D_PREG.ISOCH.AND         F_RMT_CASC.RL_PERM.NOR         F_CASC_EN.CASC_PERM.AND         F_CASC_EN.CASC_EN.LATCH_R         F_CASC_EN.CASC_CTRL.AND         J_MESSAGE.CASC_CTL.AND         F_CASC_EN.INHIBITED.OR         F_RMT_CASC.RMT_CAS_EN.L         ATCH_R         F_RMT_CASC.REM_SEL.AND         J_MESSAGE.CASC_RMT.AND         F_RMT_CASC.REM_SEL.AND         J_MESSAGE.CASC_RMT.AND         F_RMT_CASC.INHIBITED.OR         G_AUX_ENBL.AUX_PERM.B_SW         G_AUX_ENBL.AUX_PERM.AND         G_AUX_ENBL.AUX_PERM.AND         J_MESSAGE.AUX_INCTRI_AND                                  | Frequency Control Active Cascade Raise/Lower Perm Cascade Ctrl Is Permissible Cascade Is Enabled Cascade Is Enabled Cascade Is Active Cascade Is In Control Cascade Is Inhibited Rmt Cascade Is Enabled Rmt Cascade Is Active Rmt Cascade Is In Control Rmt Cascade Is Inhibited Auxiliary Raise/Lower Perm Auxiliary Ctrl Is Permissible Auxiliary Is Enabled Auxiliary Is Enabled Auxiliary Is Enabled Auxiliary Is Active Auxiliary Is In Control                                                                                                    |
| 1:1057<br>1:1058<br>1:1059<br>1:1060<br>1:1061<br>1:1062<br>1:1063<br>1:1064<br>1:1065<br>1:1066<br>1:1066<br>1:1067<br>1:1068<br>1:1069<br>1:1070<br>1:1071<br>1:1072<br>1:1073<br>1:1074 | D_PREG.ISOCH.AND         F_RMT_CASC.RL_PERM.NOR         F_CASC_EN.CASC_PERM.AND         F_CASC_EN.CASC_EN.LATCH_R         F_CASC_EN.CASC_CTRL.AND         J_MESSAGE.CASC_CTL.AND         F_CASC_EN.INHIBITED.OR         F_RMT_CASC.RMT_CAS_EN.L         ATCH_R         F_RMT_CASC.REM_SEL.AND         J_MESSAGE.CASC_RMT.AND         F_RMT_CASC.REM_SEL.AND         J_MESSAGE.CASC_RMT.AND         F_RMT_CASC.INHIBITED.OR         G_AUX_ENBL.AUX_PERM.B_SW         G_AUX_ENBL.AUX_PERM.AND         G_AUX_ENBL.AUX_PERM.AND         J_MESSAGE.AUX_INCTRL.AND         J_MESSAGE.AUX_INCTRL.AND | Frequency Control Active  Cascade Raise/Lower Perm  Cascade Ctrl Is Permissible  Cascade Is Enabled  Cascade Is Active  Cascade Is In Control  Cascade Is Inhibited  Rmt Cascade Is Enabled  Rmt Cascade Is Active  Rmt Cascade Is In Control  Rmt Cascade Is Inhibited  Auxiliary Raise/Lower Perm  Auxiliary Raise/Lower Perm  Auxiliary Is Enabled  Auxiliary Is Enabled  Auxiliary Is Enabled  Auxiliary Is In Control  Auxiliary Is In Control  Auxiliar |

| 1:1075 | J_MESSAGE.IN_CTL_LMT.NO       | Aux Active / Not In Control          |
|--------|-------------------------------|--------------------------------------|
| 1:1076 | G AUX ENBL.INHIB.B SW         | Auxiliarv is Inhibited               |
| 1.1077 | G RMT AUX RMT AUX EN LA       | Remote Aux Is Enabled                |
| 1.10/7 |                               |                                      |
| 4 4070 |                               |                                      |
| 1:1078 | G_RMT_AUX.RMT_ACTV.AND        | Remote Aux Is Active                 |
| 1:1079 | J_MESSAGE.RMT_AUXCTL.AN D     | Rmt Aux Is In Control                |
| 1:1080 | G RMT AUX.INHIBITED.OR        | Rmt Aux Is Inhibited                 |
| 1.1081 |                               |                                      |
| 1.1001 |                               | Extraction Doing/Lower Dorm          |
| 1:1082 |                               | Extraction Raise/Lower Perm          |
| 1:1083 | EXT_ACTIVE.EXTR_PERMS.AN D    | Extraction Ctrl Is Permissible       |
| 1:1084 | EXTR_ENBL.EXTR.LATCH          | Extraction Is Enabled                |
| 1:1085 | EXT ACTIVE EXTR ACTV AND      | Extraction Is Active                 |
| 1.1086 |                               | Extraction is in Control (not Inted) |
| 1.1000 |                               |                                      |
| 1:1087 | EXTR_ENBL.INHIBITED.OR        | Extraction is inhibited              |
| 1:1088 | E_RMT_EXTR.RMT_XTR_EN.LA      | Remote Extr Is Enabled               |
|        | TCH_R                         |                                      |
| 1:1089 | E RMT EXTR.RMT ACTV.AND       | Remote Extr Is Active                |
| 1.1000 | L MESSAGE EXTR. RMT AND       | Rmt Extr Is In Control               |
| 1.1030 |                               | Dest Sets la labilitad               |
| 1:1091 | E_RMIT_EXTR.INHIBITED.OR      | Rmt Extr is innibited                |
| 1:1092 |                               |                                      |
| 1:1093 | through 1:1094                | Spare                                |
| 1:1095 |                               |                                      |
| 1.1006 |                               | Pressure Priority Enabled            |
| 1.1030 |                               |                                      |
| 1:1097 | J_PRI_ACTV.PRS_ACTV.AND       | Pressure Priority Active             |
| 1:1098 | J_CONTROL.S_PRI_ACTV.OR       | Speed Priority Active                |
| 1:1099 | E MAPPRIOR.XFER PERM.AN D     | Priority Transfer Permissible        |
| 1.1100 |                               |                                      |
| 1.1100 |                               | Controlled Stop In Drogram           |
| 1.1101 | J_CIRLSIOF.ACK_SIF_L.LAICH    | Controlled Stop III Progress         |
| 1:1102 |                               |                                      |
| 1:1103 |                               |                                      |
| 1:1104 | I V1 LMTR.VLV RAMP.P LIM 2    | HP Valve Lmtr Is Open (at max)       |
| 1.1105 |                               | HP Valve Lmtr Is Closed (at min)     |
| 1.1105 |                               | UD Valve Limitar In Control          |
| 1.1106 | I_IFACE_O.RMP_LSSCIL.B_NA ME  | HP valve Limiter in Control          |
| 1:1107 |                               |                                      |
| 1:1108 | I_V2_LMTR.VLV_RAMP.P_LIM_ 3   | LP Valve Lmtr Is Open (at max)       |
| 1:1109 | I V2 LMTR.VLV RAMP.P LIM 2    | LP Valve Lmtr Is Closed (at min)     |
| 1.1110 |                               | L D Valve Limiter In Centrel         |
| 1.1110 |                               |                                      |
| 1:1111 |                               |                                      |
| 1:1112 | J_RMT_LCL.RMT_SEL.LATCH       | Remote/Local Remote Selected         |
| 1:1113 | J RMT LCL.USE MOD1.AND        | MODBUS 1 Active                      |
| 1.1114 |                               |                                      |
| 1.1115 |                               | At Steam Man Limit                   |
| 1.1110 |                               | At Min Droop Limit                   |
| 1.1116 |                               |                                      |
| 1:1117 | <u>J_LMT_HP.HP_MAX_LIM.OR</u> | At HP MAX Limit                      |
| 1:1118 | J_LMT_HP.HPMIN.AND            | At HP MIN Limit                      |
| 1:1119 | J LMT LP.LP MAX LIM OR        | At LP MAX Limit                      |
| 1.1120 |                               | At LP MIN Limit                      |
| 1.1120 |                               | At Max Dowar Limit                   |
| 1:1121 |                               | At Iviax Power Limit                 |
| 1:1122 | J_LMT_P.PMX_LMT.OR            | At Max Press Limit                   |
| 1:1123 |                               |                                      |
| 1.1124 | through 1.1126                | Spare                                |
| 1.1107 |                               |                                      |
| 1.1127 |                               | Oburtalaum Dalau Franciscul          |
| 1:1128 | J_KELAYS.OUT1.B_SW            | Snutdown Kelay Energized             |
| 1:1129 | J_RELAYS.OUT2.B_SW            | Alarm Relay Energized                |
| 1:1130 | J_RELAYS.OUT3.B_SW            | Relay 3 Energized                    |
| 1.1131 | L RELAYS OUT4 B. SW           | Relay 4 Energized                    |
| 1.1122 |                               | Polov 5 Enorgizod                    |
| 1.1132 |                               |                                      |
| 1:1133 | J_RELAYS.OUT6.B_SW            | Relay 6 Energized                    |
| 1:1134 | J_RELAYS.OUT7.B_SW            | Relay 7 Energized                    |
| 1:1135 | J RELAYS.OUT8.B SW            | Relay 8 Energized                    |
| 1.1136 | L RELAYS OUT9 B SW            | Relay 9 Energized                    |
|        |                               | Polov 10 Energized                   |
| 1.1127 |                               |                                      |

Woodward

| 1:1138  | J_RELAYS.OUT11.B_SW          | Relay 11 Energized                     |
|---------|------------------------------|----------------------------------------|
| 1:1139  | J_RELAYS.OUT12.B_SW          | Relay 12 Energized                     |
| 1:1140  | A_DI_01.CONTACT_IN.NOT       | ESD Contact Input Closed               |
| 1:1141  | A_DI_02.CONTACT_IN.B_NAME    | Reset Contact Input Closed             |
| 1:1142  | A_DI_03.CONTACT_IN.B_NAME    | Raise Speed Contact Input Closed       |
| 1:1143  | A_DI_04.CONTACT_IN.B_NAME    | Lower Speed Contact Input Closed       |
| 1:1144  | A_DI_05.CONTACT_IN.B_NAME    | Contact In 5 Closed                    |
| 1:1145  | A_DI_06.CONTACT_IN.B_NAME    | Contact In 6 Closed                    |
| 1:1146  | A_DI_07.CONTACT_IN.B_NAME    | Contact In 7 Closed                    |
| 1:1147  | A_DI_08.CONTACT_IN.B_NAME    | Contact In 8 Closed                    |
| 1:1148  | A_DI_09.CONTACT_IN.B_NAME    | Contact In 9 Closed                    |
| 1:1149  | A_DI_10.CONTACT_IN.B_NAME    | Contact In 10 Closed                   |
| 1:1150  | A_DI_11.CONTACT_IN.B_NAME    | Contact In 11 Closed                   |
| 1:1151  | A_DI_12.CONTACT_IN.B_NAME    | Contact In 12 Closed                   |
| 1:1152  | A_DI_13.CONTACT_IN.B_NAME    | Contact In 13 Closed                   |
| 1:1153  | A_DI_14.CONTACT_IN.B_NAME    | Contact In 14 Closed                   |
| 1:1154  | A_DI_15.CONTACT_IN.B_NAME    | Contact In 15 Closed                   |
| 1:1155  | A_DI_16.CONTACT_IN.B_NAME    | Contact In 16 Closed                   |
| 1:1156  | A_DI_17.CONTACT_IN.B_NAME    | Contact In 17 Closed                   |
| 1:1157  | A_DI_18.CONTACT_IN.B_NAME    | Contact In 18 Closed                   |
| 1:1158  | A_DI_19.CONTACT_IN.B_NAME    | Contact In 19 Closed                   |
| 1:1159  | A_DI_20.CONTACT_IN.B_NAME    | Contact In 20 Closed                   |
| 1:1160  | A_DI_21.CONTACT_IN.B_NAME    | Contact In 21 Closed                   |
| 1:1161  | A_DI_22.CONTACT_IN.B_NAME    | Contact In 22 Closed                   |
| 1:1162  | A_DI_23.CONTACT_IN.B_NAME    | Contact In 23 Closed                   |
| 1:1163  | A_DI_24.CONTACT_IN.B_NAME    | Contact In 24 Closed                   |
| 1:1164  |                              |                                        |
| 1:1165  | C_COMM.M1_VLV_CAL.AND        | Mod #1 Valve Calibration Enabled       |
| 1:1166  | I_STRK_V1.MOD_STROKE.LAT CH  | V1 Valve Calibration Enabled           |
| 1:1167  | I_STRK_V2.MOD_STROKE.LAT CH  | V2 Valve Calibration Enabled           |
| 1:1168  | I_STRK_V1.STROKEPERM.NOT     | Valve Calib/Stroking Permissible       |
| 1:1169  | D_OSPD_EN.M1OSPDENBL.AN D    | Modbus #1 Ospd Testing Enabled         |
| 1:1170  | D_SPD_DYN.M1_DYN_ENB.AN D    | Modbus #1 Dyn Adjust Enabled           |
| 1:1171  | J_SAVETUNE.SAVING.ONE_SH OT  | Saving Changes to EEPROMs              |
| 1:1172  |                              |                                        |
| 1:1173  | through 1:1181               | Spare                                  |
| 1:1182  |                              |                                        |
| 1:1183  | Z_MOD_VALS.ANY_MODRLY.O R    | Modbus Relay Configured                |
| 1:1184  | G_AUX_ENBL.USE_AUX_EN.B_     | Aux Enable/Disable Configured          |
|         | NAME                         |                                        |
| 1:1185  | CONF_VAL_1.USE_SYNC.B_NA ME  | Sync Function Configured               |
| 1:1186  | Z_MOD_VALS.USE_SD1.NOT       | ESD Control Configured                 |
| 1:1187  | C_SPD_CTRL.MAN_START.B_N AME | Manual Start Configured                |
| 1:1188  | C_START.AUTO_START.B_NA ME   | Auto Start Configured                  |
| 1:1189  | C_START.SEMI_AUTO.B_NAME     | Semi-Auto Start Configured             |
| 1:1190  | C_START.USE_IDLRTD.B_NAM E   | Idle/Rated Start Configured            |
| 1:1191  | C_START.USE_ASS.B_NAME       | Auto Start Sequence Configured         |
| 1:1192  | CONF_VAL_1.USE_FSP.B_NAM E   | First Stage Pressure Configured        |
| 1:1193  | CONF_VAL_1.USE_REMOTE.B_     | Remote Speed Control Configured        |
|         | NAME                         |                                        |
| 1:1194  | CONF_VAL_1.USE_LD_SHR.B_NAME |                                        |
| 1:1195  | WGSPL.MONTOR_AIT.B_NAME      | IVIOnitor Analog Configured            |
| 1:1196  | CONF_VAL_1.GEN_SET.B_NAM E   | Gen Set Contigured                     |
| 1:1197  | CONF_VAL_1.USE_CASC.B_NA ME  | Cascade Control Contigured             |
| 1:1198  | CONF_VAL_2.CAS_RM[_SW.B_SW_  | Remote Cascade Configured              |
| 1:1199  | CONF_VAL_1.USE_AUX.B_NAM E   | Aux Contigured                         |
| 1:1200  | CONF_VAL_2.AUX_RMT_SW.B_SW   | Remote Aux Configured                  |
| 1:1201  | UCODE OT DE SERVER MARE      | IVIOD 1 LOCAI/Remote Active Configured |
| 1:1202  | WGSPLSTRT_PERM.B_NAME        | Start Permissive Configured            |
| 1:1203  | CONF_VAL_1.ARM_DISARM.AND    | Frequency Arm/Disarm Configured        |
| 1:1204  | CONF_VAL_1.ARM_DISARM.AND    | Frequency Control Contigured           |
| 11:1205 | U_SPU_CIRL.DSPLY_ONLN.LA TCH | Display On-Line Dynamics               |

| 1:1206 | C_APPL.USE_LCLRMT.B_NAME          | Local/Remote Configured              |
|--------|-----------------------------------|--------------------------------------|
| 1:1207 | Z_MOD_VALS.LOCALTRIP1.B_NAME      | Local/Remote ESD Always Active       |
| 1:1208 | CONF_VAL_1.CAS_SP_TRK.AN D        | Casc Setpt Tracking Config'd         |
| 1:1209 | CONF_VAL_2.KW_OK.AND              | KW Input Configured and Not Fld      |
| 1:1210 | CONF_VAL_2.EXTRANDADM.B           | Extr/Adm Configured                  |
| 1:1211 | CONF_VAL_2.ADMONLY.B_NA ME        | Admission-only Configured            |
| 1:1212 | CONF_VAL_2.USE_XTR_ED.OR          | Extr Enable/Disable Configured       |
| 1:1213 | WGSPL.PRIOR_ENBL.AND              | Priority Selection Configured        |
| 1:1214 | CONF_VAL_2.EXTR_RMT.B_NA ME       | Remote Extr/Adm Setpt Configured     |
| 1:1215 | CONF_VAL_2.XTR_SP_TRK.AN D        | E/A Setpt Tracking Config'd          |
| 1:1216 | CONF_VAL_2.EXTR_TURB.B_N AME      | Extraction Turbine (not dual)        |
| 1:1217 | J_CTRLSTOP.ENBL_CSTOP.B_ SW       | Controlled Stop Configured           |
| 1:1218 |                                   |                                      |
| 1:1219 |                                   |                                      |
| 1:1220 | C_SPD_CTRL.IN2_USED.B_NA ME       | Speed Sensor #2 Configured           |
| 1:1221 | C_SPD_CTRL.IN3_USED.B_NA ME       | Speed Sensor #3 Configured           |
| 1:1222 | C_SPD_CTRL.IN4_USED.B_NA ME       | Speed Sensor #4 Configured           |
| 1:1223 | J_AO_MUX.GT32000_1.A_COM PARE     | AO#1 scaling = x10 (value > 32000)   |
| 1:1224 | J_AO_MUX.GT32000_2.A_COM PARE     | AO#2 scaling = x10 (value > 32000)   |
| 1:1225 | J_AO_MUX.GT32000_3.A_COM PARE     | AO#3 scaling = x10 (value > 32000)   |
| 1:1226 | J_AO_MUX.GT32000_4.A_COM PARE     | AO#4 scaling = x10 (value > 32000)   |
| 1:1227 | J_AO_MUX.GT32000_A2.A_CO<br>MPARE | Act#2 RO scaling = x10 (value>32000) |
| 1:1228 | ANIN1.VALGT32000.A_COMPA RE       | Al#1 scaling = x10 (value > 32000)   |
| 1:1229 | ANIN2.VALGT32000.A_COMPA RE       | Al#2 scaling = $x10$ (value > 32000) |
| 1:1230 | ANIN3.VALGT32000.A_COMPA RE       | Al#3 scaling = x10 (value > 32000)   |
| 1:1231 | ANIN4.VALGT32000.A_COMPA RE       | Al#4 scaling = $x10$ (value > 32000) |
| 1:1232 | ANIN5.VALGT32000.A_COMPA RE       | Al#5 scaling = x10 (value > 32000)   |
| 1:1233 | ANIN6.VALGT32000.A_COMPA RE       | Al#6 scaling = x10 (value > 32000)   |
| 1:1234 | ANIN7.VALGT32000.A_COMPA RE       | Al#7 scaling = x10 (value > 32000)   |
| 1:1235 | ANIN8.VALGT32000.A_COMPA RE       | Al#8 scaling = x10 (value > 32000)   |

Table 7-6. Boolean Reads

| Addr   | Servlink Tag Name              | Description                 | Units | Mult |
|--------|--------------------------------|-----------------------------|-------|------|
| 3:0001 | X_TRIPS.LAST_TRIP.OUT_1        | Cause of last turbine trip  | none  | none |
| 3:0002 | A_SPEED1.MON_SPEED.A_NAME      | Speed Sensor #1 Input       | rpm   | none |
| 3:0003 | A_SPEED2.MON_SPEED.A_NAME      | Speed Sensor #2 Input       | rpm   | none |
| 3:0004 | A_SPEED3.MON_SPEED.A_NAME      | Speed Sensor #3 Input       | rpm   | none |
| 3:0005 | A_SPEED4.MON_SPEED.A_NAME      | Speed Sensor #4 Input       | rpm   | none |
| 3:0006 | A_SPEED.MON_SPEED.A_NAME       | Actual Turbine Speed        | rpm   | none |
| 3:0007 | Z_MOD_VALS.SPD_PV_PCT.MULTIPLY | Actual Speed                | %     | 100  |
| 3:0008 |                                |                             |       |      |
| 3:0009 | Z_MOD_VALS.SPD_SP_PCT.MULTIPLY | Speed Setpoint              | %     | 100  |
| 3:0010 | D_IFACE_O.SPD_SETPT.A_NAME     | Speed Setpoint              | rpm   | none |
| 3:0011 | AA_MONITOR.SPD_SETPT.A_NAME    | Speed Droop Setpoint        | rpm   | none |
| 3:0012 | AA_MONITOR.LOAD.A_NAME         | Calculated Load             | %     | 100  |
| 3:0013 |                                |                             |       |      |
| 3:0014 | AA_MONITOR.SPD_PID.A_NAME      | Speed PID Output            | %     | 100  |
| 3:0015 | D_SPD_DYN.P_GAIN_OFF.RAMP      | Speed PID—Off-Line P-term   | %     | 100  |
| 3:0016 | D_SPD_DYN.I_GAIN_OF.RAMP       | Speed PID—Off-Line I-term   | rps   | 100  |
| 3:0017 | D_SPD_DYN.D_GAIN_OF.RAMP       | Speed PID—Off-Line SDR      | %     | 100  |
| 3:0018 | D_SPD_DYN.P_GAIN_ON.RAMP       | Speed PID—On-Line P-term    | %     | 100  |
| 3:0019 | D_SPD_DYN.I_GAIN_ON.RAMP       | Speed PID—On-Line I-term    | rps   | 100  |
| 3:0020 | D_SPD_DYN.D_GAIN_ON.RAMP       | Speed PID—On-Line SDR       | %     | 100  |
| 3:0021 | Z_MOD_VALS.STATUS_MSG.OUT_3    | Speed Control Status        | none  | none |
| 3:0022 | D_MPU.MIN_GOV.A_NAME           | Min Governor Speed Setpoint | rpm   | none |
| 3:0023 |                                |                             |       |      |
| 3:0024 |                                |                             |       |      |

| 3.0025 |                                 |                                 |                |         |
|--------|---------------------------------|---------------------------------|----------------|---------|
| 3:0026 | CIDLE RTO IDLE SETPT SAMP TUNE  | Idle / Rated—Idle Speed         | rnm            | none    |
| 3.0020 | D INTREACE RATED SPD & NAME     | Idle / Rated—Rated Speed        | rom            | none    |
| 3.0027 |                                 | Idle / Rated Status             | none           | none    |
| 3.0020 |                                 |                                 | none           | none    |
| 3:0023 | CAUTOSEOLO IDLE SP.SAMP TUNE    | Auto Seg-I ow Idle Speed Setot  | rnm            | none    |
| 3:0031 |                                 | Auto Seq Low Idle Delay         | min            | 100     |
| 3.0032 | D IFACE OR TIME LOA NAME        | Auto Seq. Time Left At Lo Idle  | min            | 100     |
| 3.0033 |                                 | Auto Seq_1 ow to Hi Idle Pate   | rom/sec        | none    |
| 3:0034 |                                 | Auto Seq—High Idle Speed Setot  | rpm/ 3ec       | none    |
| 3:0035 |                                 | Auto Seq—High Idle Delay        | min            | 100     |
| 3:0036 | D IFACE OR TIME HIA NAME        | Auto Seg-Time Left At High Idle | min            | 100     |
| 3:0037 | D IFACE O RATE HIA NAME         | Auto Seq—Hi Idle to Rated Rate  | rpm/ sec       | none    |
| 3:0038 | C AUTOSEO RTD SETPT SAMP TUNE   | Auto Seq—Rated Speed Setpt      | rpm, 000       | none    |
| 3:0039 |                                 | Auto Seg—Run Time Hours         | hours          | none    |
| 3:0040 |                                 | Auto Seg—Hours Since Trip       | hours          | none    |
| 3:0041 | Z MOD VALS STATUS MSG OUT 5     | Auto Sequence Status            | none           | none    |
| 3:0042 | 2_MOB_W28.01/100_M08.001_0      |                                 |                |         |
| 3.0043 | through 3:0045                  | Spare                           |                |         |
| 3:0046 |                                 |                                 |                |         |
| 3:0047 | D REMOTE RMT INPUT A LIMITER    | Remote Speed Setpoint Input     | rom            | none    |
| 3.0048 | Z MOD VALS STATUS MSG OUT 6     | Remote Speed Status             | none           | none    |
| 3:0049 | 2_MOD_W20.01/100_M00.001_0      |                                 |                |         |
| 3:0050 |                                 |                                 |                |         |
| 3:0051 | ANIN LOGIC SEL ALOUT 14         | Cascade Input #1 (Scaled)       | Case           | CSE     |
| 0.0001 |                                 |                                 | Units          | 0.0.1   |
| 3:0052 | ANIN_LOGIC.SEL_AI.OUT_15        | Cascade Input #2 (Scaled)       | Casc           | C.S.F . |
| 0.0050 |                                 |                                 | Units          | 0.0 -   |
| 3:0053 | ANIN_LOGIC.SEL_AI.OUT_16        | Cascade Input #3 (Scaled)       | Casc           | C.S.F . |
| 2:0054 | E CASC ALCASC INDUT A NAME      | Cascado Input (Scaled)          | Case           | C 9 E   |
| 3.0054 |                                 | Cascade Input (Scaled)          | Lasc<br>Linite | U.S.F . |
| 3.0055 |                                 | Cascade Input                   | %              | 100     |
| 3:0056 |                                 | Cascade Setpoint (Scaled)       |                | CSE     |
| 5.0050 |                                 | Cascade Serpoint (Scaled)       | Units          | 0.0.1   |
| 3.0057 | Z MOD VALS CAS SP. PCT MULTIPLY | Cascade Setpoint                | %              | 100     |
| 3:0058 |                                 | Cascade Scale Factor            | none           | none    |
| 3:0059 | AA MONITOR CASC PID A NAME      | Cascade PID Output              | %              | 100     |
| 3.0060 |                                 | Cascade PID—P-term              | %              | 100     |
| 3:0061 | E CAS DYN I GAIN RAMP           | Cascade PID—I-term              | rns            | 100     |
| 3:0062 | F CAS DYN.D GAIN.RAMP           | Cascade PID—SDR                 | %              | 100     |
| 3:0063 | Z MOD VALS STATUS MSG.OUT 7     | Cascade Control Status          | none           | none    |
| 3:0064 | F RMT CASC RMT CAS IN A LIMITER | Remote Cascade Input (Scaled)   | Casc           | C.S.F.  |
|        |                                 | ········                        | Units          |         |
| 3:0065 | Z MOD VALS.STATUS MSG.OUT 8     | Remote Cascade Control Status   | none           | none    |
| 3:0066 |                                 |                                 |                | İ       |
| 3:0067 | through 3:0070                  | Spare                           |                | İ       |
| 3:0071 |                                 |                                 |                |         |
| 3:0072 | ANIN LOGIC.SEL AI.OUT 18        | Aux Input #1 (Scaled)           | Aux Units      | A.S.F.  |
| 3:0073 | ANIN_LOGIC.SEL_AI.OUT_19        | Aux Input #2 (Scaled)           | Aux Units      | A.S.F.  |
| 3:0074 | ANIN_LOGIC.SEL_AI.OUT_20        | Aux Input #3 (Scaled)           | Aux Units      | A.S.F.  |
| 3:0075 | G_AUX_AI.AUX.A_NAME             | Aux Input (Scaled)              | Aux Units      | A.S.F.  |
| 3:0076 | Z_MOD_VALS.AUX_PV_PCT.MULTIPLY  | Aux Input                       | %              |         |
| 3:0077 | AA_MONITOR.AUX_SETPT.A_NAME     | Aux Setpoint (Scaled)           | Aux Units      | A.S.F.  |
| 3:0078 | Z_MOD_VALS.AUX_SP_PCT.MULTIPLY  | Aux Setpoint                    | %              | 100     |
| 3:0079 | Z_MOD_VALS.AUX_SCALE.A_NAME     | Aux Scale Factor                | none           | none    |
| 3:0080 | AA_MONITOR.AUX_PID.A_NAME       | Aux PID Output                  | %              | 100     |
| 3:0081 | G_AUX_DYN.P_GAIN.RAMP           | Aux PID—P-term                  | %              | 100     |
| 3:0082 | G_AUX_DYN.I_GAIN.RAMP           | Aux PID—I-term                  | %              | 100     |
| 3:0083 | G_AUX_DYN.D_GAIN.RAMP           | Aux PID—SDR                     | %              | 100     |
| 3:0084 | Z_MOD_VALS.STATUS_MSG.OUT_9     | Aux Control Status              | none           | none    |
| 3:0085 | G_RMT_AUX.INPUT.A_NAME          | Remote Aux Input                | Aux Units      | A.S.F.  |

| 3:0086           | Z MOD VALS.STATUS MSG.OUT 10   | Remote Aux Control Status       |                  | none     |
|------------------|--------------------------------|---------------------------------|------------------|----------|
| 3.0087           |                                |                                 |                  |          |
| 2.0007           | through 2:0000                 | Spara                           |                  |          |
| 3.0000           |                                | Spare                           |                  |          |
| 3.0091           |                                |                                 |                  |          |
| 3:0092           | D_MPU.SPEED_HOLD.A_MAX         | Highest Speed Reached           | rpm              | none     |
| 3:0093           | C_OSPD.RST_TIME.A_SW           | Ospd Test—Auto Disabl Time      | sec              | none     |
|                  |                                | Remaining                       |                  |          |
| 3:0094           | Z_MOD_VALS.STATUS_MSG.OUT_1    | Overspeed Test Status           | none             | none     |
| 3:0095           |                                |                                 |                  |          |
| 3:0096           |                                |                                 |                  |          |
| 3:0097           | J_MISC.MONITOR.A_NAME          | Monitor Input (Scaled)          | Mon              | M.S.F    |
|                  |                                |                                 | Units            |          |
| 3:0098           | Z_MOD_VALS.MON_SCALE.A_NAME    | Monitor Input Scale Factor      | none             | none     |
| 3:0099           | J_MISC.FSP.A_NAME              | FSP Input (Scaled)              | FSP              | F.S.F    |
|                  |                                |                                 | Units            |          |
| 3:0100           | Z_MOD_VALS.FSP_SCALE.A_NAME    | FSP Scale Factor                | none             | none     |
| 3:0101           | ANIN LOGIC.SEL AI.OUT 4        | Svnc / Ldshr Input #1           | rpm              | 10       |
| 3:0102           | ANIN LOGIC.SEL AI.OUT 5        | Sync / Ldshr Input #2           | rpm              | 10       |
| 3.0103           | ANIN LOGIC SEL ALOUT 6         | Sync / Ldshr Input #3           | rom              | 10       |
| 3.0104           | D I D SHARE I D SHR A LIMITER  | Sync / Ldshr Input              | rom              | 10       |
| 3.0104           |                                | Loadshare Status                | none             | none     |
| 3:0105           |                                |                                 | none             |          |
| 3.0100           | Z_MOD_VALS.STATUS_WISG.OUT_TT  |                                 |                  |          |
| 3.0107           |                                |                                 |                  |          |
| 3:0108           |                                |                                 |                  |          |
| 3:0109           | ANIN_LOGIC.SEL_AI.OUT_7        | KW Input #1 (Scaled)            | kW Units         | KW.S.F.  |
| 3:0110           | ANIN_LOGIC.SEL_AI.OU1_8        | KW Input #2 (Scaled)            | KW Units         | KW.S.F.  |
| 3:0111           | ANIN_LOGIC.SEL_AI.OUT_9        | KW Input #3 (Scaled)            | KW Units         | KW.S. F. |
| 3:0112           | D_KW_AI.KW_INPUT.A_NAME        | KW Input (Scaled)               | KW Units         | KW.S. F. |
| 3:0113           | Z_MOD_VALS.KW_SCALE.A_NAME     | KW Scale Factor                 | none             | none     |
| 3:0114           | AA_MONITOR.HP_LIMITER.A_NAME   | HP Valve Limiter Output         | %                | 100      |
|                  |                                |                                 |                  | 100      |
| 3:0115           | AA_MONITOR.LP_LIMITER.A_NAME   | LP Valve Limiter Output         | %                | 100      |
| 3:0116           | AA_MONITOR.HP_DEMAND.A_NAME    | Actuator 1 Demand               | %                | 100      |
| 3:0117           | AA_MONITOR.LP_DEMAND.A_NAME    | Actuator 2 Demand               | %                | 100      |
| 3:0118           |                                |                                 |                  |          |
| 3:0119           |                                |                                 |                  |          |
| 3.0120           | Z MOD VALS STATUS MSG OUT 15   | Frequency Control Status        | none             | none     |
| 3.0121           | Z MOD VALS STATUS MSG OUT 18   | Controlled Stop Status          | none             | none     |
| 3.0122           |                                |                                 |                  |          |
| 2.0122           |                                |                                 |                  |          |
| 2.0123           |                                | Extr/Adm Manual Domand          | 0/               | 100      |
| 3.0124           |                                | Extl/Adm Input #1 (Seeled)      | /0<br>prad upito |          |
| 3.0125           | ANIN_LOGIC.SEL_AI.OUT_10       | Ext/Adm input #1 (Scaled)       | prga units       | E.J.F.   |
| 3:0126           | ANIN_LOGIC.SEL_AI.OUT_11       | Ext/Adm input #2 (Scaled)       | prga units       | E.S.F.   |
| 3:0127           | ANIN_LUGIU.SEL_AI.UU1_12       | Ext/Adm input #3 (Scaled)       | prga units       | E.S.F.   |
| 3:0128           | AA_MONITOR.EXTR_INPUT.A_NAME   | Ext/Adm Input (Scaled)          | prgd units       | E.S.F.   |
| 3:0129           | Z_MOD_VALS.XTR_VL_PRC.MULTIPLY | Ext/Adm Input                   | %                | 100      |
| 3:0130           | Z_MOD_VALS.XTR_PRCT.MULTIPLY   | Ext/Adm Setpoint                | %                | 100      |
| 3:0131           | AA_MONITOR.EXTR_SETPT.A_NAME   | Ext/Adm Setpoint (Scaled)       | prgd units       | E.S.F.   |
| 3:0132           | Z_MOD_VALS.XTR_SCALE.A_NAME    | Ext/Adm Scale Factor            | none             | none     |
| 3:0133           | AA_MONITOR.EXTR_PID.A_NAME     | Ext/Adm PID Output              | %                | 100      |
| 3:0134           | EXTR_DYN.P_GAIN.RAMP           | Ext/Adm PID—P-term              | %                | 100      |
| 3:0135           | EXTR_DYN.I_GAIN.RAMP           | Extr/Adm PID—I-term             | %                | 100      |
| 3:0136           | EXTR_DYN.D_GAIN.RAMP           | Extr/Adm PID—SDR                | %                | 100      |
| 3:0137           | Z MOD VALS.STATUS MSG.OUT 12   | Ext/Adm Control Status          | none             | none     |
| 3:0138           | E RMT EXTR.INPUT.A NAME        | Remote Ext/Adm Input (Scaled)   | prad units       | E.S.F    |
| 3.0139           | Z MOD VALS STATUS MSG OUT 13   | Remote Ext/Adm Control Status   | none             | none     |
| 3.0140           | Z MOD VALS STATUS MSG OUT 14   | Map Priority Status             | none             | none     |
| 3.01/1           |                                |                                 |                  |          |
| 2.0141           | through 2:0142                 | Spara                           |                  |          |
| 2.0142           | nnough 5.0145                  |                                 |                  |          |
| 0.0144<br>0.0145 |                                | Madhua Entarad One ad Oatratist |                  | 2020     |
| 5:0145           |                                | (fdbk)                          | ipm              | none     |

# 5009 PCI Software

# Manual 85580V3

| 3:0146 | F_CAS_ENTR.M1_SMP_TUN.SAMP_TU NE | Modbus Entered Cascade<br>Setpoint (fdbk) | prgd units | C.S.F . |
|--------|----------------------------------|-------------------------------------------|------------|---------|
| 3:0147 | G_AUX_ENTR.M1_SMP_TUN.SAMP_TU NE | Modbus Entered Aux Setpoint<br>(fdbk)     | prgd units | A.S.F.  |
| 3:0148 | EXTR_ENTRD.M1_SMP_TUN.SAMP_TU NE | Modbus Entered Extr Setpoint (fdbk)       | prgd units | E.S.F.  |
| 3:0149 | AA_MONITOR.S_LMTD.A_NAME         | S-demand Limited (from ratio/Imtr)        | %          | 100     |
| 3:0150 | AA_MONITOR.P_LMTD.A_NAME         | P-demand Limited (from ratio/Imtr)        | %          | 100     |
| 3:0151 | AA_MONITOR.HPOUT.A_NAME          | HP Map Demand (from ratio/ Imtr)          | %          | 100     |
| 3:0152 | AA_MONITOR.LPOUT.A_NAME          | LP Map Demand (from ratio/ Imtr)          | %          | 100     |
| 3:0153 | AA_MONITOR.S_TERM.A_NAME         | S-term (from LSS to ratio/ Imtr)          | %          | 100     |
| 3:0154 | AA_MONITOR.P_TERM.A_NAME         | P-term (from E/A dmd to ratio/Imtr)       | %          | 100     |
| 3:0155 | J_CONTROL.CP.OUT_1               | Controlling Parameter (Line 1)            | none       | none    |
| 3:0156 | J_CONTROL.CP.OUT_2               | Controlling Parameter (Line 2)            | none       | none    |
| 3:0157 |                                  |                                           |            |         |
| 3:0158 | I_IFACE_O.HP_OUT.A_NAME          | Split-Range Actuator Demand               | %          | 100     |
| 3:0159 | J AO MUX.OUT ACT2.A SW           | Actuator 2 Readout                        | mA         | 100     |
| 3:0160 | ANIN1.IN MA 100.CALCULATE        | Analog Input 1                            | mA         | 100     |
| 3:0161 | ANIN2 IN MA 100 CALCULATE        | Analog Input 2                            | mA         | 100     |
| 3.0162 | ANING IN MA 100 CALCULATE        | Analog Input 3                            | mA         | 100     |
| 3.0163 | ANINA IN MA 100 CALCULATE        | Analog Input 4                            | mA         | 100     |
| 3.0164 |                                  | Analog Input 5                            | mΔ         | 100     |
| 3.0165 |                                  | Analog Input 6                            | mΔ         | 100     |
| 3:0166 |                                  |                                           | mΛ         | 100     |
| 2.0167 |                                  |                                           | m A        | 100     |
| 3.0168 |                                  | Analog Input 0                            | nrad unite | none    |
| 5.0100 |                                  |                                           | units      | none    |
| 3:0169 | ANIN2.IN.A_SW                    | Analog Input 2                            | prgd units | none    |
| 3:0170 | ANIN3.IN.A_SW                    | Analog Input 3                            | prgd units | none    |
| 3:0171 | ANIN4.IN.A_SW                    | Analog Input 4                            | prgd units | none    |
| 3:0172 | ANIN5.IN.A_SW                    | Analog Input 5                            | prgd units | none    |
| 3:0173 | ANIN6.IN.A_SW                    | Analog Input 6                            | prgd units | none    |
| 3:0174 | ANIN7.IN.A_SW                    | Analog Input 7                            | prgd units | none    |
| 3:0175 | ANIN8.IN.A_SW                    | Analog Input 8                            | prgd units | none    |
| 3:0176 | A_AN_OUT1.AO_RM.RDBK_MA          | Analog Output 1                           | mA         | 100     |
| 3:0177 | A_AN_OUT2.AO_RM.RDBK_MA          | Analog Output 2                           | mA         | 100     |
| 3:0178 | A_AN_OUT3.AO_RM.RDBK_MA          | Analog Output 3                           | mA         | 100     |
| 3:0179 | A_AN_OUT4.AO_RM.RDBK_MA          | Analog Output 4                           | mA         | 100     |
| 3:0180 | J_AO_MUX.OUT_1.A_SW              | Analog Output 1                           | prgd units | none    |
| 3:0181 | J_AO_MUX.OUT_2.A_SW              | Analog Output 2                           | prgd units | none    |
| 3:0182 | J_AO_MUX.OUT_3.A_SW              | Analog Output 3                           | prgd units | none    |
| 3:0183 | J AO MUX.OUT 4.A SW              | Analog Output 4                           | prad units | none    |
| 3:0184 | A HP ACT.ACT RM.RDBK MA          | Actuator #1 Output                        | mĂ         | 100     |
| 3:0185 | Z MOD VALS.ACT2MAOUT.A SW        | Actuator #2 Output                        | mA         | 100     |
| 3:0186 | AA MONITOR.HP LINEAR.A NAME      | Actuator #1 Output                        | mA         | 100     |
| 3:0187 | AA MONITOR.LP LINEAR.A NAME      | Actuator #2 Output                        | mA         | 100     |
| 3:0188 | Z MOD VALSAIO CONFIG.OUT 1       | Analog Input 1 Configuration              | none       | none    |
| 3:0189 | Z MOD VALS.AIO CONFIG.OUT 2      | Analog Input 2 Configuration              | none       | none    |
| 3:0190 | Z MOD VALSAIO CONFIG.OUT 3       | Analog Input 3 Configuration              | none       | none    |
| 3.0191 |                                  | Analog Input 4 Configuration              | none       | none    |
| 3.0192 |                                  | Analog Input 5 Configuration              | none       | none    |
| 3.0102 |                                  | Analog Input 6 Configuration              | none       | none    |
| 3.010/ |                                  | Analog Input 7 Configuration              | none       | none    |
| 3.0105 |                                  | Analog Input 8 Configuration              | none       | none    |
| 2.0100 |                                  | Analog Autout 1 Configuration             | none       | none    |
| 3.0190 |                                  | Analog Output 1 Configuration             | none       | none    |
| 3.0197 |                                  | Analog Output 2 Configuration             | none       | none    |
| 3:0198 |                                  | Analog Output 3 Configuration             | none       | none    |
| 3:0199 |                                  | Analog Output 4 Configuration             | none       | none    |
| 3:0200 |                                  | Relay 3 Configuration                     | none       | none    |
| 3:0201 | Z_MOD_VALS.RLY2.A_MUX_N_1        | Relay 4 Configuration                     | none       | none    |
| 3:0202 | Z_MOD_VALS.RLY3.A_MUX_N_1        | Relay 5 Configuration                     | none       | none    |
| 3:0203 | ∠_MOD_VALS.RLY4.A_MUX_N_1        | Relay 6 Configuration                     | none       | none    |

| 3:0204 | Z_MOD_VALS.RLY5.A_MUX_N_1    | Relay 7 Configuration           | none | none |
|--------|------------------------------|---------------------------------|------|------|
| 3:0205 | Z_MOD_VALS.RLY6.A_MUX_N_1    | Relay 8 Configuration           | none | none |
| 3:0206 | Z_MOD_VALS.RLY7.A_MUX_N_1    | Relay 9 Configuration           | none | none |
| 3:0207 | Z_MOD_VALS.RLY8.A_MUX_N_1    | Relay 10 Configuration          | none | none |
| 3:0208 | Z_MOD_VALS.RLY9.A_MUX_N_1    | Relay 11 Configuration          | none | none |
| 3:0209 | Z_MOD_VALS.RLY10.A_MUX_N_1   | Relay 12 Configuration          | none | none |
| 3:0210 | Z_MOD_VALS.CONT.OUT_1        | Contact Configuration Select 5  | none | none |
| 3:0211 | Z_MOD_VALS.CONT.OUT_2        | Contact Configuration Select 6  | none | none |
| 3:0212 | Z_MOD_VALS.CONT.OUT_3        | Contact Configuration Select 7  | none | none |
| 3:0213 | Z_MOD_VALS.CONT.OUT_4        | Contact Configuration Select 8  | none | none |
| 3:0214 | Z_MOD_VALS.CONT.OUT_5        | Contact Configuration Select 9  | none | none |
| 3:0215 | Z_MOD_VALS.CONT.OUT_6        | Contact Configuration Select 10 | none | none |
| 3:0216 | Z_MOD_VALS.CONT.OUT_7        | Contact Configuration Select 11 | none | none |
| 3:0217 | Z_MOD_VALS.CONT.OUT_8        | Contact Configuration Select 12 | none | none |
| 3:0218 | Z_MOD_VALS.CONT.OUT_9        | Contact Configuration Select 13 | none | none |
| 3:0219 | Z_MOD_VALS.CONT.OUT_10       | Contact Configuration Select 14 | none | none |
| 3:0220 | Z_MOD_VALS.CONT.OUT_11       | Contact Configuration Select 15 | none | none |
| 3:0221 | Z_MOD_VALS.CONT.OUT_12       | Contact Configuration Select 16 | none | none |
| 3:0222 | Z_MOD_VALS.CONT.OUT_13       | Contact Configuration Select 17 | none | none |
| 3:0223 | Z_MOD_VALS.CONT.OUT_14       | Contact Configuration Select 18 | none | none |
| 3:0224 | Z_MOD_VALS.CONT.OUT_15       | Contact Configuration Select 19 | none | none |
| 3:0225 | Z_MOD_VALS.CONT.OUT_16       | Contact Configuration Select 20 | none | none |
| 3:0226 | Z_MOD_VALS.CONT.OUT_17       | Contact Configuration Select 21 | none | none |
| 3:0227 | Z_MOD_VALS.CONT.OUT_18       | Contact Configuration Select 22 | none | none |
| 3:0228 | Z_MOD_VALS.CONT.OUT_19       | Contact Configuration Select 23 | none | none |
| 3:0229 | Z_MOD_VALS.CONT.OUT_20       | Contact Configuration Select 24 | none | none |
| 3:0230 | Z_MOD_VALS.UNITS.OUT_1       | Aux Units Configured            | none | none |
| 3:0231 | Z_MOD_VALS.UNITS.OUT_2       | Cascade Units Configured        | none | none |
| 3:0232 | Z_MOD_VALS.UNITS.OUT_3       | Extraction Units Configured     | none | none |
| 3:0233 | Z_MOD_VALS.UNITS.OUT_4       | KW/Load Units Active            | none | none |
| 3:0234 | Z_MOD_VALS.UNITS.OUT_5       | KW/Load Setpt Units Active      | none | none |
| 3:0235 | Z_MOD_VALS.CTRL_CONF.OUT_1   | Turbine Type Configured         | none | none |
| 3:0236 | Z_MOD_VALS.CTRL_CONF.OUT_2   | Aux Control Configured          | none | none |
| 3:0237 | Z_MOD_VALS.CTRL_CONF.OUT_3   | Casc Control Configured         | none | none |
| 3:0238 | Z_MOD_VALS.CTRL_CONF.OUT_4   | Start Mode Configured           | none | none |
| 3:0239 | Z_MOD_VALS.CTRL_CONF.OUT_5   | Idle-to-Rated Mode Configured   | none | none |
| 3:0240 | C_DRIVER.ACT2RO_NUM.OUT_1    | Actuator2 Readout Configuration | none | none |
| 3:0241 |                              |                                 |      |      |
| 3:0242 | through 3:0250               | Spare                           |      |      |
| 3:0251 |                              |                                 |      |      |
| 3:0252 | Z_MOD_VALS.STATUS_MSG.OUT_16 | V1 Calibration Status           | none | none |
| 3:0253 | I_STRK_V1.STROKE_RMP.RAMP    | V1 Calibration Demand           | %    | 100  |
| 3:0254 | I_V1_SCALE.SEL_MIN.A_SW      | V1 Min Current Calib            | mA   | 100  |
| 3:0255 | I_V1_SCALE.SEL_MAX.A_SW      | V1 Max Current Calib            | mA   | 100  |
| 3:0256 | Z_MOD_VALS.STATUS_MSG.OUT_17 | V2 Calibration Status           | none | none |
| 3:0257 | I_STRK_V2.STROKE_RMP.RAMP    | V1 Calibration Demand           | %    | 100  |
| 3:0258 | I_V2_SCALE.SEL_MIN.A_SW      | V2 Min Current Calib            | mA   | 100  |
| 3:0259 | I_V2_SCALE.SEL_MAX.A_SW      | V2 Max Current Calib            | mA   | 100  |
| 3.0260 |                              |                                 |      |      |

Table 7-7. Analog Reads

| ADDR   | DESCRIPTION                      | UNITS      | MULTIPLIER        |
|--------|----------------------------------|------------|-------------------|
| 4:0001 | Modbus Entered<br>Speed Setpoint | rpm        | none              |
| 4:0002 | Modbus Entered Casc<br>Setpoint  | casc units | casc scale factor |
| 4:0003 | Modbus Entered Aux<br>Setpoint   | aux units  | aux scale factor  |
| 4:0004 | Modbus Entered Extr<br>Setpoint  | extr units | extr scale factor |
| 4:0005 | Spare                            |            |                   |

Table 7-8. Analog Writes

# **Analog Reads Lookup Tables**

# Last Turbine Trip Cause

The cause of the last turbine trip (address 3:0001) is an integer that represents the following cause:

- 1. Power Up Shutdown
- 2. External Trip Input
- 3. External Trip 2
- External Trip 3
   External Trip 4
- 6. External Trip 5
- 7. External Trip 6
- 8. External Trip 7
- 9. External Trip 8
- 10. External Trip 9
- 11. External Trip 10
- 12. PC Programmer Trip
- 13. Comm Link #1 Trip
- 14. Comm Link #2 Trip
- 15. Overspeed Trip
- 16. All Speed Probes Failed
- 17. All Analog I/O Modules Failed
- 18. All Discrete I/O Modules Failed
- 19. Act #1 (HP) Fault
- 20. Act #2 (LP) Fault
- 21. Aux Input Failed
- 22. Extr/Adm Input Failed
- 23. Utility Tie Breaker Opened
- 24. Generator Breaker Opened
- 25. Controlled Shutdown
- 26. Configuration Error

# **Idle/Rated Status**

The idle/rated status (address 3:0028) is an integer that represents the following cause.

- 0. Idle/Rated is Stopped
- 1. Idle/Rated is In Critical Avoidance Band
- 2. Idle/Rated is Moving to Rated
- 3. Idle/Rated is At Idle Speed
- 4. Idle/Rated is Moving to Idle
- 5. Rated Speed Selection is Inhibited
- 6. Idle Speed Selection is Inhibited
- 7. Idle/Rated is At Rated Speed

# **Auto Start Sequence Status**

The auto start sequence status (address 3:0041) is an integer that represents the following cause.

- 0. Auto Start Sequence is Disabled
- 1. Auto Start Sequence is In Critical Avoidance Band
- 2. Auto Start Sequence is Completed
- 3. Auto Start Sequence is Halted
- 4. Auto Start Sequence is Moving to Low Idle
- 5. Auto Start Sequence is Moving to Hi Idle
- 6. Auto Start Sequence is Moving to Rated
- 7. Auto Start Sequence is At Low Idle
- 8. Auto Start Sequence is At High Idle
- 9. Auto Start Sequence is in a Hi Idle Timed Wait
- 10. Auto Start Sequence is in a Low Idle Timed Wait

# **Remote Speed Setpoint Status**

The remote speed control status (address 3:0048) is an integer that represents the following:

- 0. Remote Speed Control is Disabled
- 1. Remote Speed Control is In Control
- 2. Remote Speed Control is Active
- 3. Remote Speed Control is Enabled
- 4. Remote Speed Control is Inhibited

# Cascade Control Status

The cascade control status (address 3:0063) is an integer that represents the following cause.

- 0. Cascade is Disabled
- 1. Casc Control w/Rmt Setpt
- 2. Casc Active w/Rmt Setpt
- 3. Cascade is In Control
- 4. Casc Active/Not Spd Ctl
- 5. Cascade is Enabled
- 6. Cascade is Inhibited

# **Remote Cascade Setpoint Status**

The remote cascade control status (address 3:0065) is an integer that represents the following:

- 0. Remote Cascade Control is Disabled
- 1. Remote Cascade Control is In Control
- 2. Remote Cascade Control is Active
- 3. Remote Cascade Control is Enabled
- 4. Remote Cascade Control is Inhibited

# Auxiliary Control Status

The auxiliary control status (address 3:0084) is an integer that represents the following cause.

- 0. Auxiliary is Disabled
- 1. Controlling w/ Rmt Setpt
- 2. Aux Active w/ Rmt Setpt
- 3. Aux Enabled w/Rmt Setpt
- 4. Auxiliary is In Control
- 5. Aux is Active / Not Limiting
- 6. Aux Active/ Not In Control
- 7. Auxiliary is Inhibited
- 8. Auxiliary is Enabled

# **Remote Auxiliary Setpoint Status**

The remote auxiliary control status (address 3:0086) is an integer that represents the following:

- 0. Remote Auxiliary Control is Disabled
- 1. Remote Auxiliary Control is In Control
- 2. Remote Auxiliary Control is Active
- 3. Remote Auxiliary Control is Enabled
- 4. Remote Auxiliary Control is Inhibited

# **Overspeed Test Status**

The overspeed test status (address 3:0094) is an integer that represents the following:

- 0. Overspeed Test Mode is Disabled
- 1. Unit is Tripped
- 2. At Overspeed Test Limit
- 3. Speed > 5009 Trip Level
- 4. External Ospd Trip Test Enabled
- 5. 5009 Ospd Trip Test Enabled
- 6. Overspeed Test Permissible
- 7. Ospd Test NOT Permissible

# **Load Share Status**

The load share control status (address 3:0105) is an integer that represents the following:

- 0. Load Share is Disabled
- 1. Load Share is Active
- 2. Load Share is Enabled
- 3. Load Share is Inhibited

# **Frequency Control Status**

The frequency control status (address 3:0120) is an integer that represents the following:

- 0. Frequency Control is Disarmed
- 1. Frequency Control is In Control
- 2. Frequency Control is Armed
- 3. Frequency Control is Inhibited

# **Control Stop Status**

The frequency control status (address 3:0121) is an integer that represents the following:

- 0. Not Selected
- 1. Inhibited
- 2. Closing Hp Limiter
- 3. Lowering Speed Setpoint
- 4. Transferring to Coupled Map
- 5. Disabling Extraction

# **Extraction/ Admission Control Status**

The extraction/admission control status (address 3:0137) is an integer that represents the following:

0. Ext/Adm is Disabled

# Ext/Adm Contrl w/Rmt Setpt

- 0. Ext/Adm Active w/Rmt Setpt
- 1. Ext/Adm In Control
- 2. Ext/Adm Active/Not in Ctrl
- 3. Ext/Adm is Enabled
- 4. Ext/Adm is Inhibited

# **Remote Ext/Adm Status**

The remote extraction/admission control status (address 3:0139) is an integer that represents the following:

- 0. Rmt Control Disabled
- 1. Remote Extr In Control
- 2. Rmt Extr/Adm In Control
- 3. Remote Adm In Control
- 4. Remote Extract Active
- 5. Remote Extr/Adm Active
- 6. Remote Admission Active
- 7. Rmt Extraction Enabled
- 8. Remote Extr/Adm Enabled
- 9. Rmt Admission Enabled
- 10. Rmt Extraction Inhibited
- 11. Rmt Extr/Adm Inhibited
- 12. Rmt Admission Inhibited
- 13. Rmt Extraction Disabled
- 14. Remote Ext/Adm Disabled
- 15. Rmt Admission Disabled

# **Steam Map Priority**

The steam map priority status (address 3:0143) is an integer that represents the following:

- 0. Speed Priority Active
- 1. Priority Xfer Inhibited
- 2. Ext Active/Spd Selected
- 3. Prs Active/Spd Selected
- 4. Adm Active/Spd Selected
- 5. Auto Switching Config'd
- 6. Priority Swtch Not Used
- 7. Spd Active/Ext Selected
- 8. Spd Active/Prs Selected
- 9. Spd Active/Adm Selected
- 10. Extr Priority Active
- 11. E/A Priority Active
- 12. Adm Priority Active
- 13. Speed Priority Active

# **5009 Control System Controlling Parameters**

The controlling parameter status of the 5009 Control System uses two Analog Read registers (3:0155 & 3:0156) to identify the parameters that are in control of the control. If the control is programmed as a single-valve or split-range actuator only address 3:0156 is used. Analog register 3:0156 corresponds to the parameter in control for non-extraction units or the second controlling parameter for extraction units. There are two status lists provided, depending on the unit's configuration. The variables give the current status of the control and are defined in the following tables.
## Control Status (Extraction Unit Controlling Parameter #1)—The controlling

parameter status (address 3:0155) is an integer that represents the following:

- 1. Controlling Parameter
- 2. Shutdown
- 3. Control at Two Limits
- 4. HP Max Actuator
- 5. HP Valve Limiter
- 6. Max Power Limit
- 7. HP Max Limit
- 8. LP Max Limit
- 9. HP Min Limit
- 10. LP Min Limit
- 11. Remote Auxiliary
- 12. Auxiliary
- 13. Manual Start
- 14. Auto Start
- 15. Semi Auto Start
- 16. Idle / Rated Start
- 17. Auto Start Sequence
- 18. Synchronizing
- 19. Load Share / Speed
- 20. Frequency / Speed
- 21. Remote Cascade / Speed
- 22. Cascade / Speed
- 23. Remote / Speed
- 24. Speed / On-Line
- 25. Speed / Off—Line

#### Control Status (Extraction Unit Controlling Parameter #2)—The controlling

parameter status (address 3:0156) is an integer that represents the following:

- 1. Shutdown—External Trip Input
- 2. Shutdown—External Trip 2
- 3. Shutdown—External Trip 3
- 4. Shutdown—External Trip 4
- 5. Shutdown—External Trip 5
- 6. Shutdown-External Trip 6
- 7. Shutdown—External Trip 7
- 8. Shutdown—External Trip 8
- 9. Shutdown—External Trip 9
- 10. Shutdown—External Trip 10
- 11. Shutdown—PC Programmer Trip
- 12. Shutdown—Comm Link #1 Trip
- 13. Shutdown—Comm Link #2 Trip
- 14. Shutdown—Overspeed Trip
- 15. Shutdown—All Speed Probes Failed
- 16. Shutdown—All Analog I/O Modules Failed
- 17. Shutdown—All Discrete I/O Modules Failed
- 18. Shutdown-Act #1 (HP) Fault
- 19. Shutdown-Act #2 (LP) Fault
- 20. Shutdown—Aux Input Failed
- 21. Shutdown-Extr/Adm Input Failed
- 22. Shutdown—Utility Tie Breaker Opened
- 23. Shutdown—Generator Breaker Opened
- 24. Shutdown—Power up Trip
- 25. Shutdown-Manual (controlled) Stop
- 26. Shutdown—Configuration Error
- 27. Controlled Shutdown in Progress
- 28. Unit Initializing (Power up)
- 29. Checking Configuration (Program)

- 30. Start Perm Not Met
- 31. Ready to Start
- 32. Max HP & Max LP Limits (at two limits)
- 33. Max HP & Max Pwr Limits (at two limits)
- 34. Max HP & Min LP Limits (at two limits)
- 35. Max Pwr & Max LP Limits (at two limits)
- 36. Min LP & Max Prs Limits (at two limits)
- 37. Max HP & Max Prs Limits (at two limits)
- 38. Max Pwr & Min Prs Limits (at two limits)
- 39. Min HP & Min LP Limits (at two limits)
- 40. Max LP & Min Prs Limits (at two limits)
- 41. Min LP & Min Prs Limits (at two limits) 42. Min HP & Min Prs Limits (at two limits)
- 42. Min HP & Min Prs Limits (at two 1
- 43. LP Max Actuator Control
- 44. LP Valve Limiter Control
- 45. Max Power Limit Control
- 46. HP Max Limit Control
- 47. LP Max Limit Control
- 48. HP Min Limit Control
- 49. LP Min Limit Control
- 50. Max Extr Limit Control
- 51. Min Adm Limit Control
- 52. Max Extr Limit Control
- 53. Min Extr Limit Control
- 54. Max Adm Limit Control
- 55. Max Adm Limit Control
- 56. Extr Ctrl w/ Rmt Setpt
- 57. Adm Ctrl w/ Rmt Setpt
- 58. E/A Ctrl w/ Rmt Setpt
- 59. Extraction Control
- 60. Admission Control
- 61. Extr/Adm Control
- 62. Manual Extr/Extr Demand
- 63. Manual Admission Demand

#### Control Status (Non-Extraction Unit Controlling Parameter)—The controlling

- parameter status (address 3:0156) is an integer that represents the following:
- 1. Shutdown—External Trip Input
- 2. Shutdown—External Trip 2
- 3. Shutdown—External Trip 3
- 4. Shutdown—External Trip 4
- 5. Shutdown—External Trip 5
- 6. Shutdown—External Trip 6
- 7. Shutdown—External Trip 7
- 8. Shutdown—External Trip 8
- 9. Shutdown—External Trip 9
- 10. Shutdown—External Trip 10
- 11. Shutdown—PC Programmer Trip
- 12. Shutdown—Comm Link #1 Trip
- 13. Shutdown—Comm Link #2 Trip
- 14. Shutdown—Overspeed Trip
- 15. Shutdown—All Speed Probes Failed
- 16. Shutdown—All Analog I/O Modules Failed
- 17. Shutdown—All Discrete I/O Modules Failed
- 18. Shutdown—Act #1 Fault
- 19. Shutdown-Act #2 Fault
- 20. Shutdown—Aux Input Failed
- 21. Shutdown—KW Input Failed
- 22. Shutdown—Utility Tie Breaker Opened

- 23. Shutdown—Generator Breaker Opened
- 24. Shutdown—Power up Trip
- 25. Shutdown-Manual (controlled) Stop
- 26. Shutdown—Configuration Error
- 27. Controlled Shutdown in Progress
- 28. Unit Initializing (Power up)
- 29. Checking Configuration (Program)
- 30. Max Actuator Control
- 31. Valve Limiter Control
- 32. Remote Auxiliary Control
- 33. Auxiliary Control
- 34. Configuration Error
- 35. Start Perm Not Met
- 36. Ready to Start
- 37. Manual Start Control
- 38. Auto Start Control
- 39. Semi Auto Start Control
- 40. Idle / Rated Start
- 41. Auto Start Sequence
- 42. Synchronizing
- 43. Load Share / Speed Control
- 44. Frequency / Speed Control
- 45. Remote Cascade / Speed Control
- 46. Cascade / Speed Control
- 47. Remote / Speed Control
- 48. Speed / On-Line Control
- 49. Speed / Off—Line Control

**Analog Input Configuration**—The Analog Input Configuration (addresses 3:0188—0195) is an integer that represents the programmed function of each analog input and is defined as follows:

- 1. Analog Input is Not Used
- 2. Remote Speed Setpt
- 3. Synchronizing Input
- 4. Sync/Load Share Input #1
- 5. Sync/Load Share Input #2
- 6. Sync/Load Share Input #3
- 7. KW / Unit Load Input #1
- 8. KW / Unit Load Input #2
- 9. KW / Unit Load Input #3
- 10. Extraction/Admission Input #1
- 11. Extraction/Admission Input #2
- 12. Extraction/Admission Input #3
- 13. Remote Extr / Adm Setpt
- 14. Cascade Input #1
- 15. Cascade Input #2
- 16. Cascade Input #3
- 17. Remote Cascade Setpt
- 18. Auxiliary Input #1
- 19. Auxiliary Input #2
- 20. Auxiliary Input #3
- 21. Remote Aux Setpt
- 22. First Stage Press Input
- 23. Monitor Analog Input

Analog Output Configuration—The Analog Output Configuration (addresses

3:0196—0199) is an integer that represents the programmed function of each analog output and is defined as follows:

- 1. Analog Output is Not Used
- 2. Actual Speed
- 3. Speed Setpoint
- 4. Remote Speed Setpt
- 5. Load Share Input
- 6. Sync Input
- 7. KW Input
- 8. Extr/Adm Input
- 9. Extr/Adm Setpt
- 10. Rmt Extr/Adm Setpt
- 11. Cascade Input
- 12. Cascade Setpoint
- 13. Rmt Cascade Setpt
- 14. Auxiliary Input
- 15. Auxiliary Setpoint
- 16. Rmt Auxiliary Setpt
- 17. Speed/Load Demand
- 18. Extr/Adm Demand
- 19. Act 1 (or HP) Valve Limiter Setpt
- 20. Act 2 (or LP) Valve Limiter Setpt
- 21. Act 1 (or HP) Valve Demand
- 22. Act 2 (or LP) Valve Demand
- 23. Actuator Demand (Split Range)
- 24. First Stage Press Input
- 25. Monitor Analog Input

**Relay Configuration**—The Relay Configuration (addresses 3:0200—0209) is an integer that represents the programmed function for each relay output and is defined as follows:

VALUE DESCRIPTION (level switch options)

- 1. Actual Speed
- 2. Speed Setpoint
- 3. KW Input
- 4. Sync/Ld Share Input
- 5. Extr/Adm Input
- 6. Extr/Adm Setpoint
- 7. Cascade Input
- 8. Cascade Setpoint
- 9. Auxiliary Input
- 10. Auxiliary Setpoint
- 11. Speed/Load Demand
- 12. Extr/Adm Demand
- 13. HP Valve Limiter
- 14. LP Valve Limiter
- 15. Act 1 Valve Demand Output
- 16. Act 2 Valve Demand Output
- 17. Actuator Demand (Split Range)
- 18. First Stage Pressure
- 19. Monitor Analog Input
- 20. NOT USED
- 21. Shutdown Condition
- 22. Trip Relay (additional trip relay output)
- 23. Alarm Condition
- 24. Major Alarm Condition
- 25. Overspeed Trip
- 26. Overspeed Test Enabled

- 27. Speed PID in Control
- 28. Remote Speed Setpt Enabled
- 29. Remote Speed Setpt Active
- 30. Underspeed Switch
- 31. Auto Start Sequence Halted
- 32. On-Line Speed PID Dynamics Mode Selected
- 33. Local Interface Mode Selected
- 34. Frequency Control Armed
- 35. Frequency Control
- 36. Sync Enabled
- 37. Sync / Load Shr Enabled
- 38. Load Share Mode
- 39. Extr/Adm Control Enabled
- 40. Extr/Adm Control Active
- 41. Extr/Adm PID in Control
- 42. Remote Extr/Adm Setpt Enabled
- 43. Remote Extr/Adm Setpt Active
- 44. Casc Control Enabled
- 45. Cascade Control Active
- 46. Remote Casc Setpt Enabled
- 47. Remote Casc Setpt Active
- 48. Aux Control Enabled
- 49. Aux Control Active
- 50. Auxiliary PID in Control
- 51. Remote Aux Setpt Enabled
- 52. Remote Aux Setpt Active
- 53. HP Valve Limiter in Control
- 54. LP Valve Limiter in Control
- 55. Extr/Adm Priority Enabled
- 56. Extr/Adm Priority Active
- 57. All Extr/Adm Inputs Failed
- 58. Controlling on a Steam Map Limit
- 59. Modbus Commanded Relay
- 60. PCI Port C Failed (xfer to B)
- 61. Reset Pulse: 2 Seconds
- 62. Relay is Not Used

**Contact Input Configuration**—The Contact Input Configuration (addresses 3:0210—0229) is an integer that represents the programmed function of each contact input and is defined as follows:

- 1. Contact Input is Not Used
- 2. Generator Breaker Position
- 3. Utility Tie Breaker Position
- 4. Select Overspeed Test
- 5. Start Command
- 6. Start Permissible
- 7. Select Idle / Rated Speed Setpt
- 8. Halt / Continue Auto Start Sequence
- 9. Override Speed Sensor Fault
- 10. Select On-Line Speed PID Dynamics
- 11. Select Local / Remote Interface Mode
- 12. Remote Speed Setpt Enable
- 13. Sync Enable
- 14. Select Speed Setpoint Fast Rate
- 15. Freq Control Arm/Disarm
- 16. Extr/Adm Setpt Raise
- 17. Extr/Adm Setpt Lower
- 18. Extr/Adm Control Enable
- 19. Remote Extr/Adm Setpt Enable

- 20. Select Extr/Adm Priority
- 21. Cascade Setpt Raise
- 22. Cascade Setpt Lower
- 23. Cascade Control Enable
- 24. Remote Casc Setpt Enable
- 25. Aux Setpt Raise
- 26. Aux Setpt Lower
- 27. Aux Control Enable
- 28. Remote Aux Setpt Enable
- 29. HP Valve Limiter Raise
- 30. HP Valve Limiter Lower
- 31. LP Valve Limiter Raise
- 32. LP Valve Limiter Lower
- 33. Extr/Adm Demand Raise
- 34. Extr/Adm Demand Lower
- 35. External Trip 2
- 36. External Trip 3
- 37. External Trip 4
- 38. External Trip 5
- 39. External Trip 6
- 40. External Trip 7
- 41. External Trip 8
- 42. External Trip 9
- 43. External Trip 10
- 44. External Alarm 1
- 45. External Alarm 2
- 45. External Alarm 2
- 46. External Alarm 3
- 47. External Alarm 4
- 48. External Alarm 5
- 49. External Alarm 6
- 50. External Alarm 7
- 51. External Alarm 8
- 52. External Alarm 9
- 53. External Alarm 10
- 54. Select Controlled Shutdown
- 55. Synchronize Time-of-Day

## **Cascade and Auxiliary Units Configured**—The cascade & auxiliary control units (addresses 3:0230 & 231) are integers that represents the following:

0. (none)

- 1. psi
- 2. kPa
- 2. KPa 3. MW
- 3. IVIVV 4. KW
- 4. KVV
- 5. bar
- 6. atm
- 7. t/h
- 8. kg/hr
- 9. kg/cm2
- 10. #/hr
- 11. k#/hr
- 12. deg F
- 13. deg C

**Ext/Adm Units Configured**—The extraction/admission control units (address 3:0232) is an integer that represents the following:

- 0. (none)
- 1. psi
- 2. kPa
- 3. bar
- 4. atm
- 5. t/h
- 6. kg/hr
- 7. kg/cm2
- 8. #/hr
- 9. k#/hr

**KW/Load Units Active**—The KW/Load units active (address 3:0233) is an integer that represents the following:

- 0. %
- 1. MW
- 2. KW

**KW/Load Setpt Units Active**—The KW/Load setpt units active (address 3:0234) is an integer that represents the following:

- 0. rpm
- 1. MW
- 2. KW

**Turbine Type Configured**—The turbine type (address 3:0235) is an integer that represents the following:

- 1. Single Valve
- 3. Split Range Valves
- 4. Extraction Only
- 5. Admission Only
- 6. Extraction and Admission

**Aux Control Configured**—The auxiliary control configured (address 3:0236) is an integer that represents the following:

- 1. Not Used
- 2. Controller
- 3. Limiter

**Cascade Control Configured**—The cascade control configured (address 3:0237) is an integer that represents the following:

- 1. Not Used
- 2. Controller

**Start Mode Configured**—The start mode configured (address 3:0238) is an integer that represents the following: Manual Semiautomatic

Automatic

**Method from Idle to Rated Configured**—The method from idle to rated configured (address 3:0239) is an integer that represents the following:

- 1. No Idle Used
- 2. Manual Raise/Lower
- 3. Idle/Rated Ramp
- 4. Auto Startup Sequence

Actuator #2 Readout—The Act 2 Readout Configured (address 3:0240) is an

- integer that represents the following:
- 1. Actual Speed
- 2. Speed Setpoint
- 3. Remote Speed Setpoint
- 4. Load Share Input
- 5. Sync Input
- 6. KW Input
- 7. Cascade Input
- 8. Cascade Setpoint
- 9. Remote Cascade Setpoint
- 10. Auxiliary Input
- 11. Auxiliary Setpoint
- 12. Remote Auxiliary Setpoint
- 13. HP Valve Limiter Setpoint
- 14. Act 1 Valve Demand
- 15. First Stage Pressure
- 16. Monitor Analog Input

V1 Calibration Status—The V1 calibration status (address 3:0252) is an integer

- that represents the following:
- 0. Calibration is Disabled
- 1. Calibration is At Min output
- 2. Calibration is At Max output
- 3. Calibration is in Manual Entry Mode
- 4. Calibration is Enabled
- 5. Speed > 1000 rpm
- 6. Unit Not Shutdown

V2 Calibration Status—The V2 calibration status (address 3:0256) is an integer

- that represents the following:
- 0. Calibration is Disabled
- 1. Calibration is At Min output
- 2. Calibration is At Max output
- 3. Calibration is in Manual Entry Mode
- 4. Calibration is Enabled
- 5. Speed > 1000 rpm
- 6. Shutdown

## **Specific Address Information**

## **Entering Setpoint from the Modbus**

The setpoints for the Speed, Extraction, Cascade and Auxiliary can be directly entered through the Modbus link. When the setpoint is entered for any of these functions the setpoint will not move instantly, rather the setpoint will move towards the entered setpoint at the 'entered rate' defined for the function in the program. There is feedback provided to let the operator know what value was entered. This value will not change until a new value is entered from the Modbus. Addresses 3:0145-:0148 provide this feedback for speed, cascade, auxiliary, and extraction/ admission respectively. When a new value is entered from the Modbus, the setpoint will move to the new value. If the desired setpoint is already the same as the feedback, the operator can use a 'Go To Modbus Entered' setpoint command (0:0019, 0:0035, 0:0043, & 0:0079) instead of entering the setpoint again. Since the control determines if a new Modbus setpoint has been entered by looking to see if it has changed, either a new setpoint value must be entered or the 'Go To Modbus Entered' command needs to be used whenever the setpoint to be entered is the same as the feedback.

## **Modbus Scale Factors**

Modbus has two limitations:

- only integers can be sent across
- the value is limited between -32767 and 32767

These limitations can be overcome by scaling the value before it is sent across the Modbus. The default scale factor for the analog values is automatically set by the control based on the scaling of the analog input. If the maximum value of the analog input (Value @ 20 mA) is less than 3200, the scale factor is automatically set to 10. If the maximum value of the analog input (Value @ 20 mA) is less than 3200, the scale factor is automatically set to 10. If the scale factor is automatically set to 100. If the maximum value of the analog input (Value @ 20 mA) is greater than 32000, the scale factor is automatically set to 0.1. The scale factor can be changed in the service mode between 0.1, 1.0, 10, and 100, if desired.

The following input and setpoint values that are sent across the Modbus have independent scale factors: Extraction/Admission, Auxiliary, Cascade, FSP, KW, and Sync/Load Share. These scaled parameters and their scale factor are available through the Modbus.

Values that require a decimal point must be multiplied by the scale factor (10, 100) prior to being sent across the Modbus. The value sent must then be divided by the scale factor in the Master. Values that are larger than the limitation of Modbus can be sent across by multiplying the value by a factor of 0.1, then dividing the value by the same scale factor in the Master.

The Scale Factor adjusts all associated analog reads and writes accordingly. For example, the Cascade Scale Factor adjusts the cascade input and setpoint analog read values as well as the Entered Setpt analog write value.

For example, if the Cascade setpoint of 60000 needs to be sent across the Modbus, the Cascade Scale Factor would automatically be set to 0.1, this will change the value so that it can be sent across the Modbus (60000 \* 0.1 = 6000). After the value is sent across the Modbus, it must be rescaled in the Master to the original value (6000 / 0.1 = 60000).

## **Modbus Percentage**

Some of the analog read addresses have percentages sent across. The formula used in the percentage calculation is ((max / actual) \* 100). The percentage is multiplied by 100 before being sent across the Modbus.

## Modbus Emergency Shutdown

Two different types of shutdown commands (emergency and controlled) can be issued through Modbus. The Emergency Shutdown command instantly takes the speed setpoint to zero and the HP & LP actuator currents to zero. Optionally the 5009 Control System can be configured to ignore this Emergency Shutdown command if it is desired to not allow the unit to be tripped through Modbus.

To avoid an inadvertent trip, the emergency shutdown command from Modbus can be configured to require a two step process before a shutdown command is issued. When the shutdown is a two step process boolean write address 0:0001 starts the shutdown process. An "ESD ACKN ENABLE" feedback (1:1005) is given and an acknowledge on address 0:0002 has to be given within five seconds for the control to issue an emergency shutdown command.

## For More Modbus Information

Detailed information on the Modbus protocol is presented in "Reference Guide PI-MBUS-300" published by AEC Corp./Modicon Inc., formerly Gould Inc. To implement your own source code, you must register with Modicon. Registration includes purchasing document PI-MBUS-303 and signing a non-disclosure agreement. You can register to use Modbus at your nearest Modicon field office. To find the office nearest you, contact Modicon Technical Support at 1-800-468-5342.

## Appendix A. Passwords

## **Program Mode**

Default Password : 1113

If changed, write down the new password here and remove this page and store in a safe place.

NEW PASSWORD

## Run Mode

Default Password : 1111

If changed, write down the new password here and remove this page and store in a safe place.

NEW PASSWORD

## Service Mode

Default Password : 1111

If changed, write down the new password here and remove this page and store in a safe place.

NEW PASSWORD

IMPORTANT

Remove this page to prevent unauthorized access to access to the Program, Run, and Service Modes.

# Appendix B. 5009 Program Mode Worksheet

| GOVERNOR SERIAL NUMBER:              |         |
|--------------------------------------|---------|
| DATE:                                |         |
|                                      |         |
| APPLICATION:                         |         |
| APPLICATION FOLDER                   |         |
| Site                                 |         |
| Turbine                              |         |
| ID Tag                               |         |
| Turbine Type                         |         |
| Application                          |         |
| Ratio/Limiter Mode                   |         |
| Use Auxiliary PID                    |         |
| Use Cascade PID                      |         |
|                                      |         |
| START SETINGS FOLDER                 |         |
| Start Routine                        |         |
| Use Initial V1 Position?             |         |
| V1 Initial Position                  | %       |
| Idle to Rated Routine                |         |
| Speed Setpoint Rate to Min Speed     | rpm/sec |
| HP Valve Limiter Rate                | %/sec   |
| Use Critical Speed Avoidance?        |         |
| Critical Rate                        | rpm/sec |
| Critical Speed Band 1 Minimum        | rpm     |
| Critical Speed Band 1 Maximum        | rpm     |
| Use Critical Speed Avoidance Band 2? |         |
| Critical Speed Band 2 Minimum        | rpm     |
| Critical Speed Band 2 Maximum        | rpm     |
| IDLE/RATED RAMP (if configured)      |         |
| Idle Setpoint                        | rpm     |

## Setpoint Rate AUTO SEQUENCE SETTINGS (if configured)

Rated Setpoint

| AUTO SEQUENCE SETTINGS (il configured) |         |
|----------------------------------------|---------|
| Cold Star (> xx hrs)                   | hrs     |
| Hot Start (< xx hrs)                   | hrs     |
| Low Idle Setpoint                      | rpm     |
| Low Idle Delay (Cold)                  | min     |
| Low Idle Delay (Hot)                   | min     |
| Low Idle to High Idle Rate (Cold)      | rpm/sec |
| Low Idle to High Idle Rate (Hot)       | rpm/sec |
| High Idle Setpoint                     | rpm     |
| High Idle Delay Time (Cold)            | min     |
| High Idle Delay Time (Hot)             | min     |
| High Idle to Rated Rate (Cold)         | rpm/sec |
| High Idle to Rated Rate (Hot)          | rpm/sec |
| Rated Setpoint                         | rpm     |
|                                        |         |

rpm

rpm/sec

rpm

rpm

rpm

rpm

rpm/sec

#### SPEED CONTROL FOLDER Overspeed Test Limit Overspeed Trip Level Max Control Setpoint Min Control Setpoint Setpoint Slow Rate Use 4-20mA Remote Speed Setpoint? Remote Setpt Mas Rate Off-Line Proportional Gain

| Remote Setpt Mas Rate      | rpm/sec |
|----------------------------|---------|
| Off-Line Proportional Gain | %       |
| Off-Line Integral Gain     | rps     |
| Off-Line Derivative Ratio  | %       |
| On-Line Proportional Gain  | %       |
| On-Line Integral Gain      | rps     |
| On-Line Derivative Ratio   | %       |
| Type of Droop              |         |
| Droop                      | %       |
| Maximum Load               | units   |
| Load Units (KW,MW)         |         |
| Rated Setpoint             | rpm     |
| Teeth Seen by Speed Probe  | •       |
| Gear Ratio 1:              |         |
| Speed Input #1             |         |
| Input 1—FTM Channels Used? |         |
| Speed Input #2             |         |
| Input 2—FTM Channels Used? |         |
| Speed Input #3             |         |
| Input 3—FTM Channels Used? |         |
| Speed Input #4             |         |
| Input 4—FTM Channels Used? |         |

#### EXTR / ADM CONTROL FOLDER (if configured)

| Extr/Adm Units                       |                     |
|--------------------------------------|---------------------|
| Max Setpoint                         | units               |
| Min Setpoint                         | units               |
| Use Setpoint Tracking?               |                     |
| Setpoint Initial Value               |                     |
| Setpoint Rate                        | units/sec           |
| Use 4-20mA Remote Extr/Adm Setpoint? |                     |
| Rmt Setpoint Max Rate                | units/sec           |
| Proportional Gain                    | %                   |
| Integral Gain                        | rps                 |
| Derivative Ratio                     | %                   |
| Droop                                | %                   |
| Use Automatic Enable?                | (Extr only)         |
| Invert Extr/Adm Input?               |                     |
| Lost Extr/Adm Input                  |                     |
| Extr/Adm Permissive Speed            | rpm                 |
| Adm Demand Rate                      | (not Extr)          |
| LP Valve Limiter Rate                | %/Sec               |
| Disable Extr/Adm On Open Tie Breaker |                     |
| Disable Extr/Adm On Open Gen Breaker |                     |
| Min HP Valve Lift                    | <u>% (not Extr)</u> |
| Min LP Valve Lift                    | %                   |

#### EXTRACTION STEAM MAP FOLDER

| Maximum Power                           | units |
|-----------------------------------------|-------|
| Maximum HP Flow                         | units |
| Max Power @ Min Extr                    | units |
| Max HP Flow @ Min Extr                  | units |
| Min Power @ Max Extr                    | units |
| Min HP Flow @ Max Extr                  | units |
| Min Power @ Min Extr                    | units |
| Min HP Flow @ Min Extr                  | units |
| Priority On Steam Map Limits            |       |
| Pres Priority Ovd on LP Max Lift Limit? |       |

## ADMISSION STEAM MAP FOLDER

| Maximum Power                           | units |
|-----------------------------------------|-------|
| Maximum HP Flow                         | units |
| Maximum Adm Flow                        | units |
| Max Power @ Max Adm                     | units |
| Max HP Flow @ Max Adm                   | units |
| Min Power @ Min Adm                     | units |
| Min HP Flow @ Min Adm                   | units |
| Max Power @ Min Adm                     | units |
| Max HP Flow @ Min Adm                   | units |
| Priority On Steam Map Limits            |       |
| Pres Priority Ovd on LP Max Lift Limit? |       |

## EXT/ADM STEAM MAP FOLDER

| Maximum Power                           | units |
|-----------------------------------------|-------|
| Maximum HP Flow                         | units |
| Maximum Adm Flow                        | units |
| Max Power @ 0 E/A                       | units |
| Max HP Flow @ 0 E/A                     | units |
| Min Power @ Max Extr                    | units |
| Min HP Flow @ Max Extr                  | units |
| Min Power @ 0 E/A                       | units |
| Min HP Flow @ 0 E/A                     | units |
| Priority On Steam Map Limits            |       |
| Pres Priority Ovd on LP Max Lift Limit? |       |

## DRIVER CONFIG FOLDER

| Act #1 (HP) Settings      |    |
|---------------------------|----|
| Range                     | mA |
| Dither                    | mA |
| Calibration Value at 0%   | mA |
| Calibration Value at 100% | mA |
| Dual Coil?                |    |
| Invert Driver Output?     |    |
| Trip on all failed?       |    |
| Act #2 (LP) Settings:     |    |
| Range                     |    |
| Offset Value              | %  |
| Dither                    | mA |
| Calibration Value at 0%   | mA |
| Calibration Value at 100% | mA |
| Dual Coil?                |    |
| Invert Driver Output?     |    |
| Trip on all failed?       |    |
|                           |    |

| Act #2 as a Readout Settings: |       |
|-------------------------------|-------|
| Use Act #2 As a Readout?      |       |
| Readout Options               |       |
| 4mA Value                     | units |
| 20mA Value                    | units |

## ANALOG INPUTS FOLDER

| Analog Input #1 Function |       |
|--------------------------|-------|
| 4mA Value                | units |
| 20mA Value               | units |
| Device Power             |       |
| Analog Input #2 Function |       |
| 4mA Value                | units |
| 20mA Value               | units |
| Device Power             |       |
| Analog Input #3 Function |       |
| 4mA Value                | units |
| 20mA Value               | units |
| Device Power             |       |
| Analog Input #4 Function |       |
| 4mA Value                | units |
| 20mA Value               | units |
| Device Power             |       |
| Analog Input #5 Function |       |
| 4mA Value                | units |
| 20mA Value               | units |
| Device Power             |       |
| Analog Input #6 Function |       |
| 4mA Value                | units |
| 20mA Value               | units |
| Device Power             |       |
| Analog Input #7 Function |       |
| 4mA Value                | units |
| 20mA Value               | units |
| Device Power             |       |
| Analog Input #8 Function |       |
| 4mA Value                | units |
| 20mA Value               | units |
| Device Power             |       |

#### CONTACT INPUTS FOLDER

| Contact Input 5 Function  |
|---------------------------|
| Contact Input 6 Function  |
| Contact Input 7 Function  |
| Contact Input 8 Function  |
| Contact Input 9 Function  |
| Contact Input 10 Function |
| Contact Input 11 Function |
| Contact Input 12 Function |
| Contact Input 13 Function |
| Contact Input 14 Function |
| Contact Input 15 Function |
| Contact Input 16 Function |
| Contact Input 17 Function |
| Contact Input 18 Function |
| Contact Input 19 Function |
| Contact Input 20 Function |
| Contact Input 21 Function |
| Contact Input 22 Function |
| Contact Input 23 Function |
| Contact Input 24 Function |
| ·                         |

#### Contact Input Power Configuration

| nputs 1-3 Config   |
|--------------------|
| nputs 4-6 Config   |
| nputs 7-9 Config   |
| nputs 10-12 Config |
| nputs 13-15 Config |
| nputs16-18 Config  |
| nputs 19-21 Config |
| nputs 22-24 Config |
| -                  |

#### AUXILIARY CONTROL/LIMITER FOLDER

| Auxiliary Units                        |           |
|----------------------------------------|-----------|
| Max Setpoint                           | units     |
| Min Setpoint                           | units     |
| Setpoint Initial Value                 | units     |
| Setpoint Rate                          | units/sec |
| Use 4-20mA Remote Auxiliary Setpoint?  |           |
| Rmt Setpoint Max Rate                  | units/sec |
| Proportional Gain                      | %         |
| Integral Gain                          | rps       |
| Derivative Ratio                       | %         |
| Droop                                  | %         |
| Invert Auxiliary Input?                |           |
| Lost Auxiliary Input Shutdown?         |           |
| Use KW Input?                          |           |
| Disable Auxiliary On Open Tie Breaker? |           |
| Disable Auxiliary On Open Gen Breaker? |           |

### CASCADE CONTROL FOLDER

| Cascade Units                        |           |
|--------------------------------------|-----------|
| Max Casc Setpoint                    | units     |
| Min Casc Setpoint                    | units     |
| Use Setpoint Tracking?               |           |
| Setpoint Initial Value               | units     |
| Setpoint Rate                        | units/sec |
| Use 4-20mA Remote Cascade Setpoint?  |           |
| Rmt Setpoint Max Rate                | units/sec |
| Proportional Gain                    | %         |
| Integral Gain                        | rps       |
| Derivative Ratio                     | %         |
| Droop                                | %         |
| Invert Cascade Input?                |           |
| Max Speed Setpoint                   |           |
| Min Speed Setpoint                   |           |
| Speed Setpoint Rate (max)            |           |
| Use KW Input?                        |           |
| Disable Cascade On Open Tie Breaker? |           |
| Disable Cascade On Open Gen Breaker? |           |

## ANALOG READOUTS FOLDER

| Analog Readout 1 |       |
|------------------|-------|
| 4mA Value        | units |
| 20mA Value       | units |
| Analog Readout 2 |       |
| 4mA Value        | units |
| 20mA Value       | units |
| Analog Readout 3 |       |
| 4mA Value        | units |
| 20mA Value       | units |
| Analog Readout 4 |       |
| 4mA Value        | units |
| 20mA Value       | units |
|                  |       |

#### **RELAY FOLDER**

| Test Relays(s) Every                     | hrs |
|------------------------------------------|-----|
| Trip (Relay #1)                          |     |
| Configuration                            |     |
| Test Relay                               |     |
| Reset Clears Trip Relay output?          |     |
| Use external trips in trip relay output? |     |
| Trip Relay Energizes For Trip?           |     |
| <u>Alarm (Relay #2)</u>                  |     |
| Configuration                            |     |
| Test Relay                               |     |
| Use Non-Latching Alarm Indication?       |     |
| Relay #3                                 |     |
| Function                                 |     |
| Indication of                            |     |
| Level Switch for                         |     |
| Relay On Level                           |     |
| Relay Off Level                          |     |
| Configuration                            |     |
| Test Relay                               |     |
| Relay #4                                 |     |
| Function                                 |     |
| Indication of                            |     |
| Level Switch for                         |     |

| Relay On Level   |
|------------------|
| Relay Off Level  |
| Configuration    |
| Test Relay       |
| Relay #5         |
| Function         |
| Indication of    |
| Level Switch for |
| Relay On Level   |
| Relay Off Level  |
| Configuration    |
| Test Relay       |
| Relay #6         |
| Function         |
| Indication of    |
| Level Switch for |
| Relay On Level   |
| Relay Off Level  |
| Configuration    |
| Test Relay       |
| Relav #7         |
|                  |
| Indication of    |
| Lovel Switch for |
| Relev On Level   |
| Relay Off Level  |
|                  |
|                  |
| Polov #9         |
| <u>Function</u>  |
|                  |
| Level Switch for |
| Relay On Level   |
| Relay Off Level  |
| Configuration    |
| Test Relay       |
| Relay #9         |
| Function         |
| Indication of    |
| Level Switch for |
| Relay On Level   |
| Relay Off Level  |
| Configuration    |
| Test Relay       |
| Relay #10        |
|                  |
| Indication of    |
| Level Switch for |
| Relay On Level   |
| Relay Off Level  |
| Configuration    |
| Test Relay       |
| Relay #11        |
| Function         |
| Indication of    |
| Level Switch for |
| Relay On Level   |
| Relay Off Level  |
| Configuration    |

| Test Relay       |
|------------------|
| Relay #12        |
| Function         |
| Indication of    |
| Level Switch for |
| Relay On Level   |
| Relay Off Level  |
| Configuration    |
| Test Relay       |
|                  |

## **CPU COMMUNICATIONS FOLDER**

| Port 1 (CPU-A) Modbus Settings     |
|------------------------------------|
| Port Configuration                 |
| Driver Protocol                    |
| Device Number                      |
| Baud Rate                          |
| Stop Bits                          |
| Parity                             |
| Port 2 (CPU-B) Modbus Settings     |
| Port Configuration                 |
| PCI To Revert To Port C Fault?     |
| Driver Protocol                    |
| Device Number                      |
| Baud Rate                          |
| Stop Bits                          |
| Parity                             |
| Port 3 (CPU-C)                     |
| Use Local/Remote Function?         |
| Allow Emrg Shutdown from Run Mode? |
|                                    |

# Appendix C. 5009 Service Mode Worksheet

| GOVERNOR SERIAL NUMBER:                                                         |            |
|---------------------------------------------------------------------------------|------------|
| DATE:                                                                           |            |
| APPLICATION:                                                                    |            |
| APPLICATION FOLDER<br>Same as Program Mode                                      |            |
| START SETTINGS Folder<br>Idle/Rated Ramp (if configured)                        |            |
| Use Idle?<br>Idle has priority over Rmt Speed, Casc, Aux?                       |            |
| AUTO SEQUENCE SETTINGS (if configured)<br>Automatically Halt at Idle Setpoints? |            |
| SPEED CONTROL FOLDER                                                            |            |
| Remove KW/MW Droop (force LSS droop)?                                           |            |
| Zero Load LSS Value                                                             |            |
| Use Frequency Control Arm/Disarm?                                               |            |
| Min Load Bias                                                                   |            |
| Use Utility Tie Breaker Opening Trip?                                           |            |
| Use Generator Breaker Opening Trip?                                             |            |
| Gen Open Setback                                                                |            |
| Rate to Rated                                                                   |            |
| Use Sync Window and Synchronizing Rate?                                         |            |
| Synchronizing Rate                                                              | rpm/sec    |
| Fast Rate Delay                                                                 | sec        |
| Setpoint Fast Rate                                                              | rpm/sec    |
| Setpoint Entered Rate                                                           | rpm/sec    |
| Ospd Test Auto Dsbl Time                                                        | sec        |
| Trip at Overspeed Limit?                                                        |            |
| Underspeed Setting                                                              |            |
| Remote Speed Setpoint Settings                                                  |            |
| Max Speed Setting                                                               | rpm        |
| Min Speed Setting                                                               | rpm        |
| Not-Matched Rate                                                                | rpm/sec    |
| Input Deadband                                                                  | rpm        |
| Input Lag-Tau                                                                   | Sec        |
| Use Utility Tie Breaker Closed Permissive?                                      |            |
| Use Generator Breaker Closed Permissive?                                        |            |
| Speed Sensor Settings                                                           |            |
| Maximum Deviation%,                                                             | rpm        |
| Speed Failure Level                                                             | rpm        |
| Use Override Timer?                                                             |            |
| Max Override Time                                                               | min        |
| Alarm Setpoint                                                                  | <u>rpm</u> |

| KW Inputs           |       |
|---------------------|-------|
| Max Input Deviation | units |
| Two Good Inputs Eqn |       |
| Load Share Inputs   |       |
| Max Input Deviation | units |
| Two Good Inputs Eqn |       |

#### EXTR / ADM CONTROL FOLDER (if configured)

| LP Valve Lmtr Entered Rate        | ,<br>%/Sec |
|-----------------------------------|------------|
| Max HP Valve Lift (not Ext)       | %          |
| Max LP Valve Lift                 | %          |
| Manual E/A Demand (Adm)           | %          |
| Manual E/A Demand Rate (Adm)      | %/sec      |
| Extr/Adm Demand Rate (Ext/Adm)    | %/sec      |
| Initial Ctrl Demand (Ext/Adm)     | %          |
| Setpoint Rated Value              | units      |
| Min Setpoint                      | units      |
| Fast Rate Delay                   | sec        |
| Setpoint Fast Rate                | units/sec  |
| Setpoint Entered Rate             | units/sec  |
| Remote Extr/Adm Setpoint Settings |            |
| Max Ext/Adm Setting               | units      |
| Min Extr/Adm Setting              | units      |
| Not-Matched Rate                  | units/sec  |
| Input Deadband                    | units      |
| Ext/Adm Inputs                    |            |
| Max Input Deviation               | units      |
| Two Good Inputs Eqn               |            |

## EXT /ADM STEAM MAP FOLDER

| K1 Value (dHP/dS)    |
|----------------------|
| K2 Value (dHP/dP     |
| K3 Value (HP offset) |
| K4 Value (dLP/dS)    |
| K5 Value (dLP/dP)    |
| K6 Value (LP offset) |
| D1 Value (dHP/dS)    |
| D2 Value (dHP/dP     |
| D3 Value (HP offset) |
| D4 Value (dLP/dS)    |
| D5 Value (dLP/dP)    |
| D6 Value (LP offset) |
|                      |

#### DRIVER CONFIG FOLDER Act #1 (HP) Settings:

| X-1 Value  | %, Y-1 Value         | % |
|------------|----------------------|---|
| X-2 Value  | %, Y-2 Value         | % |
| X-3 Value  | <u>%, Y-3 Value</u>  | % |
| X-4 Value  | %, Y-4 Value         | % |
| X-5 Value  | %, Y-5 Value         | % |
| X-6 Value  | %, Y-6 Value         | % |
| X-7 Value  | %, Y-7 Value         | % |
| X-8 Value  | %, Y-8 Value         | % |
| X-9 Value  | %, Y-9 Value         | % |
| X-10 Value | %, Y-10 Value        | % |
| X-11 Value | <u>%, Y-11 Value</u> | % |
|            |                      |   |

## Act #2 (LP) Settings:

| X-1 Value  | %, Y-1 Value         | % |
|------------|----------------------|---|
| X-2 Value  | %, Y-2 Value         | % |
| X-3 Value  | %, Y-3 Value         | % |
| X-4 Value  | %, Y-4 Value         | % |
| X-5 Value  | %, Y-5 Value         | % |
| X-6 Value  | %, Y-6 Value         | % |
| X-7 Value  | %, Y-7 Value         | % |
| X-8 Value  | <u>%, Y-8 Value</u>  | % |
| X-9 Value  | %, Y-9 Value         | % |
| X-10 Value | <u>%, Y-10 Value</u> | % |
| X-11 Value | %, Y-11 Value        | % |
|            |                      |   |

## ANALOG INPUTS FOLDER

| Analog Input #1 Function |          |
|--------------------------|----------|
| Fail Low Value           | units    |
| Fail High Value          | units    |
| Use Time stamped Alarm?  |          |
| Low Alarm Value          | units    |
| High Alarm Value         | units    |
| Input Offset             | <u>%</u> |
| Input Gain               |          |
| Max Input Deviation      | %        |
| Two Good Inputs Eqn      |          |
| Analog Input #2 Function |          |
| Fail Low Value           | units    |
| Fail High Value          | units    |
| Use Time stamped Alarm?  |          |
| Low Alarm Value          | units    |
| High Alarm Value         | units    |
| Input Offset             | %        |
| Input Gain               |          |
| Max Input Deviation      | %        |
| Two Good Inputs Eqn      |          |
| Analog Input #3 Function |          |
| Fail Low Value           | units    |
| Fail High Value          | units    |
| Use Time stamped Alarm?  |          |
| Low Alarm Value          | units    |
| High Alarm Value         | units    |
| Input Offset             | %        |
| Input Gain               |          |
| Max Input Deviation      | %        |
| Two Good Inputs Eqn      |          |
| Analog Input #4 Function |          |
| Fail Low Value           | units    |
| Fail High Value          | units    |
| Use Time stamped Alarm?  |          |
| Low Alarm Value          | units    |
| High Alarm Value         | units    |
| Input Offset             | %        |
| Input Gain               |          |
| Max Input Deviation      | %        |
| Two Good Inputs Eqn      |          |
| Analog Input #5 Function |          |
| Fail Low Value           | units    |
| Fail High Value          | units    |
| Use Time stamped Alarm?  |          |
| Low Alarm Value          | units    |

| High Alarm Value         | units |
|--------------------------|-------|
| Input Offset             | %     |
| Input Gain               |       |
| Max Input Deviation      | %     |
| Two Good Inputs Eqn      |       |
| Analog Input #6 Function |       |
| Fail Low Value           | units |
| Fail High Value          | units |
| Use Time stamped Alarm?  |       |
| Low Alarm Value          | units |
| High Alarm Value         | units |
| Input Offset             | %     |
| Input Gain               |       |
| Max Input Deviation      | %     |
| Two Good Inputs Egn      |       |
| Analog Input #7 Function |       |
| Fail Low Value           | units |
| Fail High Value          | units |
| Use Time stamped Alarm?  |       |
| Low Alarm Value          | units |
| High Alarm Value         | units |
| Input Offset             | %     |
| Input Gain               |       |
| Max Input Deviation      | %     |
| Two Good Inputs Eqn      |       |
| Analog Input #8 Function |       |
| Fail Low Value           | units |
| Fail High Value          | units |
| Use Time stamped Alarm?  |       |
| Low Alarm Value          | units |
| High Alarm Value         | units |
| Input Offset             | %     |
| Input Gain               |       |
| Max Input Deviation      | %     |
| Two Good Inputs Eqn      |       |

## CONTACT INPUTS FOLDER

Keep Contacts Enabled for Local Select?

## AUXILIARY CONTROL/LIMITER FOLDER

| PID Deadband                       | units     |
|------------------------------------|-----------|
| PID Minimum                        | %         |
| Setpoint Rated Value               | units     |
| Fast Rate Delay                    | sec       |
| Setpoint Fast Rate                 | units/sec |
| Setpoint Entered Rate              | units/sec |
| Remote Auxiliary Setpoint Settings |           |
| Max Aux Setting                    | units     |
| Min Aux Setting                    | units     |
| Not-Matched Rate                   | units/sec |
| Input Deadband                     | units     |
| Auxiliary Inputs                   |           |
| Max Input Deviation                | units     |
| Two Good Inputs Eqn                |           |

## CASCADE CONTROL FOLDER

| units    |
|----------|
| %        |
| units    |
| sec      |
| nits/sec |
| nits/sec |
| rpm/sec  |
| -        |
| units    |
| units    |
| nits/sec |
| units    |
|          |
| units    |
|          |
|          |

## ANALOG READOUTS FOLDER

| Analog Readout 1 |    |
|------------------|----|
| Min Offset       | mA |
| Max Offset       | mA |
| Analog Readout 2 |    |
| Min Offset       | mA |
| Max Offset       | mA |
| Analog Readout 3 |    |
| Min Offset       | mA |
| Max Offset       | mA |
| Analog Readout 4 |    |
| Min Offset       | mA |
| Max Offset       | mA |
|                  |    |

#### RELAY POSITIONS FOLDER Major Alarm Relay Settings

| Use Tie Breaker Open?               |
|-------------------------------------|
| Use Gen Breaker Open?               |
| Use 5009 Over Temperature?          |
| Use Operating System Fail?          |
| Use Kernel A Com Link Fail?         |
| Use Kernel B Com Link Fail?         |
| Use Turbine (5009) Trip?            |
| Use Stuck in Critical Band?         |
| Use External Alarm #1?              |
| Use External Alarm #2?              |
| Use External Alarm #3?              |
| Use External Alarm #4?              |
| Use External Alarm #5?              |
| Use External Alarm #6?              |
| Use External Alarm #7?              |
| Use External Alarm #8?              |
| Use External Alarm #9?              |
| Use External Alarm #10?             |
| Use Remote Speed Input Failed?      |
| Use All Cascade Inputs Failed?      |
| Use Remote Cascade Input Failed?    |
| Use All KW/Unit Load Inputs Failed? |
| Use All Extraction Inputs Failed?   |
| Use Remote Extraction Input Failed? |
| Use All Auxiliary Inputs Failed?    |
| Use Remote Auxiliary Input Failed?  |

#### **RELAY SETTINGS FOLDER**

| Indicate Trip as an Alarm? |  |
|----------------------------|--|
| Blink for Alarms?          |  |

## **CPU COMMUNICATIONS FOLDER**

#### Modbus #1

#### SIO COMMUNICATIONS FOLDER SIO-A Port 1 Settings (Printer)

| SIO-A Port 1 Settings (Printer) |
|---------------------------------|
| Baud Rate                       |
| Data Bits                       |
| Stop Bits                       |
| Parity                          |
| Endline Character               |
| Echo                            |
| Flow                            |
| Ignore CR                       |

| SIO-A Port 2 Settings (ServPanel)                    |
|------------------------------------------------------|
| Baud Rate                                            |
| Data Bits                                            |
| Stop Bits                                            |
| Parity                                               |
| Endline Character                                    |
| Echo                                                 |
| Flow                                                 |
| Ignore CR                                            |
| SIO-A Port 3 Setting (Modbus #1 port 1)              |
| Driver Type                                          |
| SIO-A Port 4 Settings                                |
| Port Configuration Not Used / PCI / Modbus #2 port 1 |
| RS Protocol                                          |
| Baud Rate                                            |
| Stop Bits                                            |
| Parity                                               |
| SIO-B Port 1 Settings (Printer)                      |
| Baud Rate                                            |
| Data Bits                                            |
| Stop Bits                                            |
| Parity                                               |
| Endline Character                                    |
| Echo                                                 |
| Flow                                                 |
| Ignore CR                                            |
| SIO-B Port 2 Settings (ServPanel)                    |
| Baud Rate                                            |
| Data Bits                                            |
| Stop Bits                                            |
| Parity                                               |
| Endline Character                                    |
| Echo                                                 |
| Flow                                                 |
| Ignore CR                                            |
| SIO-B Port 3 Settings                                |
| Port Configuration Not Used / PCI / Modbus #1 port 2 |
| RS Protocol                                          |
| Baud Rate                                            |
| Stop Bits                                            |
| Parity                                               |
| SIO-B Port 4 Setting (Modbus #2 port 2)              |
| Driver Type                                          |

We appreciate your comments about the content of our publications.

Send comments to: icinfo@woodward.com

Please reference publication 85580V3F.

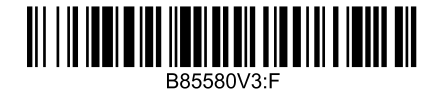

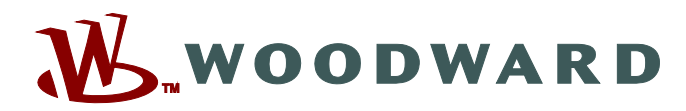

PO Box 1519, Fort Collins CO 80522-1519, USA 1000 East Drake Road, Fort Collins CO 80525, USA Phone +1 (970) 482-5811 • Fax +1 (970) 498-3058

Email and Website—www.woodward.com

Woodward has company-owned plants, subsidiaries, and branches, as well as authorized distributors and other authorized service and sales facilities throughout the world.

Complete address / phone / fax / email information for all locations is available on our website.

2013/1/Colorado